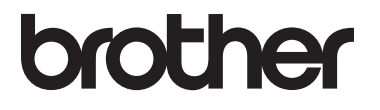

# Käyttöopas

# MFC-L8650CDW MFC-L8850CDW MFC-L9550CDW

Kaikkia malleja ei ole saatavana kaikissa maissa.

Versio 0

FIN

| Jos sinulla on tarve ottaa yhteyttä<br>asiakaspalveluun                                                                                                    |
|----------------------------------------------------------------------------------------------------|
| Täytä seuraavat tiedot myöhempää tarvetta varten:                                                                                                    |
| Mallin numero: MFC-L8650CDW /<br>MFC-L8850CDW / MFC-L9550CDW<br>(Ympyröi mallisi numero)                                                                                      |
| Sarjanumero: <sup>1</sup>                                                                                                    |
| Ostopäivämäärä:                                                                                                    |
| Ostopaikka:                                                                                                    |
| <sup>1</sup> Sarjanumero on laitteen takaosassa. Säilytä tämä<br>Käyttöopas ja ostokuitti todistuksena ostosta<br>varkauden tai tulipalon varalta tai takuuhuoltoa<br>varten. |
|                                                                                                    |

Rekisteröi tuote Internetissä osoitteessa

http://www.brother.com/registration/

© 2014 Brother Industries, Ltd. Kaikki oikeudet pidätetään.

# Käyttöoppaat ja niiden sijainti

| Opas                                                             | Sisältö                                                                                                    | Sijainti                                                                                                    |
|------------------------------------------------------------------|----------------------------------------------------------------------------------------------------|----------------------------------------------------------------------------------------------------|
| Tuotteen turvaohjeet                                             | Lue ensin tämä opas. Lue turvaohjeet ennen<br>laitteen asentamista. Katso tästä ohjeesta<br>tietoja tavaramerkeistä ja laillisista<br>rajoituksista.                                                                                                    | Painettu/paketissa                                                                                                    |
| Pika-asennusopas                                                 | Noudata siinä olevia ohjeita, jotka koskevat<br>laitteen asetusten määrittämistä sekä<br>käyttämäsi käyttöjärjestelmän ja yhteystyypin<br>mukaisten ohjaimien sekä ohjelmistojen<br>asentamista.                                                                                                    | Painettu/paketissa                                                                                                    |
| Käyttöopas                                                       | Tutustu faksauksen, kopioinnin, skannauksen<br>ja suoratulostuksen perustoimintoihin sekä<br>tarvikkeiden vaihtamiseen. Tutustu myös<br>vianetsintävinkkeihin.                                                                                                    | Painettu/paketissa<br>Tšekin tasavalta,<br>Unkari,<br>Bulgaria,<br>Puola,<br>Romania,<br>Slovakia:<br>(Windows <sup>®</sup> )<br>PDF-tiedosto/<br>CD-ROM/paketissa<br>(Macintosh)<br>PDF-tiedosto/Brother Solutions<br>Center <sup>1</sup> |
| Laajempi käyttöopas                                              | Tutustu lisätoimintoihin: faksaukseen,<br>kopiointiin, suojausominaisuuksiin, raporttien<br>tulostamiseen sekä rutiinihuollon tekemiseen.                                                                                                    | (Windows <sup>®</sup> )<br>PDF-tiedosto/<br>CD-ROM/paketissa<br>(Macintosh)<br>PDF-tiedosto/Brother Solutions<br>Center <sup>1</sup>                                                                                                    |
| Ohjelmisto- ja<br>Verkkokäyttäjän<br>opas                        | Tämä opas sisältää ohjeita skannauksesta,<br>tulostuksesta, PC-FAX-ohjelmistosta ja<br>muista toimenpiteistä, jotka voidaan suorittaa<br>liittämällä Brother-laite tietokoneeseen. Se<br>sisältää myös hyödyllisiä tietoja Brother<br>ControlCenter -apuohjelman käyttämisestä,<br>laitteen käyttämisestä verkkoympäristössä ja<br>usein käytettyjä termejä. | (Windows <sup>®</sup> )<br>HTML-tiedosto/<br>CD-ROM/paketissa<br>(Macintosh)<br>HTML-tiedosto/Brother<br>Solutions Center <sup>1</sup>                                                                                                    |
| Google Cloud Print<br>-opas                                      | Tässä oppaassa on tietoja Brother-laitteen<br>määrittämisestä Google-tilille ja Google Cloud<br>Print™ -palvelujen käyttämisestä<br>tulostamiseen Internetin välityksellä.                                                                                                    | PDF-tiedosto / Brother<br>Solutions Center <sup>1</sup>                                                                                                    |
| Mobiilitulostus-/<br>-skannausopas<br>Brother<br>iPrint&Scanille | Tässä oppaassa on hyödyllisiä tietoja<br>tulostamisesta mobiililaitteesta ja Brother-<br>laitteesta mobiililaitteeseen skannaamisesta<br>Wi-Fi <sup>®</sup> -verkon kautta.                                                                                                    | PDF-tiedosto / Brother<br>Solutions Center <sup>1</sup>                                                                                                    |

| Opas              | Sisältö                                                                                                    | Sijainti                                                |
|-------------------|----------------------------------------------------------------------------------------------------|---------------------------------------------------------|
| Web Connect -opas | Tässä oppaassa kerrotaan, miten Brother-<br>laitteen asetukset määritetään ja miten laitetta<br>käytetään skannattaessa, ladattaessa ja<br>katseltaessa kuvia ja tiedostoja kyseisiä<br>palveluja tarjoavissa WWW-sivustoissa. | PDF-tiedosto / Brother<br>Solutions Center <sup>1</sup> |

<sup>1</sup> Käy osoitteessa <u>http://solutions.brother.com/</u>.

# Sisällysluettelo (Käyttöopas)

| 1 | Yleisia tietoia |  |
|---|-----------------|--|

| eisiä tietoja                                                               | 1         |
|-----------------------------------------------------------------------------|-----------|
| Tämän oppaan käyttäminen                                                    | 1         |
| Oppaassa käytetyt symbolit ja käytänteet                                    | 1         |
| Brother-apuohjelmien käyttö (Windows®)                                      | 2         |
| Laajemman käyttöoppaan ja Ohjelmisto- ja verkkokäyttäjän oppaan käyttäminen | 3         |
| Ohjeiden tarkasteleminen                                                    | 3         |
| Lisäominaisuuksien käyttöoppaiden käyttäminen                               | 4         |
| Brother-tuen käyttö (Windows <sup>®</sup> )                                 | 5         |
| Brother-tuen käyttö (Macintosh)                                             | 5         |
| Ohjauspaneelin esittely                                                     | 6         |
| LCD-kosketusnäyttö                                                          | 8         |
| Valmis-ruudun asetukset                                                     | 12        |
| Perustoiminnot                                                              | 12        |
| Oikopolkuasetukset                                                          | 13        |
| Kopiointioikopolkujen lisääminen                                            | 13        |
| Faksausoikopolkujen lisääminen                                              | 14        |
| Skannausoikopolkujen lisääminen                                             | 15        |
| Web Connect -oikopolkujen lisääminen                                        | 17        |
| Sovellusoikopolkujen lisääminen                                             | 17        |
| Oikopolkujen muuttaminen                                                    | 18        |
|                                                                             | 19        |
| Oikopolkujen poistaminen                                                    | 19        |
|                                                                             | 19        |
| Aseta palvamaara ja alka.                                                   | 20        |
|                                                                             | 20        |
|                                                                             | 21        |
| Sulluaanen aanenvoimakkuus                                                  | ∠ I<br>22 |
| Adhimetkin adhenvoimakkuus.                                                 | 22        |
|                                                                             | 22        |

#### Paperin asettaminen 2

## 23

| Paperin ja tulostusmateriaalin asettaminen<br>Paperin asettaminen vakiopaperikasettiin ja lisäpaperikasettiin<br>Paperin lisääminen monitoimialustaan | 23<br>23<br>25 |
|----------------------------------------------------------------------------------------------------|----------------|
| Skannaus- ja tulostusalueen ulkopuolinen alue                                                                                                    |                |
| Paperin asetukset                                                                                                    | 31             |
| Paperikoko                                                                                                    | 31             |
| Paperityyppi                                                                                                    | 31             |
| Kasetin käyttö kopiointitilassa                                                                                                    | 32             |
| Kasetin käyttö faksitilassa                                                                                                    | 32             |
| Kasetin käyttö tulostustilassa                                                                                                    |                |
| Hyväksytyt paperit ja muut tulostusmateriaalit                                                                                                    | 34             |
| Suositellut paperit ja muut tulostusmateriaalit                                                                                                    | 34             |
| Paperikoko ja -tyyppi                                                                                                    |                |
| Erikoispaperilaatujen käsittely ja käyttö                                                                                                    |                |
|                                                                                                    |                |

| 3 | Asiakirjojen asettaminen                                             | 39       |
|---|----------------------------------------------------------------------|----------|
|   | Asiakirjojen asettaminen                                             | 39       |
|   | Automaattisen dokumenttien syöttölaitteen (ADS) käyttäminen          | 39       |
|   | Valotustason käyttäminen                                             | 40       |
| 4 | Faksin lähettäminen                                                  | 41       |
|   | Faksin lähettäminen                                                  | 41       |
|   | Faksauksen lopettaminen                                              | 42       |
|   | Letter/Legal/Folio-kokoisten asiakirjojen faksaaminen valotustasolta | 42       |
|   | Peruuttaminen faksauksen aikana                                      | 42       |
|   | Lähetyksen vahvistusraportti                                         | 43       |
| 5 | Faksin vastaanottaminen                                              | 44       |
|   | Vastaanottotilat                                                     | 44       |
|   | Vastaanottotilan valitseminen                                        | 44       |
|   | Vastaanottotilojen käyttäminen                                       | 45       |
|   | Vain faksi                                                           | 45       |
|   | Faksi/Puhelin                                                        | 45       |
|   | Manuaalinen                                                          | 45       |
|   | Ulkoinen puhelinvastaaja                                             | 45       |
|   | Vastaanottotilan asetukset                                           |          |
|   | Soittoviive                                                          |          |
|   | F/P-solttoalka (Vain Faksi/Punelin-tila)                             | 40       |
|   | Taksin esikatselu (vain mustavalkoinen)                              | 47<br>78 |
|   | Vastaanotetun faksin esikatselu                                      | 48       |
|   | Faksin esikatselun käytöstä poistaminen                              |          |
| 6 | PC-FAX-toiminnon käyttäminen                                         | 51       |
|   | PC-FAX-toiminnon käyttäminen                                         | 51       |
|   | PC-FAX-vastaanotto (vain Windows <sup>®</sup> )                      | 51       |
|   | PC-FAX-lähetys                                                       | 52       |
| 7 | Puhelin ia ulkoiset laitteet                                         | 53       |
|   | Pubolinianalvolut                                                    | 53       |
|   | Pubelinlinjapaivelut                                                 | 53       |
|   | l likoisen nuhelinvastaaian kytkeminen                               | 55<br>54 |
|   | Kvtkennät                                                            |          |
|   | Viestin nauhoittaminen                                               |          |
|   | Vaihdeliitännät                                                      | 55       |
|   | Ulkoiset puhelimet ja rinnakkaispuhelimet                            | 55       |
|   | Ulkoisen tai rinnakkaispuhelimen kytkeminen                          | 55       |
|   | Ulkoisen tai rinnakkaispuhelimen käyttäminen                         | 56       |
|   | Vain Faksi/Puhelin-tila                                              | 56       |
|   | Muun kuin Brotherin valmistaman langattoman ulkoisen puhelinkuulokk  | een      |
|   | Kayttaminen                                                          |          |
|   |                                                                      |          |

| 8  | Numeroiden valitseminen ja tallentaminen                                                                                                    | 58                         |
|----|----------------------------------------------------------------------------------------------------|----------------------------|
|    | Numeron valitseminen                                                                                                    | 58                         |
|    | Manuaalinen valinta                                                                                                    | 58                         |
|    | Valinta osoitteistosta                                                                                                    | 58                         |
|    | LDAP-haku                                                                                                    | 58                         |
|    | Faksin uudelleenvalinta                                                                                                    | 58                         |
|    | Numeroiden tallentaminen                                                                                                    | 59                         |
|    | Tauon tallentaminen                                                                                                    | 59                         |
|    | Osoitteiston numeroiden tallentaminen                                                                                                    | 59                         |
|    | Osoitteiston nimien tai numeroiden muuttaminen                                                                                                    | 60                         |
| 9  | Kopiointi                                                                                                    | 61                         |
|    | Kopioiden ottaminen                                                                                                    | 61                         |
|    | Kopioinnin lopettaminen                                                                                                    | 61                         |
|    | Kopioinnin esiasetukset                                                                                                    | 61                         |
|    | Kopiointiasetukset ja -vaihtoehdot                                                                                                    | 62                         |
| 10 | Tulostaminen USB-muistitikulta tai massamuistia tukevasta<br>digitaalikamerasta                                                                                                    | 63                         |
|    | PRN-tiedoston luominen suoratulostusta varten                                                                                                    | 63                         |
|    | Tulostaminen suoraan USB-muistitikulta tai massamuistia tukevasta                                                                                                    | 05                         |
|    | digitaalikamerasta                                                                                                    | 64                         |
|    | Suoratulostuksen oletusasetusten muuttaminen                                                                                                    | 66                         |
| 11 |                                                                                                    |                            |
|    | Tulostaminen tietokoneesta                                                                                                    | 67                         |
|    | Tulostaminen tietokoneesta<br>Asiakirjan tulostaminen                                                                                                    | <b>67</b><br>67            |
|    | Tulostaminen tietokoneesta         Asiakirjan tulostaminen                                                                                                    | <b>67</b><br>67            |
| 12 | Tulostaminen tietokoneesta         Asiakirjan tulostaminen         Skannaaminen tietokoneeseen                                                                                                    | 67<br>67<br>68             |
| 12 | Tulostaminen tietokoneesta         Asiakirjan tulostaminen         Skannaaminen tietokoneeseen         Ennen skannaamista                                                                                                    | 67<br>67<br>68<br>68       |
| 12 | Tulostaminen tietokoneesta         Asiakirjan tulostaminen         Skannaaminen tietokoneeseen         Ennen skannaamista         Asiakirjan skannaaminen PDF-tiedostoksi ControlCenter4-ohjelman avulla         (Windowr®)                                                               | 67<br>67<br>68<br>68       |
| 12 | Tulostaminen tietokoneesta         Asiakirjan tulostaminen         Skannaaminen tietokoneeseen         Ennen skannaamista         Asiakirjan skannaaminen PDF-tiedostoksi ControlCenter4-ohjelman avulla (Windows®)         Asiakirjan skannaaminen PDE tiedostoksi koskotusnäytän avulla | 67<br>67<br>68<br>68<br>68 |

# A Säännöllinen kunnossapito

| Tarvikkeiden vaihtaminen                | 74 |
|-----------------------------------------|----|
| Värikasetin vaihtaminen                 | 78 |
| Rumpuyksikön vaihtaminen                | 84 |
| Hihnayksikön vaihtaminen                | 90 |
| Hukkavärisäiliön vaihtaminen            |    |
| Laitteen puhdistaminen ja tarkistaminen |    |
| Laitteen puhdistaminen ulkopuolelta     |    |
| Valotustason puhdistaminen              |    |
| Laserskannerin ikkunoiden puhdistaminen |    |
| Koronalankojen puhdistaminen            |    |
| Rumpuyksikön puhdistaminen              |    |
| Paperin syöttötelojen puhdistaminen     |    |
| Värien kalibrointi                      |    |
| Värien rekisteröinti                    |    |
| Automaattinen koriaus                   |    |
| ,                                       |    |

# B Vianetsintä

## 122

165

74

| Ongelman ma    | äärittäminen                                  |     |
|----------------|-----------------------------------------------|-----|
| Virhe- ja huol | toviestit                                     |     |
| Faksien t      | ai yhteysraportin siirtäminen                 |     |
| Asiakirjatukol | set                                           |     |
| Asiakirja      | on juuttunut ADS:n yläosaan                   | 134 |
| Asiakirja      | on juuttunut valotustason kannen alle         | 134 |
| ADS:ään        | juuttuneiden pienten asiakirjojen poistaminen |     |
| Asiakirja      | on juuttunut luovutusalustalle                |     |
| Paperitukos    | •                                             |     |
| Paperi on      | juuttunut monitoimialustaan                   |     |
| Paperi on      | juuttunut paperikasettiin 1 tai 2             |     |
| Paperi on      | juuttunut laitteen takaosaan                  |     |
| Paperi on      | juuttunut laitteen sisään                     | 140 |
| Paperi on      | juuttunut paperikasetin alle                  | 143 |
| Ongelmia lait  | teen toiminnassa                              |     |
| Valintaää      | nen tunnistuksen asettaminen                  |     |
| Puhelinlir     | ijan häiriöt / VoIP                           |     |
| Tulostuslaad   | un parantaminen                               |     |
| Laitetiedot    | · · · · · · · · · · · · · · · · · · ·         |     |
| Sarjanum       | eron tarkistaminen                            |     |
| Laiteohje      | mistoversion tarkistaminen                    |     |
| Toimenpi       | teiden nollaus                                |     |
| Laitteen r     | ollaaminen                                    |     |
|                |                                               |     |

# C Asetus- ja ominaisuustaulukot

| Asetustaulukoiden käyttäminen |  |
|-------------------------------|--|
| Asetustaulukot                |  |
| Ominaisuustaulukot            |  |
| Tekstin svöttäminen           |  |
|                               |  |

# D Tekniset tiedot

| Yleistä                                  |  |
|------------------------------------------|--|
| Asiakirjan koko                          |  |
| Tulostusmateriaali                       |  |
| Faksaus                                  |  |
| Kopiointi                                |  |
| Śkanneri                                 |  |
| Tulostin                                 |  |
| Liitännät                                |  |
| Verkko                                   |  |
| Suoratulostusominaisuus                  |  |
| Tietokonevaatimukset                     |  |
| Tarvikkeet                               |  |
| Tärkeitä tietoja värikasetin käyttöiästä |  |
| . ,                                      |  |
| • • · · ·                                |  |

# E Hakemisto

# 222

# Sisällysluettelo (Laajempi käyttöopas)

Voit tarkastella Laajempaa käyttöopasta.

 Windows®:
 PDF-tiedosto / CD-ROM / paketissa

 Macintosh:
 PDF-tiedosto / Brother Solutions Center osoitteessa

 http://solutions.brother.com/

Laajempi käyttöopas sisältää kuvaukset seuraavista ominaisuuksista ja toiminnoista.

## 1 Yleiset asetukset

Muistiin tallentaminen Automaattinen kesä- ja talviaika Aikavyöhykkeen asettaminen Ekologiset toiminnot Hiljainen tila -ominaisuus Kosketusnäyttö

# 2 Suojaustoiminnot

Secure Function Lock 3.0 Active Directory -todennus IPSec Asetuslukko Valintarajoitus (vain MFC-mallit)

## 3 Faksin lähettäminen (vain MFC-mallit)

Muut lähetysasetukset Lähetyksen lisätoiminnot

# 4 Faksin vastaanottaminen (vain MFC-mallit)

Muistiin vastaanottotoiminnot Kaukonouto Vastaanoton lisäasetukset

# 5 Numeroiden valitseminen ja tallentaminen (vain MFC-mallit)

Numerovalinnan lisätoimet Muita numerontallennustapoja

# 6 Raporttien tulostaminen

Faksiraportit (vain MFC-mallit) Raportit

## 7 Kopiointi

Kopiointiasetukset

# A Säännöllinen kunnossapito

Laitteen tarkistaminen Säännöllisesti huollettavien osien vaihtaminen Laitteen pakkaaminen ja kuljetus

# B Lisävarusteet

Lisävarusteet Lisäpaperikasetti (DCP-L8400CDN, DCP-L8450CDW, MFC-L8650CDW ja MFC-L8850CDW (LT-320CL)) (MFC-L9550CDW (LT-325CL)) Muistikortti

# C Sanasto

# D Hakemisto

1

# Yleisiä tietoja

# Tämän oppaan käyttäminen

Kiitos, että olet hankkinut Brother-laitteen. Lukemalla ohjeet saat parhaan hyödyn laitteestasi.

# Oppaassa käytetyt symbolit ja käytänteet

Oppaassa käytetään seuraavia symboleja ja käytänteitä.

# 

VAROITUS ilmaisee mahdollisen vaaratilanteen, joka voi aiheuttaa vakavan tai kuolemaan johtavan tapaturman.

# TÄRKEÄÄ

<u>TÄRKEÄÄ</u> ilmaisee mahdollisen vaaratilanteen, joka saattaa aiheuttaa aineellisia vahinkoja tai heikentää laitteen toimintakykyä.

# VINKKI

Vinkit kertovat, miten eri tilanteissa täytyy toimia tai miten nykyistä toimintoa voi käyttää muiden ominaisuuksien kanssa.

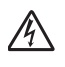

Vaarallinen jännite-kuvake varoittaa mahdollisesta sähköiskusta.

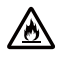

Tulipalon vaara -kuvake varoittaa tulipalon mahdollisuudesta.

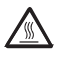

Kuuma pinta -kuvakkeella merkitään laitteen osia, joihin ei pidä koskea.

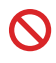

Kieltokuvake osoittaa, että kyseistä toimea ei saa tehdä.

| Lihavoitu  | Lihavoitu teksti viittaa<br>kosketuspaneelin tai<br>tietokoneen ruudun<br>valintanäppäimistön<br>numeroihin.          |
|------------|----------------------------------------------------------------------------------------------------|
| Kursivoitu | Kursivoidulla tekstillä on<br>merkitty tärkeät kohdat, tai sillä<br>viitataan asiaan liittyvään<br>toiseen aiheeseen. |
| Courier    | Laitteen kosketusnäytön                                                                                               |

New viesteissä käytetään Courier New Fonttia.

Noudata kaikkia laitteeseen merkittyjä varoituksia ja ohjeita.

# VINKKI

Useimmissa tämän käyttöoppaan kuvissa näkyy MFC-L8850CDW.

Luku 1

# Brother-apuohjelmien käyttö (Windows<sup>®</sup>)

Brother Utilities an sovellusten käynnistysohjelma, jonka avulla voit käyttää helposti kaikkia laitteeseen asennettuja Brother-sovelluksia.

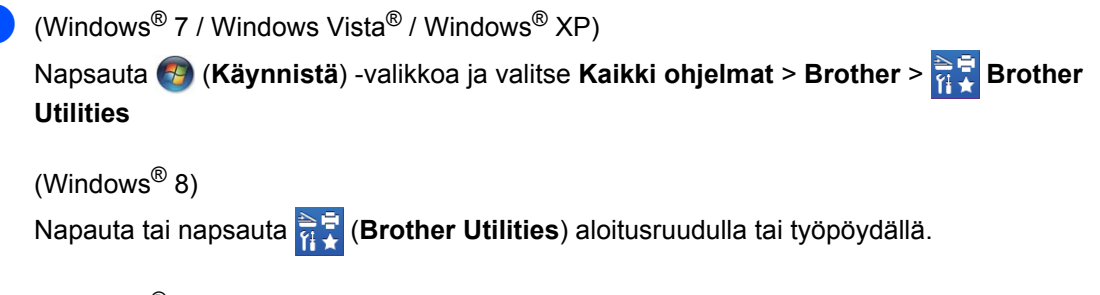

(Windows<sup>®</sup> 8.1)

Siirrä hiiri Aloitus-näytön vasempaan alakulmaan ja napsauta (jos käytössä on kosketukseen perustuva laite, sipaise ylöspäin Aloitus-näytön alareunasta, niin Sovellukset-näyttö tulee esiin). Kun Sovellukset-näyttö on esillä, napauta tai napsauta **Restriction** (Brother Utilities).

Valitse laitteesi.

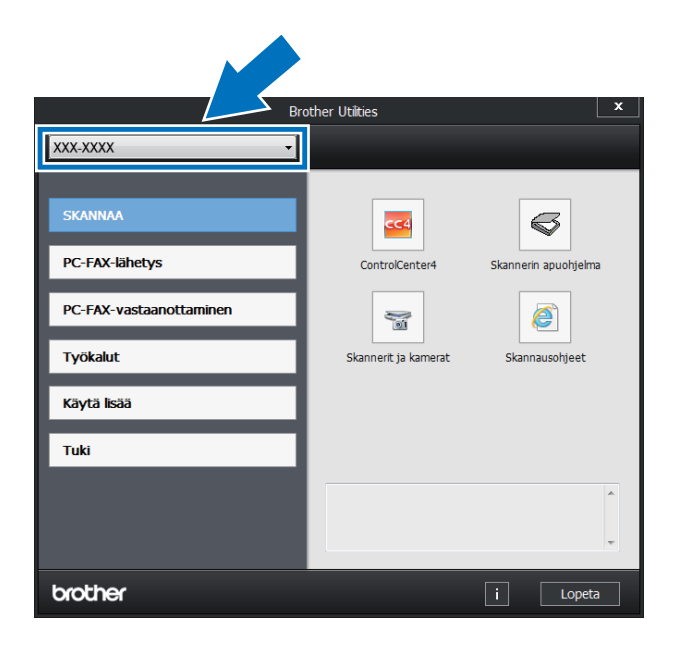

Valitse haluamasi toimenpide.

# Laajemman käyttöoppaan ja Ohjelmisto- ja verkkokäyttäjän oppaan käyttäminen

Tämä Käyttöopas ei sisällä kaikkia laitetta koskevia tietoja, esimerkiksi tietoja faksiin, kopiointiin, tulostimeen, skanneriin, PC-FAXiin ja verkkoon liittyvistä lisäominaisuuksista. Kun haluat lisätietoja näistä ominaisuuksista, lue CD-ROM-levyllä olevat Laajempi käyttöopas ja Ohjelmistoja Verkkokäyttäjän opas.

#### VINKKI

Macintosh: Laajempi käyttöopas ja Ohjelmisto- ja Verkkokäyttäjän opas ovat Brother Solutions Center -sivustolla osoitteessa http://solutions.brother.com/.

# Ohjeiden tarkasteleminen

#### Ohjeiden lukeminen (Windows<sup>®</sup>)

(Windows<sup>®</sup> 7 / Windows Vista<sup>®</sup> / Windows<sup>®</sup> XP)

Kun haluat tarkastella ohjeita, valitse (%) (Käynnistä) -valikosta Kaikki ohjelmat >

Brother > Rother Utilities. Napsauta pudotusluetteloa ja valitse mallisi nimi (jos se ei ole vielä valittuna). Napsauta **Tuki** vasemmassa navigointipalkissa ja napsauta sitten **Käyttöoppaat**.

# (Windows<sup>®</sup> 8)

Napsauta **Brother Utilities**), napsauta sitten pudotusluetteloa ja valitse mallisi nimi (jos se ei vielä ole valittuna). Napsauta **Tuki** vasemmassa navigointipalkissa ja napsauta sitten **Käyttöoppaat**.

Jos et ole asentanut ohjelmistoa, löydät oppaat CD-ROM-levyltä noudattamalla seuraavia vaiheita:

1

Kytke tietokoneeseen virta. Aseta CD-ROM-levy CD-ROM-asemaan.

#### VINKKI

Jos Brother-näyttö ei tule näkyviin, siirry kohtaan **Tietokone** (**Oma tietokone**).

(Windows<sup>®</sup> 8: Napsauta

(Resurssienhallinta) -kuvaketta tehtäväpalkissa ja siirry kohtaan **Tietokone (Tämä tietokone**).) Kaksoisnapsauta CD-ROM-kuvaketta ja kaksoisnapsauta sitten **start.exe**.

- Jos näyttöön tulee ikkuna, jossa kysytään mallin nimeä, valitse oma mallisi.
- 3 Jos näyttöön tulee kieli-ikkuna, valitse Suomi. CD-ROM-levyn ylävalikko tulee näyttöön.

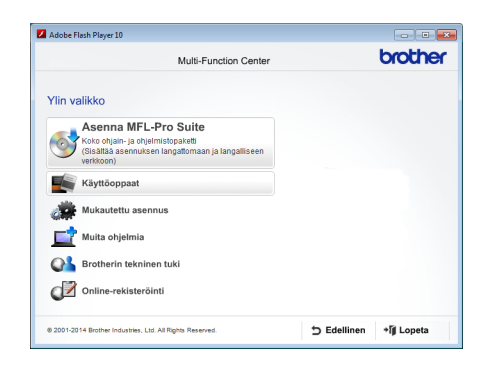

- Valitse Käyttöoppaat.
- 5 Valitse Käyttöoppaat CD-levyllä. Jos näyttöön tulee maaikkuna, valitse Suomi. Kun näkyvissä on käyttöoppaiden luettelo, valitse haluamasi opas.

# Ohjeiden lukeminen (Macintosh)

Voit katsella ja ladata käyttöoppaita Brother Solutions Center -palvelusta osoitteessa: <u>http://solutions.brother.com/</u>. Lataa dokumentaatio valitsemalla mallisi sivulla **Käyttöohjeet**.

## Skannausohjeiden etsiminen

Voit skannata asiakirjoja monella eri tavalla. Ohjeet sijaitsevat seuraavissa kohdissa:

#### Ohjelmisto- ja Verkkokäyttäjän opas

- Skannaus
- ControlCenter
- Verkkoskannaus

## Nuance™ PaperPort™ 12SE -käyttöoppaat

#### (Windows<sup>®</sup>)

■ Nuance<sup>™</sup> PaperPort<sup>™</sup> 12SE -sovelluksen täydelliset käyttöoppaat löytyvät Nuance<sup>™</sup> PaperPort<sup>™</sup> 12SE -sovelluksen Ohje-välilehdeltä.

#### Presto! PageManager -käyttöopas

#### (Macintosh)

#### VINKKI

Presto! PageManager on ladattava ja asennettava ennen käyttöä (saadaksesi lisätietoja, katso *Brother-tuen käyttö (Macintosh)* sivulla 5).

 Täydellinen Presto! PageManager käyttöopas löytyy Presto! PageManager sovelluksen ohjeistosta.

#### Verkkoasetusohjeiden sijainti

Laite voidaan liittää langattomaan tai kiinteään verkkoon.

- Perusasennusohjeet:
   (>> Pika-asennusopas.)
- Langaton tukiasema tai reititin tukee Wi-Fi Protected Setup™- tai AOSS™ järjestelmää:
  - (►► Ohjelmisto- ja Verkkokäyttäjän opas.)
- Lisätietoja verkkoasetuksista:
   (>> Ohjelmisto- ja Verkkokäyttäjän opas.)

# Lisäominaisuuksien käyttöoppaiden käyttäminen

Voit lukea ja ladata näitä oppaita Brother Solutions Center -palvelussa:

#### http://solutions.brother.com/

Lataa dokumentaatio valitsemalla mallisi sivulla **Käyttöohjeet**.

### **Google Cloud Print -opas**

Tässä oppaassa on tietoja Brother-laitteen määrittämisestä Google-tilille ja Google Cloud Print™ -palvelujen käyttämisestä tulostamiseen Internetin välityksellä.

#### Mobiilitulostus-/-skannausopas Brother iPrint&Scanille

Tässä oppaassa on hyödyllisiä tietoja tulostamisesta mobiililaitteesta ja Brotherlaitteesta mobiililaitteeseen skannaamisesta Wi-Fi-verkon kautta.

### Web Connect -opas

Tässä oppaassa kerrotaan, miten Brotherlaitteen asetukset määritetään ja miten laitetta käytetään skannattaessa, ladattaessa ja katseltaessa kuvia ja tiedostoja kyseisiä palveluja tarjoavissa WWW-sivustoissa.

# Brother-tuen käyttö (Windows<sup>®</sup>)

Kaikki tarpeelliset yhteystiedot, kuten verkkotuen (Brother Solutions Center) tiedot, ovat CD-ROM-levyllä.

Valitse Brotherin tekninen tuki sivulla Ylin valikko. Brother-tukinäyttö ilmestyy ruutuun.

| Multi-Function Center    | brother |
|--------------------------|---------|
| Ylin valikko Ҟ           |         |
| Brotherin tekninen tuki  |         |
| Brotherin kotisivu       |         |
| Brother Solutions Center |         |
| Tarviketietoja           |         |
| Brother CreativeCenter   |         |
|                          |         |
|                          |         |
|                          |         |
|                          |         |

- Pääset Internet-sivustollemme (<u>http://www.brother.com/</u>) napsauttamalla
   Brotherin kotisivu -kohtaa.
- Tuoreimmat uutiset ja tuotetukitiedot (<u>http://solutions.brother.com/</u>) näet napsauttamalla Brother Solutions Center -kohtaa.
- Tutustu Brotherin alkuperäisiin tarvikkeisiin sivustollamme (<u>http://www.brother.com/original/</u>) napsauttamalla Tarviketietoja -kohtaa.
- Siirry Brother CreativeCenteriin (<u>http://www.brother.com/creativecenter/</u>), josta saat valokuvaprojekteja ja tulostettavia ladattavia tiedostoja ILMAISEKSI, napsauttamalla Brother CreativeCenter -kohtaa.
- Voit palata kohtaan Ylin valikko napsauttamalla Edellinen. Jos olet valmis, napsauta Lopeta.

# Brother-tuen käyttö (Macintosh)

Löydät kaikki tarvitsemasi yhteystiedot, kuten verkkotuen.

Vieraile Brother Solutions Centerissä osoitteessa <u>http://solutions.brother.com/</u>.

# **Ohjauspaneelin esittely**

Mallissa MFC-L8650CDW on 3,7 tuuman (93,4 mm) nestekidekosketusnäyttö ja kosketuspaneeli. Malleissa

MFC-L8850CDW ja MFC-L9550CDW on 4,85 tuuman (123,2 mm) nestekidekosketusnäyttö ja kosketuspaneeli.

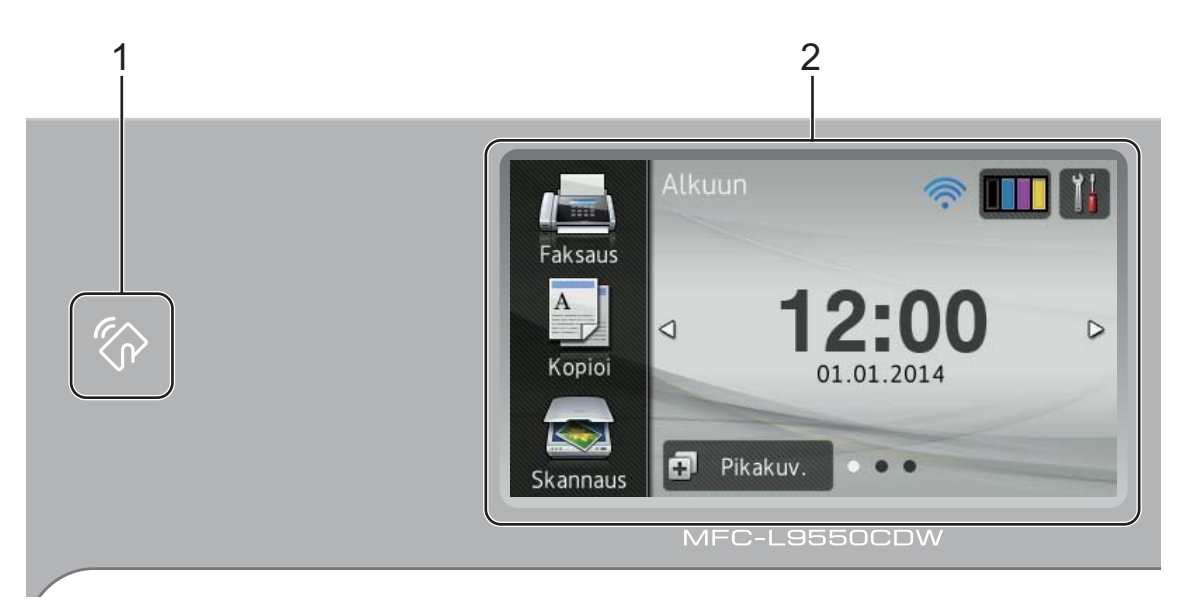

## VINKKI

Ohjauspaneelin kuvat ovat mallista MFC-L9550CDW.

1 **NFC (Near Field Communication) -Iukija** (MFC-L9550CDW)

Voit käyttää korttitodennusta koskettamalla IC-kortilla NFC-lukijaa ohjauspaneelissa.

#### 2 Nestekidekosketusnäyttö

Tämä on LCD-kosketusnäyttö. Voit käyttää valikoita ja vaihtoehtoja painamalla niitä niiden näkyessä tällä näytöllä.

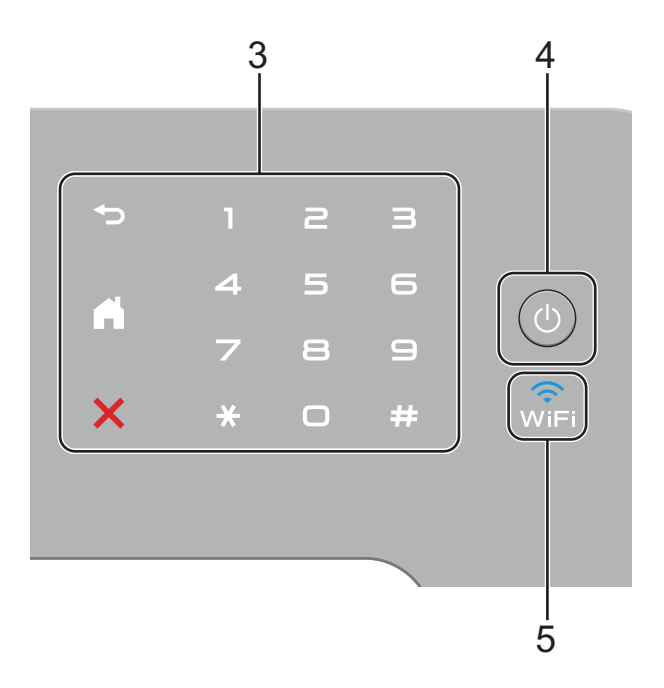

#### 3 Kosketuspaneeli:

#### Takaisin

Painamalla palaat takaisin edelliselle valikkotasolle.

# Home

Painamalla palaat pääruutuun. Tehdasasetuksena pääruudulla näkyy päivämäärä ja aika, mutta voit halutessasi muuttaa oletusasetusta (katso *Valmis-ruudun asetukset* sivulla 12).

# Peruuta

Peruuta toiminto painamalla.

#### Valintanäppäimet

Voit valita puhelin- ja faksinumeroita tai syöttää kopioiden määrän painamalla kosketuspaneelin numeroita.

# 4 (U) Virtapainike

Kytke laitteeseen virta päälle painamalla

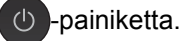

Sammuta laite painamalla ()-painiketta pitkään. Nestekidekosketusnäyttöön ilmestyy Sammutetaan muutamaksi sekunniksi ennen sammumista.

# 5 💮

Wi-Fi-valo palaa, kun Brother-laite on yhdistetty langattomaan tukiasemaan.

# LCD-kosketusnäyttö

Voit valita kolmesta eri pääruutuvaihdoehdosta. Voit muuttaa ruutua pyyhkäisemällä vasemmalle tai oikealle tai painamalla ◀ tai ►.

Seuraavat ruudut ilmaisevat laitteen tilaa, kun laite on käyttämättömänä.

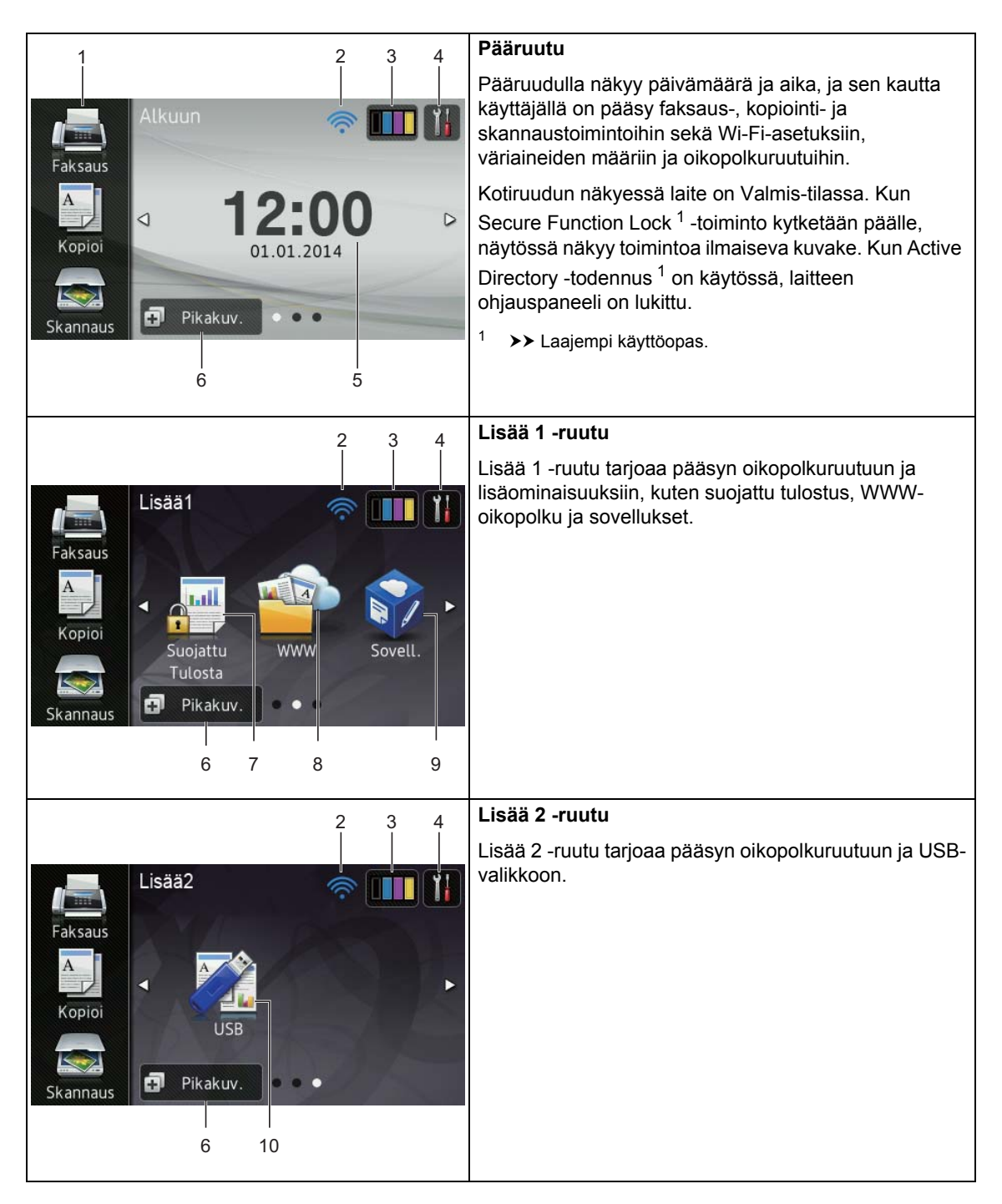

## VINKKI

Pyyhkäisy on käyttäjän suorittama toimenpide, jossa käyttäjä pyyhkäisee näyttöä sormella seuraavan sivun tai kohteen näyttämiseksi.

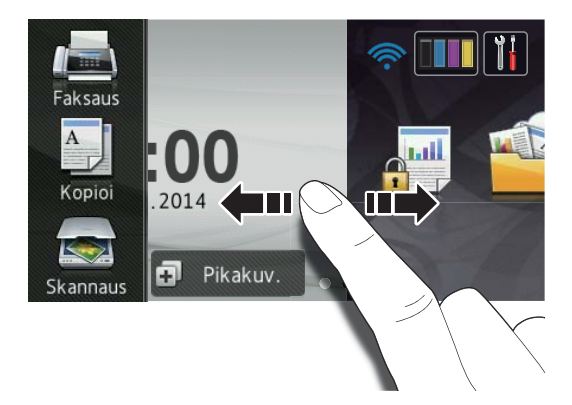

#### 1 Tilat:

📕 Faksaus

Voit siirtyä faksaustilaan.

🔳 Коріоі

Voit siirtyä kopiointitilaan.

Skannaus

Voit siirtyä skannaustilaan.

## 2 wiFi (Wi-Fi-määritykset)

Nelitasoinen ilmaisin Valmis-tilan näytössä näyttää nykyisen langattoman signaalin voimakkuuden, jos käytössä on langaton yhteys.

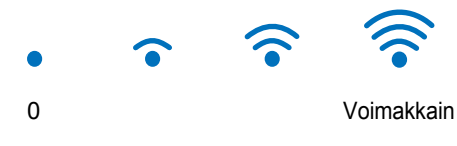

Voit määrittää langattomat asetukset

helposti painamalla wiFi (lisätietoja:

>> Ohjelmisto- ja Verkkokäyttäjän opas.)

3

## (Väriaine)

Tarkista väriaineen jäljellä oleva käyttöikä tästä.

Pääset Väriaine-valikkoon painamalla tästä.

#### VINKKI

Jäljellä olevan väriaineen määrä vaihtelee tulostettujen asiakirjojen ja käytön mukaan.

# 4 (Asetukset)

Pääasetuksiin pääset painamalla tästä (lisätietoja löytyy kohdasta *Asetusruutu* sivulla 11).

#### 5 Päivämäärä ja aika

Tarkista laitteen päivämäärä- ja aikaasetus tästä.

# 6 🗗 Pikakuv. (Pikakuv.)

Määritä oikopolut painamalla tästä.

Voit käyttää oikopoluiksi tallennettuja asetuksia nopeuttaaksesi faksin lähettämistä, kopioimista, skannaamista ja WWW-palveluun yhdistämistä.

## VINKKI

| Đ Pikakuvakkeet |   |   |   |   |   |   |   |   |    |
|-----------------|---|---|---|---|---|---|---|---|----|
| 1               | 2 | 3 | 4 | 5 | 5 | 6 | 7 | 8 | Ĩł |
| Pikakuvake01    |   |   |   |   |   |   | + |   |    |
| +               |   |   |   |   |   |   | + | I |    |
| +               |   |   |   |   |   |   | + |   |    |

Käytettävissä on kahdeksan oikopolkuvälilehteä. Voit määrittää enintään kuusi oikopolkua jokaiseen oikopolkuvälilehteen. Käytettävissä on yhteensä 48 oikopolkua.

#### 7 Suojattu Tulosta

Tämän avulla voit käyttää suojatun tulostuksen valikkoa.

#### 8 **WWW**

Yhdistä Brother-laite Internet-palveluun painamalla tästä (lisätietoja löytyy kohdasta ➤➤ Web Connect -opas).

### 9 Sovell.

Palveluntarjoaja on saattanut lisätä sovelluksia ja/tai sovellusten nimiä on saatettu muuttaa tämän asiakirjan julkaisun jälkeen (lisätietoja: ➤➤ Web Connect -opas).

### 10 **USB**

Pääset suoratulostus- ja skannaa USB:lle -valikoihin tästä.

#### 11 Uusi faksi

Kun Faksin esikats. on asetettu Kyllä-tilaan näet muistiin vastaanotettujen uusien faksien määrän.

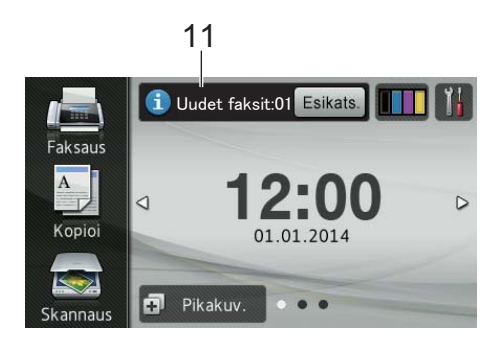

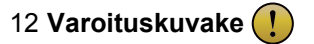

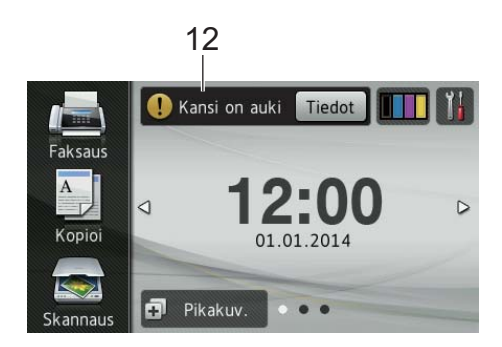

Varoituskuvake !! tulee näkyviin virheen tai ylläpitoviestin esiintyessä. Voit tarkastella sitä painamalla Tiedotpainiketta, minkä jälkeen voit palata

Valmis-tilaan painamalla 🗙

Katso lisätietoja kohdasta Virhe- ja huoltoviestit sivulla 124.

## VINKKI

- Tämä tuote käyttää ARPHIC TECHNOLOGY CO., LTD:n kehittämää fonttia.
- Tuote käyttää HI CORPORATIONin kehittämiä MascotCapsulekäyttöliittymäkehystä ja MascotCapsule Tangible -väliohjelmistoa. MascotCapsule on Japanissa rekisteröity tavaramerkki, jonka omistaa HI CORPORATION.

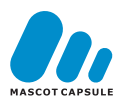

## Asetusruutu

Voit tarkistaa laitteen asetukset painamalla

kosketusnäytössä

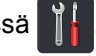

Voit tarkistaa ja muokata kaikkia laitteen asetuksia seuraavasta ruudusta.

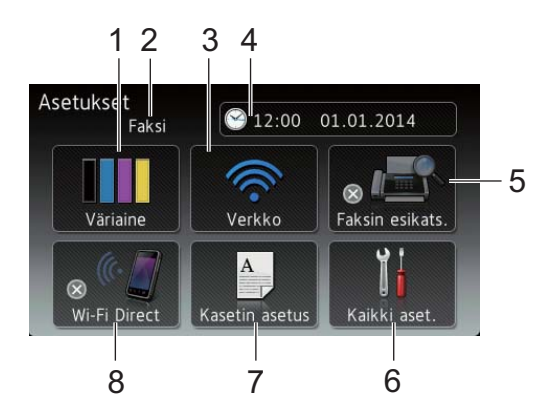

#### 1 Väriaine

Tarkista väriaineen jäljellä oleva käyttöikä tästä.

Pääset Väriaine-valikkoon painamalla tästä.

### 2 Vastaanottotila

Ilmaisee sen hetkisen vastaanottotilan.

- 🔳 Faksi
- Faksi/puhelin
- VAS
- Manuaalinen

#### 3 Verkko

Verkkoyhteyden määrityksiin pääsee painamalla tästä.

Nelitasoinen ilmaisin näytössä näyttää nykyisen langattoman signaalin voimakkuuden, jos käytössä on langaton yhteys.

# 4 (Päivämäärä ja aika)

Ilmaisee päivämäärän ja ajan.

Pääset Päivämäärä ja aika-valikkoon painamalla tästä.

#### 5 Faksin esikats.

Ilmaisee faksin esikatselun tilan.

Pääset faksin esikatselutilaan painamalla tästä.

#### 6 Kaikki aset.

Pääset kaikkien asetusten valikkoon painamalla tästä.

#### 7 Kasetin asetus

Ilmaisee valitun paperikoon. Voit muuttaa paperikoko- ja paperityyppiasetuksia tarvittaessa painamalla tästä.

#### 8 Wi-Fi Direct

Määritä Wi-Fi Direct™ -verkkoyhteys painamalla tästä.

# Valmis-ruudun asetukset

Aseta Valmis-ruutu joko Alkuun-, Lisää1tai Lisää2 -tilaan.

Laitteen ollessa joutilaana tai jos painat kosketusnäyttö palaa asettamaasi ruutuun.

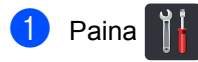

- Paina Kaikki aset..
- Näytä Yleiset aset. pyyhkäisemällä ylös tai alas tai painamalla ▲ tai V.
- 4 Paina Yleiset aset..
- 5 Näytä Painikeasetukset pyyhkäisemällä ylös tai alas tai painamalla ▲ tai V.
- **6** Paina Painikeasetukset.
- Paina Aloituspainikkeen asetukset.
- 8 Paina Alkuun, Lisääl tai Lisää2.
- 🧿 Paina 🏹

Laite avaa valitsemasi pääruudun.

# Perustoiminnot

Voit käyttää kosketusnäyttöä painamalla sormesi sitä vasten. Voit avata ja siirtyä kaikkiin näyttövalikoihin tai vaihtoehtoihin selaamalla niitä pyyhkäisemällä vasemmalle, oikealle, ylös tai alas tai painamalla ◀► tai ▲ ▼ -painikkeita.

# TÄRKEÄÄ

ÄLÄ paina kosketusnäyttöä terävällä esineellä, esimerkiksi lyijykynällä tai piirrinneulalla. Se saattaa vahingoittaa laitetta.

Seuraavissa vaiheissa selitetään, kuinka laitteen asetus muutetaan. Tässä esimerkissä kosketusnäytön taustavalon asetus muutetaan asetuksesta Vaalea asetukseksi Keski.

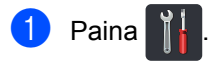

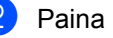

Paina Kaikki aset..

Näytä Yleiset aset. pyyhkäisemällä ylös tai alas tai painamalla ▲ tai V.

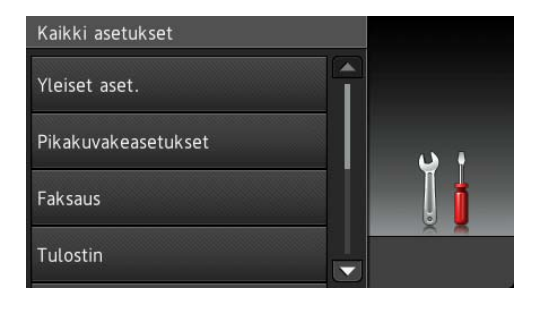

Paina Yleiset aset..

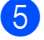

5 Näytä Näytön asetus pyyhkäisemällä ylös tai alas tai painamalla ▲ tai V.

| Yleiset aset.      |     |
|--------------------|-----|
| Kasettiasetukset   |     |
| Äänen voimakk.     | ب د |
| Näytön asetus      | I   |
| Painikeasetukset 💌 |     |

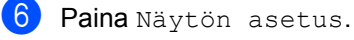

Paina Taustavalo.

| Taustavalo   |            |
|--------------|------------|
| Vaalea       |            |
| Himm.ajastin |            |
| Ei           | <b>N</b> • |
|              | T 🚽        |
|              |            |
|              | × ×        |

# Paina Keski.

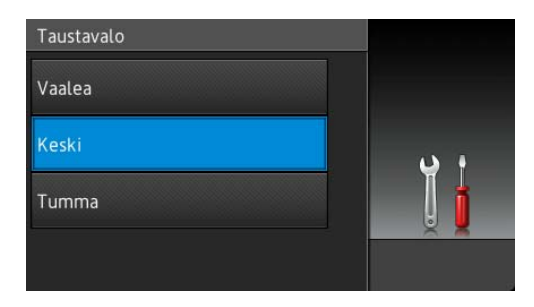

#### VINKKI

Palaa takaisin edelliselle valikkotasolle painamalla 🕤 .

9 Paina 🏹

# Oikopolkuasetukset

Voit lisätä useimmin käyttämäsi faksaus-, kopiointi-, skannaus- ja Web Connect asetukset asettamalla ne oikopoluiksi. Voit myöhemmin hakea ja käyttää toimintoja nopeasti ja helposti. Voit lisätä enintään 48 oikopolkua.

# Kopiointioikopolkujen lisääminen

#### Seuraavat asetukset voidaan lisätä kopiointioikopolkuun:

- Laatu
- Suurenna/pienennä
- Tummuus
- Kontrasti
- Pinoa/Lajitt.
- Sivun asettelu
- Värin säätö
- 2-puolinen kopiointi
- 2-puolisen kopiosivun asettelu
- Kasetti
- Taustavärin poisto
- Paina 📊 Pikakuv.
- Paina välilehteä 1-8.
- 3 Paina 🕂 kohdassa, missä ei ole oikopolkua.
- 4 Paina Kopioi.
- 5 Lue kosketusnäytöllä näkyvät tiedot ja vahvista ne painamalla OK.
- 🌀 Pyyhkäise ylös tai alas tai paina ▲ tai ▼ tuodaksesi näkyviin kopioinnin esiasetukset ja paina haluamaasi esiasetusta.

#### Luku 1

- 7 Näet käytettävissä olevat asetukset pyyhkäisemällä ylös tai alas tai painamalla ▲ tai ▼ ja paina sitten haluamaasi asetusta.
- 8 Näet asetukselle käytettävissä olevat valinnat pyyhkäisemällä ylös tai alas tai painamalla ▲ tai ▼ ja paina sitten haluamaasi asetusta. Toista vaiheet ⑦ ja ⑧, kunnes olet tehnyt kaikki valinnat oikopolulle.
- 9 Paina Tallenna pikakuvak., kun olet tehnyt haluamasi muutokset.
- Tarkista ja vahvista ruudulla näkyvä, valitsemiesi asetusten lista ja paina sitten OK.
- Syötä oikopolulle nimi laitteen kosketusnäytön näppäimistöllä. (Jos tarvitset apua merkkien syöttämisessä, katso *Tekstin syöttäminen* sivulla 221.) Paina OK.
- **12** Tallenna oikopolkusi painamalla OK.

# Faksausoikopolkujen lisääminen

Seuraavat asetukset voidaan lisätä faksausoikopolkuun:

- Osoite
- Faksin tarkkuus
- 2-puolinen faksi
- 📕 Kontrasti
- Ryhmälähetys
- Suora lähetys
- Kansilehden asetukset
- Ulkomaantila
- Valotustason skannauskoko
- 1 Paina 🗊 Pikakuv.
- 2 Paina välilehteä 1–8.

- 3 Paina + kohdassa, missä ei ole oikopolkua.
- 4 Paina Faksaus.
- Lue kosketusnäytöllä näkyvät tiedot ja vahvista ne painamalla OK.
- Syötä faksinumero osoitteiston, kosketusnäytön numeronäppäinten tai lähtevien puheluiden historian avulla. Kun olet valmis, siirry vaiheeseen 7.

## VINKKI

- Voit syöttää enintään 20 numeroa faksinumeroon.
- Jos oikopolkua käytetään sarjalähetykseen, paina Asetukset ja valitse Ryhmälähetys vaiheessa (3) ennen faksi- tai puhelinnumeron syöttämistä vaiheessa (5).
- Voit määrittää enintään 20 faksinumeroa, jos oikopolku on tarkoitettu sarjalähetykseen. Faksinumerot voidaan syöttää millä tahansa osoitteiston ryhmänumeroiden, yksittäisten faksinumeroiden yhdistelmällä osoitteistosta tai syöttämällä numerot manuaalisesti (>> Laajempi käyttöopas).
- Kun syötät faksinumeron oikopolussa, se lisätään automaattisesti osoitteistoon. Oikopolun nimi koostuu osoitteistossa olevasta nimestä sekä järjestysnumerosta.

**7** Paina Asetukset.

- 8 Näet käytettävissä olevat asetukset pyyhkäisemällä ylös tai alas tai painamalla ▲ tai ▼ ja paina sitten haluamaasi asetusta.
- 9 Paina haluamaasi vaihtoehtoa. Toista vaiheet (3) ja (9), kunnes olet tehnyt kaikki valinnat oikopolulle. Paina OK.
- Paina Tallenna pikakuvak., kun olet tehnyt haluamasi muutokset.

- Tarkista ja vahvista ruudulla näkyvä, valitsemiesi asetusten lista ja paina sitten OK.
- 12 Syötä oikopolulle nimi laitteen kosketusnäytön näppäimistöllä. (Jos tarvitset apua kirjainten syöttämisessä, katso Tekstin syöttäminen sivulla 221.) Paina OK.

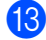

**13** Tallenna oikopolkusi painamalla OK.

# Skannausoikopolkujen lisääminen

Seuraavat asetukset voidaan lisätä skannausoikopolkuun:

#### USB:lle

- 2-puol. skannaus
- Skannaustyyppi
- Tarkkuus
- Tiedostotyyppi
- Valotustason skannauskoko
- Tiedostonimi
- Tiedostokoko
- Taustavärin poisto

s.postipalvelim. (MFC-L8650CDW on tuettu vain IFAX-toiminnon latauksen jälkeen)

- Osoite
- 2-puol. skannaus
- Skannaustyyppi
- Tarkkuus
- Tiedostotyyppi
- Valotustason skannauskoko
- Tiedostokoko

tekstintunnistu./tiedostoon/ kuvaksi/sähköpostiin

PC-valinta

FTP:hen/SFTP:hen/verkkoon

Profiilin nimi

- Paina Pikakuv.
- Paina välilehteä 1-8.
- Paina 🕂 kohdassa, missä ei ole oikopolkua.
- Paina Skannaus.
- Näet haluamasi skannaustyypin pyyhkäisemällä ylös tai alas tai painamalla ▲ tai ▼ ja paina sitten valintaa.
- 6 Tee jokin seuraavista:
  - Jos painoit USB:lle, lue kosketusnäytöllä näkyvät tiedot ja vahvista ne painamalla OK. Siirry vaiheeseen ().
  - Jos painoit s.postipalvelim., lue kosketusnäytöllä näkyvät tiedot ja vahvista ne painamalla OK. Siirry vaiheeseen 7.
  - Jos painoit tekstintunnistu., tiedostoon, kuvaksi tai sähköpostiin, lue kosketusnäytöllä näkyvät tiedot ja vahvista ne painamalla OK. Siirry vaiheeseen 8.
  - Jos painoit FTP:hen/SFTP:hen tai verkkoon, lue kosketusnäytöllä näkyvät tiedot ja vahvista ne painamalla OK.

Näet profiilin nimen pyyhkäisemällä ylös tai alas tai painamalla ▲ tai ▼ ja paina sitten valintaa.

Vahvista valitsemasi profiilinimi painamalla OK. Siirry vaiheeseen ().

## VINKKI

Sinun on lisättävä profiilin nimi, ennen kuin voit lisätä oikopolkuja toiminnoille FTP:hen/SFTP:hen **ja** verkkoon.

- Tee jokin seuraavista:
  - Syötä sähköpostiosoite manuaalisesti painamalla Manuaalinen. Syötä sähköpostiosoite laitteen kosketusnäytön näppäimistön avulla. (Jos tarvitset apua kirjainten syöttämisessä, katso Tekstin syöttäminen sivulla 221.)

Paina OK.

Voit syöttää sähköpostiosoitteen Osoite- kirja sta painamalla Osoite- kirja. Näet haluamasi sähköpostiosoitteen pyyhkäisemällä ylös tai alas tai painamalla ▲ tai V ja paina sitten osoitetta.

Paina OK.

Kun olet vahvistanut syöttämäsi sähköpostiosoitteen, paina OK. Siirry vaiheeseen (9).

## VINKKI

Voit avata syöttämiesi osoitteiden luettelon painamalla Tiedot.

8 Tee jokin seuraavista:

Jos laite on kytketty tietokoneeseen USB-yhteyden avulla:

Vahvista että käytät USB-liitäntäistä tietokonetta painamalla OK. Siirry vaiheeseen (

Jos laite on yhdistetty verkkoon:

Näet tietokoneen nimen pyyhkäisemällä ylös tai alas tai painamalla ▲ tai ▼ ja paina valintaa. Vahvista valitsemasi tietokoneen nimi painamalla OK. Siirry vaiheeseen ().

9 Paina Asetukset.

10 Näet käytettävissä olevat asetukset pyyhkäisemällä ylös tai alas tai painamalla ▲ tai ▼ ja paina sitten haluamaasi asetusta.

- 1 Näet asetukselle käytettävissä olevat valinnat pyyhkäisemällä ylös tai alas tai painamalla ▲ tai ▼ ja paina sitten haluamaasi asetusta. Toista vaiheet (1) ja (1), kunnes olet tehnyt kaikki valinnat oikopolulle. Paina OK.
- 12 Määritettyjen asetusten tarkastelu:
  - Jos sinun täytyy tehdä lisää muutoksia, palaa vaiheeseen (9).
  - Jos olet tehnyt riittävästi muutoksia, paina Tallenna pikakuvak..
- **1**3 Tarkista asetuksesi kosketusnäytöllä ja paina OK.
- 14 Syötä oikopolulle nimi laitteen kosketusnäytön näppäimistöllä. (Jos tarvitset apua kirjainten syöttämisessä, katso Tekstin syöttäminen sivulla 221.) Paina OK.
- 15 Lue kosketusnäytöllä näkyvät tiedot ja tallenna oikopolku painamalla OK.

# Web Connect -oikopolkujen lisääminen

Näiden palvelujen asetukset voidaan lisätä Web Connect -oikopolkuun:

- Skydrive<sup>®</sup>
- Box
- Picasa Web Albums<sup>™</sup>
- Google Drive<sup>™</sup>
- Flickr<sup>®</sup>
- Facebook
- Evernote<sup>®</sup>
- Dropbox

#### VINKKI

- Palveluntarjoaja on saattanut lisätä verkkopalveluja ja/tai palvelujen nimiä on saatettu muuttaa tämän asiakirjan julkaisun jälkeen.
- Sinulla on oltava tili palvelussa, jonka haluat lisätä Web Connect -oikopoluksi (lisätietoja löytyy kohdasta >> Web Connect -opas).
- 1 Paina 🗊 Pikakuv.
- 2 Paina välilehteä 1–8.
- Paina + kohdassa, missä ei ole oikopolkua.
- 4 Paina www.
- Jos Internet-yhteydestä näytetään tietoja näytöllä, lue tiedot ja vahvista ne painamalla OK.

#### VINKKI

Laitteen kosketusnäytössä näytetään toisinaan laitteen ominaisuuksien päivityksiä tai ilmoituksia.

Lue tiedot ja paina sitten OK.

- 6 Pyyhkäise vasemmalle tai oikealle tai paina ◀ tai ► tuodaksesi näkyviin käytettävissä olevat palvelut ja paina haluamaasi palvelua.
  - Paina omaa tiliäsi. Jos tili vaatii PIN-koodin, syötä PINkoodi laitteen kosketusnäytön näppäimistöllä. Paina OK.
- 8 Paina haluamaasi toimintoa.

### VINKKI

Määritettävät toiminnot vaihtelevat valitun palvelun mukaan.

- 9 Tarkista ja vahvista ruudulla näkyvä, valitsemiesi toimintojen lista ja paina sitten ok.
- Syötä oikopolulle nimi kosketusnäytön näppäimistöllä. (Jos tarvitset apua kirjainten syöttämisessä, katso *Tekstin* syöttäminen sivulla 221.) Paina OK.
- **1** Tallenna oikopolkusi painamalla OK.

# Sovellusoikopolkujen lisääminen

Näiden palvelujen asetukset voidaan lisätä Sovellukset-oikopolkuun:

- Muistiinpanojen skannaus
- Rajaa ja skannaa
- Rajaa ja kopioi

### VINKKI

Palveluntarjoaja on saattanut lisätä verkkopalveluja ja/tai palvelujen nimiä on saatettu muuttaa tämän asiakirjan julkaisun jälkeen.

1) Paina 🗊 Pikakuv.

Paina välilehteä 1–8.

- Paina + kohdassa, missä ei ole oikopolkua.
- 4 Paina Sovellukset.
- Jos Internet-yhteydestä näytetään tietoja näytöllä, lue tiedot ja vahvista ne painamalla OK.

### VINKKI

Kosketusnäytössä näytetään toisinaan laitteen ominaisuuksien päivityksiä tai ilmoituksia.

Lue tiedot ja paina sitten OK.

- 6 Sipaise vasemmalle tai oikealle tai paina ◀ tai ► tuodaksesi näkyviin käytettävissä olevat sovellukset ja paina sitten haluamaasi sovellusta.
- Paina omaa tiliäsi. Jos tili vaatii PIN-koodin, syötä PINkoodi laitteen kosketusnäytön näppäimistöllä. Paina ok.
- 8 Paina haluamaasi sovellusta.
- 9 Tarkista ja vahvista ruudulla näkyvä valitsemiesi sovellusten lista ja paina sitten OK.
- Syötä oikopolulle nimi laitteen kosketusnäytön näppäimistöllä. (Jos tarvitset apua kirjainten syöttämisessä, katso *Tekstin syöttäminen* sivulla 221.) Paina OK.
- **1** Tallenna oikopolkusi painamalla OK.

# Oikopolkujen muuttaminen

Voit muuttaa oikopolun sisältämiä asetuksia.

#### VINKKI

Web Connect -oikopolkuja ei voi muuttaa. Jos haluat muuttaa oikopolkua, poista se ja lisää uusi oikopolku.

(Jos haluat lisätietoja, katso Oikopolkujen poistaminen sivulla 19 ja Web Connect - oikopolkujen lisääminen sivulla 17.)

## 1 Paina 🖬 Pikakuv.

- Näytä muutettava oikopolku painamalla välilehteä 1–8.
- 3 Paina haluamaasi oikopolkua. Valitun oikopolun asetukset ilmestyvät ruudulle.
- 4 Muuta valitsemasi oikopolun asetuksia vaiheessa ③ (katso lisätietoja kohdasta Oikopolkuasetukset sivulla 13).
- 5 Paina Tallenna pikakuvak., kun olet tehnyt haluamasi muutokset.
- 6 Vahvista painamalla OK.
- 7 Tee jokin seuraavista:
  - Voit tallentaa oikopolun päälle painamalla Kyllä. Siirry vaiheeseen ③.
  - Jos et halua tallentaa oikopolun päälle, paina Ei ja syötä oikopolulle uusi nimi. Siirry vaiheeseen 3.

Voit luoda uuden oikopolun poistamalla ensin nykyisen nimen pitämällä painiketta painettuna ja syöttämällä sitten uuden nimen laitteen kosketusnäytön näppäimistöllä. (Jos tarvitset apua kirjainten syöttämisessä, katso *Tekstin syöttäminen* sivulla 221.) Paina OK.

Vahvista painamalla OK.

# Oikopolkujen nimien muokkaaminen

Oikopolkujen nimiä voidaan muokata.

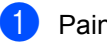

Paina 🗊 Pikakuv.

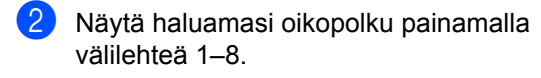

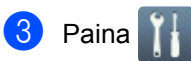

## VINKKI

Voit myös painaa , Kaikki aset. ja

Pikakuvakeasetukset.

- 4 Paina oikopolkua.
- 5 Paina Muokkaa pikakuvakkeen nimeä.
- 6 Voit muokata nimeä poistamalla

nykyisen nimen pitämällä —painiketta painettuna ja syöttämällä sitten uuden nimen laitteen kosketusnäytön näppäimistöllä. (Jos tarvitset apua kirjainten syöttämisessä, katso *Tekstin syöttäminen* sivulla 221.) Paina OK.

# Oikopolkujen poistaminen

Oikopolkuja voidaan poistaa.

| 1 Paina 🗗 Pikakuv.                                                           |
|------------------------------------------------------------------------------|
| Näytä haluamasi oikopolku painamalla välilehteä 1–8.                         |
| 3 Paina 🚻.                                                                   |
| VINKKI                                                                       |
| <b>Voit myös painaa 111</b> , Kaikki aset. <b>ja</b><br>Pikakuvakeasetukset. |
| 4 Paina oikopolkua.                                                          |
| 5 Poista vaiheessa (4) valitsemasi<br>oikopolku painamalla Poista.           |
| 6 Vahvista painamalla Kyllä.                                                 |
| Oikopolkujen hakeminen                                                       |

Oikopolun asetukset näkyvät oikopolkuruudussa. Hakeaksesi tietyn oikopolun, paina oikopolun nimeä.

# Aseta päivämäärä ja aika.

Kosketusnäyttö näyttää päivämäärän ja ajan. Voit myös lisätä nykyisen päivämäärän ja ajan jokaiseen lähetettävään faksiin määrittämällä nimitunnuksen (katso *Syötä henkilökohtaiset tiedot (nimitunnus)* sivulla 20).

1 Paina III.

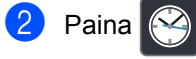

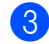

Paina Päivämäärä.

Syötä vuoden kaksi viimeistä numeroa käyttämällä kosketusnäytön numeroita ja paina sitten OK.

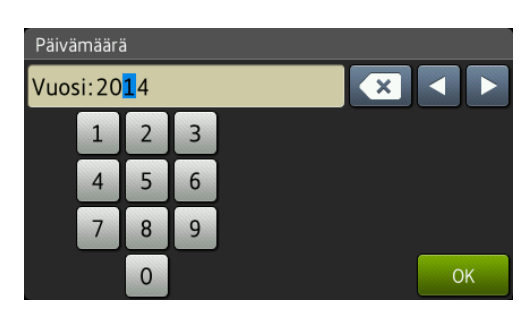

(esim. syötä vuodeksi 2014 1, 4.)

- 5 Syötä kuukauden kaksi numeroa käyttämällä kosketusnäytön numeroita ja paina sitten OK.
- Syötä päivän kaksi numeroa käyttämällä kosketusnäytön numeroita ja paina sitten OK.
- 7 Paina Aika.
- 8 Syötä aika 24 tunnin muodossa käyttämällä kosketusnäytön numeroita ja paina sitten OK.
- 🧿 Paina 🏹

# Syötä henkilökohtaiset tiedot (nimitunnus)

Aseta laitteen nimitunnus, jos haluat, että päivämäärä ja aika näkyvät jokaisessa lähetettävässä faksissa.

# 1 Paina 🃊

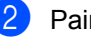

Paina Kaikki aset..

- 3 Näytä Perusasetukset pyyhkäisemällä ylös tai alas tai painamalla ▲ tai ▼. Paina Perusasetukset.
- 4 Näytä Nimitunnus pyyhkäisemällä ylös tai alas tai painamalla ▲ tai ▼. Paina Nimitunnus.

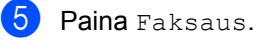

Syötä faksinumero (enintään 20 numeromerkkiä) käyttämällä kosketusnäytön numeroita ja paina sitten OK.

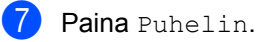

Syötä puhelinnumero (enintään 20 numeromerkkiä) käyttämällä kosketusnäytön numeroita ja paina sitten OK. Jos puhelin- ja faksinumero ovat samat, syötä sama numero uudelleen.

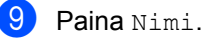

Syötä nimesi (enintään 20 merkkiä) käyttämällä kosketusnäyttöä ja paina sitten OK.

#### VINKKI

- Kun haluat syöttää numeroita tai erikoismerkkejä, painele <u>A 1 @</u>näppäintä, kunnes haluamasi merkki tulee näkyviin, ja paina sitten haluamaasi merkkiä.
- Jos syötit väärän merkin ja haluat vaihtaa sen, siirrä kohdistin väärän merkin kohdalle painamalla < tai ► ja paina sitten</li>
   .
- Voit syöttää välilyönnin painamalla Tila.
- Katso lisätietoja kohdasta Tekstin syöttäminen sivulla 221.

🚺 Paina 🏹.

# Äänenvoimakkuusasetukset

# Soittoäänen äänenvoimakkuus

Voit valita soiton äänenvoimakkuuden useista eri vaihtoehdoista.

| 1 | Paina | II. |
|---|-------|-----|
|   |       |     |

- 2 Paina Kaikki aset..
- 3 Näytä Yleiset aset. pyyhkäisemällä ylös tai alas tai painamalla ▲ tai ▼.
- 4 Paina Yleiset aset..
- 5 Näytä Äänen voimakk. pyyhkäisemällä ylös tai alas tai painamalla ▲ tai ▼.
- 6 Paina Äänen voimakk..
- 7 Paina Soittoääni.
- 8 Paina Ei, Hiljaa, Keski tai Kovaa.

9 Paina 🌄.

# Äänimerkin äänenvoimakkuus

Kun äänimerkki on otettu käyttöön, laite antaa äänimerkin painikkeen painamisen, faksin lähetyksen ja vastaanoton sekä virheiden yhteydessä. Voit valita äänenvoimakkuuden useista eri vaihtoehdoista.

- 1 Paina 🝴
- 2 Paina Kaikki aset..
- 3 Näytä Yleiset aset. pyyhkäisemällä ylös tai alas tai painamalla ▲ tai ▼.
- 4 Paina Yleiset aset..
- 5 Näytä Äänen voimakk. pyyhkäisemällä ylös tai alas tai painamalla ▲ tai ▼.
- 6 Paina Äänen voimakk..
- **7** Paina Äänimerkki.
- 8 Paina Ei, Hiljaa, Keski tai Kovaa.
- 🧐 🛛 Paina 🏹.

# Kaiuttimen äänenvoimakkuus

Voit valita kaiuttimen äänenvoimakkuuden useista eri vaihtoehdoista.

| 1 | Paina                                                                                      |
|---|--------------------------------------------------------------------------------------------|
| 2 | <b>Paina</b> Kaikki aset                                                                   |
| 3 | Näytä Yleiset aset <b>. pyyhkäisemällä</b><br>ylös tai alas tai painamalla <b>▲</b> tai ▼. |
| 4 | Paina Yleiset aset                                                                         |
| 5 | Näytä Äänen voimakk.<br>pyyhkäisemällä ylös tai alas tai<br>painamalla                     |
| 6 | Paina Äänen voimakk                                                                        |
| 7 | Paina Kaiutin.                                                                             |
| 8 | <b>Paina</b> Ei, Hiljaa, Keski <b>tai</b> Kovaa.                                           |
| 9 | Paina 🚹.                                                                                   |

2

# Paperin asettaminen

# Paperin ja tulostusmateriaalin asettaminen

Laite voi syöttää paperia vakiopaperikasetista, monitoimialustasta tai valinnaisesta alakasetista.

## VINKKI

Jos ohjelmasi tukee paperin koon asettamista tulostusvalikosta, voit valita sen ohjelmasta käsin. Jos ohjelmisto ei tue tätä toimintoa, voit asettaa paperin koon tulostinohjaimessa tai painamalla kosketusnäytön painikkeita.

# Paperin asettaminen vakiopaperikasettiin ja lisäpaperikasettiin

Vakiopaperikasettiin (kasetti 1) voidaan asettaa enintään 250 arkkia. Lisäksi lisäpaperikasettiin (kasetti 2) voidaan asettaa enintään 500 arkkia. Paperia voidaan lisätä kasettiin, jos pino ei peitä paperikasetin oikeassa reunassa näkyvää paperin yläreunan merkkiä (▼ ▼ ▼) (katso paperisuositukset kohdasta *Hyväksytyt paperit ja muut tulostusmateriaalit* sivulla 34). Tavallisen paperin, ohuen paperin tai kierrätyspaperin tulostus paperikasetista 1 ja kasetista 2

Vedä paperikasetti kokonaan ulos laitteesta.

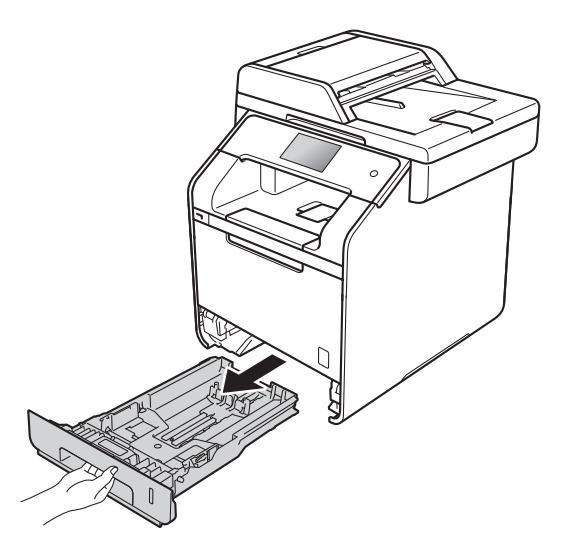

Paina sinisiä paperiohjaimen vapautusvipuja (1) ja siirrä samalla paperiohjaimia niin, että ne vastaavat kasettiin lisättävää paperia. Tarkista, että ohjaimet ovat tukevasti kasetin aukoissa.

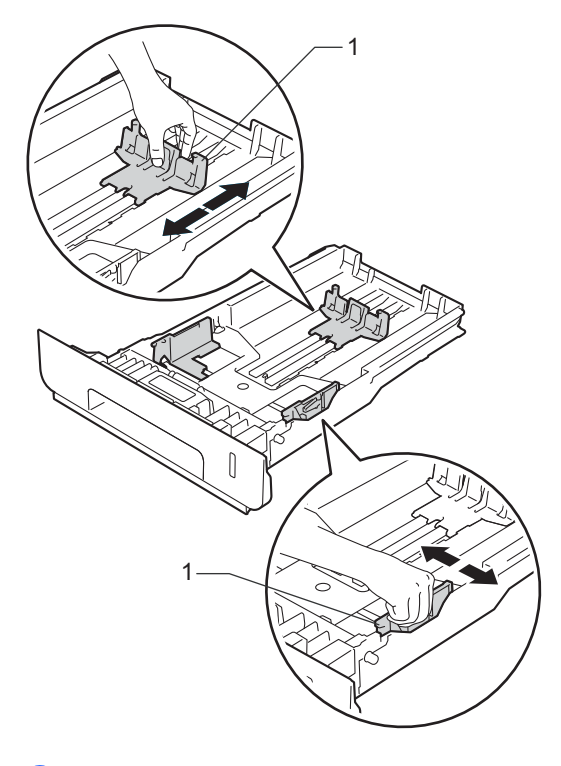

3 Vältä paperin juuttuminen ja syöttövirheet leyhyttelemällä paperit.

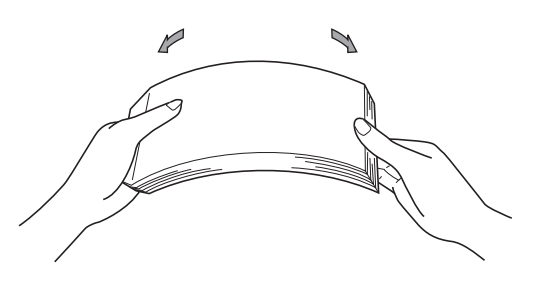

- 4 Aseta paperi kasettiin ja varmista seuraavat seikat:
  - Paperi on paperikasetin yläreunan (▼ ▼ ▼) (1) alapuolella. Jos paperikasetissa on liikaa paperia, tämä voi aiheuttaa paperitukoksia.
  - Tulostettava puoli on alaspäin.
  - Paperiohjaimet koskettavat paperin reunoja, jotta laite syöttää paperin oikein.

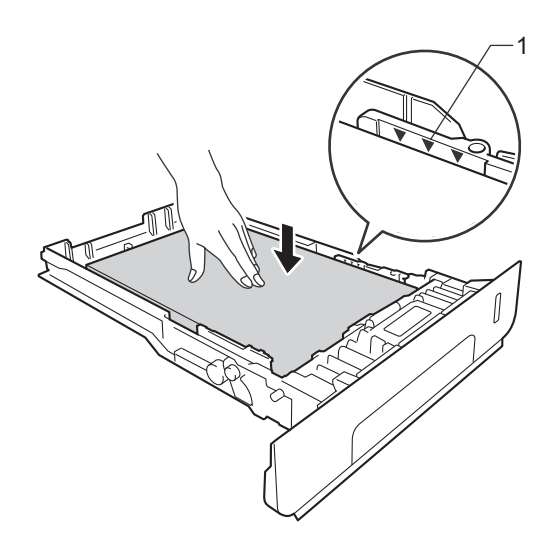

5 Työnnä paperikasetti *kunnolla* takaisin laitteeseen. Varmista, että kasetti on kokonaan laitteen sisällä.

2

6 Nosta tukiläppä (1), jotta paperi ei liu'u pois luovutusalustalta (tulostepuoli alaspäin), tai poimi kukin sivu sitä mukaa, kun sivut tulevat laitteesta.

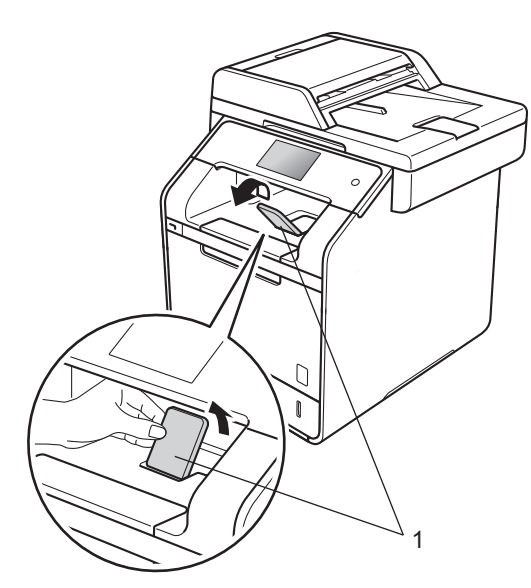

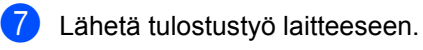

# Paperin lisääminen monitoimialustaan

Monitoimialustaan voi lisätä enintään kolme kirjekuorta, yhden arkin kiiltävää paperia tai muuta erikoistulostusmateriaalia tai 50 arkkia tavallista paperia. Käytä tätä alustaa tulostamiseen tai kopiointiin paksulle paperille, vesileimapaperille, tarroille, kirjekuorille tai kiiltävälle paperille. (Paperisuositukset: katso *Hyväksytyt paperit ja muut tulostusmateriaalit* sivulla 34).

## Tavallisen paperin, ohuen paperin, kierrätyspaperin, vesileimapaperin tai kiiltävän paperin syöttäminen monitoimialustasta

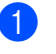

Avaa monitoimialusta ja laske se varovasti alas.

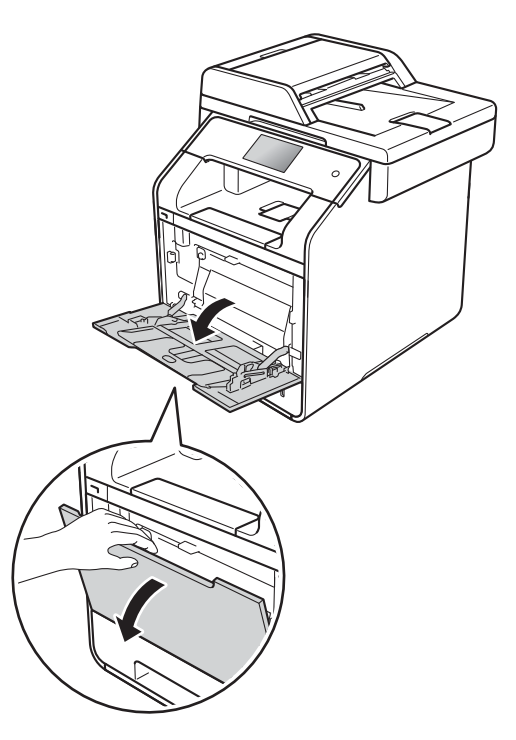

2

Vedä monitoimialustan tuki (1) ulos ja avaa läppä (2).

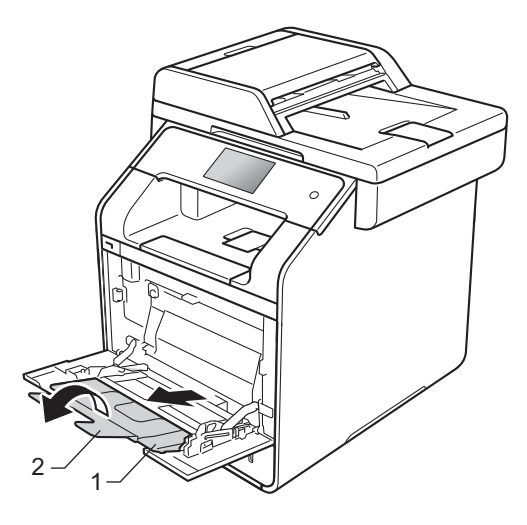

#### Luku 2

- 3 Lisää paperi monitoimialustaan ja varmista seuraavat seikat:
  - Paperi pysyy paperin maksimimääräkielekkeen (1) alapuolella.
  - Paperin yläreuna asettuu kohtien
    - ja ▼nuolten väliin (2).
  - Tulostuspuoli on ylöspäin ja paperi menee tulostimeen etureuna (yläreuna) edellä.
  - Paperiohjaimet koskettavat paperin reunoja, jotta laite syöttää paperin oikein.

4 Nosta tukiläppä ylös, jotta paperi ei liu'u pois luovutusalustalta (tulostepuoli alaspäin), tai poimi kukin sivu sitä

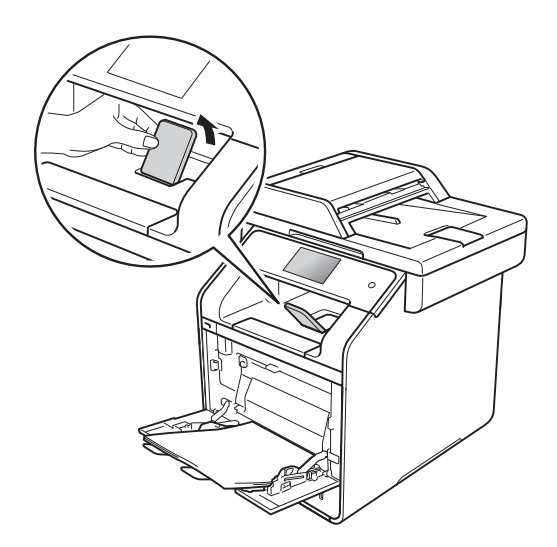

mukaa, kun sivut tulevat laitteesta.

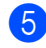

5 Lähetä tulostustyö laitteeseen.

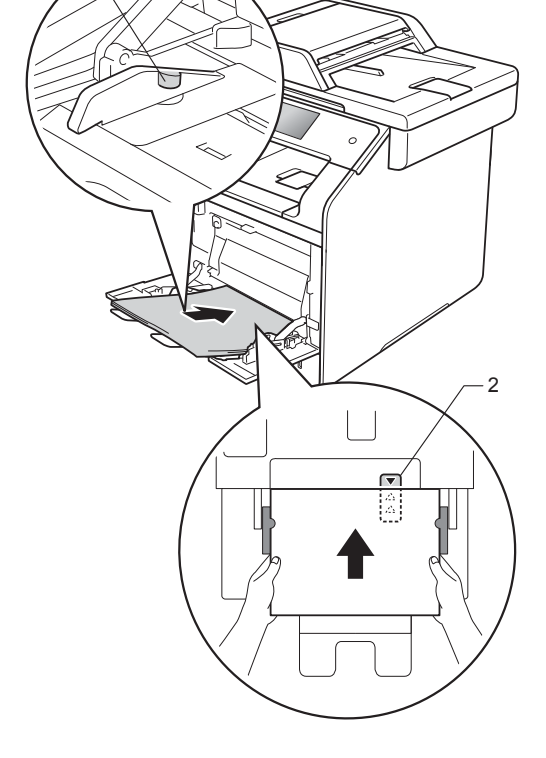

## VINKKI

Kiiltävää paperia käytettäessä aseta monitoimialustaan vain yksi arkki kerrallaan paperitukosten välttämiseksi.
#### Paksulle paperille, tarroille ja kirjekuorille tulostaminen monitoimialustalta

Kun takakansi (luovutusalusta, tulostepuoli ylöspäin) on vedetty alas, paperin kulkurata on suora monisyöttötasolta koneen takaosaan asti. Käytä tätä paperinsyöttö- ja tulostusmenetelmää, kun haluat tulostaa paksulle paperille, tarroille tai kirjekuorille. (Paperisuositukset: katso *Hyväksytyt paperit ja muut tulostusmateriaalit* sivulla 34 ja *Kirjekuoret* sivulla 37).

Ennen kirjekuorien lisäämistä paina niiden kulmat ja sivut mahdollisimman litteiksi.

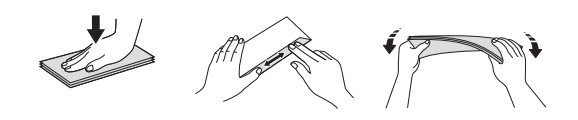

 Avaa luovutusalustan (tulostepuoli ylöspäin) takakansi.

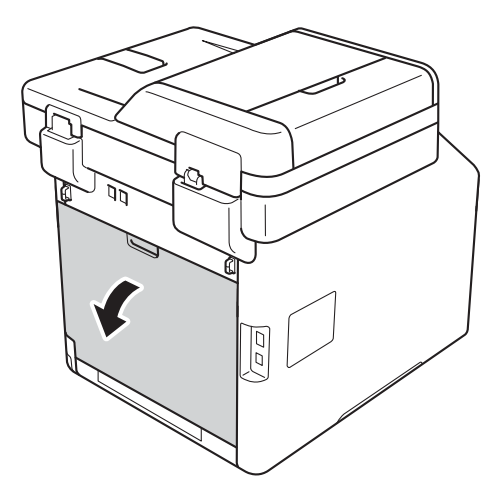

2 (Ainoastaan kirjekuorten tulostukseen) Vedä oikean- ja vasemmanpuoleiset kaksi harmaata vipua alas alla olevan kuvan osoittamalla tavalla.

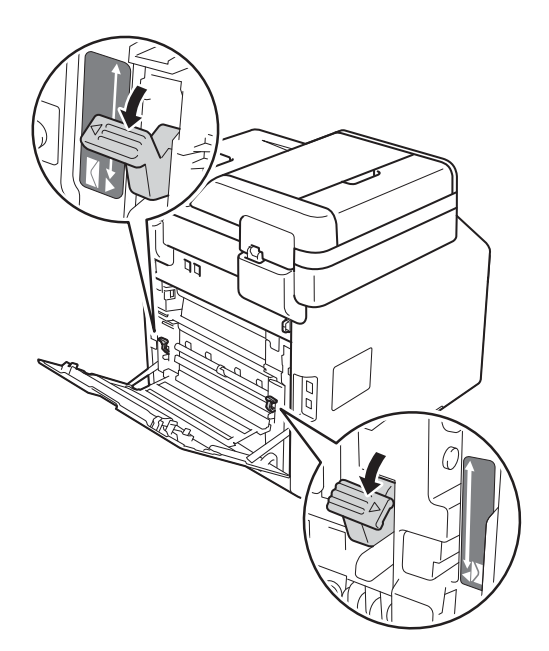

Avaa monitoimialusta ja laske se varovasti alas.

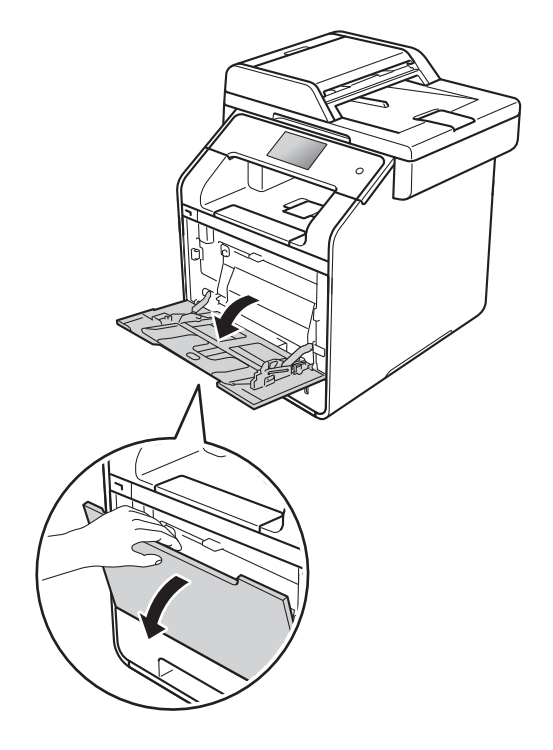

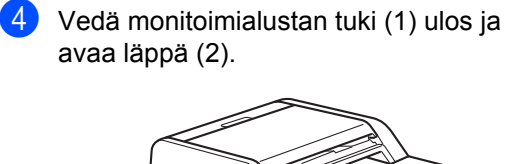

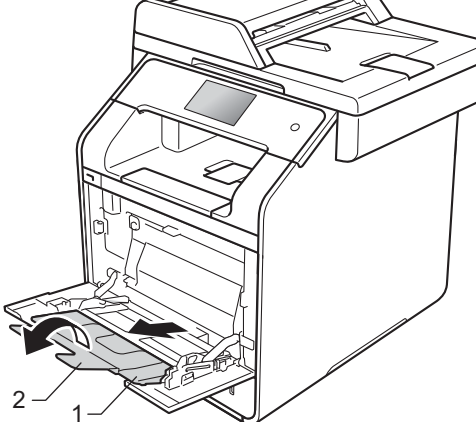

- 5 Lisää paperia, tarroja tai kirjekuoria monitoimialustalle. Varmista:
  - Monitoimialustalla on enintään kolme kirjekuorta.
  - Paperi, tarrat tai kirjekuoret pysyvät paperin maksimimääräkielekkeen (1) alapuolella.
  - Paperin yläreuna asettuu kohtien ja ▼nuolten väliin (2).
  - Tulostettava puoli on ylöspäin.

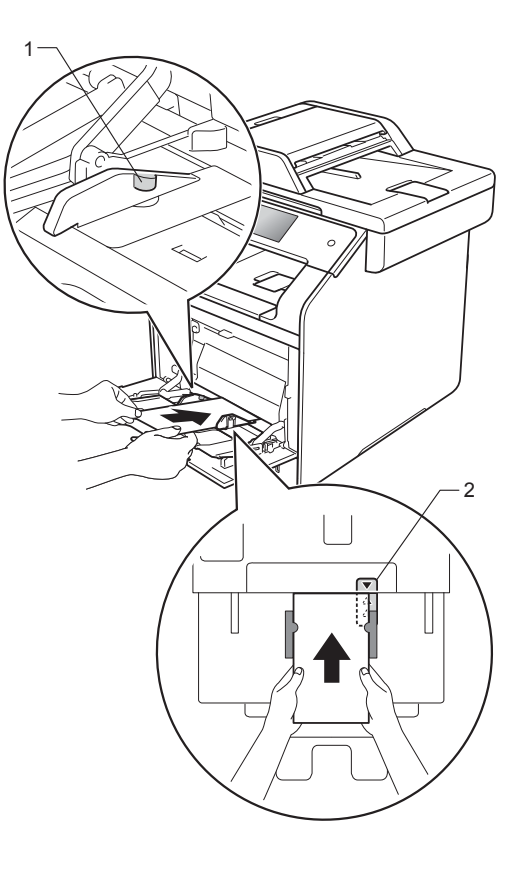

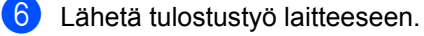

#### VINKKI

- Poista jokainen kirjekuori heti, kun se on tulostettu. Kirjekuorien pinoaminen voi aiheuttaa tukoksen tai kirjekuorien käpristymisen.
- Jos kirjekuoret tai paksu paperi tahriintuvat tulostettaessa, valitse Tulostusmateriaali-asetukseksi Kuori, paksu tai Paksumpi paperi kiinnityslämpötilan nostamiseksi.
- Jos kirjekuoret rypistyvät tulostamisen jälkeen, katso *Tulostuslaadun* parantaminen sivulla 155.
- Jos paksu paperi käpristyy tulostuksen aikana, lisää vain yksi arkki kerrallaan monitoimialustalle.
- Valmistajan sulkemien kirjekuorien liitosten pitäisi olla turvallisia.
- Kirjekuoren kaikkien sivujen täytyy olla oikein taitettuja ilman ryppyjä tai taitteita.
- (Ainoastaan kirjekuorten tulostukseen)
  Kun tulostus on valmis, palauta
  vaiheessa ② painamasi kaksi harmaata
  vipua takaisin alkuperäiseen asentoon.
- 8 Sulje luovutusalustan (tulostepuoli ylöspäin) takakansi.

#### VINKKI

- Kopioiden ja vastaanotettujen faksien kaksipuolinen tulostus: katso Laajempi käyttöopas.
- Kaksipuolinen tulostus tietokonetta käytettäessä: katso Ohjelmisto- ja Verkkokäyttäjän opas.

# Skannaus- ja tulostusalueen ulkopuolinen alue

Seuraavassa taulukossa on kuvattu skannaus- ja tulostusalueen ulkopuoliset alueet. Nämä alueet saattavat vaihdella paperikoon ja käyttämäsi sovelluksen asetusten mukaan.

| Käyttö                                                       | Asiakirjan  | Yläreuna (1) | Vasen reuna (2)                        |
|--------------------------------------------------------------|-------------|--------------|----------------------------------------|
|                                                              | koko        | Alareuna (3) | Oikea reuna (4)                        |
| Faksi<br>(lähettäminen)                                      | Letter      | 3 mm         | 4 mm                                   |
|                                                              | A4          | 3 mm         | (ADS)<br>1 mm<br>(valotustaso)<br>3 mm |
|                                                              | Legal       | 3 mm         | 4 mm                                   |
| Kopiointi <sup>*</sup>                                       | Letter      | 4 mm         | 4 mm                                   |
| *yksi kopio tai 1<br>in 1 -kopiointi<br>Skannaus<br>Tulostus | A4          | 4 mm         | 3 mm                                   |
|                                                              | Legal       | 4 mm         | 4 mm                                   |
|                                                              | Letter      | 3 mm         | 3 mm                                   |
|                                                              | A4          | 3 mm         | 3 mm                                   |
|                                                              | Legal (ADS) | Noin 3 mm    | Noin 3 mm                              |
|                                                              | Letter      | 4,2 mm       | 4,2 mm                                 |
|                                                              | A4          | 4,2 mm       | 4,2 mm                                 |
|                                                              | Legal       | 4,2 mm       | 4,2 mm                                 |

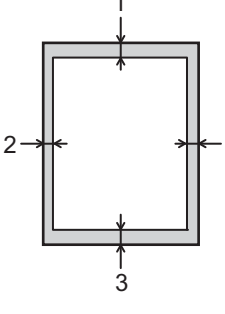

# Paperin asetukset

# Paperikoko

Kun kasetin paperikokoa muutetaan, on muutettava myös paperikoon asetusta, jotta laite voi sovittaa asiakirjan tai saapuvan faksin paperille oikein.

Voit käyttää seuraavia paperikokoja.

#### Kopioiden tulostus:

A4, Letter, Legal, Executive, B5(JIS), A5, A5 L (Long Edge), A6 ja Folio (215,9 mm × 330,2 mm)

#### Faksien tulostus:

A4, Letter, Legal tai Folio (215,9 mm  $\times$  330,2 mm)

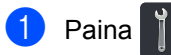

2

Paina Kasetin asetus.

- 3) Paina Paperikoko.
- Paina MT-alusta, Kasetti 1 tai Kasetti 2<sup>1</sup>.
- 5 Näytä A4, Letter, B5 (JIS), B5 (ISO)<sup>2</sup>, A5, A5 (pitkä sivu)<sup>3</sup>, A6<sup>3</sup>, Executive, Legal, Folio, 3"x5"<sup>2</sup>, Com-10<sup>2</sup>, Monarch<sup>2</sup>, C5<sup>2</sup>, DL<sup>2</sup> sipaisemalla ylös tai palas tai painamalla ▲ tai V ja paina sitten haluamaasi vaihtoehtoa.

# 6 Paina 🏠.

- 1 Kasetti 2 näkyy vain, jos lisäpaperikasetti on asennettu.
- <sup>2</sup> vain MT-alusta
- <sup>3</sup> vain MT-alusta ja Kasetti 1

#### VINKKI

- Jos kasetissa ei ole sopivan kokoista paperia, vastaanotetut faksit tallentuvat laitteen muistiin ja kosketusnäytössä näkyy Sopimaton koko (katso lisätietoja kohdasta Virhe- ja huoltoviestit sivulla 124).
- Jos kasetista loppuu paperi ja vastaanotetut faksit ovat laitteen muistissa, kosketusnäytössä näkyy Ei paperia. Aseta tyhjään kasettiin paperia.

### Paperityyppi

Aseta laite käyttämään haluamaasi paperityyppiä saavuttaaksesi parhaan tulostuslaadun.

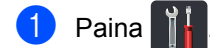

- 2) Paina Kasetin asetus.
- **3 Paina** Paperityyppi.
- Paina MT-alusta, Kasetti 1 tai Kasetti 2<sup>1</sup>.
- 5 Näytä Ohut, Tav. paperi, Paksu<sup>2</sup>, Paksumpi<sup>2</sup>, Uusiopaperi, Vesileimapaperi<sup>2</sup>, Tarra<sup>2</sup>, Kirjekuori<sup>2</sup>, Ohut kirjek.<sup>2</sup>, Paksu kirjek.<sup>2</sup>, Kiiltävä paperi<sup>2</sup> sipaisemalla ylös tai palas tai painamalla ▲ tai V ja paina sitten haluamaasi vaihtoehtoa.

# 6 Paina 🏠

- <sup>1</sup> Kasetti 2 näkyy vain, jos lisäpaperikasetti on asennettu.
- 2 vain MT-alusta

### Kasetin käyttö kopiointitilassa

Voit muuttaa ensisijaista kasettia, jota laite käyttää kopioiden tulostamisessa.

Kun valitaan Vain kasetti 1, Vain MT tai Vain kasetti 2<sup>1</sup>, laite ottaa paperia vain kyseisestä kasetista. Jos paperi on loppunut valitusta kasetista, kosketusnäytössä näkyy Ei paperia. Aseta tyhjään kasettiin paperia.

Voit muuttaa kasetin asetusta noudattamalla alla olevia ohjeita:

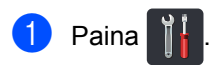

- Paina Kasetin asetus.
- **3 Paina** Kasetti: kopiointi.
- Valitse Vain kasetti 1, Vain kasetti 2<sup>1</sup>, Vain MT, MT>K1>K2<sup>1</sup>, MT>K2>K1<sup>1</sup>, K1>K2>MT<sup>1</sup> tai K2>K1>MT<sup>1</sup> sipaisemalla ylös tai alas tai painamalla ▲ tai ▼ ja paina haluamaasi vaihtoehtoa.

# 5 Paina 🊺.

Vain kasetti 2 **ja** K2 **näkyvät vain, jos** lisäpaperikasetti on asennettu.

#### VINKKI

- Kun lisätään asiakirjoja ADS:ään ja MT>K1>K2, K1>K2>MT tai K2>K1>MT on valittu, laite etsii kasetin, jossa on sopivinta paperia, ja ottaa paperia siitä kasetista. Jos missään kasetissa ei ole sopivaa paperia, laite ottaa paperia kasetista, jolla on korkeampi ensisijaisuus.
- Valotustasoa käytettäessä asiakirja kopioidaan korkeamman ensisijaisuuden kasetista, vaikka toisessa kasetissa olisi sopivampaa paperia.

# Kasetin käyttö faksitilassa

Voit muuttaa oletuskasettia, jota laite käyttää vastaanotettujen faksien tulostamisessa.

Kun valitaan Vain kasetti 1, Vain MT tai Vain kasetti 2<sup>1</sup>, laite ottaa paperia vain kyseisestä kasetista. Jos paperi on loppunut valitusta kasetista, kosketusnäytössä näkyy Ei paperia. Aseta tyhjään kasettiin paperia.

Jos valitaan MT>K1>K2<sup>1</sup>, laite ottaa paperia monikäyttöalustalta, kunnes se on tyhjä, sitten kasetista 1 ja sitten kasetista 2.

Jos valitaan MT>K2>K1<sup>1</sup>, laite ottaa paperia monikäyttöalustalta, kunnes se on tyhjä, sitten kasetista 2 ja sitten kasetista 1.

Jos valitaan K1>K2>MT<sup>1</sup>, laite ottaa paperia kasetista 1, kunnes se on tyhjä, sitten kasetista 2 ja sitten monitoimialustalta.

Jos valitaan K2>K1>MT<sup>1</sup>, laite ottaa paperia kasetista 2, kunnes se on tyhjä, sitten kasetista 1 ja sitten monitoimialustalta.

#### VINKKI

 Faksien tulostukseen voidaan käyttää neljää paperikokoa: A4, Letter, Legal tai Folio (215,9 mm × 330,2 mm).

Jos missään kasetissa ei ole sopivan kokoista paperia, vastaanotetut faksit tallentuvat laitteen muistiin ja kosketusnäytössä näkyy Sopimaton koko. (Katso lisätietoja kohdasta Virhe-ja huoltoviestit sivulla 124.)

 Jos kasetista loppuu paperi ja vastaanotetut faksit ovat laitteen muistissa, kosketusnäytössä näkyy Ei paperia. Aseta tyhjään kasettiin paperia.

1) Paina 🎁

Paina Kasetin asetus.

- 3) Näytä Kasetti: faksi pyyhkäisemällä ylös tai alas tai painamalla ▲ tai V.

4) Paina Kasetti: faksi.

- 5 Valitse Vain kasetti 1, Vain kasetti 2<sup>1</sup>, Vain MT, MT>K1>K2<sup>1</sup>, MT>K2>K1<sup>1</sup>, K1>K2>MT<sup>1</sup> tai K2>K1>MT<sup>1</sup> sipaisemalla ylös tai alas tai painamalla ▲ tai ▼ ja paina haluamaasi vaihtoehtoa.
- 🜔 Paina 🏹
- 1 Vain kasetti 2 ja K2 näkyvät vain, jos lisäpaperikasetti on asennettu.

# Kasetin käyttö tulostustilassa

Voit vaihtaa oletuskasetin, jota laite käyttää tulostamiseen tietokoneelta ja suoratulostukseen.

1 Paina

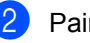

Paina Kasetin asetus.

Näytä Kasetin käyttö: Tulosta pyyhkäisemällä ylös tai alas tai painamalla ▲ tai V.

**4** Paina Kasetin käyttö: Tulosta.

5 Valitse Vain kasetti 1, Vain kasetti 2<sup>1</sup>, Vain MT, MT>K1>K2<sup>1</sup>, MT>K2>K1<sup>1</sup>, K1>K2>MT<sup>1</sup> tai K2>K1>MT <sup>1</sup> sipaisemalla ylös tai alas tai painamalla ▲ tai ▼ ja paina haluamaasi vaihtoehtoa.

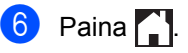

Vain kasetti 2 ja K2 näkyvät vain, jos lisäpaperikasetti on asennettu.

# Hyväksytyt paperit ja muut tulostusmateriaalit

Tulostuslaatu voi vaihdella käytettävän paperin mukaan.

Voit käyttää seuraavia tulostusmateriaaleja: tavallinen paperi, ohut paperi, paksu paperi, paksumpi paperi, vesileimapaperi, kierrätyspaperi tarrat ja kirjekuoret (katso *Tulostusmateriaali* sivulla 226).

Parhaat tulokset saat noudattamalla seuraavia ohjeita:

- ÄLÄ aseta paperikasettiin samalla kerralla erityyppisiä papereita, koska se voi aiheuttaa paperitukoksia tai virhesyöttöjä.
- Tulostuksen onnistumisen varmistamiseksi valitse ohjelmasovelluksesta paperikasetissa olevaa paperia vastaava paperikoko.
- Älä koske paperin tulostuspuolta heti tulostuksen jälkeen.
- Ennen kuin ostat suuria paperimääriä, testaa paperin sopivuus laitteeseen pienellä määrällä.
- Käytä tarroja, jotka on tarkoitettu käytettäviksi lasertulostimissa.

# Suositellut paperit ja muut tulostusmateriaalit

| Paperityyppi    | Nimike                                |
|-----------------|---------------------------------------|
| Tavallinen      | Xerox Premier TCF 80 g/m <sup>2</sup> |
| paperi          | Xerox Business 80 g/m <sup>2</sup>    |
| Kierrätyspaperi | Xerox Recycled Supreme                |
|                 | 80 g/m <sup>2</sup>                   |
| Tarrat          | Avery laser label L7163               |
| Kirjekuoret     | Antalis River -sarja (DL)             |
| Kiiltävä paperi | Xerox Colotech+ Gloss                 |
|                 | Coated 120 g/m <sup>2</sup>           |

# Paperikoko ja -tyyppi

Laite syöttää paperia asennetusta vakiopaperikasetista, monitoimialustasta tai valinnaisesta alakasetista.

#### Paperikasetteja kutsutaan tulostinohjaimessa ja tässä oppaassa seuraavilla nimillä:

| Kasetti ja lisävaruste | Nimi      |
|------------------------|-----------|
| Monitoimialusta        | MT-alusta |
| Vakiopaperikasetti     | Kasetti 1 |
| Lisäpaperikasetti      | Kasetti 2 |

#### Paperikasetin kapasiteetti

|                                   | Paperikoko                                                                                  | Paperityypit                                                                                                    | Arkkeja                                                                            |
|-----------------------------------|---------------------------------------------------------------------------------------------|----------------------------------------------------------------------------------------------------|------------------------------------------------------------------------------------|
| Monitoimialusta<br>(MT-alusta)    | Leveys: 76,2–215,9 mm<br>Pituus: 127–355,6 mm                                               | Tavallinen paperi, ohut<br>paperi, paksu paperi,<br>paksumpi paperi,<br>kierrätyspaperi, bond-<br>paperi, tarrat,<br>kirjekuoret, kirjek. ohut,<br>kirjek. paksu ja kiiltävä<br>paperi <sup>2</sup> | enintään 50 arkkia<br>(80 g/m <sup>2</sup> )<br>3 kirjekuorta<br>1 kiiltävä paperi |
| Vakiopaperikasetti<br>(kasetti 1) | A4, Letter, Legal,<br>B5 (JIS), Executive, A5,<br>A5 (Long Edge), A6,<br>Folio <sup>1</sup> | Tavallinen paperi, ohut<br>paperi ja kierrätyspaperi                                                                                                    | enintään 250 arkkia<br>(80 g/m <sup>2</sup> )                                      |
| Lisäpaperikasetti<br>(kasetti 2)  | A4, Letter, Legal,<br>B5 (JIS), Executive, A5,<br>Folio <sup>1</sup>                        | Tavallinen paperi, ohut<br>paperi ja kierrätyspaperi                                                                                                    | enintään 500 arkkia<br>(80 g/m <sup>2</sup> )                                      |

<sup>1</sup> Folio-koko on 215,9 mm  $\times$  330,2 mm.

<sup>2</sup> Lisää vain yksi arkki kiiltävää paperia monitoimialustalle.

#### Suositellun paperin vaatimukset

Seuraavat vaatimukset täyttävät paperit sopivat tämän laitteen kanssa käytettäviksi.

| Peruspaino             | 75–90 g/m <sup>2</sup>                     |
|------------------------|--------------------------------------------|
| Paksuus                | 80-110 μm                                  |
| Karkeus                | yli 20 s                                   |
| Jäykkyys               | 90–150 cm <sup>3</sup> /100                |
| Kuitujen suunta        | pitkäkuituinen                             |
| Tilavuusresistiivisyys | 10e <sup>9</sup> -10e <sup>11</sup> ohm    |
| Pintaresistiivisyys    | 10e <sup>9</sup> -10e <sup>12</sup> ohm-cm |
| Täyteaine              | CaCO <sub>3</sub> (neutraali)              |
| Tuhkapitoisuus         | Alle 23 p-%                                |
| Kirkkaus               | Yli 80 %                                   |
| Peittävyys             | Yli 85 %                                   |

Käytä laser-/LED-tulostimilla kopiointiin sopivaa tavallista paperia.

- Käytä paperia, jonka paino on 75–90 g/m<sup>2</sup>.
- Käytä pitkäkuituista paperia, jonka pH-arvo on neutraali ja kosteusprosentti noin 5 %.
- Tässä laitteessa voi käyttää DIN 19309 -standardin mukaista kierrätyspaperia.

# Erikoispaperilaatujen käsittely ja käyttö

Laite on suunniteltu toimimaan useimpien lasertulostuspaperien ja vesileimapaperien kanssa. Jotkin paperin ominaisuudet voivat kuitenkin vaikuttaa tulostuslaatuun tai käsittelyn luotettavuuteen. Kokeile paperia aina ennen sen ostamista, niin voit varmistaa sen sopivuuden. Säilytä paperi alkuperäispakkauksessa ja pidä pakkaus suljettuna. Pidä paperi tasaisena ja kuivana ja vältä sen altistamista suoralle auringonvalolle ja kuumuudelle.

Nouda seuraavia tärkeitä ohjeita, kun valitset paperin:

- ÄLÄ käytä mustesuihkupaperia, sillä se saattaa aiheuttaa paperitukoksen ja vaurioittaa laitetta.
- Esipainettujen lomakkeiden musteen on kestettävä laitteen kiinnitysprosessin aikainen lämpötila (200 °C).
- Jos käytät vesileimapaperia, karheapintaista paperia tai ryppyistä tai taitettua paperia, paperi ei ehkä toimi parhaalla mahdollisella tavalla.

#### Vältettävät paperityypit

#### TÄRKEÄÄ

Jotkin paperityypit eivät sovellu hyvin laitteessa käytettäväksi ja voivat vahingoittaa laitetta.

ÄLÄ käytä seuraavanlaisia papereita:

- paperi, jossa on runsaasti kuvioita
- erittäin sileä ja kiiltävä paperi
- · käyristynyt tai poimuttunut paperi

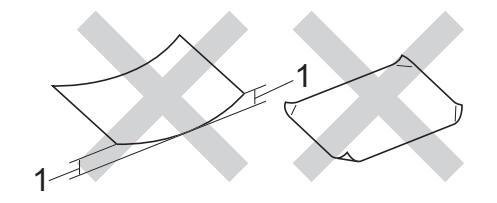

- 1 2 mm:n tai sitä suurempi käyristymä voi aiheuttaa paperitukoksia.
- paperi, joka on päällystetty tai pintakäsitelty kemikaalien avulla
- vahingoittunut, rypistynyt tai taitettu paperi
- paperi, jonka paino ylittää tämän oppaan painosuositukset
- · paperi, jossa on kiinnikkeitä tai niittejä
- esipainettu paperi, jossa on käytetty matalan lämpötilan väriaineita tai termografiaa
- moniosainen tai itsejäljentävä paperi
- mustesuihkupaperi

Yllä luetellut paperit voivat vaurioittaa laitetta. Brotherin takuut tai huoltosopimukset eivät kata tällaisia vaurioita.

#### Kirjekuoret

Laite on suunniteltu toimimaan useimpien kirjekuorten kanssa. Joidenkin kirjekuorien syötössä ja tulostusjäljessä saattaa olla ongelmia niiden valmistustavasta johtuen. Kirjekuorien reunojen tulee olla suorat ja taitosten terävät. Kirjekuorten on oltava tasaisia, eivätkä ne saa olla pussimaisia tai heikkotekoisia. Hanki laadukkaita kirjekuoria jälleenmyyjältä, joka tietää, että niitä on tarkoitus käyttää lasertulostimessa.

Kirjekuoria voi syöttää vain monitoimialustalta.

Suosittelemme, että varmistat lopputuloksen tulostamalla kokeeksi yhden kirjekuoren.

#### Vältettävät kirjekuorityypit

#### TÄRKEÄÄ

ÄLÄ KÄYTÄ seuraavanlaisia kirjekuoria:

- vahingoittuneet, käyristyneet, rypistyneet tai erikoisen muotoiset kirjekuoret
- erittäin kiiltävät tai kuvioidut kirjekuoret.
- kirjekuoret, joissa on sulkimia, niittejä tai nyörejä
- · itseliimautuvat kirjekuoret.
- pussimaiset kirjekuoret
- kirjekuoret, joiden taitokset eivät ole terävät
- kohokuvioiset kirjekuoret
- kirjekuoret, joille on jo tulostettu lasertai LED-tulostimella
- kirjekuoret, joissa on esipainatus sisäpuolella
- kirjekuoret, joita ei voi asettaa siistiin pinoon
- kirjekuoret, jotka on valmistettu paperista, jonka paino on suurempi kuin laitteen suositeltu enimmäispaperipaino.

- kirjekuoret, joiden reunat eivät ole suoria tai nelikulmaisia
- kirjekuoret, joissa on ikkunoita, reikiä tai aukkoja
- kirjekuoret, joiden pinnalla on liimaa, kuten alla olevassa kuvassa

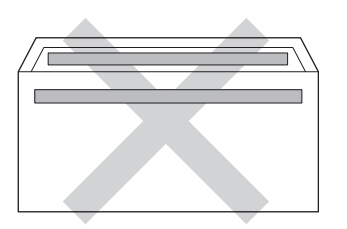

 kirjekuoret, joissa on kaksinkertaiset läpät, kuten alla olevassa kuvassa

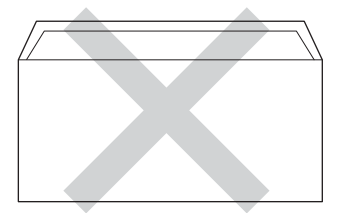

- kirjekuoret, joiden läppiä ei ole taitettu valmiiksi alas
- kirjekuoret, joiden molemmat sivut on taitettu seuraavasti

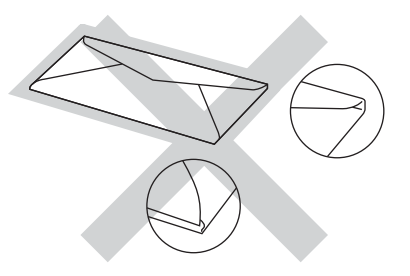

Edellä mainittujen kirjekuorityyppien käyttö voi vahingoittaa laitetta. Brotherin takuut tai huoltosopimukset eivät välttämättä kata tällaisia vaurioita.

Toisinaan syöttöhäiriöitä voivat aiheuttaa myös käyttämiesi kuorten paksuus, koko tai läpän muoto.

#### Tarrat

Laite pystyy tulostamaan useimmille tarroille, jotka on suunniteltu lasertulostimissa käytettäviksi. Tarrojen liiman on oltava akryylipohjaista, sillä se kestää kiinnitysyksikön korkean lämpötilan parhaiten. Liima ei saa koskea mitään laitteen osaa, koska tarra saattaa kiinnittyä hihnayksikköön tai rulliin, mikä voi aiheuttaa paperitukoksia ja heikentää tulostuslaatua. Liimakerros ei saa näkyä tarrojen välistä. Tarrat on järjestettävä siten, että ne peittävät arkin kokonaan sekä pysty- että vaakasuunnassa. Jos tarrojen välissä on tilaa, tarrat voivat irrota ja aiheuttaa vakavia tukoksia ja tulostusongelmia.

Kaikkien tässä laitteessa käytettävien tarrojen on kestettävä 200 °C:n lämpötila 0,1 sekunnin ajan.

Tarroja voi syöttää vain monitoimialustalta.

#### Vältettävät tarratyypit

Älä käytä tarroja, jotka ovat vahingoittuneita, käyristyneitä, rypistyneitä tai erikoisen muotoisia.

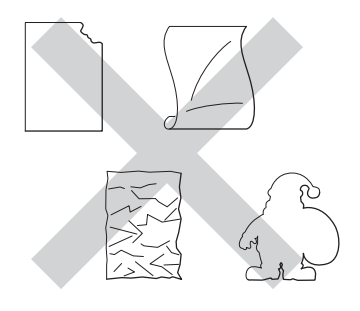

#### TÄRKEÄÄ

- ÄLÄ käytä osittain käytettyjä tarra-arkkeja. Paljas taustapaperi vahingoittaa laitetta.
- ÄLÄ käytä uudelleen tai aseta laitteeseen aiemmin käytettyjä tarroja tai arkkeja, joista puuttuu tarroja.
- Tarra-arkit eivät saa ylittää tässä käyttöoppaassa annettuja paperin painorajoituksia. Liian painavat tarrat saattavat aiheuttaa syöttö- tai tulostusongelmia sekä vahingoittaa laitetta.

3

# Asiakirjojen asettaminen

# Asiakirjojen asettaminen

Voit lähettää faksin, ottaa kopioita ja skannata asiakirjoja käyttämällä ADS-laitetta (automaattista dokumenttien syöttölaitetta) ja valotustasoa.

# Automaattisen dokumenttien syöttölaitteen (ADS) käyttäminen

Automaattiseen dokumenttien syöttölaitteeseen mahtuu enintään 35 sivua (MFC-L8650CDW) tai 50 sivua (MFC-L8850CDW/MFC-L9550CDW), jotka syötetään yksi kerrallaan. On suositeltavaa käyttää tavallista 80 g/m<sup>2</sup> -paperia ja leyhytellä aina paperit, ennen kuin ne asetetaan syöttölaitteeseen.

#### Tuetut asiakirjakoot

| Pituus: | 147,3–355,6 mm         |
|---------|------------------------|
| Leveys: | 147,3–215,9 mm         |
| Paino:  | 64–90 g/m <sup>2</sup> |

#### Asiakirjojen asettaminen

# TÄRKEÄÄ

- ÄLÄ JÄTÄ paksuja asiakirjoja valotustasolle. Se voi tukkia ADS:n.
- ÄLÄ KÄYTÄ käpristyneitä, rypistyneitä, taittuneita tai repeytyneitä arkkeja tai paperia, jossa on niittejä, paperiliittimiä, liimaa tai teippiä.
- ÄLÄ KÄYTÄ pahvia, sanomalehtipaperia tai kangasta.
- Kun käytät ADS:ää, ÄLÄ vedä syötettävää asiakirjaa, sillä se saattaa vahingoittaa laitetta.

#### VINKKI

- Lisätietoja ADS:ään sopimattomien asiakirjojen skannauksesta on kohdassa *Valotustason käyttäminen* sivulla 40.
- Jos asiakirjassa on useita sivuja, on helpompi käyttää ADS:ää.
- Varmista, että korjausnestettä tai mustetta sisältävät asiakirjat ovat täysin kuivia.
- Taita ADS:n dokumenttituki auki (1). Nosta ADS:n dokumenttien tukiläppä (2) ylös ja taita se auki.

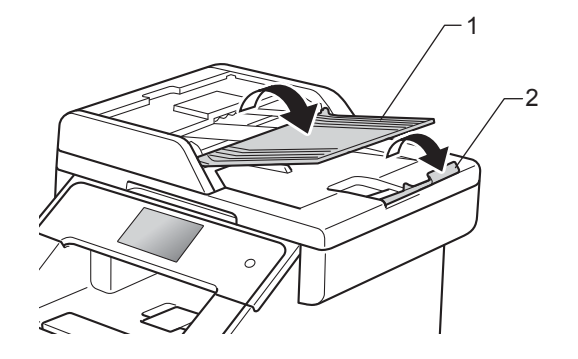

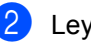

Leyhytä paperit.

Asettele asiakirjan sivut ADS:ään tekstipuoli ylöspäin, yläreuna edellä, kunnes tunnet ylimmän sivun koskettavan syöttöteloja ja kosketusnäytössä näkyy viesti ADS valmis.

- 4
- Säädä paperiohjaimet (1) asiakirjan leveyden mukaan.

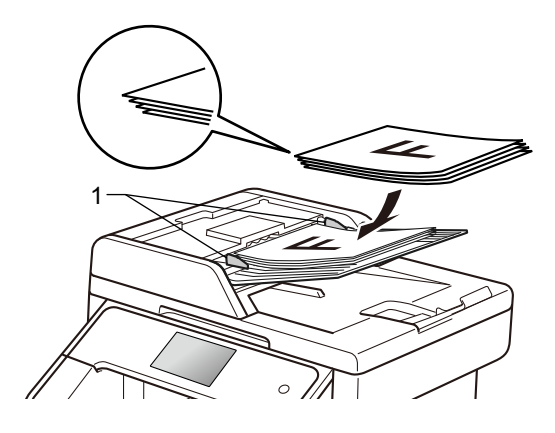

#### VINKKI

Tietoja muiden kuin vakiokokoisten dokumenttien skannaamisesta on kohdassa *Valotustason käyttäminen* sivulla 40.

# Valotustason käyttäminen

Voit faksata, kopioida tai skannata valotustasolta kirjan sivuja yksi kerrallaan.

#### Tuetut asiakirjakoot

| Pituus: | (MFC-L8650CDW)<br>enintään 297,0mm<br>(MFC-L8850CDW ja<br>MFC-L9550CDW)<br>enintään 355,6mm |
|---------|---------------------------------------------------------------------------------------------|
| Leveys: | enintään 215,9 mm                                                                           |
| Paino:  | enintään 2,0 kg                                                                             |

#### Asiakirjojen asettaminen

#### VINKKI

Kun valotustasoa käytetään, ADS:ssä ei saa olla paperia.

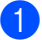

Nosta valotustason kansi ylös.

Aseta asiakirja valotustason vasempaan yläkulmaan *tekstipuoli alaspäin* vasemmalla puolella ja yläreunassa olevien merkkien mukaan.

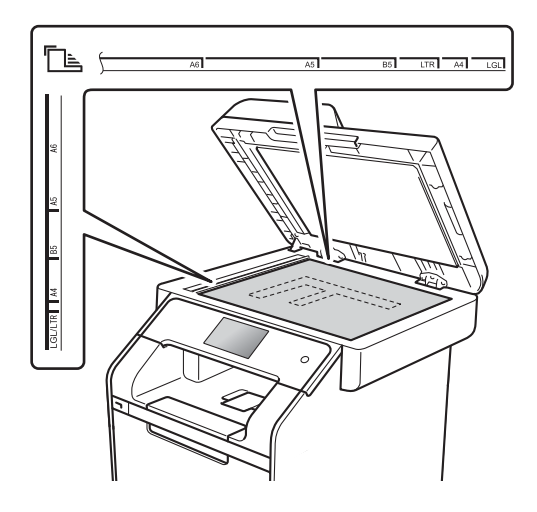

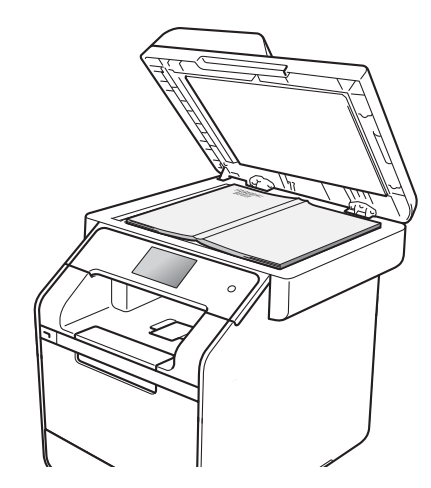

3 Laske valotustason kansi alas.

### TÄRKEÄÄ

Jos valotustasolla on kirja tai paksu asiakirja, älä iske kantta kiinni tai paina sitä. 

# Faksin lähettäminen

# Faksin lähettäminen

Seuraavissa vaiheissa kerrotaan, miten faksi lähetetään. Jos haluat lähettää useita sivuja, käytä ADS:ää.

- Aseta asiakirja jollakin seuraavista tavoista:
- Aseta asiakirja ADS:ään tekstipuoli ylöspäin (katso Automaattisen dokumenttien syöttölaitteen (ADS) käyttäminen sivulla 39).
- Aseta asiakirja valotustasolle tekstipuoli alaspäin (katso Valotustason käyttäminen sivulla 40).

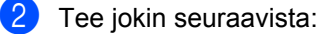

- Kun faksin esikatselu on asetettu tilaan Ei, paina Faksaus.
- Kun faksin esikatselu on asetettu tilaan Kyllä, paina Faksaus ja Faksien lähetys.

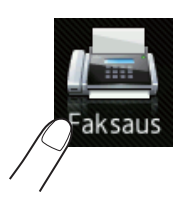

Kosketusnäytössä näkyy:

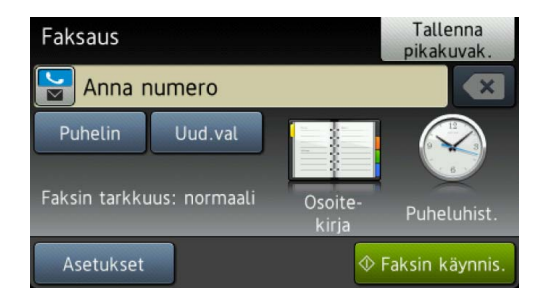

- Jos haluat muuttaa faksin lähetysasetuksia, paina Asetukset. Selaa faksiasetuksia sipaisemalla ylös tai alas tai painamalla ▲ tai ▼. Kun näet
  - haluamasi asetuksen, paina sitä ja tee uusi valinta. Paina OK, kun olet tehnyt haluamasi valinnat.

#### (Laajempi käyttöopas)

Jos haluat tietoja seuraavista faksin lisälähetystoiminnoista ja -asetuksista, Laajempi käyttöopas:

- 2-puolinen faksi
- Kontrasti
- Faksin tarkkuus
- Ryhmälähetys
- Suora lähetys
- Ulkomaantila
- Ajast. lähetys
- Keräyslähetys
- Kansilehtivie.
- Kansilehden asetukset
- Valitse yksi seuraavista asetuksista:
  - Jos lähetät yksipuolisen asiakirjan, siirry vaiheeseen 6.
  - Jos lähetät kaksipuolisen asiakirjan, valitse kaksipuoliselle asiakirjallesi kaksipuolinen skannaus seuraavasti:

#### Paina Asetukset.

Näytä 2-puolinen faksi sipaisemalla ylös tai alas tai painamalla ▲ tai ▼ ja paina sitten 2-puolinen faksi.

Paina 2-puol. skannaus: pitkä reuna tai 2-puol. skannaus: lyhyt reuna. Paina OK.

#### VINKKI

Kaksipuolisia asiakirjoja voi lähettää ADS:stä.

5 Anna faksinumero.

#### Valintanäppäinten käyttäminen Osoitteiston käyttäminen

Osoite- kirja

#### Puheluhistorian käyttäminen

Puheluhist.

(Katso lisätietoja kohdasta Numeron valitseminen sivulla 58.)

6 Paina Faksin käynnis..

#### Faksaaminen ADS:stä

Laite aloittaa asiakirian skannauksen.

#### Faksaaminen valotustasolta

Jos Suora lähetys on Kyllä, laite lähettää asiakirjan kysymättä, onko skannattavia sivuja lisää.

Kun Suora lähetys on Ei -tilassa:

Jos painat Faksin käynnis., laite aloittaa ensimmäisen sivun skannaamisen.

Suorita jokin seuraavista toimenpiteistä, kun kosketusnäytössä näkyy Seuraava sivu?:

- Lähetä yksi sivu painamalla Ei. Laite aloittaa asiakirjan lähettämisen.
- Jos haluat lähettää useita sivuja, paina Kyllä ja aseta seuraava sivu valotustasolle. Paina OK. Laite aloittaa sivun skannauksen. (Toista tämä vaihe jokaisen sivun kohdalla.)

# Faksauksen lopettaminen

Lopeta faksaaminen painamalla X.

### Letter/Legal/Folio-kokoisten asiakirjojen faksaaminen valotustasolta

Letter-, Legal-<sup>1</sup> tai Folio<sup>1</sup>-kokoisia asiakirjoja faksattaessa on valotustason kooksi

asetettava Letter tai Legal/Folio<sup>1</sup>. Muussa tapauksessa fakseista puuttuu osa.

- Tee jokin seuraavista:
  - Kun faksin esikatselu on asetettu

tilaan Ei, paina 📶 (Faksaus).

Kun faksin esikatselu on asetettu

tilaan Kyllä, paina 📠

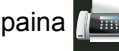

(Faksaus) ja Faksien lähetys.

Paina Asetukset.

3) Näytä Valotustason skannauskoko pyyhkäisemällä ylös tai alas tai painamalla ▲ tai V.

- Paina Valotustason skannauskoko.
- **5** Paina Letter tai Legal/Folio<sup>1</sup>.
- Paina OK.

Paina

MFC-L8850CDW ja MFC-L9550CDW

# Peruuttaminen faksauksen aikana

Peruuta faksi painamalla 🔀. Jos painat 🔀, kun laite on valitsemassa numeroa tai lähettämässä faksia, kosketusnäytössä näkyy viesti Peruuta työ?.

Peruuta faksi painamalla Kyllä.

# Lähetyksen vahvistusraportti

Voit käyttää lähetyksen vahvistusraporttia vahvistuksena siitä, että olet lähettänyt faksin. Raportissa näkyvät vastaanottajan nimi tai faksinumero, lähetyksen aika, päivämäärä ja kesto, lähetettyjen sivujen lukumäärä sekä ilmoitus siitä, onnistuiko lähetvs.

Lähetyksen vahvistusraportti voidaan tulostaa usealla eri tavalla valitun asetuksen mukaan:

- Kyllä: Tulostaa raportin jokaisen lähetetyn faksin jälkeen.
- Kyllä+Kuva: Tulostaa raportin jokaisen lähetetyn faksin jälkeen. Osa faksin ensimmäisestä sivusta näkyy raportissa.
- Ei: Tulostaa raportin, jos faksin lähetys epäonnistui. Ei on tehdasasetus.
- Ei+Kuva: Tulostaa raportin, jos faksin lähetys epäonnistui. Osa faksin ensimmäisestä sivusta näkyy raportissa.
- Ei raporttia: **Raporttia ei tulosteta**.
- Paina
- Paina Kaikki aset..
- 3 Näytä Faksaus pyyhkäisemällä ylös tai alas tai painamalla ▲ tai V.
- Paina Faksaus.
- 5 Näytä Raporttiaset. pyyhkäisemällä ylös tai alas tai painamalla ▲ tai V.

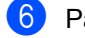

- 6 Paina Raporttiaset..
- Paina Lähetysraport..
- 👌 Paina Kyllä, Kyllä+Kuva, Ei, Ei+Kuva tai Ei raporttia.

# 🥑 Paina 🏹

#### VINKKI

- Jos valitset Kyllä+Kuva tai Ei+Kuva, kuva ei näy lähetyksen vahvistusraportissa, jos suoran lähetyksen asetuksena on Kyllä.
- · Jos lähetys onnistui, lähetyksen vahvistusraportin kohdan TULOS vieressä näkyy OK. Jos lähetys epäonnistui, kohdan TULOS vieressä näkyy VIRHE.

5

# Faksin vastaanottaminen

# Vastaanottotilat

Vastaanottotila on valittava ulkoisten laitteiden ja puhelinlinjan palveluiden mukaan.

# Vastaanottotilan valitseminen

Oletusasetuksena on, että laite vastaanottaa automaattisesti kaikki siihen lähetetyt faksit. Seuraavien kaavioiden avulla voit valita oikean tilan. (Jos haluat lisätietoja vastaanottotiloista, katso *Vastaanottotilojen käyttäminen* sivulla 45.)

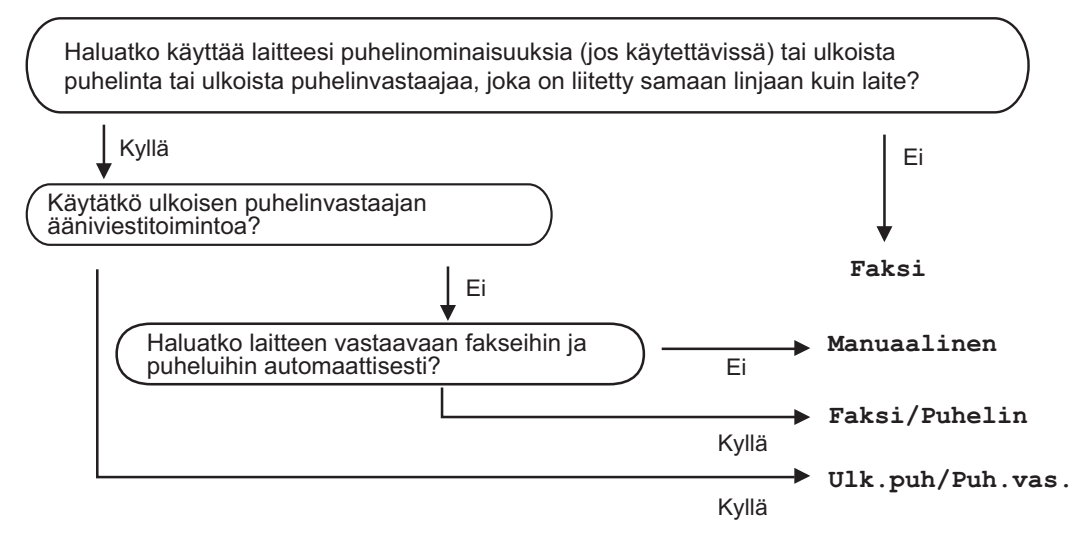

Aseta vastaanottotila noudattamalla seuraavia ohjeita.

Paina Paina Kaikki aset.. 3 Näytä Faksaus pyyhkäisemällä ylös tai alas tai painamalla ▲ tai ▼. 4 Paina Faksaus. 5 Näytä Vastaanottoas. pyyhkäisemällä ylös tai alas tai painamalla ▲ tai ▼. Paina Vastaanottoas.. 6 Näytä Vastaustila pyyhkäisemällä ylös tai alas tai painamalla ▲ tai ▼. 8 Paina Vastaustila. Paina Faksi, Faksi/Puhelin, Ulk.puh/Puh.vas. tai Manuaalinen. 10 Paina

# Vastaanottotilojen käyttäminen

Jotkut vastaanottotilat vastaavat automaattisesti (Faksi ja Faksi/Puhelin). Haluat ehkä muuttaa soittoviiveasetuksen ennen näiden tilojen käyttöä (katso *Soittoviive* sivulla 46).

# Vain faksi

Faksi -tila ottaa kaikki puhelut automaattisesti vastaan fakseina.

# Faksi/Puhelin

Faksi/Puhelin-tila auttaa hallitsemaan tulevia puheluja tunnistamalla, ovatko ne faksipuheluja vai tavallisia puheluja, ja käsittelemällä niitä jollain seuraavista tavoista:

- Faksit vastaanotetaan automaattisesti.
- Jos puhelu on tavallinen, kuulet F/Psoiton ja voit vastata puheluun. F/P-soitto on laitteen nopea kaksoissoittoääni.

(Katso myös *F/P-soittoaika (vain Faksi/Puhelin-tila)* sivulla 46 ja *Soittoviive* sivulla 46.)

### Manuaalinen

Manuaalinen-tila kytkee pois päältä kaikki automaattiset vastaustoiminnot.

Vastaanota faksi manuaalisessa tilassa nostamalla ulkoisen puhelimen kuuloke. Kun kuulet faksiäänen (lyhyitä toistuvia äänimerkkejä), paina Faksin käynnistys ja vastaanota sitten faksi painamalla Vastaanota. Voit vastaanottaa fakseja myös Faksin tunnistus -toiminnon avulla vastaamalla puhelimeen, joka käyttää samaa linjaa kuin laite.

(Katso myös faksin tunnistus sivulla 47.)

# Ulkoinen puhelinvastaaja

Ulk.puh/Puh.vas.-tilassa ulkoinen puhelinvastaaja ohjaa tulevia puheluja. Tulevat puhelut käsitellään jollakin seuraavista tavoista:

- Faksit vastaanotetaan automaattisesti.
- Soittajat voivat tallentaa viestin ulkoiseen puhelinvastaajaan.

(Katso lisätietoja kohdasta Ulkoisen puhelinvastaajan kytkeminen sivulla 54.)

# Vastaanottotilan asetukset

# Soittoviive

Soittoviiveasetuksella määritetään, montako kertaa laite soi, ennen kuin se vastaa Faksija Faksi/Puhelin-tiloissa.

Jos samaan linjaan laitteen kanssa on kytketty ulkoisia tai rinnakkaispuhelimia, valitse suurin soittoien lukumäärä (katso faksin tunnistus sivulla 47 ja Ulkoisen tai rinnakkaispuhelimen käyttäminen sivulla 56).

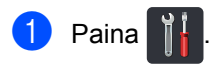

- Paina Kaikki aset..
- 3 Näytä Faksaus pyyhkäisemällä ylös tai alas tai painamalla ▲ tai V.
- Paina Faksaus.
- 5 Näytä Vastaanottoas. pyyhkäisemällä ylös tai alas tai painamalla ▲ tai V.
- 6 Paina Vastaanottoas..
- 7 Näytä Soittokerrat pyyhkäisemällä ylös tai alas tai painamalla ▲ tai V.
- 8 Paina Soittokerrat.
- 9 Paina valitaksesi, kuinka monta kertaa linja soi, ennen kuin laite vastaa.
- 🔟 Paina 🏹.

# F/P-soittoaika (vain Faksi/Puhelin-tila)

Kun joku soittaa laitteeseesi, sinä ja soittaja kuulette normaalin puhelimen soittoäänen. Soittoviiveasetuksella määritetään soittojen lukumäärä.

Jos puhelu on faksi, laite vastaanottaa sen. Jos se on tavallinen puhelu, laite antaa F/Psoiton (kaksoissoittoäänen), jonka kesto määräytyy F/P-soittoaika-asetuksen mukaan. Jos kuulet F/P-soiton, linjalla on tavallinen soittaja.

Laite tuottaa F/P-soiton, joten rinnakkaispuhelimet ja ulkoiset puhelimet eivät soi. Voit silti vastata puheluun millä tahansa puhelimella (katso lisätietoja kohdasta Kaukokäyttötunnusten käyttäminen sivulla 56).

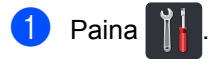

- Paina Kaikki aset..
- Näytä Faksaus pyyhkäisemällä ylös tai alas tai painamalla ▲ tai V.
- Δ Paina Faksaus.
- 5 Näytä Vastaanottoas. pyyhkäisemällä ylös tai alas tai painamalla ▲ tai ▼.
  - - Paina Vastaanottoas..
- 7 Näytä F/P soit. pit. pyyhkäisemällä ylös tai alas tai painamalla ▲ tai ▼.
- 8 Paina F/P soit. pit..
- 9 Valitse painamalla, kuinka pitkään (20, 30, 40 tai 70 sekuntia) laite toistaa tavallisesta puhelusta ilmoittavaa äänimerkkiä.

# 1 Paina 🏠

#### VINKKI

Laite jatkaa soittoa asetetun ajan verran, vaikka soittaja lopettaisi puhelun kaksoissoiton aikana.

# faksin tunnistus

# Jos Faksitunnist.-asetuksena on Kyllä:

Laite vastaanottaa faksin automaattisesti, vaikka puheluun vastattaisiinkin. Jos kosketusnäyttöön tulee viesti Vastaanotto tai puhelinlinjasta kuuluu naksahdus, aseta kuuloke paikalleen. Laite pitää huolen lopusta.

#### Jos Faksitunnist.-asetuksena on Ei:

Jos olet laitteen äärellä ja vastaat faksipuheluun nostamalla ulkoisen puhelinkuulokkeen, paina Faksin käynnistys ja vastaanota faksi painamalla Vastaanota.

Jos vastasit puheluun rinnakkaispuhelimesta, paina **\*51** (katso *Ulkoisen tai rinnakkaispuhelimen käyttäminen* sivulla 56).

#### VINKKI

- Jos tämän toiminnon asetuksena on Kyllä, mutta laite ei yhdistä faksipuhelua, kun rinnakkaispuhelimen kuuloke nostetaan, näppäile faksin vastaanottotunnus \*51.
- Jos lähetät fakseja samaan linjaan kytketystä tietokoneesta ja laite katkaisee ne, valitse Faksitunnist.-asetukseksi Ei.

- 1 Paina 👔
  - Paina Kaikki aset..
- 3 Näytä Faksaus pyyhkäisemällä ylös tai alas tai painamalla ▲ tai ▼.
- 4 Paina Faksaus.
- 5 Näytä vastaanottoas. pyyhkäisemällä ylös tai alas tai painamalla ▲ tai ▼.
- 6 Paina Vastaanottoas..
- 7 Näytä Faksitunnist. pyyhkäisemällä ylös tai alas tai painamalla ▲ tai ▼.
- 8 Paina Faksitunnist..
- 9 Paina Kyllä (tai Ei).
- 🕕 Paina 🊺

# Faksin esikatselu (vain mustavalkoinen)

### Vastaanotetun faksin esikatselu

Voit tarkastella vastaanotettuja fakseja

kosketusnäytöllä painamalla 📶

(Faksaus) ja sitten

(Vast.otetut

faksit). Laitteen ollessa Valmis-tilassa kosketusnäytölle ilmestyy ponnahdusviesti, joka ilmoittaa uusista fakseista.

#### Faksin esikatselun määrittäminen

- 1 Paina 👔
  - Paina 🔊 📑

🚮 (Faksin esikats.).

- 3 Paina Kyllä (tai Ei).
- 4 Paina Kyllä.
- 5 Kosketusnäyttö ilmaisee, että tulevia fakseja ei tulosteta vastaanotettaessa. Paina Kyllä.
- 🌀 Paina 🏹.

#### VINKKI

Kun faksin esikatselu on käytössä, vastaanotettujen faksien varmuuskopioita ei tulosteta faksin edelleenlähetys- ja PC-FAX-vastaanottotoiminnoissa, vaikka varmuuskopiotulostus asetettaisiin Kyllä-tilaan.

#### Faksin esikatselun käyttäminen

Kun vastaanotat faksin, kosketusnäytölle ilmestyy ponnahdusviesti. (Esimerkki: Uudet faksit:01 [Esikats.])

Paina Esikats.. Kosketusnäytössä näkyy faksiluettelo.

#### VINKKI

- Vaikka tulostetuissa fakseissa näkyy vastaanottopäivämäärä ja -aika faksin vastaanottoleiman ollessa käytössä, faksin esikatselunäyttö ei näytä vastaanottopäivämäärää ja -aikaa.
- Faksiluettelo sisältää sekä vanhat että uudet faksit. Uusi faksi on ilmaistu faksin vieressä olevalla sinisellä merkillä.
- Jo esikatseltu faksi voidaan avata painamalla Faksaus tai Vast.otetut faksit.
- Näytä haluamasi faksin faksinumero pyyhkäisemällä ylös tai alas tai painamalla ▲ tai ▼.
- 3 Paina haluamaasi faksia.

#### VINKKI

- Jos faksi on suurikokoinen, sen avaamisessa voi kestää hetki.
- Kosketusnäytöllä näkyy faksin senhetkinen sivunumero ja sivujen kokonaismäärä. Jos faksi sisältää yli 99 sivua, kokonaismäärä ilmaistaan viestillä "xx."

Suorita seuraavat toimenpiteet painamalla kosketusnäyttöä tai kosketuspaneelia.

|                                                                                                    | Kuvaus                              |
|----------------------------------------------------------------------------------------------------|-------------------------------------|
| ÷                                                                                                    | Suurenna faksia.                    |
| <u> </u>                                                                                                    | Pienennä faksia.                    |
| 🔺 tai 💌                                                                                                    | Selaa pystysuunnassa.               |
| 🖪 tai 🕨                                                                                                    | Selaa vaakasuunnassa.               |
| Image: Second second se | Kierrä myötäpäivään.                |
|                                                                                                    | Poista faksi.                       |
|                                                                                                    | <b>Vahvista painamalla</b> Kyllä.   |
|                                                                                                    | Palaa takaisin edelliselle sivulle. |
|                                                                                                    | Siirry seuraavalle sivulle.         |
| ſ                                                                                                    | Palaa takaisin faksiluetteloon.     |
| Aloita                                                                                                    | Tulosta faksi.                      |

4 Paina 🌅

#### Faksin tulostaminen

Paina 🚛 (Faksaus).

- Paina Vast.otetut faksit.
- 3 Paina haluamaasi faksia.
- 4 Vahvista tulostettava faksi painamalla Aloita.

5 Tee jokin seuraavista:

- Tulosta kaikki sivut painamalla Tul. kaik. sivut.
- Tulosta vain näkyvä sivu painamalla Tulost.vain tämä sivu.
- Tulosta näkyvältä sivulta viimeiselle sivulla painamalla Tul.tältä sivult.alk..

| 3 | Suorita jokin seuraavista toimenpiteistä,<br>kun kosketusnäytössä näkyy |        |         |
|---|-------------------------------------------------------------------------|--------|---------|
|   | Poistetaanko                                                            | kaikki | sivut?: |

- Paina Kyllä, kun haluat poistaa kaikki tulostetun faksin sivut.
- Paina Ei, kun haluat tallentaa tulostetun faksin.
- 7 Paina 🏹.

#### Kaikkien luettelossa olevien faksien tulostaminen tai poistaminen

- Paina (Faksaus).
- 2 Paina Vast.otetut faksit.
- 3 Paina Tulosta/poista.

#### 4 Tee jokin seuraavista:

- Paina Tulosta kaikki (uudet faksit) tulostaaksesi kaikki avaamattomat faksit.
- Paina Tulosta kaikki (vanhat) faksit) tulostaaksesi kaikki avatut faksit.
- **Paina** Poista kaikki (uudet faksit) poistaaksesi kaikki avaamattomat faksit.

Vahvista painamalla Kyllä.

Paina Poista kaikki (vanhat faksit) poistaaksesi kaikki avatut faksit.

Vahvista painamalla Kyllä.

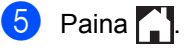

# Faksin esikatselun käytöstä poistaminen

1 Paina 2 Paina (Faksin esikats.). 3 Paina Ei. 4 Vahvista painamalla κ<sub>y</sub>11ä. 5 Jos muistiin on tallennettu fakseja, toimi seuraavasti: Paina Jatka, jos et halua tulostaa tallennettuja fakseja. Vahvista painamalla Kyllä. Faksit poistetaan. Voit tulostaa kaikki tallennetut faksit painamalla Tulosta kaikki faksit ennen poistoa. ■ Paina Peruuta, jos et poistaa faksien esikatselua käytöstä.

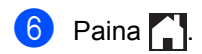

6

# PC-FAX-toiminnon käyttäminen

# PC-FAX-toiminnon käyttäminen

# PC-FAX-vastaanotto (vain Windows<sup>®</sup>)

PC-FAX-vastaanottotoiminnon avulla vastaanotetut faksit tallentuvat MFC-laitteen muistiin ja siirtyvät automaattisesti tietokoneeseen. Voit sen jälkeen katsoa fakseja tietokoneessa ja tallentaa ne.

Vaikka katkaiset tietokoneen virran (esimerkiksi iltaisin tai viikonloppuisin), MFC-laite vastaanottaa ja tallentaa faksit muistiin. Kosketusnäytöstä näkyy, kuinka monta vastaanotettua faksia on tallennettu muistiin.

Kun käynnistät tietokoneen ja PC-FAXvastaanotto-ohjelmisto on käynnissä, MFC-laite siirtää faksit automaattisesti tietokoneeseen.

Tietokoneessa on oltava PC-FAXvastaanotto-ohjelmisto toiminnassa, jotta voit siirtää vastaanotetut faksit tietokoneeseesi.

Noudata käyttöjärjestelmäsi ohjeita.

(Windows<sup>®</sup> XP, Windows Vista<sup>®</sup> ja Windows<sup>®</sup> 7)

#### Valitse 🚱 (Käynnistä) -valikosta Kaikki

#### ohjelmat > Brother > 🙀 Brother Utilities.

Napsauta avattavaa luetteloa ja valitse mallin nimi (jos sitä ei ole vielä valittu). Napsauta **PC-FAX-vastaanottaminen** vasemmassa navigointipalkissa ja napsauta sitten **Vastaanota**. ■ (Windows<sup>®</sup> 8)

Napsauta (Brother Utilities), napsauta sitten pudotusluetteloa ja valitse mallisi nimi (jos se ei vielä ole valittuna). Napsauta PC-FAX-vastaanottaminen vasemmassa navigointipalkissa ja napsauta sitten Vastaanota.

Suorita seuraavat vaiheet laitteessa:

# Paina III. Paina Kaikki aset..

- Faila Kaikki aset.
- 3 Näytä Faksaus pyyhkäisemällä ylös tai alas tai painamalla ▲ tai ▼.
- 4 Paina Faksaus.
- 5 Näytä Vastaanottoas. pyyhkäisemällä ylös tai alas tai painamalla ▲ tai ▼.
- 6 Paina Vastaanottoas..
- 7 Näytä PC-Fax vas.ot. pyyhkäisemällä ylös tai alas tai painamalla ▲ tai ▼.
- 8 Paina PC-Fax vas.ot..
- 9 Aloita PC-FAX-vastaanotto painamalla Kyllä.
- Kosketusnäyttö muistuttaa, että tietokoneessa on käynnistettävä PC-FAX-vastaanotto-ohjelma. Jos olet käynnistänyt PC-FAX-vastaanottoohjelman, paina OK. Lisätietoja PC-FAX-vastaanottoohjelman käynnistämisestä:
   ➤ Ohjelmisto- ja Verkkokäyttäjän opas.

1 Pyyhkäise ylös tai alas tai paina ▲ tai ▼, kunnes näkyvissä on <∪SB> tai tietokoneen nimi, jos laite on kytketty verkkoon.

Paina <USB>-kohtaa tai tietokoneesi nimeä. Paina OK.

Paina OF

Paina Varm.kopio: Kyllä tai Varm.kopio: Ei.

### TÄRKEÄÄ

Jos valitset Varm.kopio: Kyllä, laite tulostaa myös kopion faksista laitteellasi.

🔞 Paina 🊺

#### VINKKI

- Ennen kuin voit ottaa PC-FAXvastaanoton käyttöön, sinun on asennettava tietokoneeseen MFL-Pro Suite -ohjelmisto. Varmista, että tietokoneesi on kytketty ja että siinä on virta päällä (➤➤ Ohjelmisto- ja Verkkokäyttäjän opas).
- Jos saat virheilmoituksen, jonka mukaan laite ei voi tulostaa muistissa olevia fakseja, voit siirtää faksit tietokoneeseen tämän asetuksen avulla (katso Faksien tai yhteysraportin siirtäminen sivulla 132).
- Mac OS -käyttöjärjestelmä ei tue PC-FAXvastaanottoa.

# **PC-FAX-lähetys**

Brotherin PC-FAX-toiminnolla voit lähettää asiakirjan faksina tietokoneesi sovellusohjelmasta. Voit lähettää PC-FAXtoiminnolla millä tahansa sovellusohjelmalla luodun tiedoston. Voit jopa liittää faksiin kansilehden (katso lisätietoja kohdasta >> Ohjelmisto- ja Verkkokäyttäjän opas).

#### Faksin lähettäminen PC-FAXtoiminnolla:

Ota yhteys sovellusohjelman myyjään, jos tarvitset lisätukea.

 Valitse sovellusohjelmasta Tiedosto ja sitten Tulosta. Näkyviin tulee tulostusikkuna. (Vaiheissa voi olla sovellusohjelmakohtaisia eroja.)

2

- Valitse Brother PC-FAX v.3.
- 3 Valitse OK. Näkyviin tulee Brother PC-FAX käyttöliittymä.
- 4 Anna vastaanottajan faksinumero tietokoneen näppäimistöllä tai Brother PC-FAX -käyttöliittymän numeronäppäimistöllä. Voit myös valita tallennetun numeron (Osoitekirja).

#### Valitse 📄 📄

Valitse **Käynnistä**. Tietokone lähettää asiakirjan Brotherlaitteeseen, joka faksaa sen vastaanottajalle. Puhelin ja ulkoiset laitteet

# Puhelinlinjapalvelut

# Puhelinlinjatyypin asettaminen

Jos kytket laitteen puhelinlinjaan, jossa on puhelinvaihde (keskus) tai joka on ISDN-linja, ja haluat lähettää tai vastaanottaa fakseja, sinun on vaihdettava puhelinlinjatyyppi sopivaksi seuraavien ohjeiden mukaisesti. Jos kytket laitteen puhelinlinjaan, jossa on puhelinvaihde (keskus), voit määrittää, käyttääkö laite ulkolinjaa aina (antamasi etuliitteen avulla) vai vain silloin, kun painetaan R.

- 1 Paina 👔
  - Paina Kaikki aset..
- 3 Näytä Perusasetukset pyyhkäisemällä ylös tai alas tai painamalla ▲ tai ▼.
- 4 Paina Perusasetukset.
- 5 Näytä Linjavalinta pyyhkäisemällä ylös tai alas tai painamalla ▲ tai ▼.
- 6 Paina Linjavalinta.
  - / Paina Keskus, ISDN (tai Normaali).
- 8 Tee jokin seuraavista:
  - Jos valitsit ISDN tai Normaali, siirry vaiheeseen 12.
  - Jos valitsit Keskus, siirry vaiheeseen 9.

9 Paina Kyllä tai Aina.

#### VINKKI

- Jos valitset Kyllä, voit käyttää ulkolinjaa painamalla R.
- Jos valitset Aina, voit käyttää ulkolinjaa painamatta R.
- 10 Tee jokin seuraavista:
  - Jos haluat vaihtaa nykyistä etuliitenumeroa, paina Etuliite ja siirry vaiheeseen 1.
  - Jos et halua vaihtaa nykyistä etuliitenumeroa, siirry vaiheeseen <sup>(2)</sup>.
- Näppäile etuliitenumero (enintään viisi numeroa) valintanäppäimillä.
   Paina OK.

#### VINKKI

Voit käyttää numeroita 0–9 sekä #-, \*- ja !merkkejä. (Et voi käyttää !-merkkiä minkään muun numeron tai symbolin kanssa.)

# 12 Paina 🌄.

#### Puhelinvaihde ja puhelun siirto

Tämän laitteen oletusasetus on Normaali, jonka avulla laite toimii tavallisessa puhelinverkossa (PSTN). Useissa toimistoissa käytetään kuitenkin puhelinvaihdetta. Tämä laite voidaan liittää useimpiin puhelinvaihteisiin. Laitteen Tel/Rnäppäin on katkotyyppinen (TBR). TBR toimii useimpien puhelinvaihteiden kanssa. Sen avulla voi käyttää ulkolinjaa tai siirtää puheluita toiseen alanumeroon. Ominaisuus toimii, kun näppäintä R painetaan.

# Ulkoisen puhelinvastaajan kytkeminen

Voit kytkeä ulkoisen puhelinvastaajan samaan linjaan laitteen kanssa. Kun puhelinvastaaja vastaa puheluun, laite kuulostelee, kuuluuko lähettävän faksilaitteen lähettämiä CNG-merkkiääniä (faksin soittoääniä). Jos laite kuulee merkkiäänen, se vastaa puheluun ja vastaanottaa faksin. Jos laite ei kuule merkkiääniä, se antaa puhelinvastaajan ottaa viestin ja kosketusnäyttöön tulee ilmoitus Puheyhteys.

Ulkoisen puhelinvastaajan täytyy vastata neljän soittokerran aikana (suositus on kaksi soittoa). Tämä johtuu siitä, ettei faksilaite voi kuulla CNG-merkkiääniä, ennen kuin ulkoinen puhelinvastaaja on vastannut puheluun. Lähettävä faksilaite lähettää CNGmerkkiääniä sen jälkeen vain 8–10 sekunnin ajan. Emme suosittele soitonsäästöasetuksen käyttämistä ulkoisessa vastaajassa, jos se otetaan käyttöön vasta yli neljän soittokerran jälkeen.

#### VINKKI

Jos et saa kaikkia lähetettyjä fakseja, pienennä ulkoisen puhelinvastaajan soittoviiveasetusta.

# Kytkennät

Ulkoinen puhelinvastaaja on kytkettävä seuraavassa kuvassa esitetyllä tavalla.

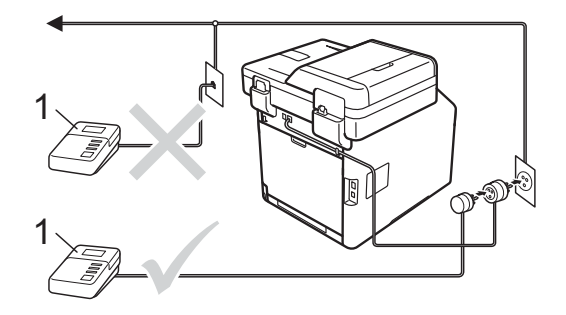

- 1 Puhelinvastaaja
- Aseta ulkoinen puhelinvastaaja soimaan kerran tai kaksi kertaa. (Brotherin soittoviiveasetuksella ei ole merkitystä.)
- Nauhoita ulkoisen puhelinvastaajan vastausviesti.
- 3 Aseta puhelinvastaaja ottamaan puhelut vastaan.
- 4 Aseta laitteesi vastaanottotilaksi Ulk.puh/Puh.vas. (katso Vastaanottotilan valitseminen sivulla 44).

# Viestin nauhoittaminen

- Jätä viestin alkuun viisi sekuntia hiljaisuutta. Näin faksilaite voi kuulostella, kuuluuko faksin merkkiääniä.
- Viestin pituudeksi suositellaan korkeintaan 20 sekuntia.

Ilmoita enintään 20 sekuntia kestävän viestisi lopuksi kaukokäynnistystunnus manuaalisesti fakseja lähettäviä henkilöitä varten. Esimerkki: "Jätä viesti äänimerkin jälkeen tai lähetä faksi painamalla \*51 ja Käynnistä."

#### VINKKI

- Kaukokäyttötunnukset on asetettava tilaan Kyllä, jotta faksin käynnistystunnusta \*51 (voidaan käyttää Kaukokäyttötunnusten käyttäminen sivulla 56).
- Puhelinvastaajan viestin alkuun kannattaa jättää viisi sekuntia hiljaisuutta, sillä puheääni voi estää laitetta kuulemasta faksin merkkiääntä. Voit ensin kokeilla, vastaanottaako laite fakseja ilman taukoa viestin alussa.

# Vaihdeliitännät

Suosittelemme, että faksilaitteen kytkee yritys, joka asensi puhelinvaihteen. Jos käytössä on sarjapuhelinjärjestelmä, pyydä asentajaa liittämään yksikkö järjestelmän viimeiseen linjaan. Muuten laite voi aktivoitua joka kerta, kun järjestelmä vastaanottaa puhelun. Jos keskus vastaa kaikkiin puheluihin, vastaustilan suositeltu asetus on Manuaalinen.

Laitteen asianmukaista toimintaa kaikissa tilanteissa ei voida taata, kun laite on kytketty puhelinvaihteeseen. Mahdollisista ongelmista on ilmoitettava ensimmäisenä puhelinvaihdetta ylläpitävälle yritykselle.

# Ulkoiset puhelimet ja rinnakkaispuhelimet

#### VINKKI

Kaukokäyttötunnukset on otettava käyttöön, jotta kaukokäynnistystunnusta \*51 ja kaukopysäytystunnusta #51 voidaan käyttää (katso *Kaukokäyttötunnusten käyttäminen* sivulla 56).

### Ulkoisen tai rinnakkaispuhelimen kytkeminen

Voit kytkeä laitteeseesi erillisen puhelimen seuraavassa kaaviossa esitetyllä tavalla.

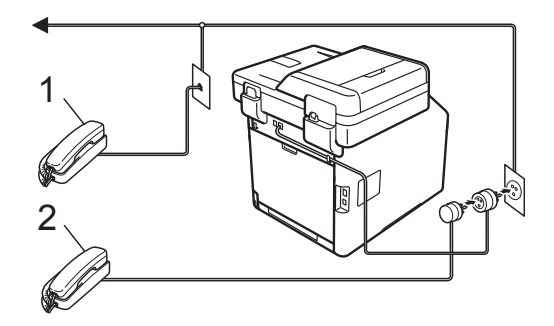

- 1 Rinnakkaispuhelin
- 2 Ulkoinen puhelin

### Ulkoisen tai rinnakkaispuhelimen käyttäminen

Jos vastaat faksipuheluun rinnakkaispuhelimesta tai laitteeseen asianmukaisesti T-liittimen avulla kytketystä ulkoisesta puhelimesta, voit asettaa laitteen vastaamaan puheluun käyttämällä kaukokäynnistystunnusta. Kun näppäilet kaukokäynnistystunnuksen \***51**, laite aloittaa faksin vastaanoton.

Jos vastaat puheluun eikä linjalla ole ketään:

Sinulle lähetetään todennäköisesti manuaalista faksia.

Paina **\*51** ja odota, kunnes kuulet vastaanottoäänet tai laitteen kosketusnäytössä näkyy viesti Vastaanotto. Laske sitten kuuloke.

#### VINKKI

Voit käyttää myös faksintunnistustoimintoa, jolloin laite vastaa puheluun automaattisesti (katso *faksin tunnistus* sivulla 47).

#### Vain Faksi/Puhelin-tila

Kun laite on Faksi/Puhelin-tilassa, se ilmoittaa puheluista F/P-soittoajan kuluessa merkkiäänellä (nopea kaksoissoittoääni).

Nosta ulkoisen puhelimen kuuloke ja vastaa painamalla Nosta.

Jos käytät rinnakkaispuhelinta, nosta puhelinkuuloke F/P-soittoajan kuluessa ja näppäile **#51** kaksoissoittojen välillä. Jos linjalla ei ole ketään tai puhelu on faksi, lähetä puhelu takaisin laitteeseen painamalla **\*51**.

#### Muun kuin Brotherin valmistaman langattoman ulkoisen puhelinkuulokkeen käyttäminen

Jos muun kuin Brotherin valmistama langaton puhelin on kytketty puhelinjohtoon (katso sivu 55) ja kannat langatonta puhelinkuuloketta tavallisesti mukanasi, puheluihin on helpompi vastata soittoviiveen aikana.

Jos annat laitteen vastata ensin, sinun on mentävä laitteen luo ja siirrettävä puhelu langattomaan puhelimeen painamalla Nosta.

# Kaukokäyttötunnusten käyttäminen

#### Kaukokäynnistystunnus

Jos vastaat faksipuheluun ulkoisesta tai rinnakkaispuhelimesta, voit asettaa laitteen vastaanottamaan faksin näppäilemällä kaukokäynnistystunnuksen \***51**. Odota vastaanoton äänimerkkiä, ennen kuin lasket kuulokkeen (katso *faksin tunnistus* sivulla 47). Soittajan on aloitettava faksilähetys painamalla Start.

Jos vastaat faksipuheluun ulkoisella puhelimella, voit siirtää faksin vastaanotettavaksi laitteeseen painamalla Faksin käynnistys ja sitten Vastaanota.

#### Kaukopysäytyskoodi

Kun vastaanotat puhelua ja laite on F/Ptilassa, laite ilmoittaa puhelusta F/P-soitolla (nopealla kaksoissoitolla) soittoviiveen jälkeen. Jos vastaat puheluun rinnakkaispuhelimessa, voit kytkeä F/P-soiton pois päältä näppäilemällä **#51**. (Varmista, että painat näppäimiä soittojen *välillä*.)

Jos laite vastaa puheluun ja ilmoittaa siitä nopealla kaksoissoitolla, voit ottaa puhelun vastaan ulkoisessa puhelimessa painamalla Nosta.

# Kaukokäyttötunnusten käyttöön ottaminen

Kaukokäyttötunnukset on otettava käyttöön, jotta kaukokäynnistystunnusta Kyllä ja kaukopysäytystunnusta voidaan käyttää.

- 1 Paina 🎁
  - Paina Kaikki aset..
- 3 Näytä Faksaus pyyhkäisemällä ylös tai alas tai painamalla ▲ tai ▼.
- 4 Paina Faksaus.
- 5 Näytä Vastaanottoas. pyyhkäisemällä ylös tai alas tai painamalla ▲ tai ▼.
- 6 Paina Vastaanottoas..
- 7 Näytä Kaukokäy.tunn. pyyhkäisemällä ylös tai alas tai painamalla ▲ tai ▼.
- 8 Paina Kaukokäy.tunn..
- 9 Paina Kaukokäy.tunn..
- 10 Paina Kyllä.
- Jos et halua vaihtaa kaukokäynnistystunnusta, paina kosketusnäytössä <a>.</a>
- 1 Paina 🏹.

#### Kaukokäyttötunnusten muuttaminen

Esiasetettu kaukokäynnistystunnus on **\*51**. Esiasetettu kaukopysäytystunnus on **#51**. Jos puhelu katkeaa aina, kun yrität käyttää ulkoista puhelinvastaajaa, vaihda kolminumeroiset kaukokäyttötunnukset. Uudet tunnukset voivat olla vaikka **###** ja 555.

# 1 Paina 👔

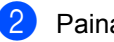

- Paina Kaikki aset..
- Paina Faksaus.
- 5 Näytä Vastaanottoas. pyyhkäisemällä ylös tai alas tai painamalla ▲ tai ▼.
- 6 Paina Vastaanottoas..
- 7 Näytä Kaukokäy.tunn. pyyhkäisemällä ylös tai alas tai painamalla ▲ tai ▼.
- 8 Paina Kaukokäy.tunn..
  - Tee jokin seuraavista:
    - Jos haluat vaihtaa kaukokäynnistystunnusta, paina Aktivointikoodi. Kirjoita uusi tunnus ja paina OK.
    - Jos haluat vaihtaa kaukopysäytystunnusta, paina Pysäytyskoodi. Kirjoita uusi tunnus ja paina OK.
    - Jos et halua vaihtaa tunnuksia, siirry vaiheeseen ①.
    - Jos haluat vaihtaa kaukokäynnistystunnuksen tilaan Kyllä tai Ei, paina Kaukokäy.tunn.. Paina Kyllä tai Ei.

🚺 Paina 🏹.

# 8

# Numeroiden valitseminen ja tallentaminen

# Numeron valitseminen

Voit valita numeron seuraavilla tavoilla.

# Manuaalinen valinta

- Aseta asiakirja.
- Tee jokin seuraavista:
  - Kun faksin esikatselu on asetettu tilaan Ei, paina (Faksaus).
  - Kun faksin esikatselu on asetettu tilaan Kyllä, paina

(Faksaus) ja Faksien lähetys.

Valitse faksinumeron kaikki numerot.

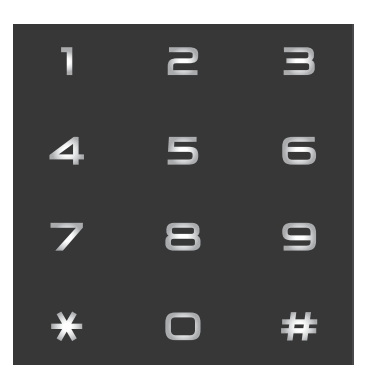

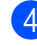

Paina Faksin käynnis..

# Valinta osoitteistosta

Aseta asiakirja. Paina (Faksaus). Paina Osoite- kirja. Tee jokin seuraavista: Näytä haluamasi numero pyyhkäisemällä ylös tai alas tai painamalla ▲ tai ▼. Paina , syötä sitten nimen alkukirjain ja paina sitten OK. 5 Paina haluamaasi numeroa tai nimeä. 6 Lähetä faksi painamalla Käytä. Paina Faksin käynnis.. Laite skannaa ja lähettää faksin. LDAP-haku

Jos laite on yhdistetty LDAP-palvelimeen, voit etsiä palvelimelta tietoja, kuten faksinumeroita ja sähköpostiosoitteita. (➤ Ohjelmisto- ja Verkkokäyttäjän opas)

# Faksin uudelleenvalinta

Jos faksia lähetetään automaattisesti ja linja on varattu, laite valitsee numeron automaattisesti uudelleen korkeintaan kolme kertaa viiden minuutin välein.

Automaattinen uudelleenvalinta toimii vain, kun Automaattinen

uudelleenvalinta**-asetuksena on** Kyllä. **Oletusasetus on** Kyllä.

Uud.val toimii vain siinä tapauksessa, että valitsit numerot laitteesta.

# Numeroiden tallentaminen

Voit asettaa laitteeseen seuraavia valintatoimintoja: osoitteisto ja faksien ryhmälähetyksen ryhmät. Kun valitset osoitteiston numeron, numero näkyy kosketusnäytössä.

#### VINKKI

Muistiin tallennetut osoitteiston numerot säilyvät myös sähkökatkoksen sattuessa.

# Tauon tallentaminen

Lisää 3,5 sekunnin tauko numeroiden välille painamalla Tauko. Voit lisätä tauon pituutta painamalla Tauko niin monta kertaa kuin haluat.

# Osoitteiston numeroiden tallentaminen

Voit tallentaa osoitteistoon enintään 300 osoitetta ja nimeä.

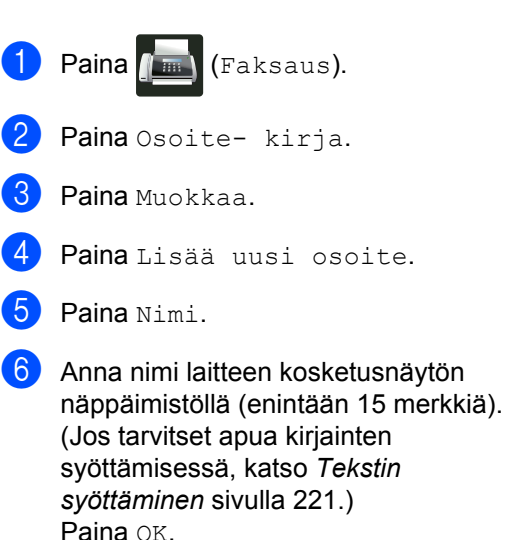

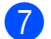

Paina Osoite.

8 Syötä numero laitteen kosketusnäytön näppäimistöllä (enintään 20 merkkiä). Paina OK.

#### VINKKI

#### Jos olet ladannut Internet-faksin:

Jos haluat tallentaa sähköpostiosoitteen käyttääksesi sitä Internet-faksaukseen tai Skannaa sähköpostipalvelimelle -

toiminnossa, paina

iina 🔛, syötä

sähköpostiosoite (katso *Tekstin* syöttäminen sivulla 221) ja paina OK.

9 Paina ок.

10 Tee jokin seuraavista:

- Jos haluat tallentaa toisen osoitteiston numeron, toista vaiheet
   O.
- Kun haluat lopettaa numeroiden tallentamisen, paina .

### Osoitteiston nimien tai numeroiden muuttaminen

Voit muuttaa tai poistaa jo tallennetun osoitteistossa olevan nimen tai numeron.

Jos tallennetulla numerolla on ajastettu työ, kuten viivästetty faksi tai faksin edelleenlähetysnumero, se näkyy himmennettynä kosketusnäytössä. Et voi valita numeroa muutettavaksi tai poistettavaksi, ellet ensin peruuta ajastettua työtä (➤➤ Laajempi käyttöopas).

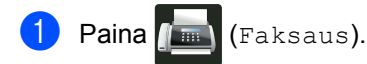

- 2 Paina Osoite- kirja.
- 3 Paina Muokkaa.
- 4 Tee jokin seuraavista:
  - Voit muokata nimiä tai numeroita painamalla Muuta. Siirry vaiheeseen 6.
  - Tuo Poista näkyviin painamalla Poista. Numero poistetaan painamalla sitä niin että punainen valintamerkki näkyy.

Paina OK.

Vahvista painamalla Kyllä. Siirry vaiheeseen ().

5 Näytä haluamasi numero pyyhkäisemällä ylös tai alas tai painamalla ▲ tai ▼.

Paina haluamaasi numeroa.

#### Toimi seuraavasti:

Voit muuttaa nimeä painamalla Nimi. Anna uusi nimi (enintään 15 merkkiä) laitteen kosketusnäytön näppäimistöllä. (Jos tarvitset apua kirjainten syöttämisessä, katso Tekstin syöttäminen sivulla 221.)

Paina OK.

Muokkaa faksi- tai puhelinnumeroa painamalla Osoite. Syötä uusi faksi- tai puhelinnumero laitteen kosketusnäytön näppäimistöllä (enintään 20 merkkiä).

Paina OK.

#### VINKKI

*Tallennetun nimen tai numeron muuttaminen:* 

Voit muuttaa merkkejä painamalla ∢ tai siirtääksesi osoitinta väärän merkin korostamiseksi ja painamalla <u></u>. Syötä uusi merkki tai numero.

8 Kun olet valmis, paina OK. Jos haluat muokata toista osoitteiston numeroa, toista vaiheet ❸–❸.

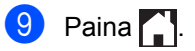

9

# Kopiointi

# Kopioiden ottaminen

Seuraavissa vaiheissa selitetään, miten peruskopiointi toimii.

- Aseta asiakirja jollakin seuraavista tavoista:
  - Aseta asiakirja ADS:ään tekstipuoli ylöspäin (katso Automaattisen dokumenttien syöttölaitteen (ADS) käyttäminen sivulla 39).
  - Aseta asiakirja valotustasolle tekstipuoli alaspäin (katso Valotustason käyttäminen sivulla 40).
- Paina kosketusnäytössä Kopioipainiketta.

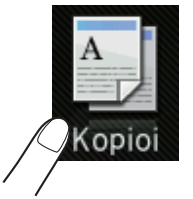

Kosketusnäytössä näkyy:

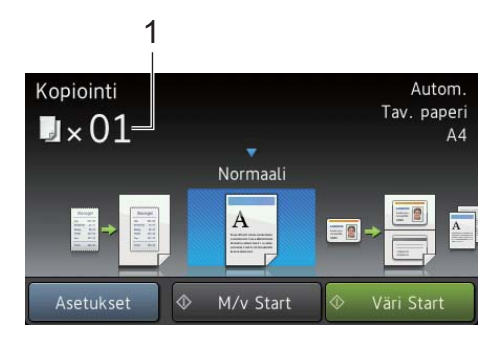

1 Kopioiden määrä Näppäile kopioiden määrä valintanäppäimillä.

Jos haluat useita kopioita, syötä kaksinumeroinen määrä (enintään 99).

Paina Väri Start tai M/v Start.

#### Kopioinnin lopettaminen

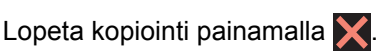

### Kopioinnin esiasetukset

Voit kopioida laitteeseesi esimääritettyjen kopiointiasetusten avulla painamalla niitä.

Käytettävissä ovat seuraavat esiasetukset.

- 📕 Kuitti
- 🔳 Normaali
- 2in1(ID)
- 2in1
- 2-puol.(1⇒2)
- 2-puol.(2⇒2)
- Paperinsäästö
- Aseta asiakirja.
- 2 Paina 📑 (Kopioi).
- Sipaise vasemmalle tai oikealle tuodaksesi Kuitti, Normaali, 2in1(ID), 2in1, 2-puol. (1⇒2), 2-puol. (2⇒2) tai Paperinsäästövalinnan näkyviin ja paina haluamaasi esiasetusta.
- Anna haluamasi kopioiden määrä.
- Tee jokin seuraavista:
  - Voit muuttaa lisää asetuksia siirtymällä vaiheeseen 6.
  - Kun olet valmis, siirry vaiheeseen ().
- Paina Asetukset.

#### Luku 9

8 Näet käytettävissä olevat vaihtoehdot pyyhkäisemällä ylös tai alas tai painamalla ▲ tai ▼ ja paina sitten uutta vaihtoehtoa. Toista vaiheet ⑦ ja ⑧ jokaiselle haluamallesi asetukselle.

#### VINKKI

Jos haluat tallentaa asetukset oikopoluksi, paina Tallenna pikakuvak..

9 Paina OK.

**Paina** Väri Start **tai** M/v Start.

#### Kopiointiasetukset ja vaihtoehdot

Voit muuttaa seuraavia kopiointiasetuksia.

#### (Käyttöopas)

Lisätietoja seuraavien asetusten muuttamisesta on kohdassa *Paperin asetukset* sivulla 31.

- Kasetin asetus (paperikoko ja -tyyppi)
- Kasetti: kopiointi

Paina Kopioi ja paina sitten Asetukset. Selaa kopiointiasetuksia pyyhkäisemällä ylös tai alas tai painamalla ▲ tai ▼. Kun näet haluamasi asetuksen, paina sitä ja tee haluamasi valinta. Paina OK, kun olet tehnyt haluamasi valinnat.

#### (Laajempi käyttöopas)

Lisätietoja seuraavien asetusten vaihtamisesta: ➤➤ Laajempi käyttöopas:

- 📕 Laatu
- Suurenna/pienennä
- 2-puolinen kopiointi
- 📕 Kasetti
- Tummuus
- 📕 Kontrasti
- Pinoa/Lajitt.
- Sivun asettelu
- 2in1(ID)
- Värin säätö
- 2-puolisen kopiosivun asettelu
- Taustavärin poisto
- Tallenna pikakuvak.
# 10 Tulostaminen USB-muistitikulta tai massamuistia tukevasta digitaalikamerasta

Suoratulostusominaisuus mahdollistaa tulostamisen ilman tietokonetta. Voit tulostaa helposti liittämällä USB-muistitikun laitteen USB-suoraliitäntään. Voit myös kytkeä laitteeseen kameran, joka on USBtallennustilassa, ja tulostaa tiedot siitä.

Voit käyttää USB-muistitikkua, joka täyttää seuraavat määritykset:

| USB-protokolla                           | USB Mass Storage<br>Class               |
|------------------------------------------|-----------------------------------------|
| USB Mass Storage<br>Sub Class-protokolla | SCSI tai SFF-8070i                      |
| Siirtotila                               | Vain Bulk-tila                          |
| Tiedostojärjestelmä <sup>1</sup>         | FAT12/FAT16/FAT32                       |
| Sektorin koko                            | Enintään 4 096 tavua                    |
| Salaus                                   | Salatut laitteet eivät<br>ole tuettuja. |

<sup>1</sup> NTFS-tiedostojärjestelmää ei tueta.

#### VINKKI

- Eräät USB-muistitikut eivät välttämättä toimi laitteen kanssa.
- Jos kamera on PictBridge-tilassa, et voi tulostaa siitä. Katso kameran mukana toimitetuista oppaista, kuinka PictBridgetilasta siirrytään massamuistitilaan.

## PRN-tiedoston luominen suoratulostusta varten

#### VINKKI

Tämän osion näyttökuvat saattavat vaihdella käytettävän sovelluksen ja käyttöjärjestelmän mukaan.

- Napsauta sovelluksen valikkoriviltä Tiedosto ja sitten Tulosta.
- Valitse Brother MFC-XXXX Printer (1) ja valitse Tulosta tiedostoon valintaruutu (2).
   Valitse Tulosta.

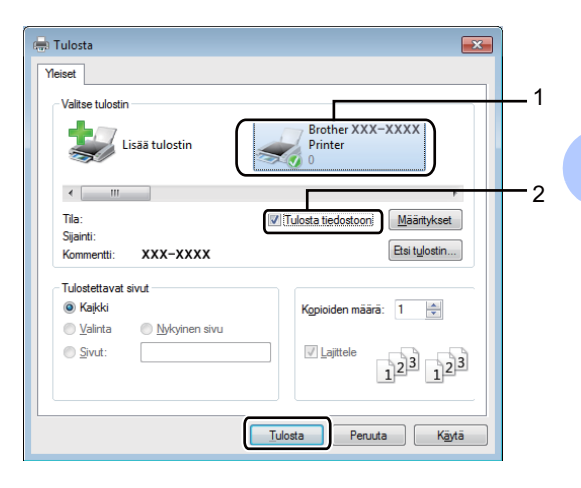

Valitse kansio, johon haluat tallentaa tiedoston, ja kirjoita tiedoston nimi, jos sitä pyydetään.

Jos sinua pyydetään antamaan vain tiedoston nimi, voit määrittää myös kohdekansion kirjoittamalla hakemiston nimen. Esimerkki:

C:\Temp\Tiedostonimi.prn Jos tietokoneeseen on liitetty USBmuistitikku, voit tallentaa tiedoston suoraan USB-muistitikulle.

# Tulostaminen suoraan USB-muistitikulta tai massamuistia tukevasta digitaalikamerasta

#### VINKKI

- Varmista, että digitaalinen kamera on kytketty päälle.
- Digitaalikamera on siirrettävä PictBridgetilasta massamuistitilaan.

1 Yhdistä USB-muistitikku tai digitaalikamera laitteen etuosassa olevaan USB-suoraliitäntään (1). Kosketusnäyttö näyttää automaattisesti USB-muistivalikon vahvistaakseen, että USB-laite on liitetty oikein.

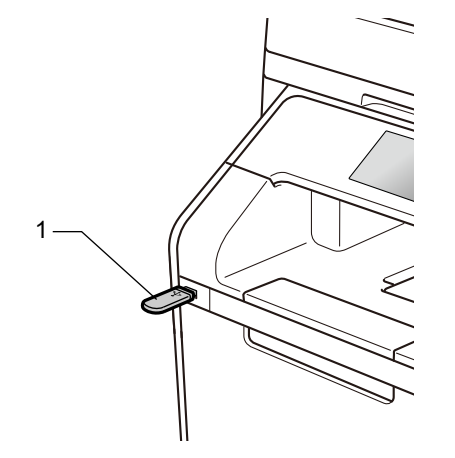

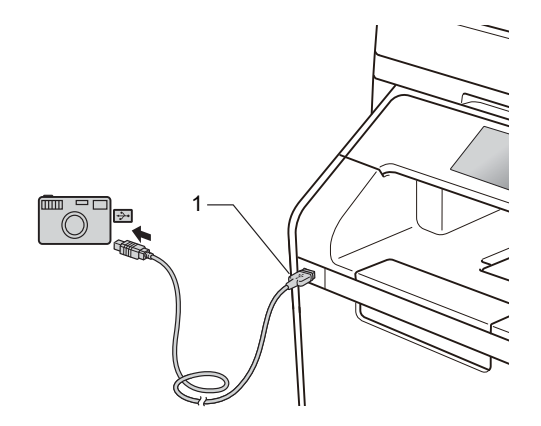

#### VINKKI

- Virhetilanteessa kosketusnäyttöön ei tule USB-valikkoa.
- Kun laite on syvässä lepotilassa, kosketusnäytössä ei näytetä tietoja, vaikka USB-muistitikku asetettaisiin USB Direct -liitäntään. Herätä laite painamalla kosketusnäyttöä.
- Laitteen vahingoittumisen välttämiseksi ÄLÄ liitä USB-suoraliitäntään mitään muuta laitetta kuin digitaalikamera tai USB-muistitikku.

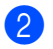

Paina Suoratulostus.

#### VINKKI

Jos laitteen Secure Function Lock toiminto on päällä, et voi ehkä käyttää suoratulostusta (➤➤ Laajempi käyttöopas).

3 Valitse haluamasi kansion nimi ja tiedostonimi pyyhkäisemällä ylös tai alas tai painamalla ▲ tai ▼. Valittuasi kansion nimen valitse haluamasi tiedostonimi pyyhkäisemällä ylös tai alas tai painamalla ▲ tai ▼.

#### VINKKI

Jos haluat tulostaa tiedostohakemiston, paina kosketusnäytössä Indeksitulostus. Aloita tulostus painamalla Väri Start tai M/v Start.

4 Tee jokin seuraavista:

- Paina Tul. asetuks., jos haluat
- muuttaa niitä. Siirry vaiheeseen 6.
- Jos et halua muuttaa nykyisiä asetuksia, siirry vaiheeseen (3).
- Näytä haluamasi asetus pyyhkäisemällä ylös tai alas tai painamalla ▲ tai ▼.

6 Paina haluamaasi vaihtoehtoa.

#### VINKKI

- Voit valita seuraavat asetukset:
  - Paperityyppi
  - Paperikoko
  - Monta sivua
  - Suunta
  - 2-puolinen
  - Lajittele
  - Kasetti
  - Tulostuslaatu

#### PDF-asetus

- Näkyvissä olevat asetukset vaihtelevat tiedostotyypin mukaan.
- 7 Tee jokin seuraavista:
  - Voit muuttaa toista asetusta toistamalla vaiheen (3).
  - Jos et halua tehdä muita muutoksia, paina OK ja siirry vaiheeseen 3.
- 8 Syötä haluamasi kopioiden määrä kosketuspaneelin avulla.
- 9 Aloita tulostus painamalla Väri Start tai M/v Start.

#### TÄRKEÄÄ

ÄLÄ irrota USB-muistitikkua tai digitaalikameraa USB-suoraliitännästä, ennen kuin laite on lopettanut tulostuksen.

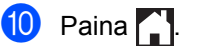

10

# Suoratulostuksen oletusasetusten muuttaminen

Voit muuttaa suoratulostuksen oletusasetuksia.

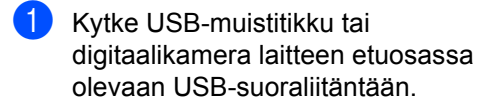

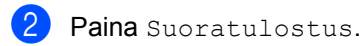

- **3** Paina Oletusasetus.
- 4 Näytä haluamasi asetus pyyhkäisemällä ylös tai alas tai painamalla ▲ tai ▼. Paina asetusta.
- 5 Paina uutta vaihtoehtoa, jota haluat käyttää.
- 6 Toista vaiheet **4** ja **5** kullekin muutettavalle asetukselle.
- 7 Paina OK.

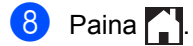

# **11** Tulostaminen tietokoneesta

# Asiakirjan tulostaminen

Laite voi vastaanottaa asiakirjan tietokoneesta ja tulostaa sen. Jos haluat tulostaa tietokoneesta, asenna tulostinohjain.

(Lisätietoja tulostinohjaimen asetuksista: ➤➤ Ohjelmisto- ja Verkkokäyttäjän opas)

- Asenna Brother-tulostinohjain CD-ROM-levyltä tai Brother Solutions Centeristä osoitteesta <u>http://solutions.brother.com/,</u>
   (>> Pika-asennusopas).
- 2 Valitse sovelluksessa tulostuskomento.
- Valitse laitteen nimi Tulostavalintaikkunassa ja valitse Ominaisuudet (tai Asetukset, jos toimintoa käytettävässä sovelluksessa näin kutsutaan).
- 4 Valitse haluamasi asetukset Ominaisuudet-valintaikkunassa ja valitse sitten OK.
  - Paperikoko
  - Suunta
  - Kopiot
  - Tulostusmateriaali
  - Tulostuslaatu
  - Väri / mustavalko
  - Asiakirjan tyyppi
  - Monta sivua
  - Kaksipuolinen / Vihko
  - Paperilähde
- 5 Aloita tulostaminen valitsemalla Tulosta.

# **12** Skannaaminen tietokoneeseen

# Ennen skannaamista

Jos haluat käyttää tätä laitetta skannerina, asenna skanneriohjain. Jos laite on kytketty verkkoon, määritä sille TCP/IP-osoite.

- Asenna skanneriohjaimet CD-ROM-levyltä tai Brother Solutions Centeristä osoitteesta <u>http://solutions.brother.com/</u>, (>> Pika-asennusopas).
- Jos verkkoskannaus ei toimi, määritä laitteen TCP/IP-osoite (>> Ohjelmisto- ja Verkkokäyttäjän opas).

# Asiakirjan skannaaminen PDF-tiedostoksi ControlCenter4-ohjelman avulla (Windows<sup>®</sup>)

(Macintosh: >> Ohjelmisto- ja Verkkokäyttäjän opas.)

#### VINKKI

Tietokoneessa näkyviin tulevat ikkunat saattavat vaihdella mallin mukaan.

ControlCenter4 on apuohjelma, jonka avulla voit nopeasti ja helposti käyttää useimmin tarvitsemiasi sovelluksia. ControlCenter4-ohjelman avulla sinun ei tarvitse käynnistää sovelluksia manuaalisesti erikseen.

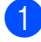

Aseta asiakirja (katso Asiakirjojen asettaminen sivulla 39).

2 Noudata käyttöjärjestelmäsi ohjeita.

■ (Windows<sup>®</sup> XP, Windows Vista<sup>®</sup> ja Windows<sup>®</sup> 7)

Avaa ControlCenter4 napsauttamalla 🚱 (Käynnistä) > Kaikki ohjelmat > Brother >

Brother Utilities. Napsauta pudotusluetteloa ja valitse mallisi nimi (jos se ei ole vielä valittuna). Napsauta SKANNAA vasemmassa navigointipalkissa ja napsauta sitten ControlCenter4. ControlCenter4-sovellus avautuu.

■ (Windows<sup>®</sup> 8)

Napsauta 🚉 (Brother Utilities), napsauta sitten pudotusluetteloa ja valitse mallisi nimi (jos se ei vielä ole valittuna). Napsauta SKANNAA vasemmassa navigointipalkissa ja napsauta sitten ControlCenter4. ControlCenter4-sovellus avautuu.

```
Luku 12
```

3 Jos ControlCenter4:n tilaruutu avautuu, valitse Edistynyt tila ja napsauta sitten OK.

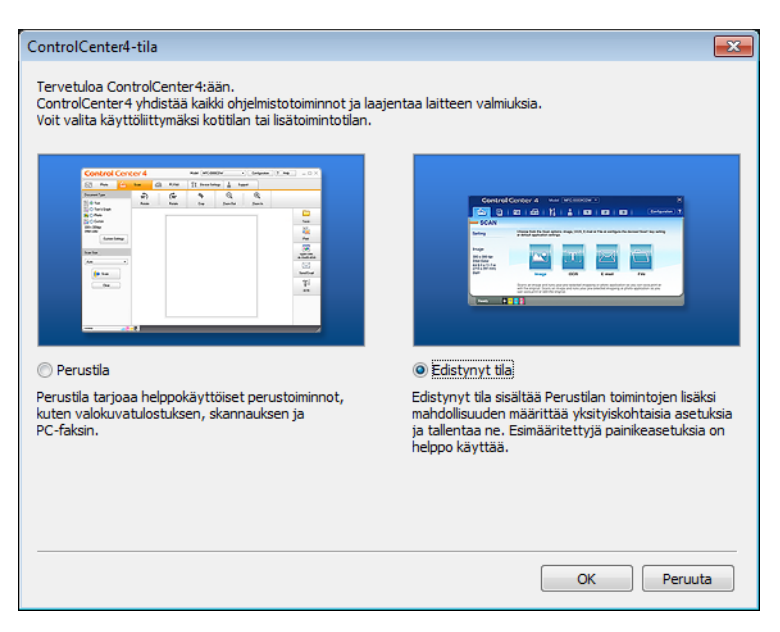

4 Varmista, että laite, jota haluat käyttää, on valittu Malli-pudotusluettelosta.

#### Valitse **Tiedosto**.

5

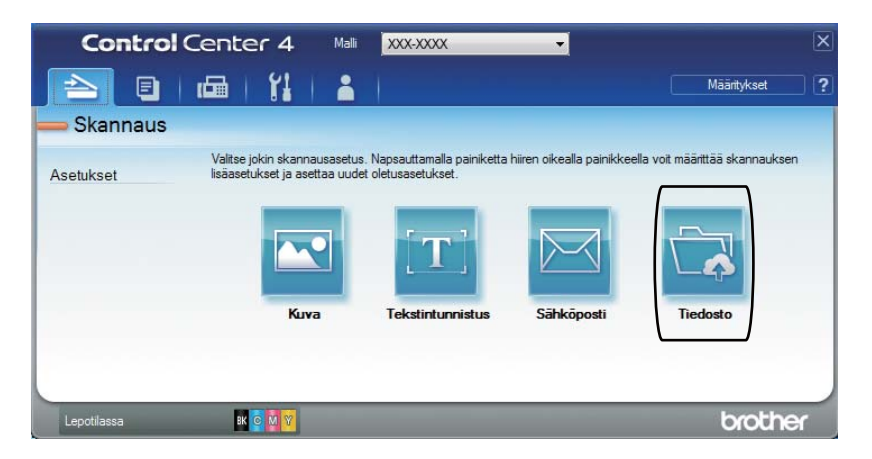

#### 6 Paina Skannaus.

Laite aloittaa skannauksen. Kansio, johon skannatut tiedot tallennetaan, avautuu automaattisesti.

| Tiedosto - ControlCenter4                       |                                           |                                       |
|-------------------------------------------------|-------------------------------------------|---------------------------------------|
| Tiedostotyyppi                                  |                                           | Tiedostokoko                          |
| PDF (*.pdf)                                     | •                                         | Pieni Suuri                           |
| Tiedostonimi                                    |                                           | · · · · · · · · · · · · · · · · · · · |
| CCF                                             | (Paivamaara) (Numero<br>11132013 xxxx.pdf | )<br>Näytä Tallenna nimellä -ikkuna   |
| Skannaussijainti                                |                                           |                                       |
| Kansio     SharePoint                           |                                           | Lisää päiväys tiedostonimeen          |
| C: \Users \User \Pictures \ControlCenter4 \Scan |                                           | 📝 Näytä kansio                        |
| Esiskannaus                                     |                                           |                                       |
| Tarkkuus                                        | Kirkka                                    | us                                    |
| 300 x 300 dpi                                   | <b>_</b>                                  |                                       |
| Skannaustyyppi                                  |                                           | 0                                     |
| 24-bittinen väri                                | <ul> <li>Kontra</li> </ul>                | asti                                  |
| Asiakirjan koko                                 |                                           |                                       |
| Letter 8 1/2 x 11 in (215.9 x 279.4 mm)         | ▼                                         | 0                                     |
|                                                 | 🔲 Jai                                     | tkuva skannaus                        |
| Kaksinuolinen skannaus                          |                                           |                                       |
|                                                 |                                           |                                       |
| O Pitkän reunan sidonta                         |                                           |                                       |
| Ushyen reunan sidonta                           |                                           |                                       |
|                                                 | D ID                                      | Card Scan                             |
| 🔲 Älä näytä uudelleen.                          |                                           |                                       |
| Oletus Lisäasetukse                             | t                                         | s Peruuta Ohje                        |

12

```
Luku 12
```

# Asiakirjan skannaaminen PDF-tiedostoksi kosketusnäytön avulla

1 Aseta asiakirja (katso Asiakirjojen asettaminen sivulla 39).

Paina Skannaus.

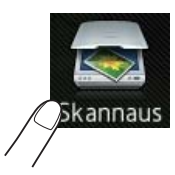

3 Pyyhkäise oikealle tai vasemmalle näyttääksesi tiedostoon.

näkyy korostettuna sinisellä kosketusnäytön keskellä.

4 Paina ок.

Paina tietokoneen nimeä laitteen ollessa yhdistettynä verkkoon. Tee jokin seuraavista:

■ Jos haluat käyttää oletusasetuksia, siirry kohtaan ⑧.

- Jos haluat muuttaa oletusasetuksia, siirry kohtaan 6.
- 5 Paina Asetukset. Skannausasetukset vaihtuu vaihtoehdoksi Aseta laitteessa.
- 6 Valitse 2-puol. skannaus, Skannaustyyppi, Tarkkuus, Tiedostotyyppi, Skannauskoko ja Taustavärin poisto -asetukset tarpeen mukaan.
- **7** Раіпа ок.
  - Paina Aloita. Laite aloittaa skannauksen.

Skannaaminen tietokoneeseen

#### VINKKI

Seuraavat skannaustilat ovat käytössä:

- USB:lle
- verkkoon (Windows<sup>®</sup>)
- FTP:hen/SFTP:hen
- s.postipalvelim.
- sähköpostiin
- kuvaksi
- tekstintunnistu.
- tiedostoon
- WS-skannaus<sup>1</sup> (Verkkopalveluskannaus)
- <sup>1</sup> Vain Windows<sup>®</sup> (Windows Vista<sup>®</sup> SP2 tai uudempi, Windows<sup>®</sup> 7 ja Windows<sup>®</sup> 8
   (➤> Ohjelmisto- ja Verkkokäyttäjän opas.)

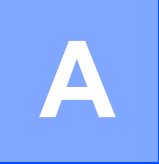

# Säännöllinen kunnossapito

# Tarvikkeiden vaihtaminen

Tarvikkeita täytyy vaihtaa, kun laite ilmoittaa, että tarvikkeen käyttöikä on lopussa. Voit vaihtaa seuraavat tarvikkeet itse:

Muiden kuin Brotherin valmistamien tarvikkeiden käyttö voi heikentää tulostusjälkeä, laitteiston suorituskykyä ja laitteen luotettavuutta.

#### VINKKI

Rumpuyksikkö ja värikasetti ovat kaksi eri tarviketta. Varmista, että kumpikin asennetaan. Jos värikasetti on asetettu laitteeseen ilman rumpuyksikköä, näkyviin voi tulla viesti Rumpu !.

| Värikasetti                                                                                                    | Rumpuyksikkö                                   |
|----------------------------------------------------------------------------------------------------|------------------------------------------------|
| Katso Värikasetin vaihtaminen sivulla 78.                                                                                                    | Katso Rumpuyksikön vaihtaminen sivulla 84.     |
| Mallin nimi: TN-321BK <sup>1</sup> , TN-321C <sup>1</sup> , TN-321M <sup>1</sup> ,<br>TN-321Y <sup>1</sup> , TN-326BK <sup>1</sup> , TN-326C <sup>1</sup> , TN-326M <sup>1</sup> ,<br>TN-326Y <sup>1</sup> , TN-329BK <sup>2</sup> , TN-329C <sup>2</sup> , TN-329M <sup>2</sup> ,<br>TN-329Y <sup>2</sup> , TN-900BK <sup>3</sup> , TN-900C <sup>3</sup> , TN-900M <sup>3</sup> ,<br>TN-900Y <sup>3</sup>                                                                                                    | Mallin nimi: DR-321CL                          |
| <sup>1</sup> Saatavana malleille MFC-L8650CDW ja<br>MFC-L8850CDW                                                                                                    |                                                |
| <sup>2</sup> Saatavana mallille MFC-L8850CDW                                                                                                    |                                                |
| <sup>3</sup> Saatavana mallille MFC-L9550CDW                                                                                                    |                                                |
|                                                                                                    |                                                |
| Hihnayksikkö                                                                                                    | Hukkavärisäiliö                                |
| Katso Hihnayksikön vaihtaminen sivulla 90.                                                                                                    | Katso Hukkavärisäiliön vaihtaminen sivulla 95. |
| Mallin nimi: BU-320CL                                                                                                    | Mallin nimi: WT-320CL                          |
| Contraction of the second second seco |                                                |

Taulukon viestit näkyvät kosketusnäytössä. Niillä annetaan ennakkovaroituksia, kun tarvikkeita on vaihdettava, ennen kuin ne saavuttavat käyttöikänsä lopun. Laitteen sujuvamman käytön varmistamiseksi ja tulostuksen lakkaamisen estämiseksi sinun kannattaa hankkia varatarvikkeita.

| Kosketusnäytön<br>viestit      | Valmisteltava<br>tarvike                                 | Keskimääräinen<br>käyttöikä                                         | Vaihto-ohjeet  | Mallin nimi             |
|--------------------------------|----------------------------------------------------------|---------------------------------------------------------------------|----------------|-------------------------|
| Väriaine                       | Värikasetti                                              | <musta></musta>                                                     | Katso sivu 78. | Mallin nimi:            |
| vähissä: X                     | Х = ВК, С, М, Ү                                          | 2 500 sivua <sup>1 2 5</sup><br>4 000 sivua <sup>1 2 6</sup>        |                | TN-321BK <sup>5</sup> , |
|                                | BK = Musta<br>C = Syaani<br>M = Magenta<br>Y = Keltainen |                                                                     |                | TN-321C <sup>5</sup> ,  |
|                                |                                                          |                                                                     |                | TN-321M <sup>5</sup> ,  |
|                                |                                                          | 6 000 sivua <sup>1 2 7</sup>                                        |                | TN-321Y <sup>5</sup> ,  |
|                                |                                                          | <syaani,< td=""><td></td><td>TN-326BK <sup>6</sup>,</td></syaani,<> |                | TN-326BK <sup>6</sup> , |
|                                |                                                          | magenta,                                                            |                | TN-326C <sup>6</sup> ,  |
|                                |                                                          | keltainen>                                                          |                | TN-326M <sup>o</sup> ,  |
|                                |                                                          | 1 500 sivua <sup>1 2 5</sup>                                        |                | TN-326Y <sup>o</sup> ,  |
|                                |                                                          | 3 500 sivua <sup>126</sup>                                          |                | TN-329BK ',             |
|                                |                                                          | 107                                                                 |                | TN-329C ',              |
|                                |                                                          | 6 000 sivua 127                                                     |                | TN-329M ',              |
|                                |                                                          |                                                                     |                | IN-329Y ',              |
|                                |                                                          |                                                                     |                | TN-900BK ',             |
|                                |                                                          |                                                                     |                | TN-900C <sup>7</sup> ,  |
|                                |                                                          |                                                                     |                | $1N-900M^{-7}$ ,        |
|                                | <b>D</b>                                                 |                                                                     |                |                         |
| Rumpuyksikkö<br>on kohta tyhjä | Rumpuyksikko                                             | 25 000 sivua <sup>1 3 4</sup>                                       | Katso sivu 84. | DR-321CL                |
| Hihna on kohta<br>lopussa      | Hihnayksikkö                                             | 50 000 sivua <sup>1 8</sup>                                         | Katso sivu 90. | BU-320CL                |
|                                |                                                          | 20 000 sivua <sup>1 3</sup>                                         |                |                         |
| Hv.säiliö<br>päätt.            | Hukkavärisäiliö                                          | 50 000 sivua <sup>1</sup>                                           | Katso sivu 95. | WT-320CL                |

<sup>1</sup> A4- tai Letter-koon yksipuolista sivua.

<sup>2</sup> Värikasettien likimääräinen kesto ilmoitetaan ISO/IEC 19798 -standardin mukaan.

<sup>3</sup> 1 sivu/työ

<sup>4</sup> Rumpuyksikön käyttöikä on arvioitu ja saattaa vaihdella käytön mukaan.

<sup>5</sup> Vakiovärikasetti

6 Suurvärikasetti

7 Supervärikasetti

<sup>8</sup> 5 sivua/työ

Laite on puhdistettava säännöllisesti ja tarvikkeet on vaihdettava, kun kosketusnäytössä näkyvät taulukossa kuvatut viestit.

| Kosketusnäytön<br>viestit  | Vaihdettava tarvike                                                                                                | Keskimääräinen<br>käyttöikä                         | Vaihto-ohjeet                                                                                                    | Mallin nimi             |
|----------------------------|----------------------------------------------------------------------------------------------------|-----------------------------------------------------|----------------------------------------------------------------------------------------------------|-------------------------|
| Vaihda värikasetti         | Värikasetti                                                                                                    | <musta></musta>                                     | Katso sivu 78.                                                                                                    | Mallin nimi:            |
|                            | Kosketusnäyttö<br>näyttää värikasetin<br>värin, joka on<br>vaihdettava.<br>BK = Musta<br>C = Syaani<br>M = Magenta | 2 500 sivua <sup>1 2 5</sup>                        |                                                                                                    | TN-321BK <sup>5</sup> , |
|                            |                                                                                                    | 4 000 siyua <sup>1 2 6</sup>                        |                                                                                                    | TN-321C <sup>°</sup> ,  |
|                            |                                                                                                    | 0.000 strue 127                                     |                                                                                                    | $1N-321M^{-5}$          |
|                            |                                                                                                    | 6 000 sivua · - ·                                   |                                                                                                    | TN-326BK <sup>6</sup>   |
|                            |                                                                                                    | <syaani,<br>magenta,<br/>keltainen&gt;</syaani,<br> |                                                                                                    | TN-326C <sup>6</sup> .  |
|                            |                                                                                                    |                                                     |                                                                                                    | TN-326M <sup>6</sup> ,  |
|                            |                                                                                                    | 1 500 siyua <sup>1 2 5</sup>                        |                                                                                                    | TN-326Y <sup>6</sup> ,  |
|                            |                                                                                                    | 2500  sinus 126                                     |                                                                                                    | TN-329BK <sup>7</sup> , |
|                            |                                                                                                    | 3 500 Sivua                                         |                                                                                                    | TN-329C <sup>7</sup> ,  |
|                            |                                                                                                    | 6 000 sivua <sup>1 2 7</sup>                        |                                                                                                    | TN-329M <sup>7</sup> ,  |
|                            |                                                                                                    |                                                     |                                                                                                    | TN-329Y ',              |
|                            |                                                                                                    |                                                     |                                                                                                    | TN-900BK <sup>7</sup> , |
|                            |                                                                                                    |                                                     |                                                                                                    | TN-900C,                |
|                            |                                                                                                    |                                                     |                                                                                                    | TN-900Y <sup>7</sup>    |
| Vaihda rumpu               | Rumpuvksikkö                                                                                                    | 25 000 sixua <sup>134</sup>                         | Katso siyu 84.                                                                                                    | DR-321CL                |
| Dummun nucăutuc            | Pumpuyksikkö                                                                                                    | 25 000 Sivua                                        |                                                                                                    |                         |
| Kullinun pysaytys          | Hibpoykoikkö                                                                                                    |                                                     | Katao ainu 00                                                                                                    |                         |
| vainda ninna               | ПППАУКЫККО                                                                                                    | 50 000 sivua 1 °                                    | Raiso sivu 90.                                                                                                    | BU-320CL                |
|                            |                                                                                                    | 20 000 sivua <sup>1 3</sup>                         |                                                                                                    |                         |
| Vaihda                     | Hukkavärisäiliö                                                                                                    | 50 000 sivua <sup>1</sup>                           | Katso sivu 95.                                                                                                    | WT-320CL                |
| hukkavärisäiliö            |                                                                                                    |                                                     |                                                                                                    |                         |
| Vaihda<br>kiinnitysyksikkö | Kiinnitysyksikkö                                                                                                   | 100 000 sivua <sup>1</sup>                          | Ota yhteyttä Brotherin<br>asiakaspalveluun tai paikalliseen                                                                                                    |                         |
|                            |                                                                                                    |                                                     | Brother-jälleenm                                                                                                    | yyjään                  |
|                            |                                                                                                    |                                                     | kiinnitysyksikön vaihtamista<br>varten.                                                                                                    |                         |
| Vaihda PF-sarja MT         | Paperinsyöttöpakkaus                                                                                               | 50 000 sivua <sup>1</sup>                           | Ota yhteyttä Brotherin<br>asiakaspalveluun tai paikalliseen<br>Brother-jälleenmyyjään<br>paperinsyöttöpakkauksen<br>vaihtamista varten.<br>Ota yhteyttä Brotherin<br>asiakaspalveluun tai paikalliseen<br>Brother-jälleenmyyjään<br>laseryksikön vaihtamista varten. |                         |
| Vaihda PF-sarjal           | Paperinsyöttöpakkaus                                                                                               | 100 000 sivua <sup>1</sup>                          |                                                                                                    |                         |
| Vaihda PF-sarja2           | Paperinsyöttöpakkaus                                                                                               | 100 000 sivua <sup>1</sup>                          |                                                                                                    |                         |
| Vaihda laser               | Laseryksikkö                                                                                                    | 100 000 sivua <sup>1</sup>                          |                                                                                                    |                         |

- <sup>1</sup> A4- tai Letter-koon yksipuolista sivua.
- <sup>2</sup> Värikasettien likimääräinen kesto ilmoitetaan ISO/IEC 19798 -standardin mukaan.
- <sup>3</sup> 1 sivu/työ
- <sup>4</sup> Rumpuyksikön käyttöikä on arvioitu ja saattaa vaihdella käytön mukaan.
- <sup>5</sup> Vakiovärikasetti
- 6 Suurvärikasetti
- 7 Supervärikasetti
- <sup>8</sup> 5 sivua/työ

#### VINKKI

- Osoitteesta <u>http://www.brother.com/original/index.html</u> saat tietoja käytettyjen tarvikkeiden palauttamisesta Brotherin kierrätysohjelmaan. Jos päätät olla palauttamatta käytettyä tarviketta, hävitä se paikallisten säännösten mukaisesti ja erillään kotitalousjätteestä. Jos sinulla on kysymyksiä, ota yhteys paikalliseen jäteviranomaiseen (➤> Tuotteen turvaohjeet).
- Tarvikkeet kannattaa asettaa paperiarkin päälle, jotta sisällä olevaa ainetta ei valu tai varise vahingossa.
- Jos käytät paperia, joka ei täysin vastaa suositeltua paperia, tarvikkeiden ja laitteen osien käyttöikä saattaa lyhentyä.
- Värikasettien arvioitu käyttöikä perustuu ISO/ICE 19798 -standardiin. Vaihtotiheys vaihtelee tulostettujen sivujen määrän, peittoprosentin, tulostusmateriaalin ja laitteen virran kytkemisen päälle/sammuttamisen mukaan.
- Tarvikkeiden, pois lukien värikasetit, vaihtotiheys vaihtelee tulostettujen sivujen määrän, tulostusmateriaalin ja laitteen virran kytkemisen/katkaisemisen mukaan.

#### Värikasetin vaihtaminen

Mallin nimi: TN-321BK <sup>1</sup>, TN-321C <sup>1</sup>, TN-321M <sup>1</sup>, TN-321Y <sup>1</sup>, TN-326BK <sup>2</sup>, TN-326C <sup>2</sup>, TN-326M <sup>2</sup>, TN-326Y <sup>2</sup>, TN-329BK <sup>3</sup>, TN-329C <sup>3</sup>, TN-329M <sup>3</sup>, TN-329Y <sup>3</sup>, TN-900BK <sup>3</sup>, TN-900C <sup>3</sup>, TN-900M <sup>3</sup>, TN-900Y <sup>3</sup>

Tavallisella värikasetilla voidaan tulostaa noin 2 500<sup>4</sup> (mustavalkoinen) tai noin 1 500<sup>4</sup> (syaani, magenta, keltainen) sivua. Suurvärikasetilla voidaan tulostaa noin 4 000<sup>4</sup> (mustavalkoinen) tai noin 3 500<sup>4</sup> (syaani, magenta, keltainen) sivua. Supervärikasetilla voi tulostaa noin 6 000 sivua<sup>4</sup> (musta, syaani, magenta, keltainen). Todellinen sivumäärä vaihtelee tulostettavien asiakirjojen tyypin mukaan.

Kun värikasetti on vähissä, kosketusnäytössä näkyy Väriaine vähissä.

Laitteen mukana tulevat värikasetit on

vaihdettava noin 2 500 sivun 4 (musta) tai

noin 1 500 sivun jälkeen <sup>4</sup> (syaani, magenta, keltainen) malleissa MFC-L8650CDW ja MFC-L8850CDW ja noin 6 000 sivun

jälkeen <sup>4</sup> (musta, syaani, magenta, keltainen) mallissa MFC-L9550CDW.

- <sup>1</sup> Vakiovärikasetti
- <sup>2</sup> Suurvärikasetti
- <sup>3</sup> Supervärikasetti
- <sup>4</sup> Värikasettien likimääräinen kesto ilmoitetaan ISO/IEC 19798 -standardin mukaan.

#### VINKKI

- Jäljellä olevan väriaineen määrä vaihtelee tulostettujen asiakirjojen ja käytön mukaan.
- Uusia värikasetteja kannattaa olla varalla, kun näytössä näkyy varoitus Väriaine vähissä.
- Suosittelemme ainoastaan alkuperäisten Brother-värikasettien käyttämistä laadukkaan tulostusjäljen varmistamiseksi. Jos haluat ostaa värikasetteja, ota yhteyttä Brotherin asiakaspalveluun tai paikalliseen Brotherjälleenmyyjään.
- Suosittelemme, että puhdistat laitteen värikasetin vaihdon yhteydessä (katso *Laitteen puhdistaminen ja tarkistaminen* sivulla 102).
- ÄLÄ poista uutta värikasettia pakkauksesta ennen kuin olet valmis asentamaan sen.

#### Väriaine vähissä: X

Jos kosketusnäytöllä näkyy ilmoitus Väriaine vähissä: X, hanki kosketusnäytöllä ilmoitetun värinen uusi värikasetti ja varmista, että se on valmiina, ennen kuin näyttöön tulee ilmoitus Vaihda värikasetti.

#### Vaihda värikasetti

Kun kosketusnäytössä näkyy Vaihda värikasetti, laite lakkaa tulostamasta, kunnes värikasetti vaihdetaan.

Kosketusnäyttö näyttää värikasetin värin, joka on vaihdettava. (BK=musta, C=syaani, M=magenta, Y=keltainen).

Kun laitteeseen asetetaan uusi alkuperäinen Brother-värikasetti, värikasetin vaihtoilmoitus poistuu näytöstä.

#### VINKKI

Lisätietoja värikasetin käyttöiän laskemisesta on kohdassa *Tärkeitä tietoja värikasetin käyttöiästä* sivulla 236.

#### Värikasetin vaihtaminen

- 1 Varmista, että laitteeseen on kytketty virta.
- 2 Paina etukannen vapautusvipua ja vedä etukansi auki.

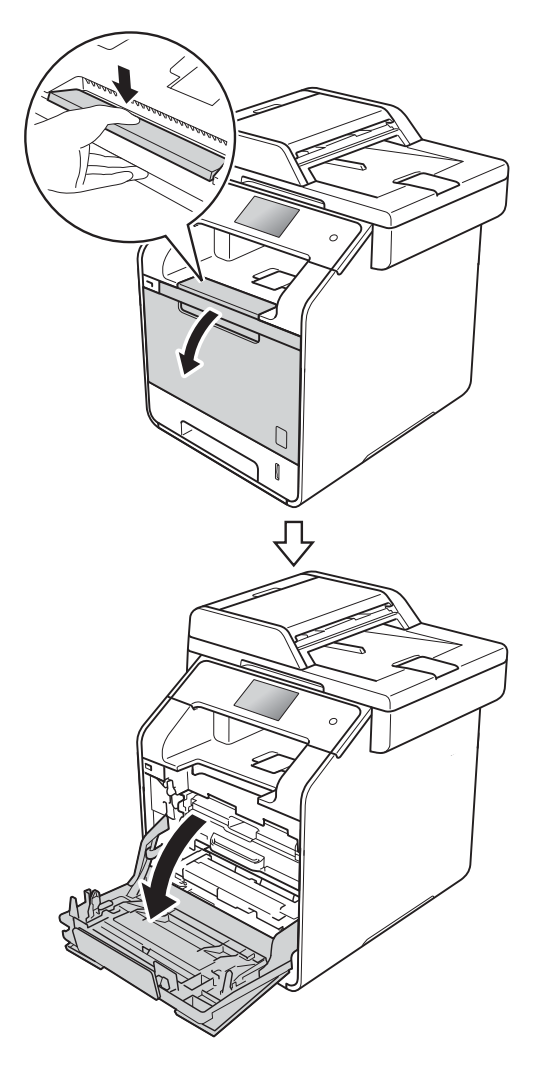

3 Tartu rumpuyksikön siniseen kahvaan. Vedä rumpuyksikköä ulos, kunnes se pysähtyy.

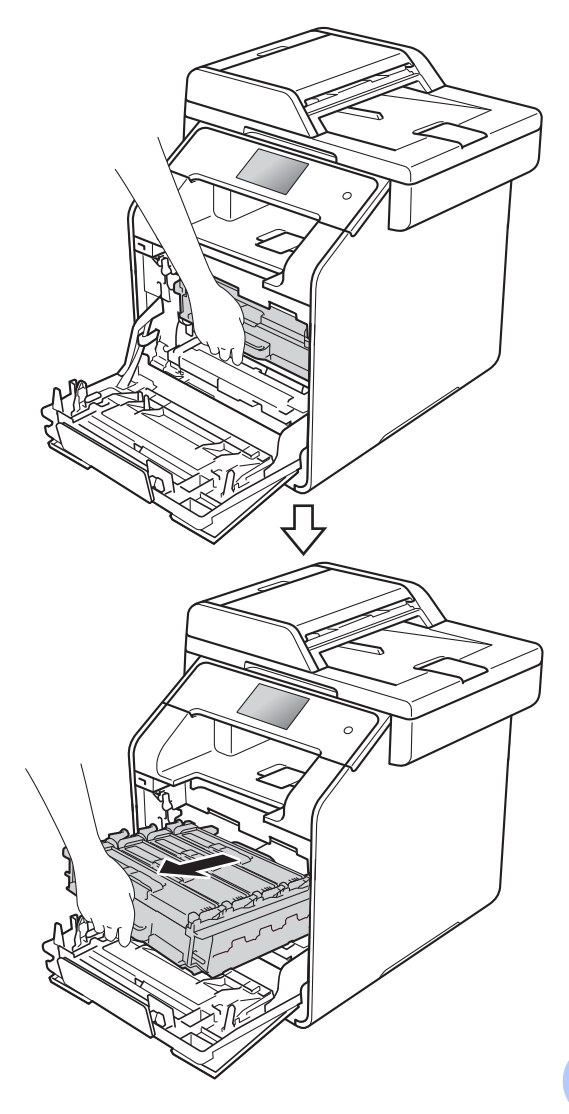

Α

Pidä värikasetin kahvasta kiinni ja vapauta sen lukitus työntämällä sitä varovasti kohti laitetta. Vedä sitten rumpuyksikkö ulos. Tee tämä kaikille värikaseteille.

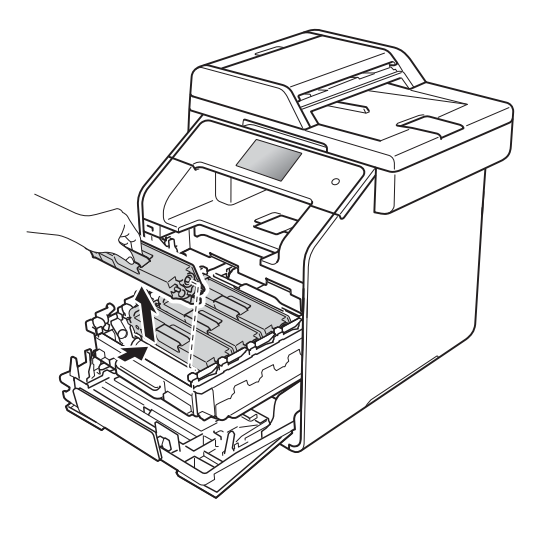

## ▲ VAROITUS

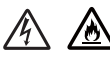

- ÄLÄ laita värikasetteja tuleen. Ne voivat räjähtää ja aiheuttaa vammoja.
- ÄLÄ puhdista laitteen sisä- tai ulkopuolta herkästi syttyvillä aineilla, suihkeilla tai orgaanisilla liuotteilla/nesteillä, joissa on alkoholia tai ammoniakkia. Se voi aiheuttaa tulipalon tai sähköiskun. Käytä sen sijaan kuivaa nukkaamatonta liinaa.

(►► Tuotteen turvaohjeet)

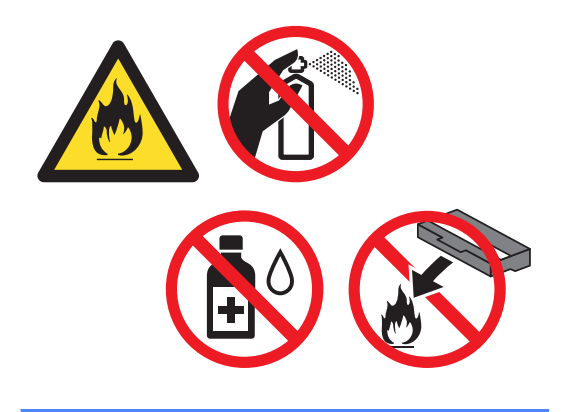

#### TÄRKEÄÄ

- Käsittele värikasettia varovasti. Jos väriainetta roiskuu käsille tai vaatteille, pyyhi ne välittömästi tai huuhtele ne kylmällä vedellä.
- ÄLÄ koske kuvissa merkittyjä osia, koska se saattaa vaikuttaa tulostuslaatuun.

#### <Väriainekasetti>

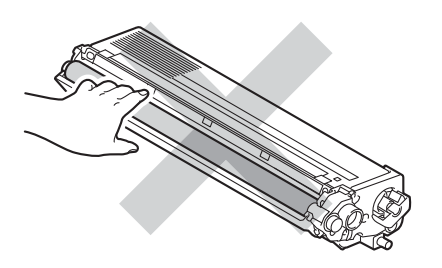

 Värikasetti kannattaa asettaa puhtaalle, tasaiselle ja tukevalle pinnalle esimerkiksi talouspaperin tai kertakäyttöliinan päälle, koska siitä voi valua ulos väriä.

#### VINKKI

- Sulje käytetty värikasetti huolellisesti pussiin, jotta värijauhetta ei pääse ulos kasetista.
- Osoitteesta <u>http://www.brother.com/original/</u> <u>index.html</u> saat tietoja käytettyjen tarvikkeiden palauttamisesta Brotherin kierrätysohjelmaan. Jos päätät olla palauttamatta käytettyä tarviketta, hävitä se paikallisten säännösten mukaisesti ja erillään kotitalousjätteestä. Jos sinulla on kysymyksiä, ota yhteys paikalliseen jäteviranomaiseen
  - (►► Tuotteen turvaohjeet).

5 Puhdista rumpuyksikössä oleva koronalanka liu'uttamalla sinistä kielekettä kevyesti vasemmalta oikealle ja takaisin useita kertoja.

#### TÄRKEÄÄ

Muista palauttaa kieleke alkuasentoon (1). Muuten tulosteissa voi näkyä pystysuuntainen raita.

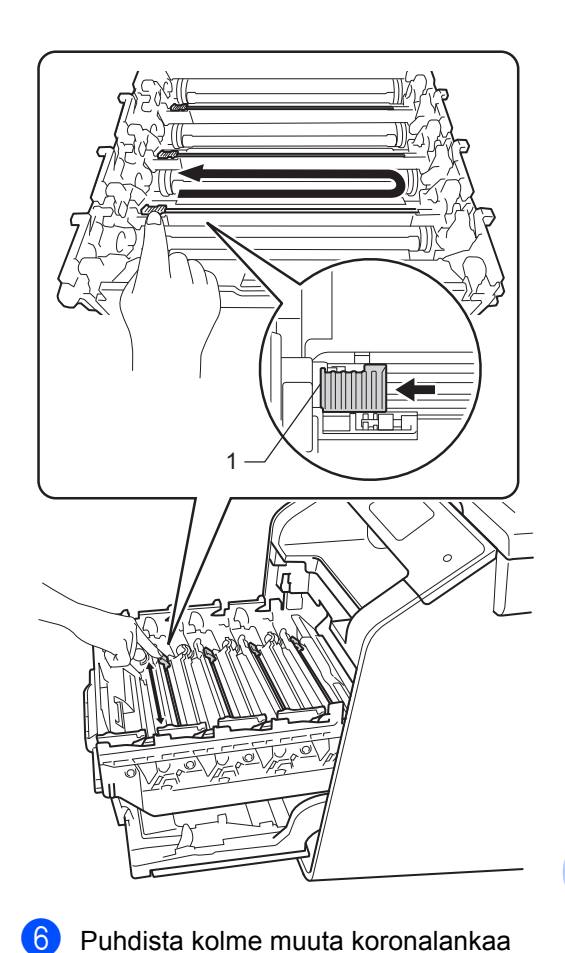

toistamalla vaihetta (5).

7 Ota uusi värikasetti pakkauksestaan ja irrota suojus.

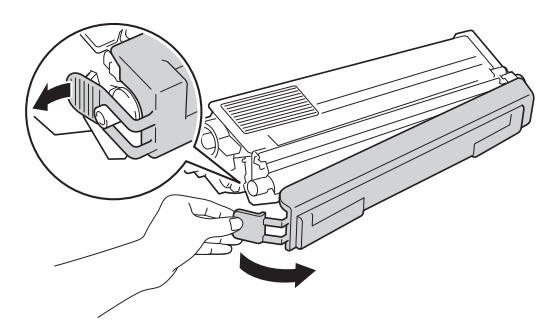

#### TÄRKEÄÄ

- Pura värikasetti pakkauksestaan juuri ennen sen asentamista laitteeseen. Jos värikasettia pidetään pitkään pakkauksesta purettuna, väriaineen käyttöikä lyhenee.
- Jos pakkauksesta purettu rumpuyksikkö altistetaan suoralle auringonvalolle (tai huoneenvalolle pitkän aikaa), se voi vaurioitua.
- Brother-laitteet on suunniteltu käytettäviksi tietyt laatuvaatimukset täyttävän väriaineen kanssa, ja niiden suorituskyky on paras käytettäessä aitoja Brother-värikasetteja. Brother ei voi taata parasta suorituskykyä, jos laitteessa käytetään muiden valmistajien väriainetta tai värikasetteja. Brother ei tästä johtuen suosittele muiden kuin aitojen Brothervärikasettien käyttämistä laitteessa eikä tyhjien värikasettien täyttämistä muiden valmistajien väriaineella. Jos rumpuyksikkö tai muu laitteen osa vaurioituu laitteelle sopimattomien, muiden kuin Brotherin valmistamien alkuperäisten tuotteiden käytön vuoksi, takuu ei välttämättä kata korjauskustannuksia.
- Aseta uusi värikasetti rumpuyksikköön heti, kun olet poistanut sen suojuksen. ÄLÄ koske kuvissa merkittyihin osiin, sillä tulostuslaatu saattaa heikentyä.

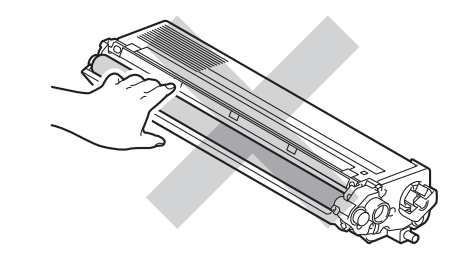

8 Tartu värikasetin kahvaan, paina värikasetti rumpuyksikköön ja vedä sitä sitten varovasti eteenpäin, kunnes se napsahtaa paikalleen. Varmista, että värikasetin väri vastaa rumpuyksikössä olevan tarran väriä. Tee tämä kaikille värikaseteille.

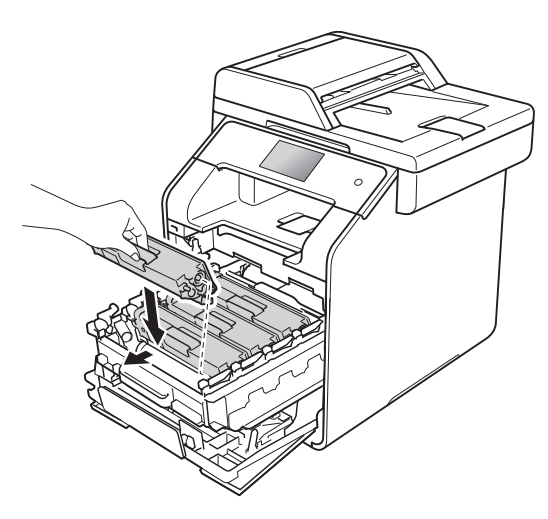

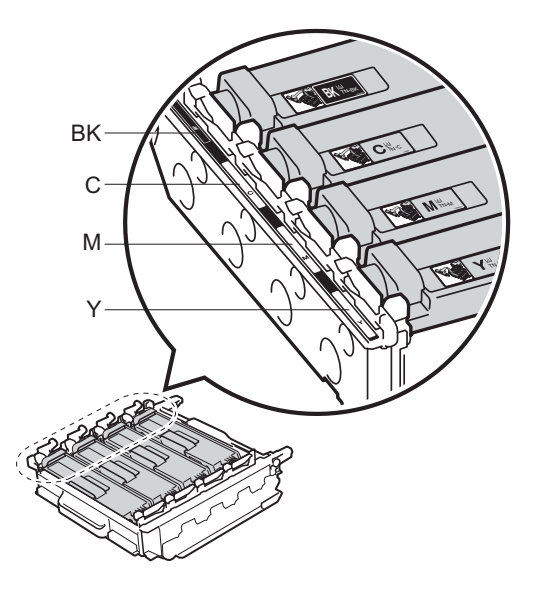

BK = Musta, C = Syaani, M = Magenta, Y= Keltainen

#### VINKKI

Varmista, että värikasetti asennettiin oikein, sillä muutoin se saattaa irrota rumpuyksiköstä. 9 Paina rumpuyksikköä sisään, kunnes se pysähtyy.

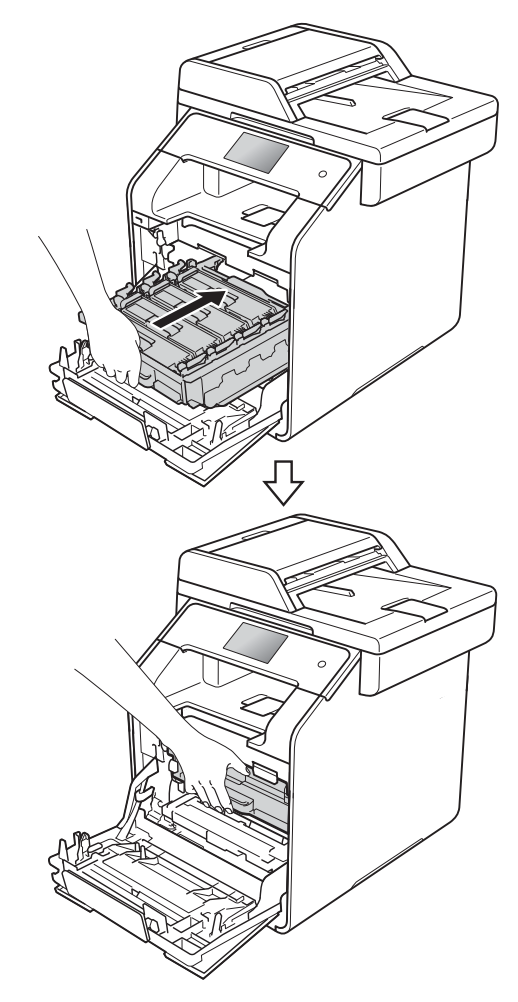

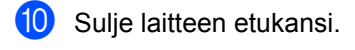

#### VINKKI

ÄLÄ sammuta laitteen virtakytkintä tai avaa etukantta värikasetin vaihdon jälkeen, ennen kuin Odota hetki. viesti poistuu kosketusnäytöstä ja laite palaa valmiustilaan.

#### A

## Rumpuyksikön vaihtaminen

Mallin nimi: DR-321CL

Uudella rumpuyksiköllä voidaan tulostaa noin 25 000 A4- tai Letter-kokoista yksipuolista sivua. <sup>1</sup>

Rumpuyksikön käyttöikä on arvioitu ja saattaa vaihdella käytön mukaan.

#### TÄRKEÄÄ

Paras tulos saadaan, kun käytetään vain alkuperäisiä Brother-rumpuyksiköitä ja värikasetteja. Tulostus muiden valmistajien rumpu- tai väriaineyksiköillä saattaa heikentää tulostuslaatua sekä itse laitteen laatua ja käyttöikää. Takuu ei kata muiden valmistajien rumpuyksiköiden tai värikasettien käytöstä aiheutuneita ongelmia.

#### Rumpu !

Koronalangat ovat paperipölyn tai väriaineen peitossa. Puhdista neljän rummun koronalangat (katso *Koronalankojen puhdistaminen* sivulla 109).

Jos olet puhdistanut koronalangat, mutta Rumpu !-virheviesti ei poistu kosketusnäytöltä, rumpuyksikön käyttöikä on lopussa. Vaihda rumpuyksikkö uuteen.

#### Rumpuyksikkö on kohta tyhjä

Rumpuyksikön käyttöikä on päättymässä, ja yksikkö täytyy vaihtaa. Suosittelemme, että hankit aidon Brother-rumpuyksikön valmiiksi vaihtoa varten. Osa uusi rumpuyksikkö (DR-321CL) ja pidä se valmiina, ennen kuin saat rummun vaihtoilmoituksen.

#### Vaihda rumpu

Rumpuyksikön käyttöikä on päättynyt. Vaihda rumpuyksikkö uuteen. Suosittelemme alkuperäistä Brother-rumpuyksikköä.

Kun vaihdat rumpuyksikön uuteen, nollaa rummun laskuri. Ohjeet löytyvät laatikosta, jossa rumpuyksikkö toimitettiin.

#### Rummun pysäytys

Tulostuslaatua ei voida taata. Vaihda rumpuyksikkö uuteen. Suosittelemme alkuperäistä Brother-rumpuyksikköä.

Kun vaihdat rumpuyksikön uuteen, nollaa rummun laskuri. Ohjeet löytyvät laatikosta, jossa rumpuyksikkö toimitettiin.

#### Rumpuyksikön vaihtaminen

#### TÄRKEÄÄ

- Rumpuyksikkö saattaa sisältää väriainetta, joten käsittele sitä varoen, kun irrotat sen. Jos väriainetta roiskuu käsille tai vaatteille, pyyhi ne välittömästi tai huuhtele ne kylmällä vedellä.
- Puhdista tulostin sisältä aina rumpuyksikön vaihdon yhteydessä (katso Laitteen puhdistaminen ja tarkistaminen sivulla 102).
- ÄLÄ poista uutta rumpuyksikköä pakkauksesta ennen kuin olet valmis asentamaan sen. Suoralle auringonvalolle (tai huoneenvalolle pitkän aikaa) altistuminen saattaa vaurioittaa rumpuyksikköä.

 Varmista, että laitteeseen on kytketty virta. 2 Paina etukannen vapautusvipua ja vedä etukansi auki.

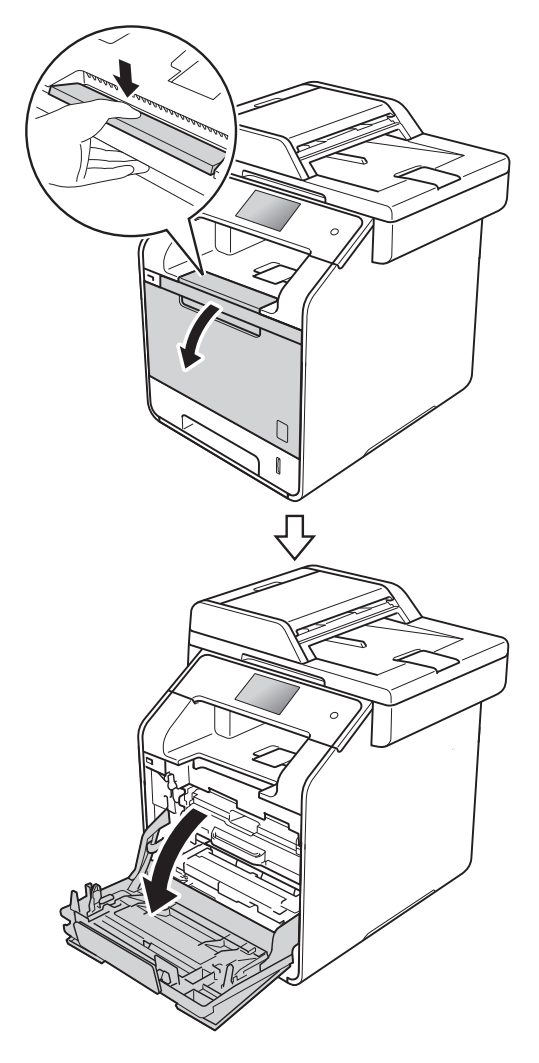

3 Tartu rumpuyksikön siniseen kahvaan. Vedä rumpuyksikköä ulos, kunnes se pysähtyy.

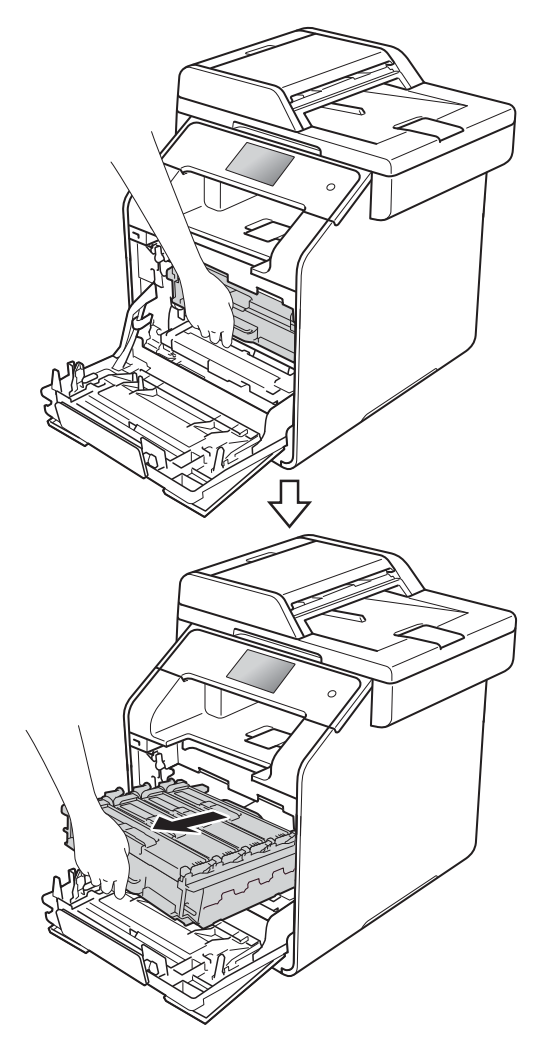

Käännä laitteen vasemmalla puolella olevaa sinistä lukitusvipua (1) vastapäivään vapautusasentoon. Pidä kiinni rumpuyksikön sinisistä kahvoista, nosta rumpuyksikön etuosaa ja vedä yksikkö pois laitteesta.

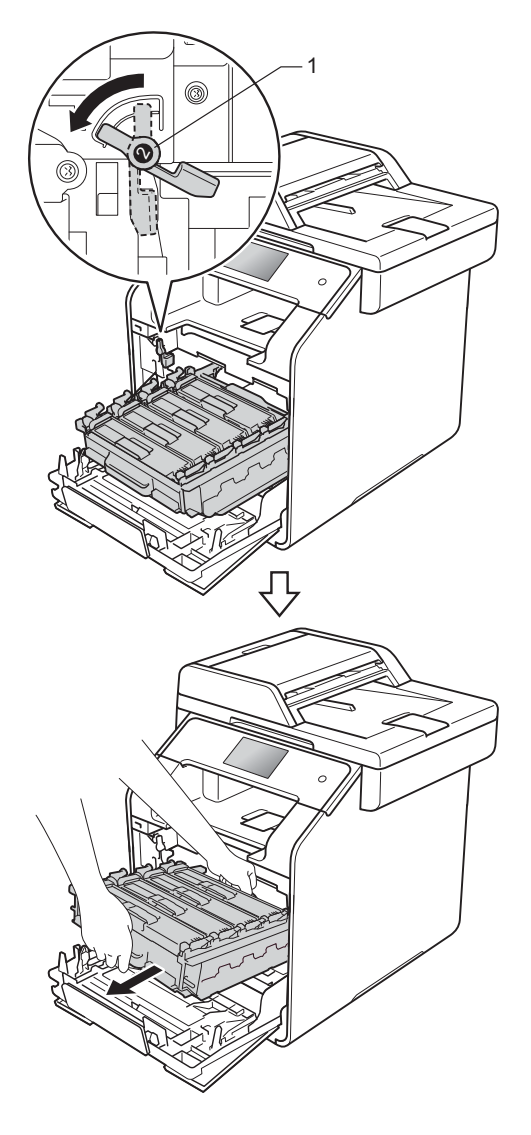

#### TÄRKEÄÄ

- Rumpuyksikkö kannattaa asettaa puhtaalle, tasaiselle pinnalle esimerkiksi talouspaperin päälle, koska siitä voi valua ulos väriä.
- ÄLÄ koske alla olevassa kuvassa esitettyihin elektrodeihin, jotta staattinen sähkö ei vahingoita laitetta.

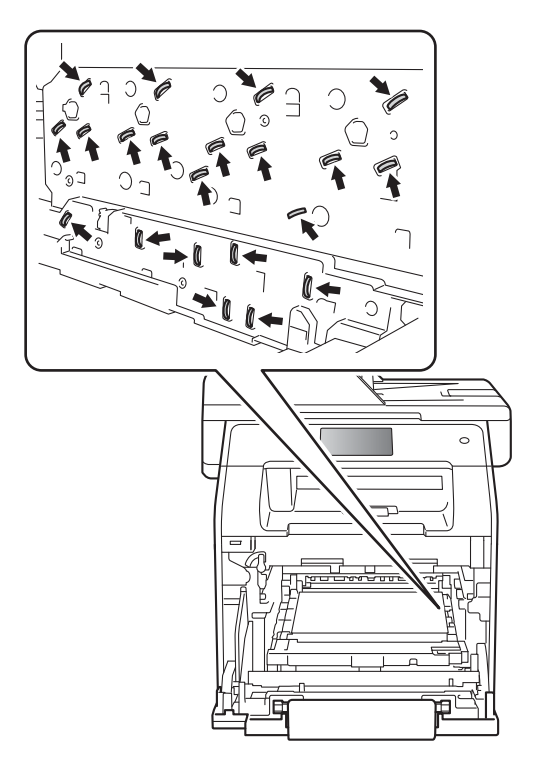

5 Tartu värikasetin kahvaan ja paina värikasettia varovasti eteenpäin sen lukituksen vapauttamiseksi. Vedä se sitten ulos rumpuyksiköstä. Tee tämä kaikille värikaseteille.

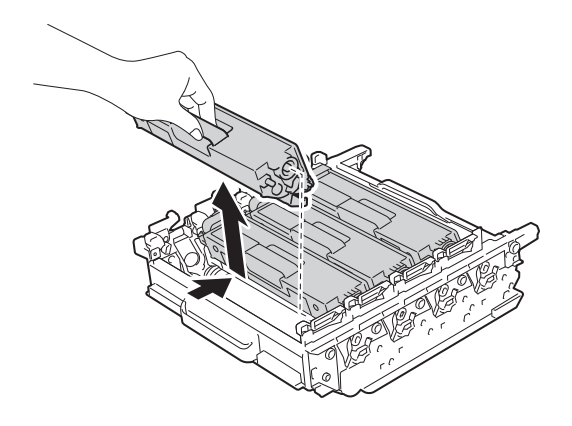

# ▲ VAROITUS

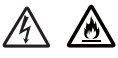

- ÄLÄ laita värikasetteja tuleen. Ne voivat räjähtää ja aiheuttaa vammoja.
- ÄLÄ puhdista laitteen sisä- tai ulkopuolta herkästi syttyvillä aineilla, suihkeilla tai orgaanisilla liuotteilla/nesteillä, joissa on alkoholia tai ammoniakkia. Se voi aiheuttaa tulipalon tai sähköiskun. Käytä sen sijaan kuivaa nukkaamatonta liinaa.
  - (➤➤ Tuotteen turvaohjeet)

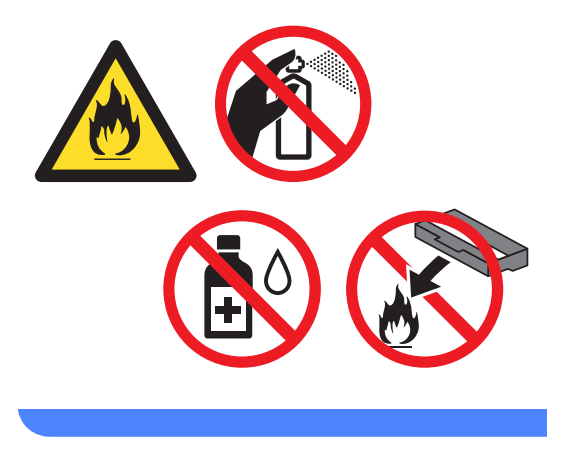

#### TÄRKEÄÄ

- Käsittele värikasettia varovasti. Jos väriainetta roiskuu käsille tai vaatteille, pyyhi ne välittömästi tai huuhtele ne kylmällä vedellä.
- ÄLÄ koske kuvissa merkittyjä osia, koska se saattaa vaikuttaa tulostuslaatuun.
- <Väriainekasetti>

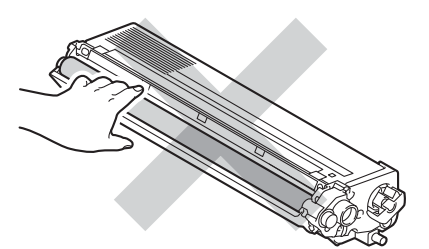

#### <Rumpuyksikkö>

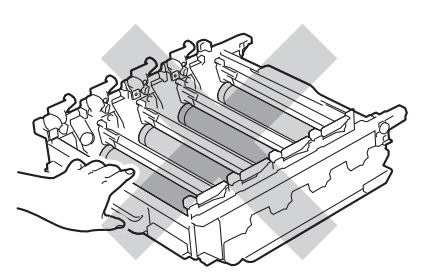

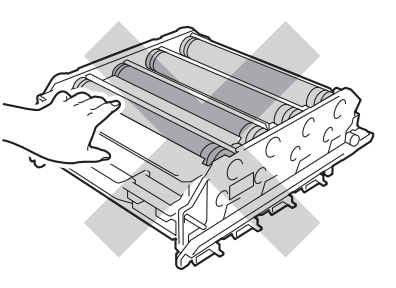

 Värikasetti kannattaa asettaa puhtaalle, tasaiselle ja tukevalle pinnalle esimerkiksi talouspaperin tai kertakäyttöliinan päälle, koska siitä voi valua ulos väriä.

#### VINKKI

- Sulje rumpuyksikkö huolellisesti sopivaan pussiin, jotta värijauhetta ei pääse ulos rumpuyksiköstä.
- Osoitteesta

http://www.brother.com/original/ index.html saat tietoja käytettyjen tarvikkeiden palauttamisesta Brotherin kierrätysohjelmaan. Jos päätät olla palauttamatta käytettyä tarviketta, hävitä se paikallisten säännösten mukaisesti ja erillään kotitalousjätteestä. Jos sinulla on kysymyksiä, ota yhteys paikalliseen jäteviranomaiseen

(➤➤ Tuotteen turvaohjeet).

6 Poista uusi rumpuyksikkö pakkauksestaan ja irrota suojus.

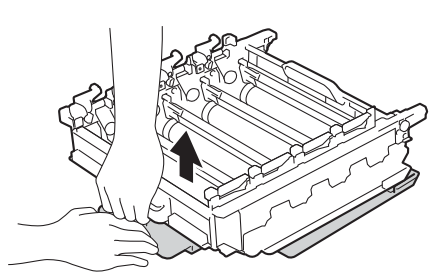

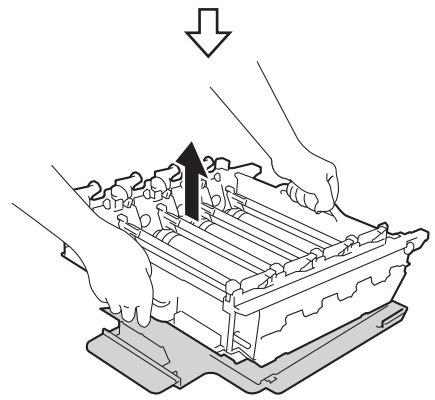

7 Tartu värikasetin kahvaan ja paina sitä rumpuyksikön vastaavan värin osaan, kunnes se napsahtaa paikalleen.

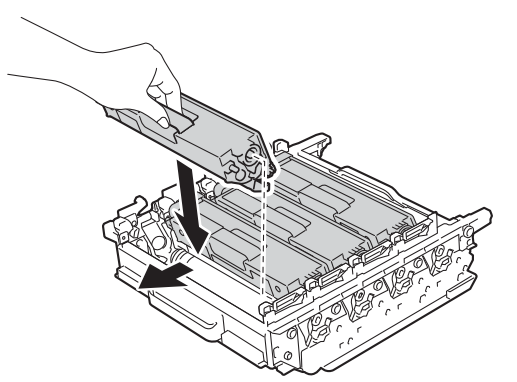

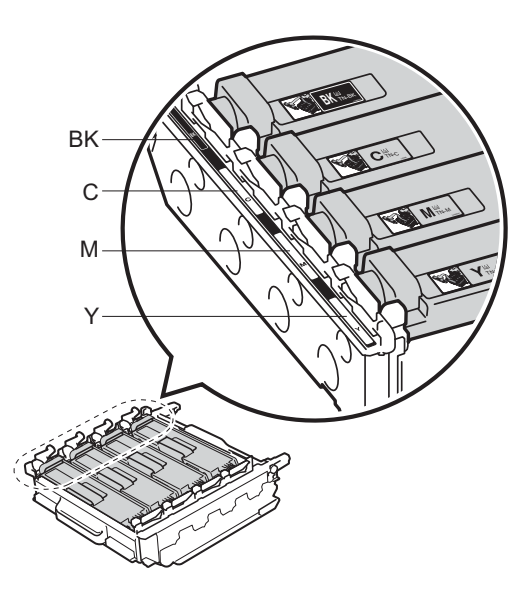

BK = Musta, C = Syaani, M = Magenta, Y= Keltainen

#### VINKKI

Varmista, että värikasetti asennettiin oikein, sillä muutoin se saattaa irrota rumpuyksiköstä. 8 Varmista, että sininen lukitusvipu (1) on kuvan mukaisessa vapautusasennossa.

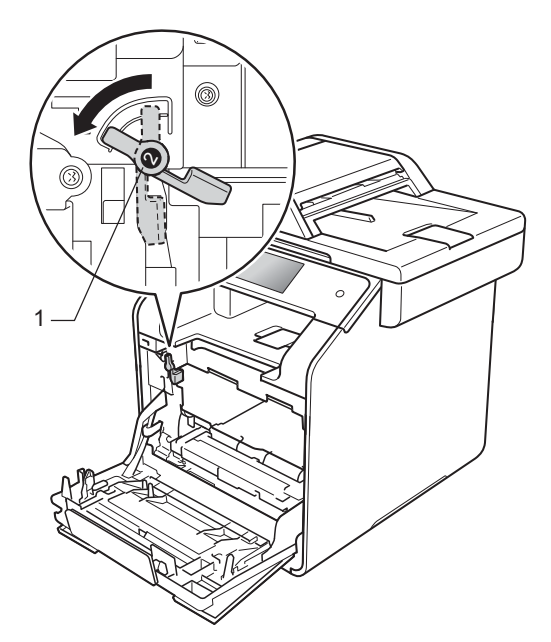

9 Työnnä rumpuyksikköä varovasti laitteeseen, kunnes se pysähtyy siniseen lukitusvipuun.

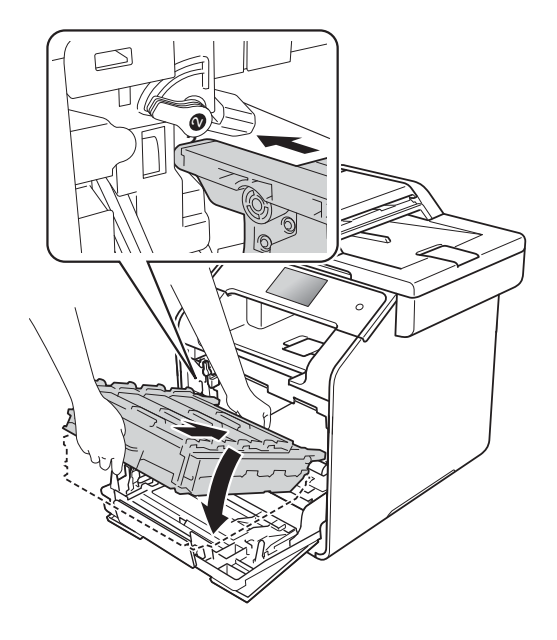

(1) Käännä sinistä lukitusvipua (1) myötäpäivään lukitusasentoon.

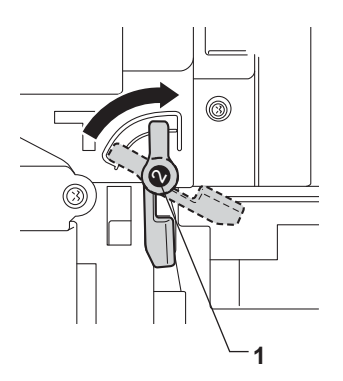

 Paina rumpuyksikköä sisään, kunnes se pysähtyy.

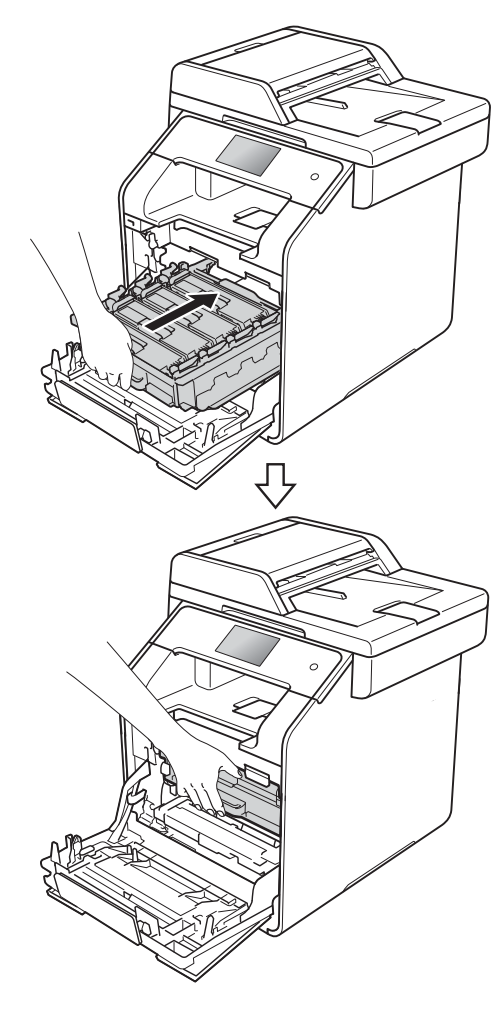

- 12 Sulje laitteen etukansi.
- Κun vaihdat rumpuyksikön uuteen, nollaa rummun laskuri. Ohjeet löytyvät laatikosta, jossa rumpuyksikkö toimitettiin.

#### Hihnayksikön vaihtaminen

Mallin nimi: BU-320CL

Uudella hihnayksiköllä voidaan tulostaa noin 50 000 (5 sivua/työ) tai 20 000 (1 sivu/työ) A4- tai Letter-kokoisia yksipuolisia sivuja.<sup>1</sup>

1 Hihnayksikön käyttöikä on arvioitu ja saattaa vaihdella käytön mukaan.

#### Hihna on kohta lopussa

Jos kosketusnäytössä näkyy Hihna on kohta lopussa, hihnayksikön käyttöikä on vähissä. Osta uusi hihnayksikkö, jotta voit vaihtaa sen heti, kun näyttöön tulee Vaihda hihna -viesti. Kun hihnayksikkö täytyy vaihtaa, katso Hihnayksikön vaihtaminen sivulla 90.

#### Vaihda hihna

Hihnayksikkö on vaihdettava, kun kosketusnäytössä näkyy viesti Vaihda hihna.

Kun vaihdat hihnayksikön uuteen, nollaa hihnayksikön laskuri. Ohjeet löytyvät laatikosta, jossa hihnayksikkö toimitettiin.

#### TÄRKEÄÄ

- ÄLÄ koske hihnayksikön pintaa. Muussa tapauksessa tulostuslaatu saattaa heikentyä.
- Virheellisestä hihnan käsittelystä aiheutuneet vahingot saattavat mitätöidä takuun.

#### Hihnayksikön vaihtaminen

Varmista, että laitteeseen on kytketty virta.

2 Paina etukannen vapautusvipua ja vedä etukansi auki.

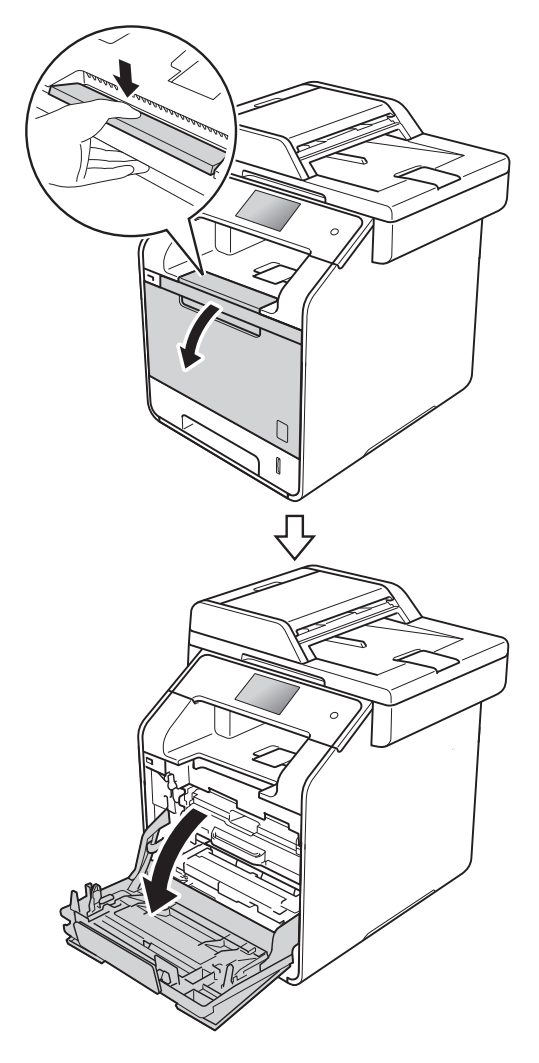

3 Tartu rumpuyksikön siniseen kahvaan. Vedä rumpuyksikköä ulos, kunnes se pysähtyy.

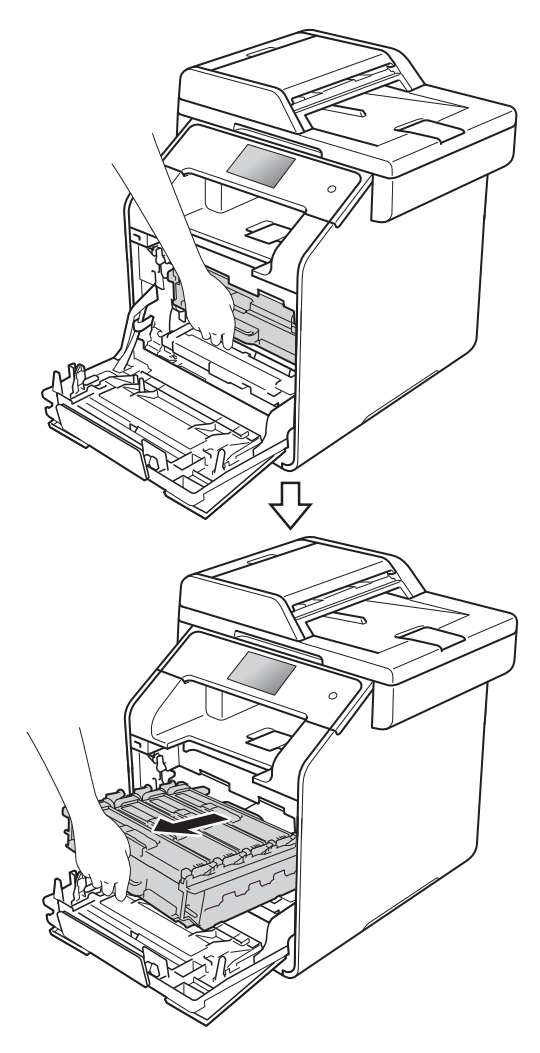

Käännä laitteen vasemmalla puolella olevaa sinistä lukitusvipua (1) vastapäivään vapautusasentoon. Pidä kiinni rumpuyksikön sinisistä kahvoista, nosta rumpuyksikön etuosaa ja vedä yksikkö pois laitteesta.

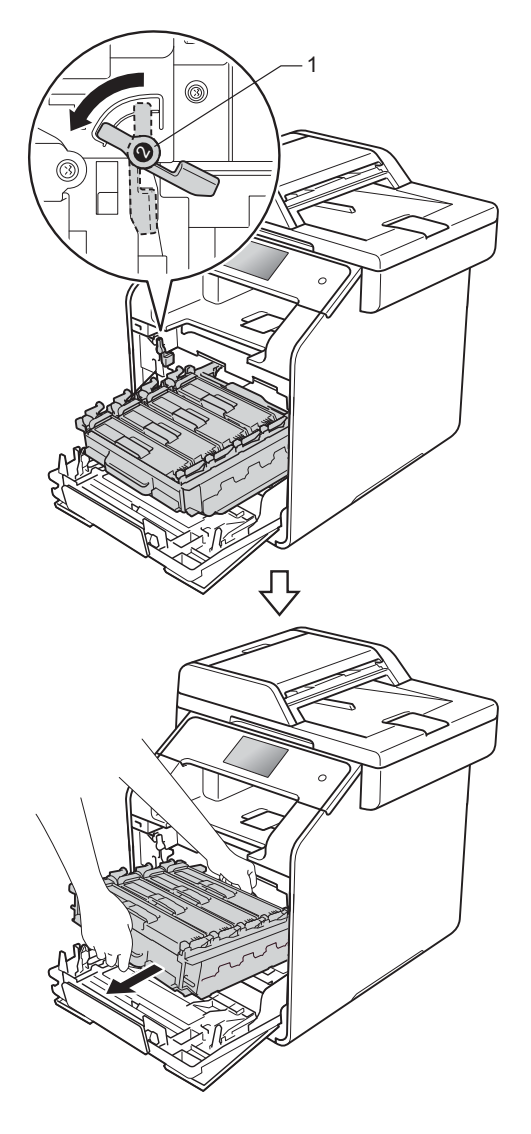

#### TÄRKEÄÄ

- Rumpuyksikkö kannattaa asettaa puhtaalle, tasaiselle pinnalle esimerkiksi talouspaperin päälle, koska siitä voi valua ulos väriä.
- ÄLÄ koske alla olevassa kuvassa esitettyihin elektrodeihin, jotta staattinen sähkö ei vahingoita laitetta.

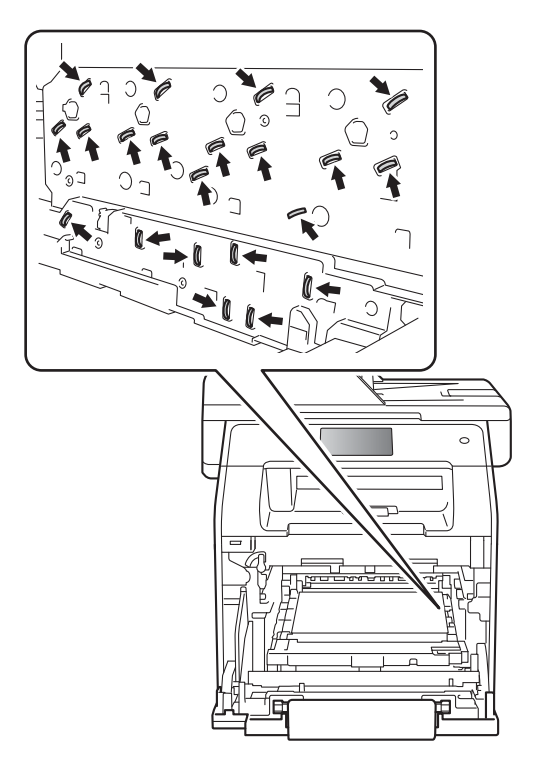

- 5 Pidä kiinni hihnayksikön sinisestä kahvasta molemmin käsin ja nosta hihnayksikkö ylös ja sitten ulos.

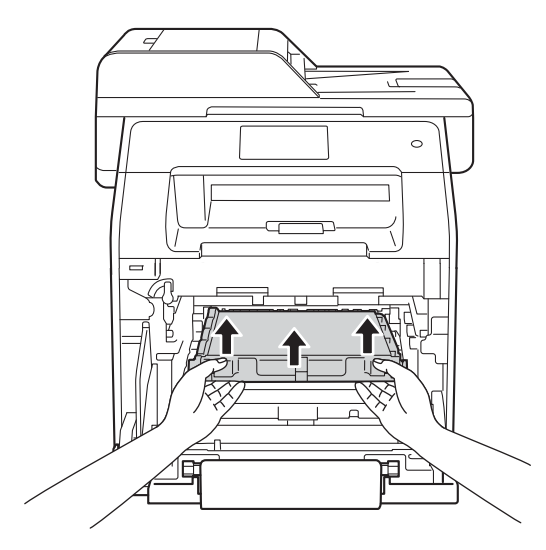

#### TÄRKEÄÄ

ÄLÄ koske kuvissa merkittyjä osia, koska se saattaa vaikuttaa tulostuslaatuun.

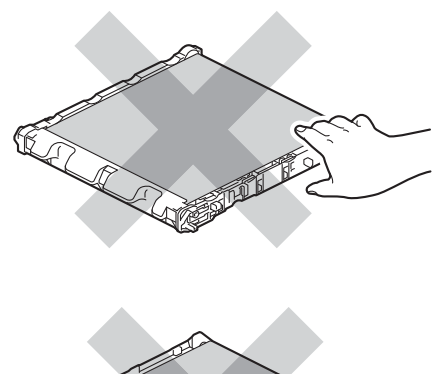

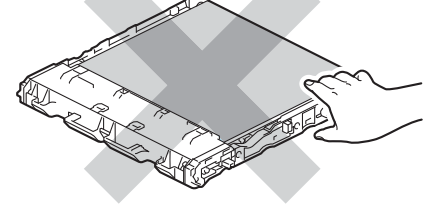

6 Pura uusi hihnayksikkö pakkauksesta ja asenna se laitteeseen. Varmista, että hihnayksikkö on suorassa ja tukevasti paikoillaan.

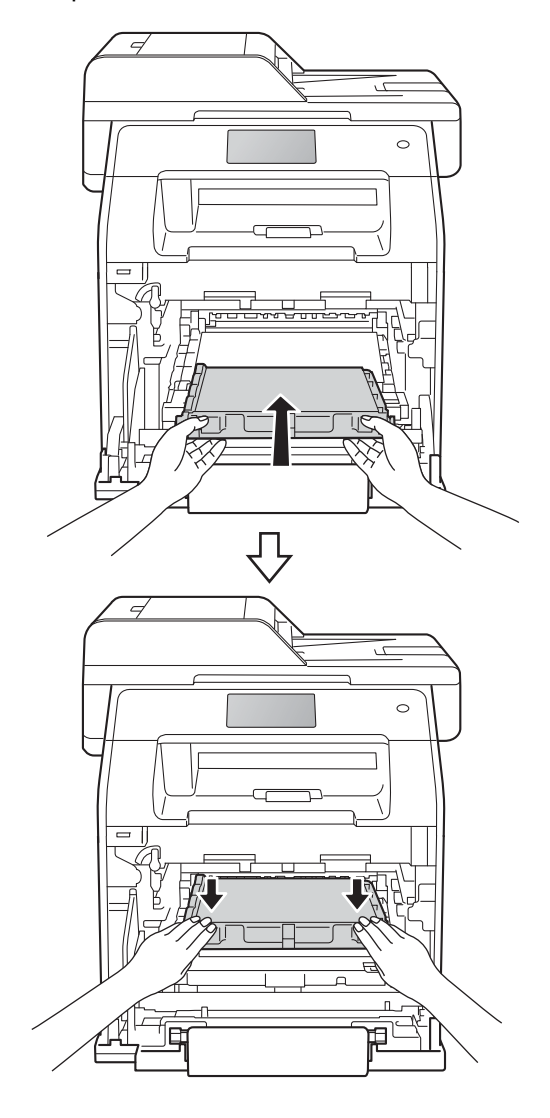

7 Varmista, että sininen lukitusvipu (1) on kuvan mukaisessa vapautusasennossa.

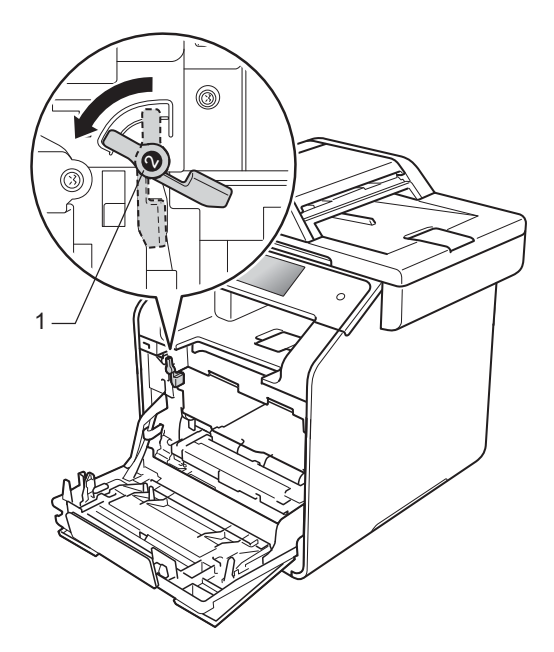

8 Työnnä rumpuyksikköä varovasti laitteeseen, kunnes se pysähtyy siniseen lukitusvipuun.

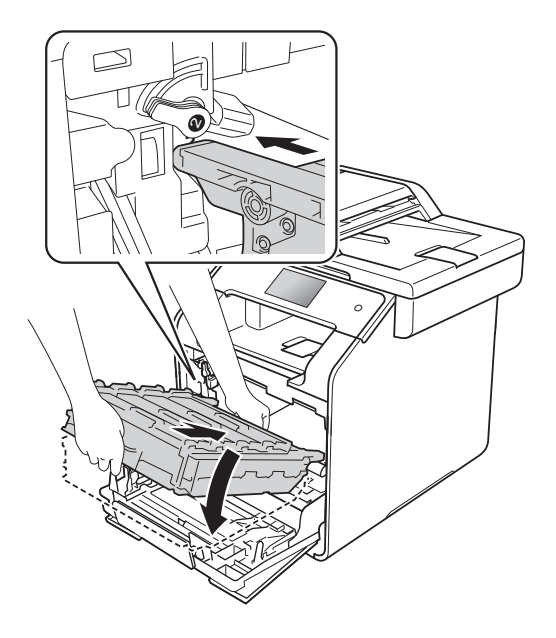

9 Käännä sinistä lukitusvipua (1) myötäpäivään lukitusasentoon.

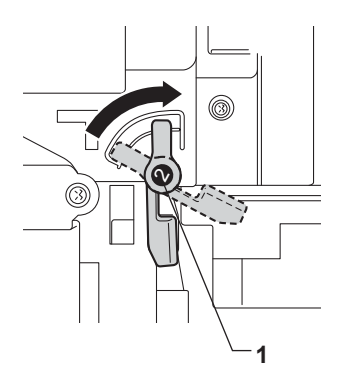

Paina rumpuyksikköä sisään, kunnes se pysähtyy.

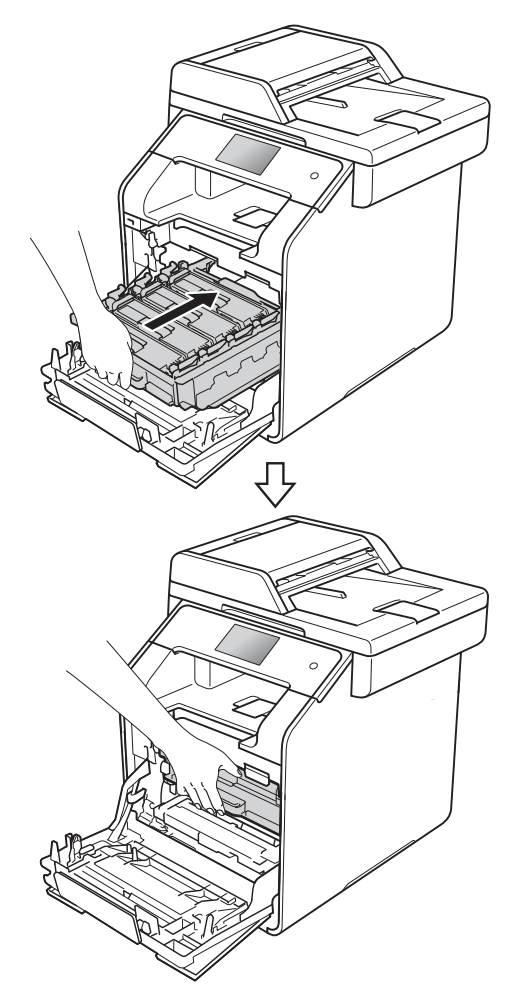

#### Sulje laitteen etukansi.

12 Kun vaihdat hihnayksikön uuteen, nollaa hihnayksikön laskuri. Ohjeet löytyvät laatikosta, jossa hihnayksikkö toimitettiin.

### Hukkavärisäiliön vaihtaminen

Mallin nimi: WT-320CL

Hukkavärisäiliön käyttöikä on noin 50 000 A4tai Letter-kokoista yksipuolista arkkia.<sup>1</sup>

<sup>1</sup> Hukkavärisäiliön käyttöikä on arvioitu ja saattaa vaihdella käytön mukaan.

#### Hv.säiliö päätt.

Jos kosketusnäytössä näkyy ilmoitus Hv.säiliö päätt., hukkavärisäiliö lähestyy käyttöikänsä loppua. Hanki uusi hukkavärisäiliö, jotta se on valmiina, ennen kuin näyttöön tulee Vaihda hukkavärisäiliö.

#### Vaihda hukkavärisäiliö

Hukkavärisäiliö on vaihdettava, kun kosketusnäytössä näkyy viesti Vaihda hukkavärisäiliö.

#### Hukkavärisäiliön vaihtaminen

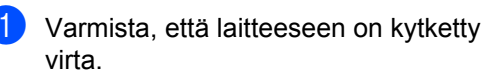

2 Paina etukannen vapautusvipua ja vedä etukansi auki.

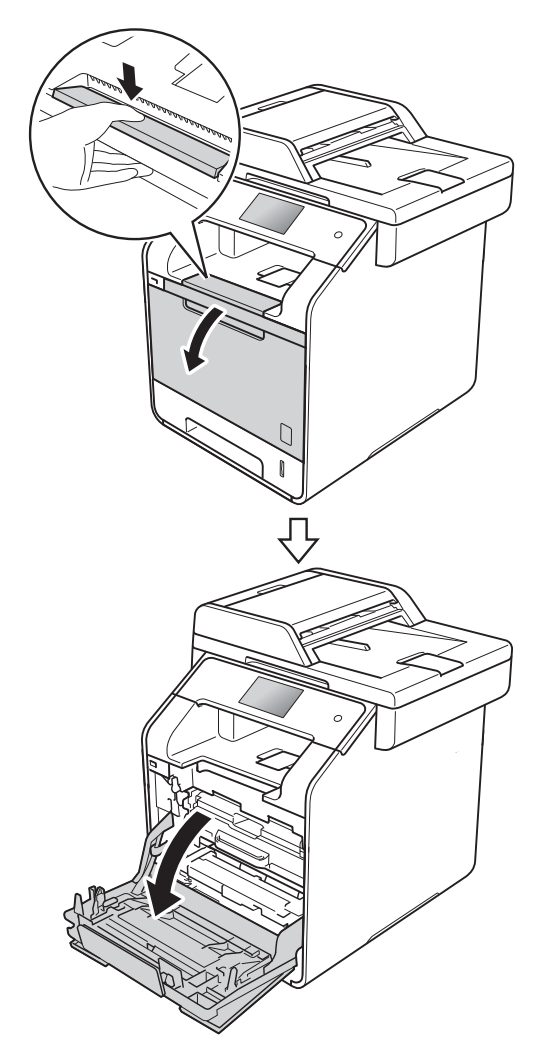

3 Tartu rumpuyksikön siniseen kahvaan. Vedä rumpuyksikköä ulos, kunnes se

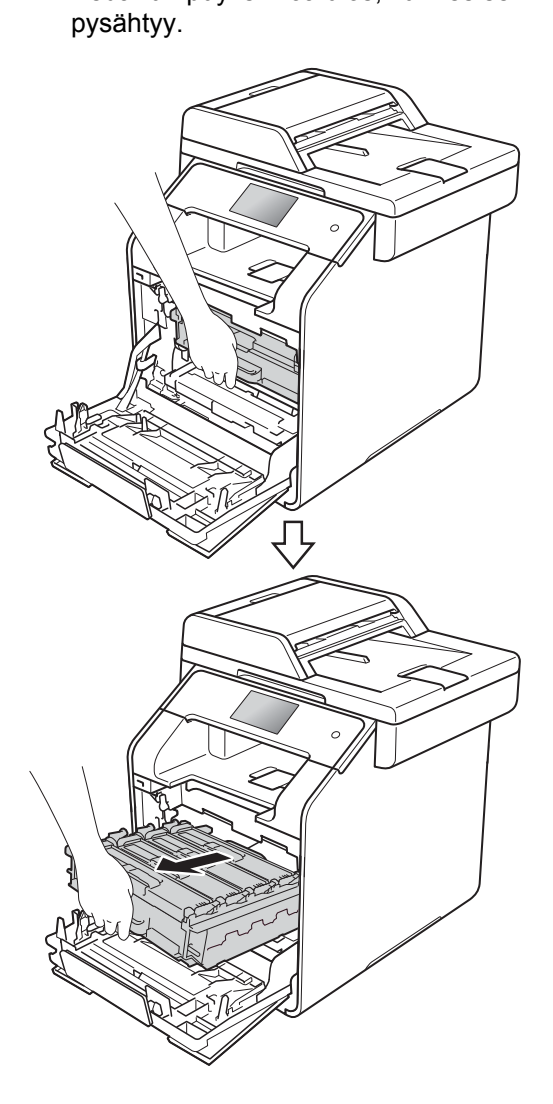

Käännä laitteen vasemmalla puolella olevaa sinistä lukitusvipua (1) vastapäivään vapautusasentoon. Pidä kiinni rumpuyksikön sinisistä kahvoista, nosta rumpuyksikön etuosaa ja vedä yksikkö pois laitteesta.

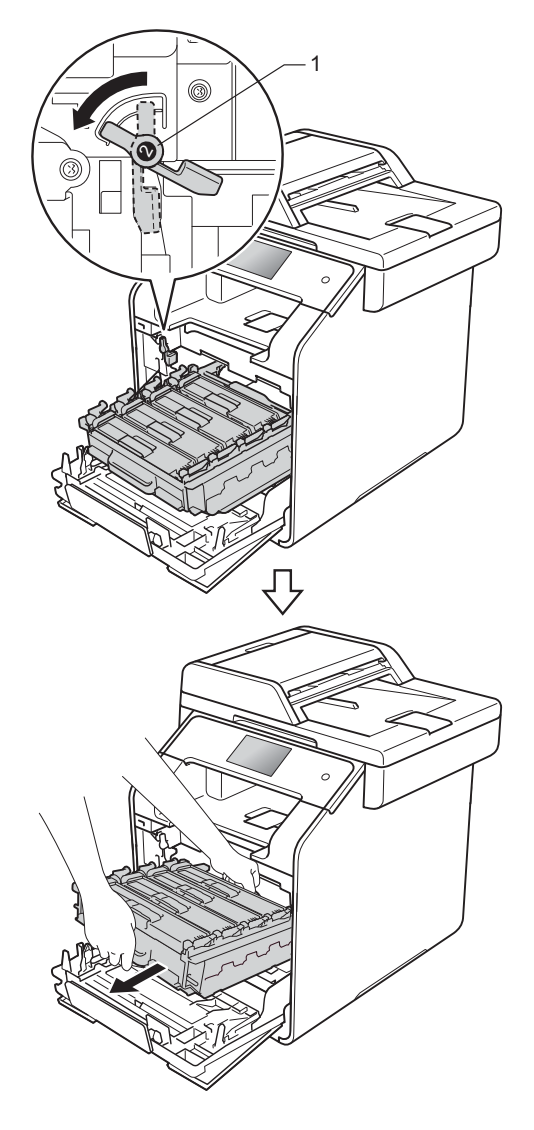

#### TÄRKEÄÄ

- Rumpuyksikkö kannattaa asettaa puhtaalle, tasaiselle pinnalle esimerkiksi talouspaperin päälle, koska siitä voi valua ulos väriä.
- ÄLÄ koske alla olevassa kuvassa esitettyihin elektrodeihin, jotta staattinen sähkö ei vahingoita laitetta.

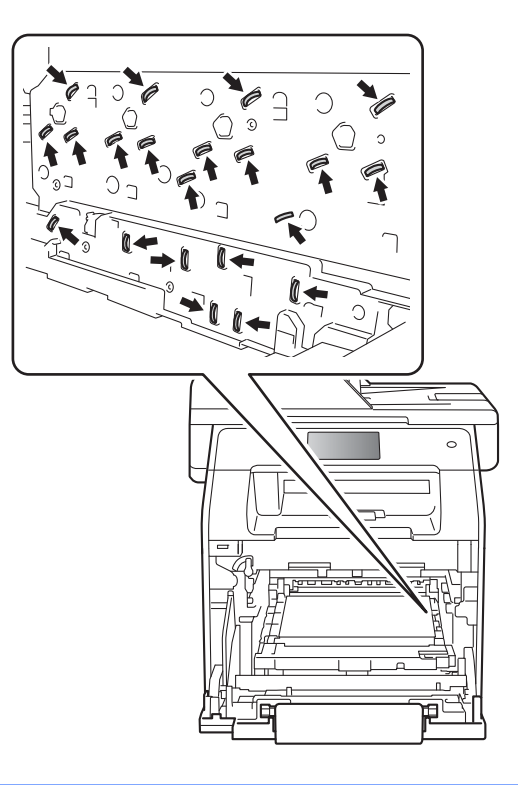

5 Pidä kiinni hihnayksikön sinisestä kahvasta molemmin käsin ja nosta hihnayksikkö ylös ja sitten ulos.

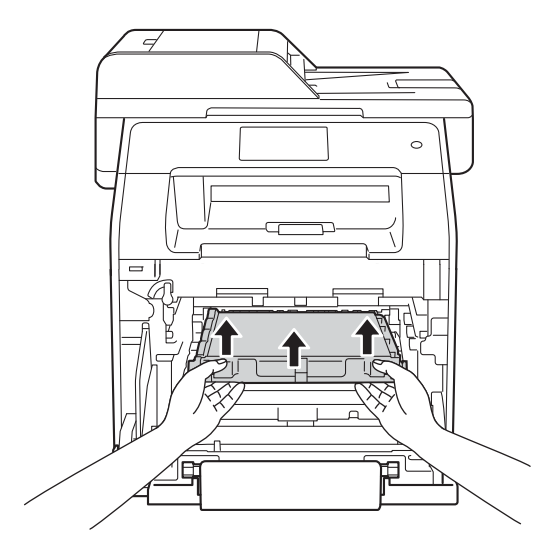

#### TÄRKEÄÄ

ÄLÄ koske kuvissa merkittyjä osia, koska se saattaa vaikuttaa tulostuslaatuun.

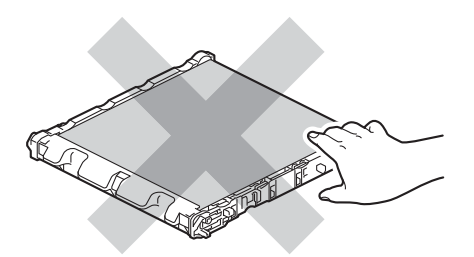

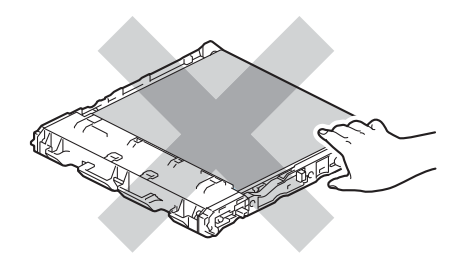

6 Irrota kaksi oranssia pakkausmateriaalin osat ja heitä ne pois.

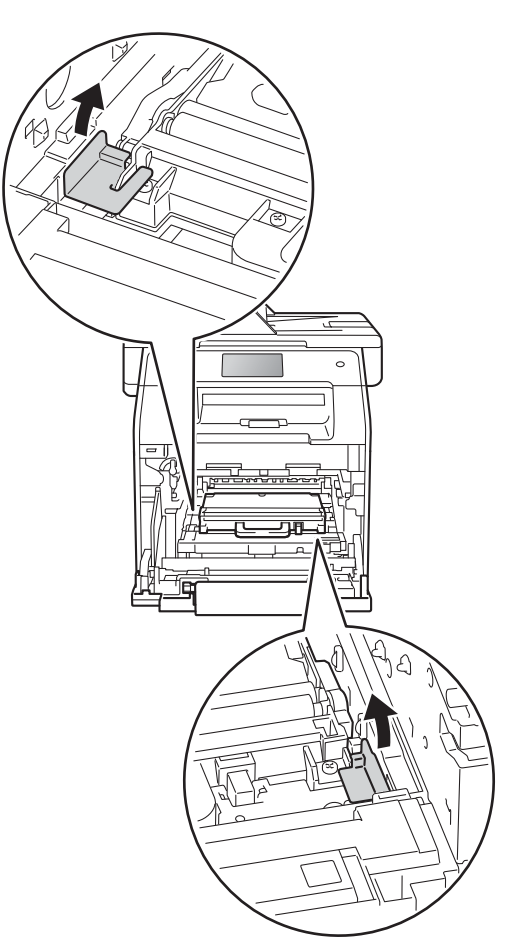

#### VINKKI

Tämä vaihe on tarpeen vain, kun vaihdat hukkavärisäiliötä ensimmäistä kertaa, eikä sitä ei tarvitse suorittaa, kun hukkavärisäiliö vaihdetaan uuteen. Oranssit pakkausmateriaalin osat asennetaan tehtaalla suojaamaan laitetta kuljetuksen aikana.
7 Pidä kiinni hukkavärisäiliön sinisestä kahvasta ja poista hukkavärisäiliö laitteesta.

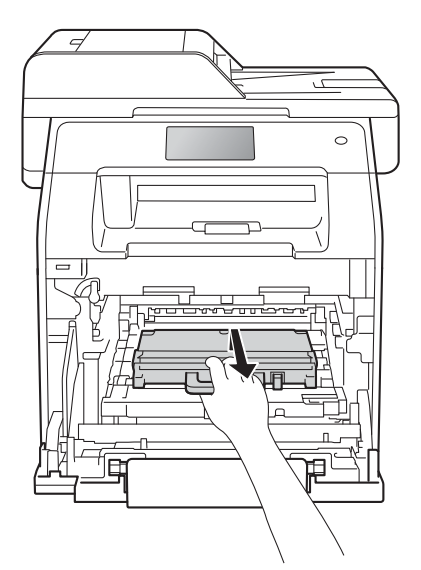

# TÄRKEÄÄ

ÄLÄ käytä hukkavärisäiliötä uudelleen.

# ▲ VAROITUS

# 

- ÄLÄ heitä hukkavärisäiliötä tuleen. Se voi räjähtää ja aiheuttaa vammoja.
- ÄLÄ puhdista laitteen sisä- tai ulkopuolta herkästi syttyvillä aineilla, suihkeilla tai orgaanisilla liuotteilla/nesteillä, joissa on alkoholia tai ammoniakkia. Se voi aiheuttaa tulipalon tai sähköiskun. Käytä sen sijaan kuivaa nukkaamatonta liinaa.

(►► Tuotteen turvaohjeet)

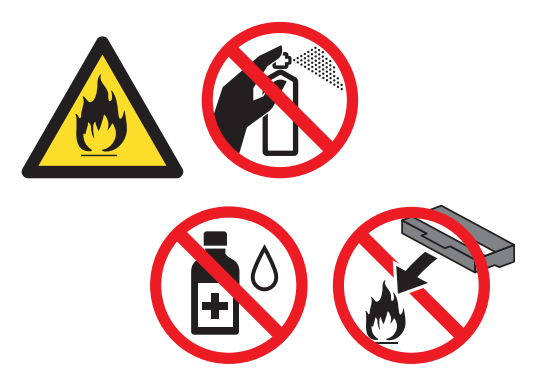

#### VINKKI

- Sulje käytetty hukkavärisäiliö huolellisesti asianmukaiseen pussiin, jotta värijauhetta ei pääse ulos hukkavärisäiliöstä.
- Hävitä käytetty hukkavärisäiliö paikallisten säännösten mukaisesti ja erillään kotitalousjätteestä. Jos sinulla on kysymyksiä, ota yhteys paikalliseen jäteviranomaiseen.

8 Ota uusi hukkavärisäiliö pakkauksesta ja asenna se laitteeseen sinisen kahvan avulla. Varmista, että hukkavärisäiliö on suorassa ja tukevasti paikoillaan.

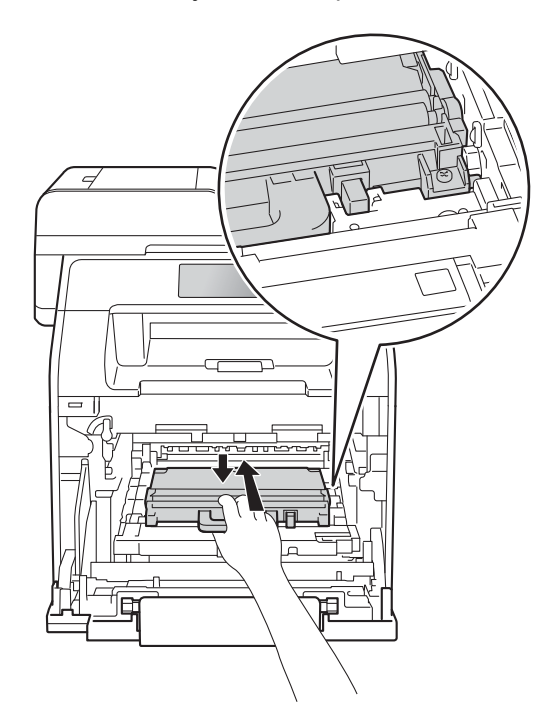

9 Aseta hihnayksikkö takaisin laitteeseen. Varmista, että hihnayksikkö on suorassa ja tukevasti paikoillaan.

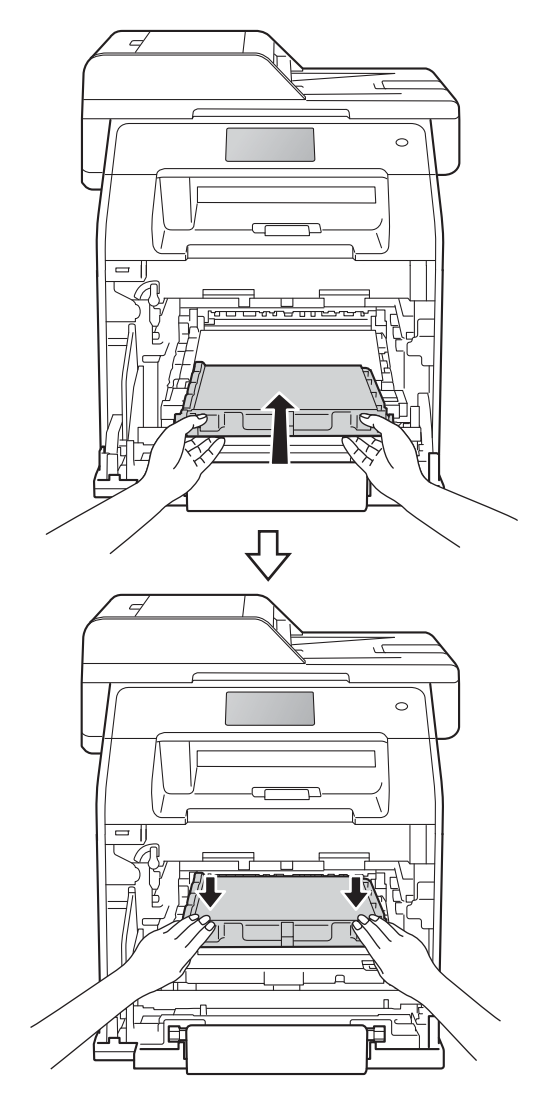

10 Varmista, että sininen lukitusvipu (1) on kuvan mukaisessa vapautusasennossa.

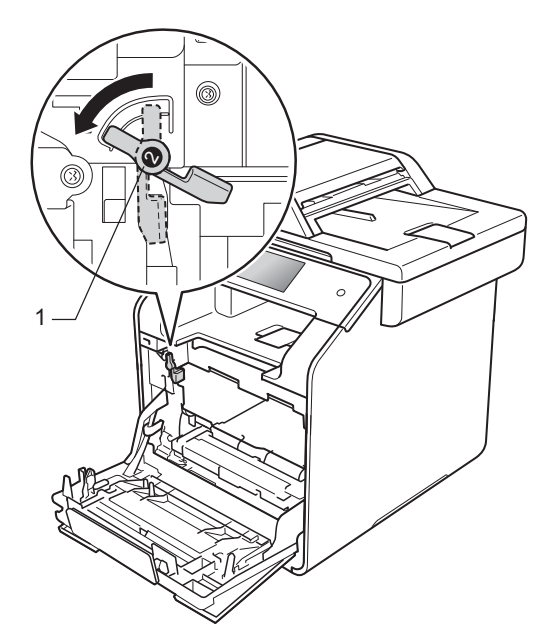

1 Työnnä rumpuyksikköä varovasti laitteeseen, kunnes se pysähtyy siniseen lukitusvipuun.

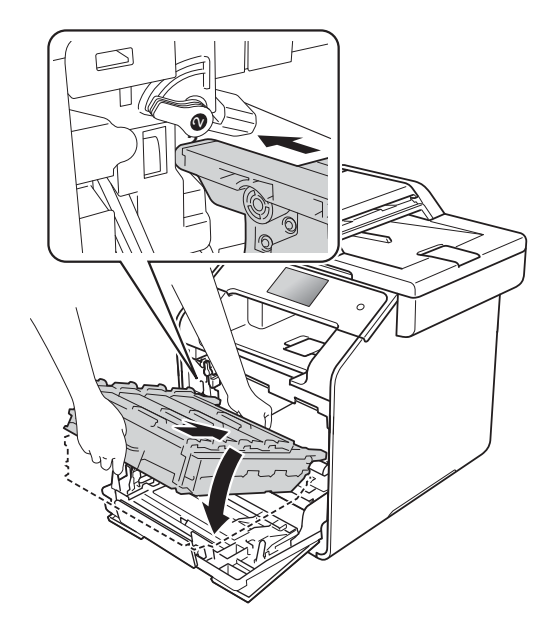

Käännä sinistä lukitusvipua (1) myötäpäivään lukitusasentoon.

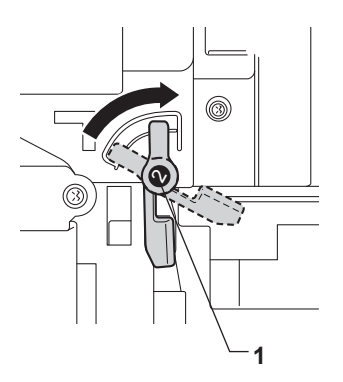

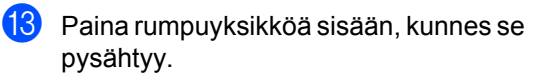

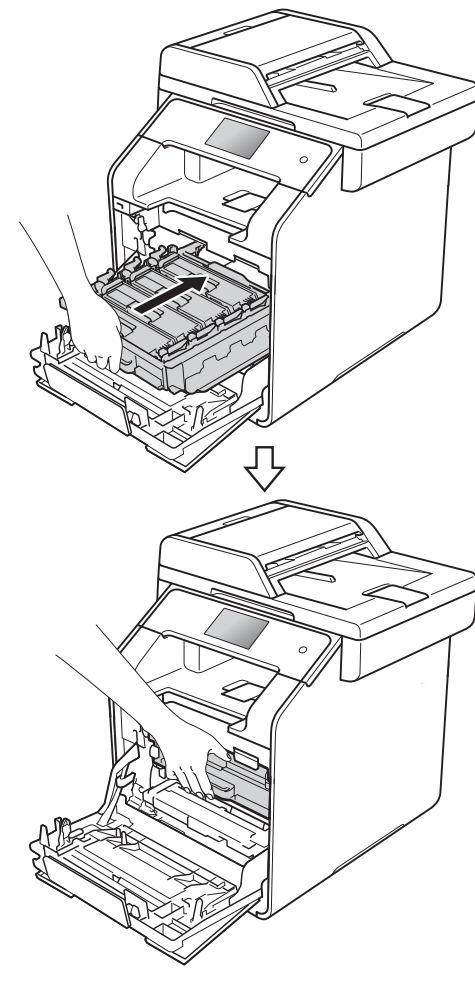

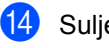

Sulje laitteen etukansi.

# Laitteen puhdistaminen ja tarkistaminen

Puhdista laitteen sisä- ja ulkopuoli säännöllisesti kuivalla, nukkaamattomalla liinalla. Kun vaihdat värikasetin tai rumpuyksikön, muista puhdistaa laitteen sisäpuoli. Jos tulostetuissa sivuissa on mustetahroja, puhdista laitteen sisäpuoli kuivalla, nukkaamattomalla liinalla.

# **VAROITUS**

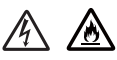

- ÄLÄ laita värikasetteja tuleen. Ne voivat räjähtää ja aiheuttaa vammoja.
- ÄLÄ puhdista laitteen sisä- tai ulkopuolta herkästi syttyvillä aineilla, suihkeilla tai orgaanisilla liuotteilla/nesteillä, joissa on alkoholia tai ammoniakkia. Se voi aiheuttaa tulipalon tai sähköiskun. Käytä sen sijaan kuivaa nukkaamatonta liinaa.

(➤➤ Tuotteen turvaohjeet)

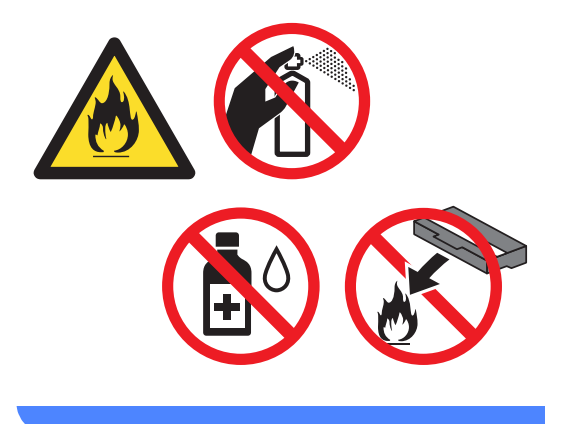

# TÄRKEÄÄ

- Käytä mietoja puhdistusaineita. Puhdistaminen haihtuvilla liuottimilla, kuten tinnerillä tai bensiinillä, voi vahingoittaa laitteen pintaa.
- ÄLÄ käytä ammoniakkia sisältäviä puhdistusaineita.
- ÄLÄ käytä isopropyylialkoholia ohjauspaneelin puhdistamiseen. Muussa tapauksessa paneeli voi haljeta.

# Laitteen puhdistaminen ulkopuolelta

# TÄRKEÄÄ

ÄLÄ käytä minkäänlaisia nestemäisiä puhdistusaineita (mukaan lukien etanoli).

#### Kosketusnäytön puhdistaminen

 Sammuta laite painamalla (0) painiketta pitkään.

2 Puhdista kosketusnäyttö kuivalla, pehmeällä ja nukkaamattomalla kankaalla.

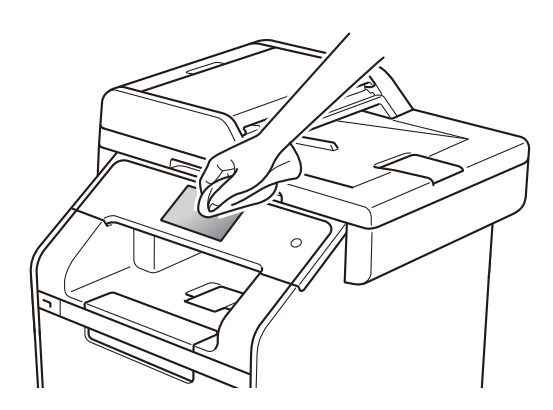

Käynnistä laite.

#### Laitteen puhdistaminen ulkopuolelta

**()** 

Sammuta laite painamalla painiketta pitkään.

Pyyhi pöly laitteen ulkopinnalta kuivalla, 2 nukkaamattomalla liinalla.

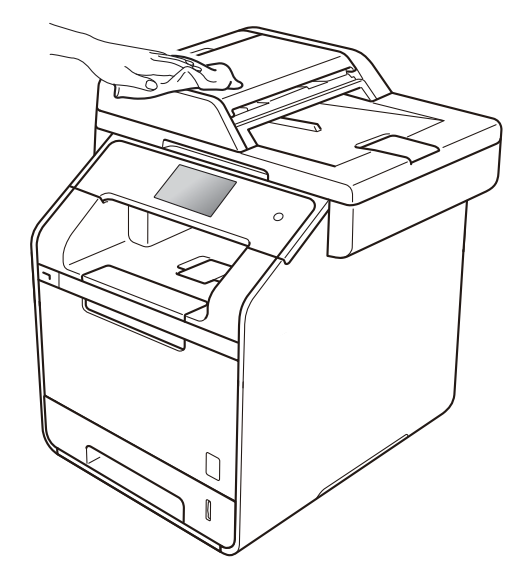

Vedä paperikasetti kokonaan ulos laitteesta.

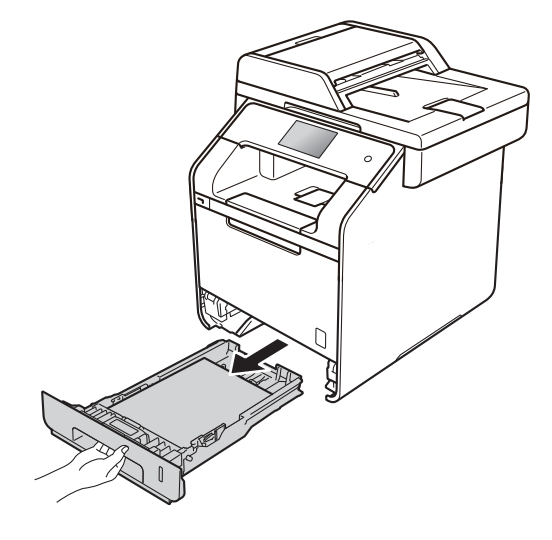

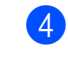

Jos paperikasetissa on paperia, poista se.

- 5 Poista paperikasetista mahdolliset vieraat esineet.
- 6 Pyyhi pöly paperikasetin sisä- ja ulkopinnalta kuivalla, nukkaamattomalla liinalla.

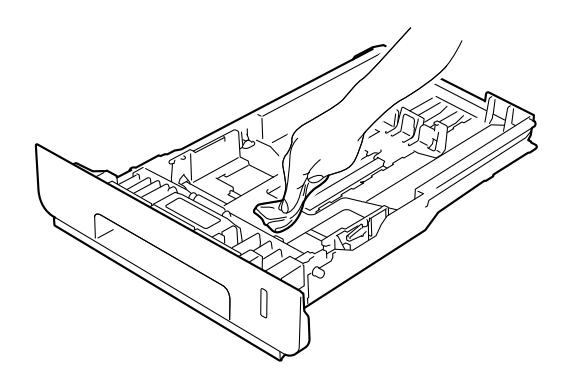

- Aseta paperi paikoilleen ja työnnä paperikasetti kunnolla takaisin laitteeseen.
- 8 Käynnistä laite.

# Valotustason puhdistaminen

- Sammuta laite painamalla painiketta pitkään.
- Nosta ADS:n asiakirjatuki (1) ja avaa ADS:n kansi (2). Puhdista valkoinen tanko (3) ja sen alla oleva skannerin lasikaistale (4) pehmeällä, nukkaamattomalla liinalla, jota on hieman kostutettu vedellä. Sulje ADS:n kansi (2) ja taita ADS:n asiakirjatuki (1).

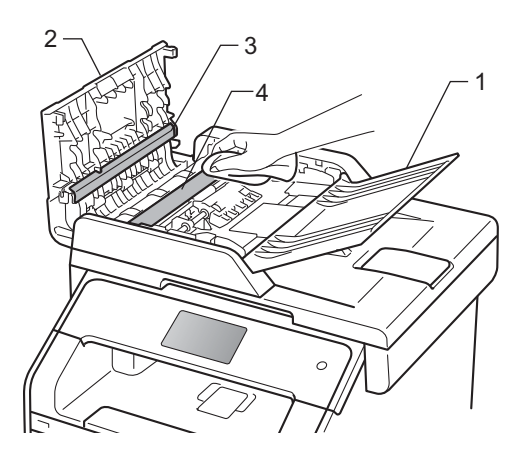

Nosta asiakirjakansi ylös (1). Puhdista valkoinen muovipinta (2) ja valotustason lasi (3) nukkaamattomalla liinalla, jota on hieman kostutettu vedellä.

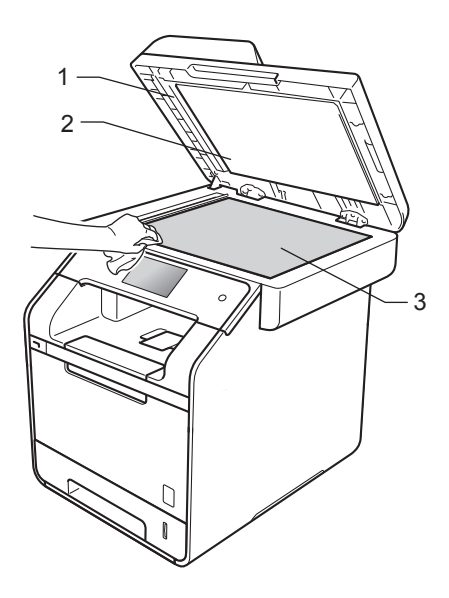

Puhdista ADS-yksikön valkoinen tanko (1) ja sen alla oleva skannerin lasikaistale (2) pehmeällä, nukkaamattomalla liinalla, jota on hieman kostutettu vedellä.

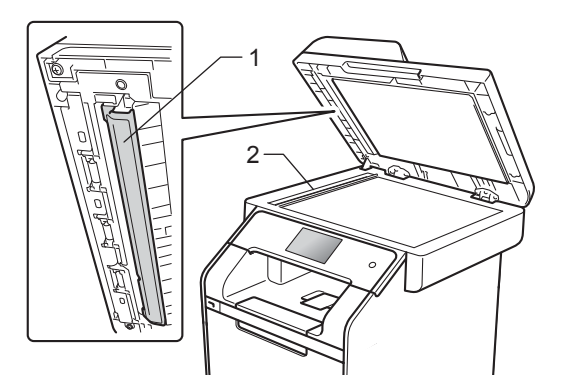

#### VINKKI

Kun olet puhdistanut valotustason ja lasikaistaleen hieman vedellä kostutetulla pehmeällä, nukkaamattomalla liinalla, sivele sormenpäällä lasia ja tunnustele mahdollisia epäpuhtauksia. Jos tuntuu likaa tai epäpuhtauksia, puhdista lasi uudelleen keskittyen tähän alueeseen. Puhdistuskertoja saatetaan tarvita kolme tai neljä. Testaa puhdistuksen onnistuminen ottamalla kopio jokaisen puhdistuskerran jälkeen.

- 5 Laske valotustason kansi alas.
- 6 Käynnistä laite.

# Laserskannerin ikkunoiden puhdistaminen

- Sammuta laite painamalla painiketta pitkään.
- 2 Paina etukannen vapautusvipua ja vedä etukansi auki.

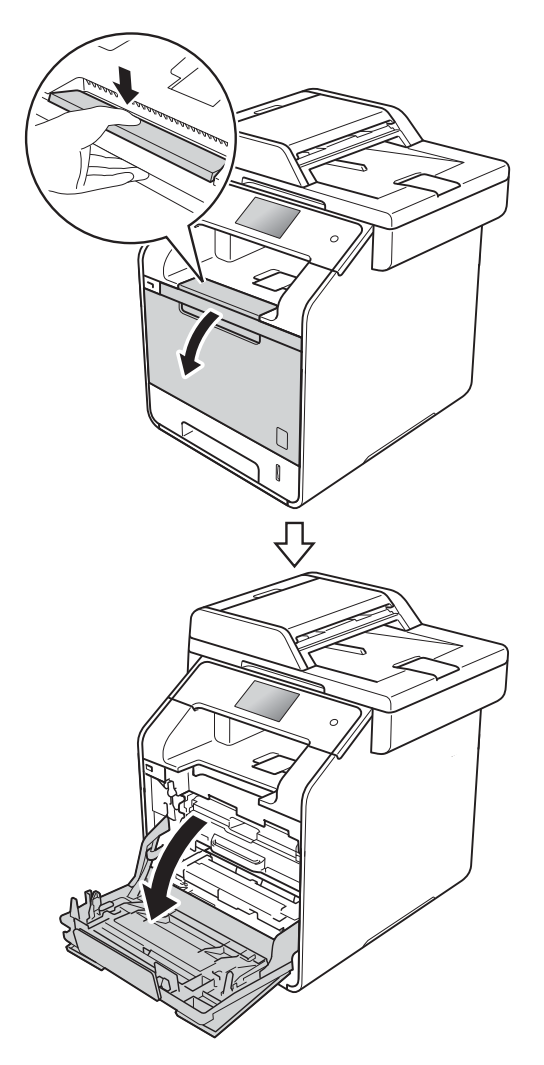

3 Tartu rumpuyksikön siniseen kahvaan. Vedä rumpuyksikköä ulos, kunnes se pysähtyy.

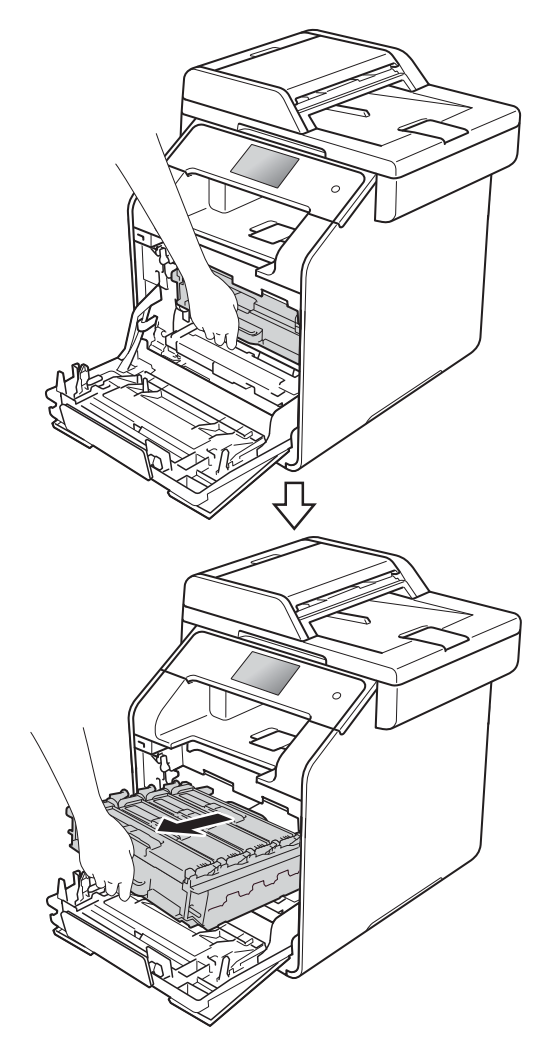

Käännä laitteen vasemmalla puolella olevaa sinistä lukitusvipua (1) vastapäivään vapautusasentoon. Pidä kiinni rumpuyksikön sinisistä kahvoista, nosta rumpuyksikön etuosaa ja vedä yksikkö pois laitteesta.

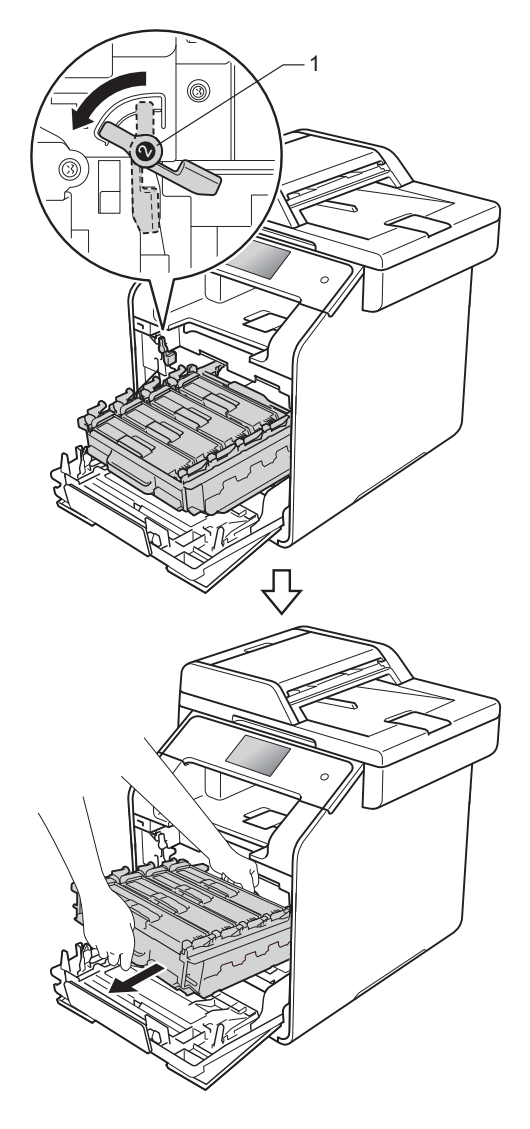

#### TÄRKEÄÄ

- Rumpuyksikkö kannattaa asettaa puhtaalle, tasaiselle pinnalle esimerkiksi talouspaperin päälle, koska siitä voi valua ulos väriä.
- ÄLÄ koske alla olevassa kuvassa esitettyihin elektrodeihin, jotta staattinen sähkö ei vahingoita laitetta.

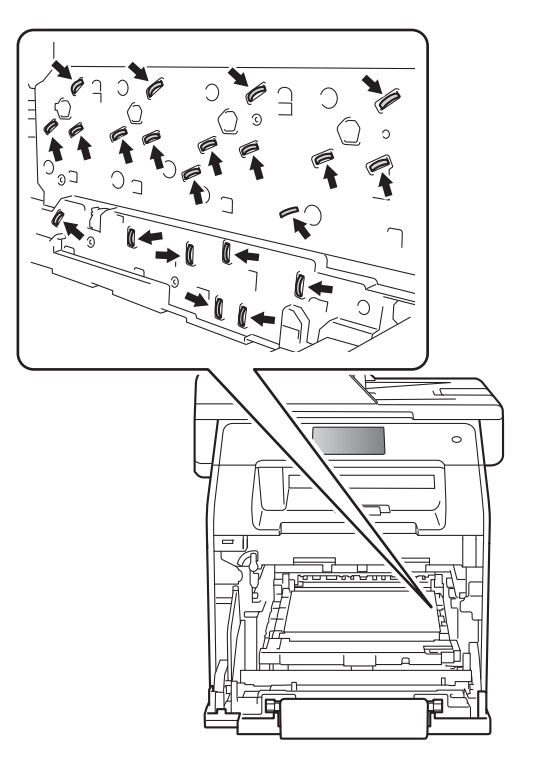

 Pidä rumpuyksikön sinisistä kahvoista kiinni, kun kannat sitä. ÄLÄ pidä kiinni rumpuyksikön sivuista.

#### A

5 Pyyhi neljä skannerin ikkunaa (1) kuivalla, nukkaamattomalla liinalla.

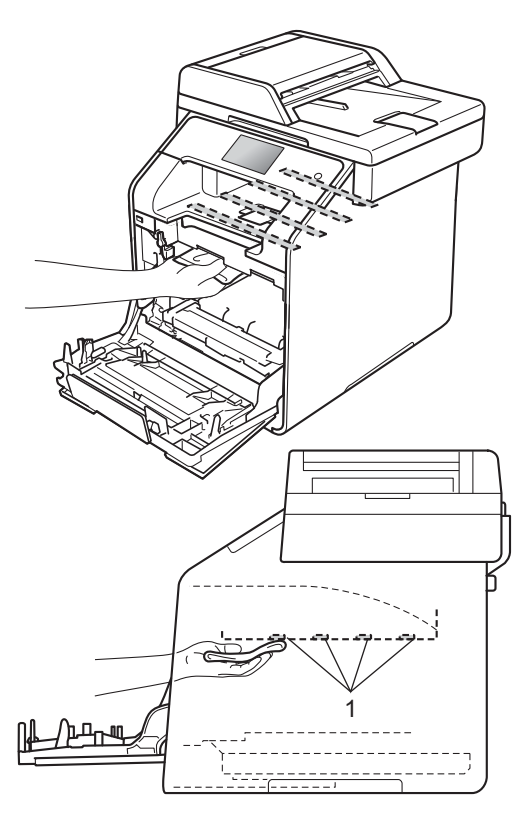

6 Varmista, että sininen lukitusvipu (1) on kuvan mukaisessa vapautusasennossa.

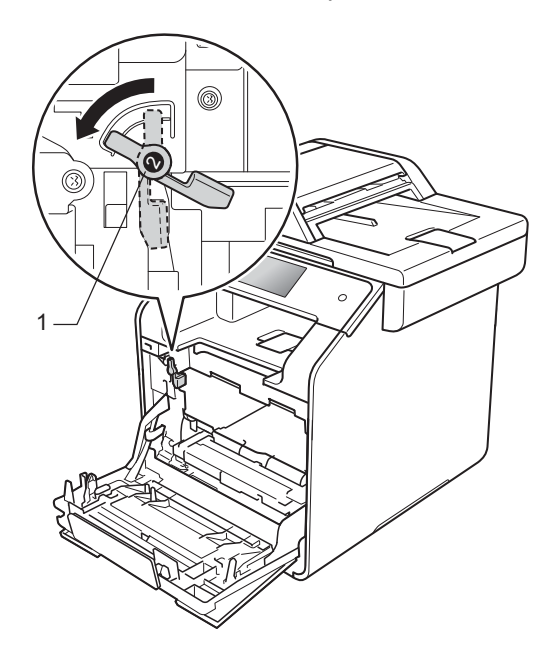

7 Työnnä rumpuyksikköä varovasti laitteeseen, kunnes se pysähtyy siniseen lukitusvipuun.

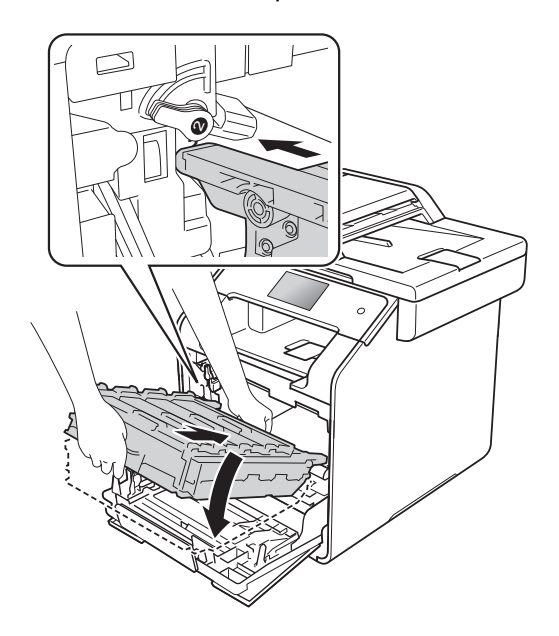

8 Käännä sinistä lukitusvipua (1) myötäpäivään lukitusasentoon.

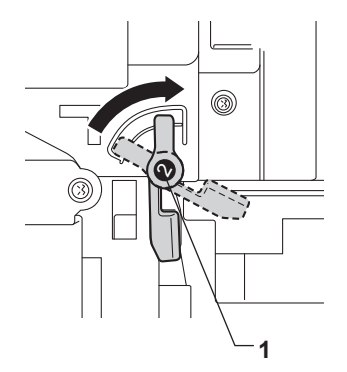

9 Paina rumpuyksikköä sisään, kunnes se pysähtyy.

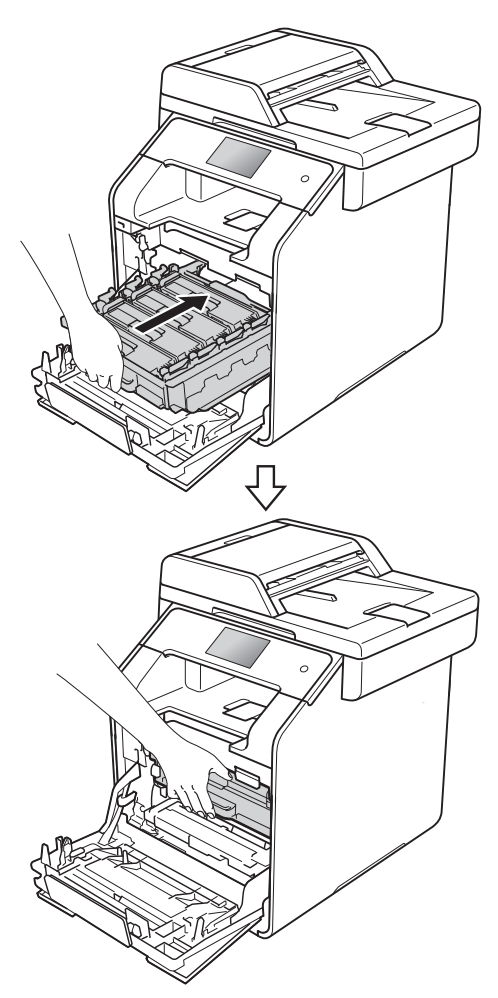

10 Sulje laitteen etukansi.

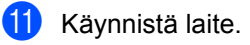

## Koronalankojen puhdistaminen

Jos tulostuslaadussa esiintyy ongelmia tai kosketusnäytöllä näkyy Rumpu !, puhdista koronalangat seuraavasti:

- - Varmista, että laitteeseen on kytketty virta.
- 2 Paina etukannen vapautusvipua ja vedä etukansi auki.

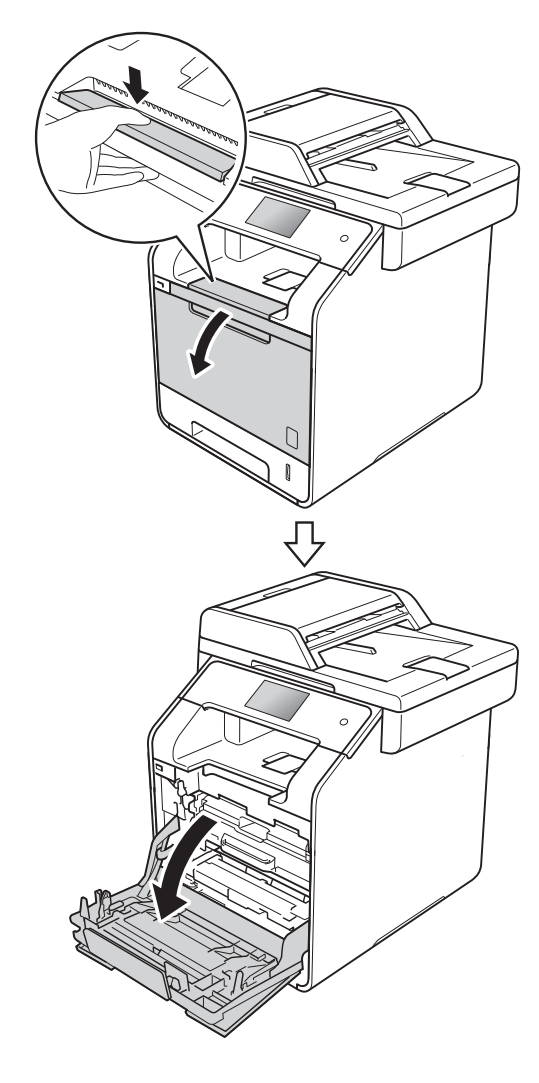

3 Tartu rumpuyksikön siniseen kahvaan. Vedä rumpuyksikköä ulos, kunnes se pysähtyy.

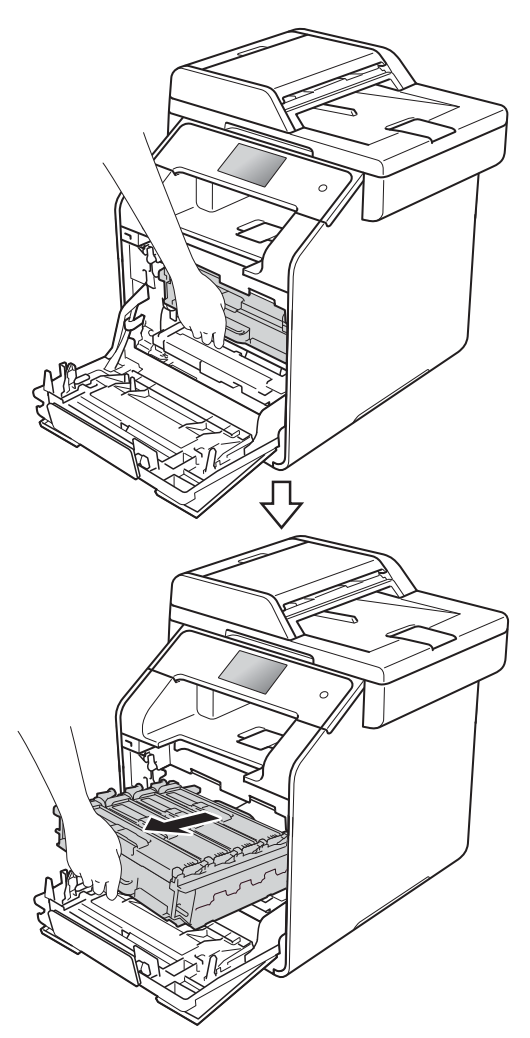

Pidä värikasetin kahvasta kiinni ja vapauta sen lukitus työntämällä sitä varovasti kohti laitetta. Vedä sitten rumpuyksikkö ulos. Tee tämä kaikille värikaseteille.

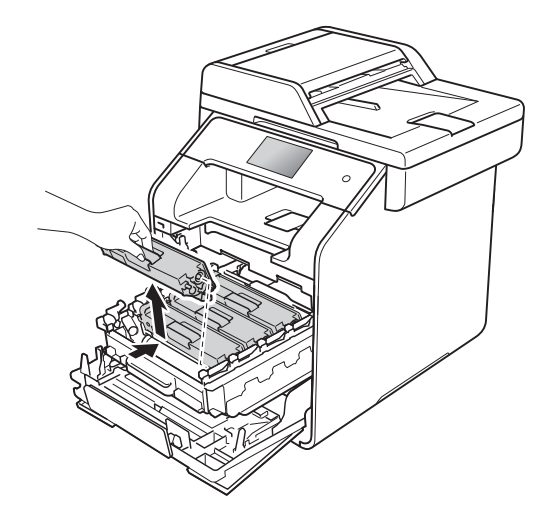

## TÄRKEÄÄ

- Värikasetti kannattaa asettaa talouspaperin tai kertakäyttöliinan päälle, koska siitä voi valua ulos väriä.
- Käsittele värikasettia varovasti. Jos väriainetta roiskuu käsille tai vaatteille, pyyhi ne välittömästi tai huuhtele ne kylmällä vedellä.

5 Puhdista rumpuyksikössä oleva koronalanka liu'uttamalla sinistä kielekettä kevyesti vasemmalta oikealle ja takaisin useita kertoja.

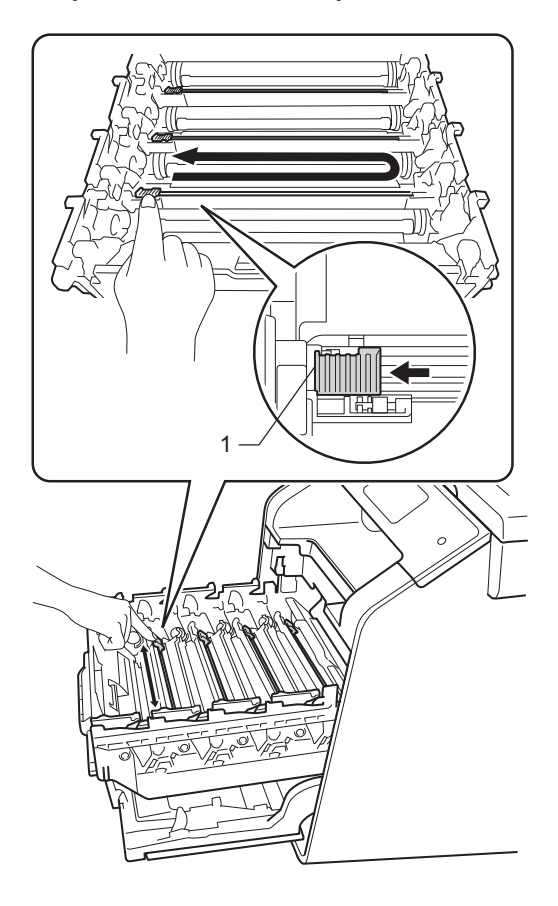

#### VINKKI

Muista palauttaa kieleke alkuasentoon (1). Muuten tulosteissa voi näkyä pystysuuntainen raita.

6 Puhdista kolme muuta koronalankaa toistamalla vaihetta 6.

Tartu värikasetin kahvaan, paina värikasetti rumpuyksikköön ja vedä sitä sitten varovasti eteenpäin, kunnes se napsahtaa paikalleen. Varmista, että värikasetin väri vastaa rumpuyksikössä olevan tarran väriä. Tee tämä kaikille värikaseteille.

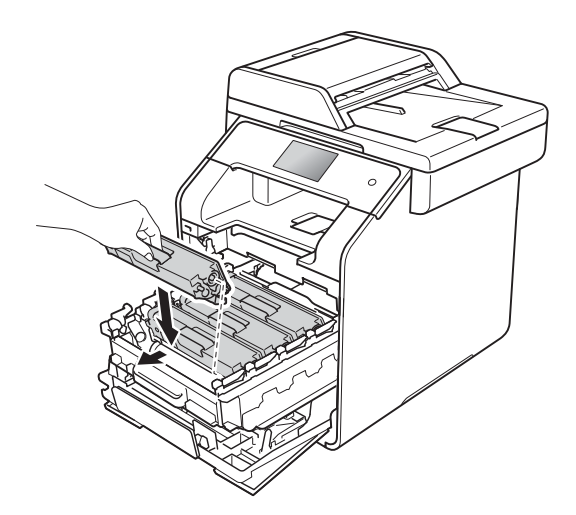

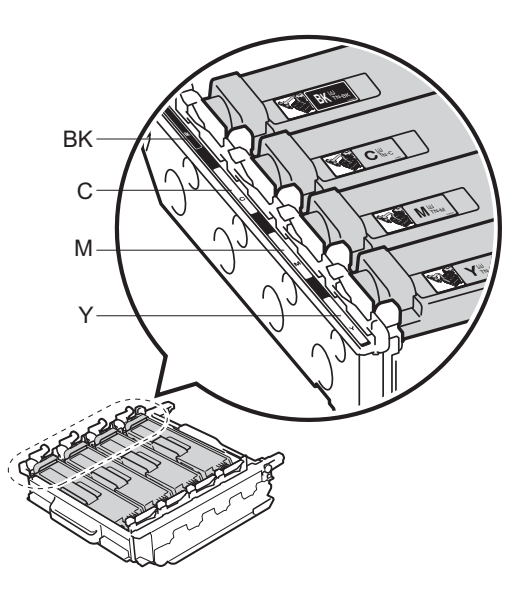

BK = Musta, C = Syaani, M = Magenta, Y= Keltainen

8 Paina rumpuyksikköä sisään, kunnes se pysähtyy.

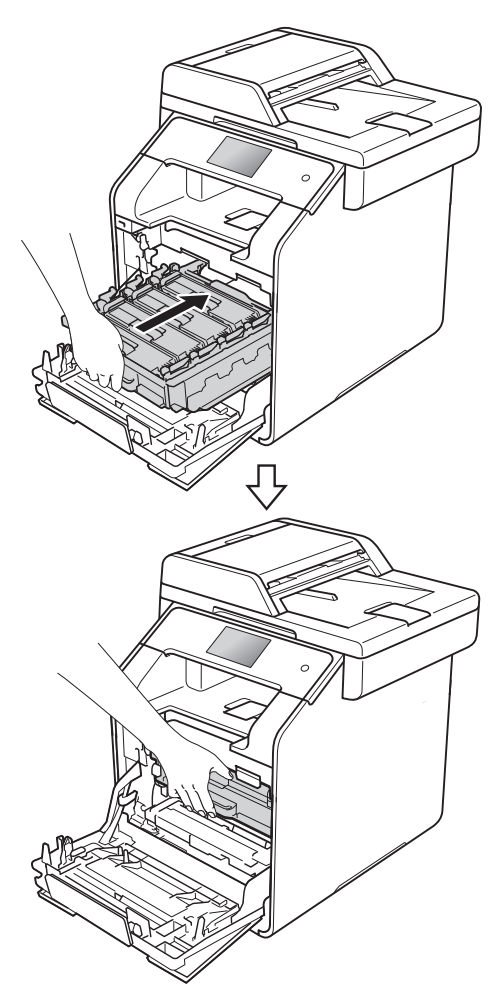

9 Sulje laitteen etukansi.

# Rumpuyksikön puhdistaminen

Jos tulosteessa on pisteitä 94 mm:n välein, korjaa ongelma alla kuvatulla tavalla.

Tarkista, että laite on käyttövalmiudessa. Paina Paina Kaikki aset.. 4 Näytä Tulosta rap. pyyhkäisemällä ylös tai alas tai painamalla ▲ tai V. 5 Paina Tulosta rap.. 6 Näytä Rumputestitulostus pyyhkäisemällä ylös tai alas tai painamalla ▲ tai V. **7** Paina Rumputestitulostus. 8 Laitteen näyttöön tulee Paina [OK]. Paina OK. 9 Laite tulostaa rumpuyksikön pistetestitulosteen. Paina sitten 10 Sammuta laite painamalla 🕐 painiketta pitkään.

1 Paina etukannen vapautusvipua ja vedä etukansi auki.

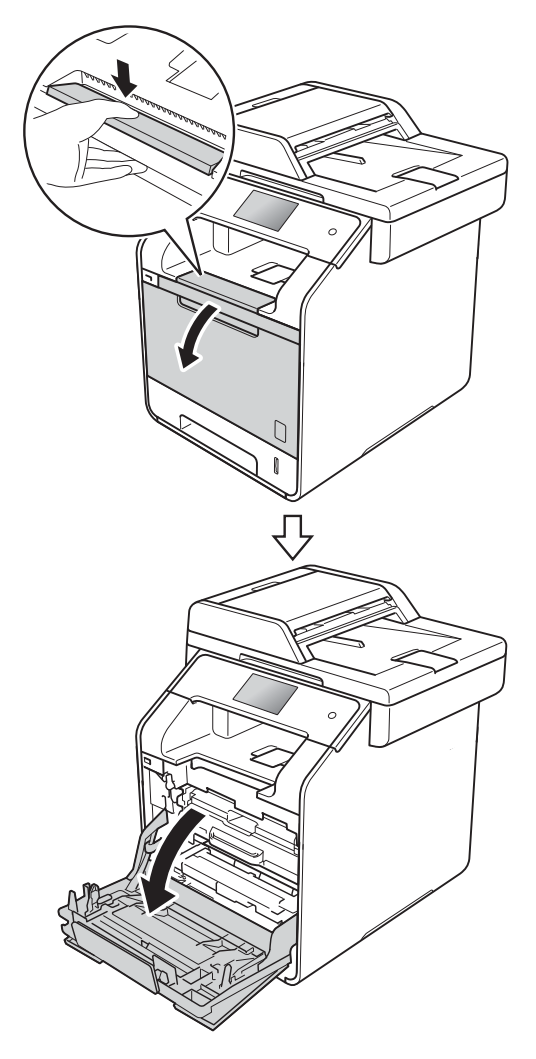

12 Tartu rumpuyksikön siniseen kahvaan. Vedä rumpuyksikköä ulos, kunnes se pysähtyy.

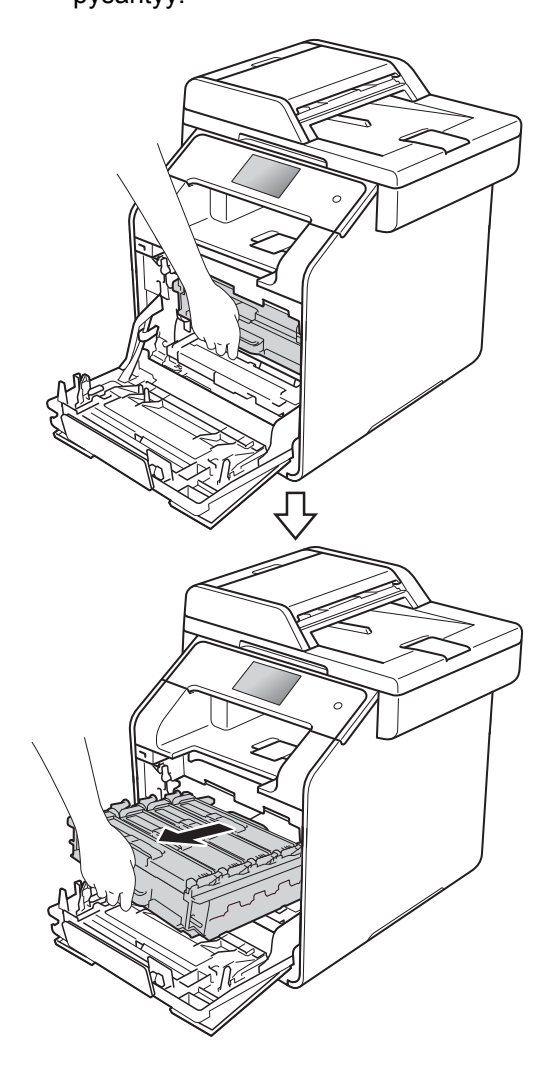

13 Käännä laitteen vasemmalla puolella olevaa sinistä lukitusvipua (1) vastapäivään vapautusasentoon. Pidä kiinni rumpuyksikön sinisistä kahvoista, nosta rumpuyksikön etuosaa ja vedä yksikkö pois laitteesta.

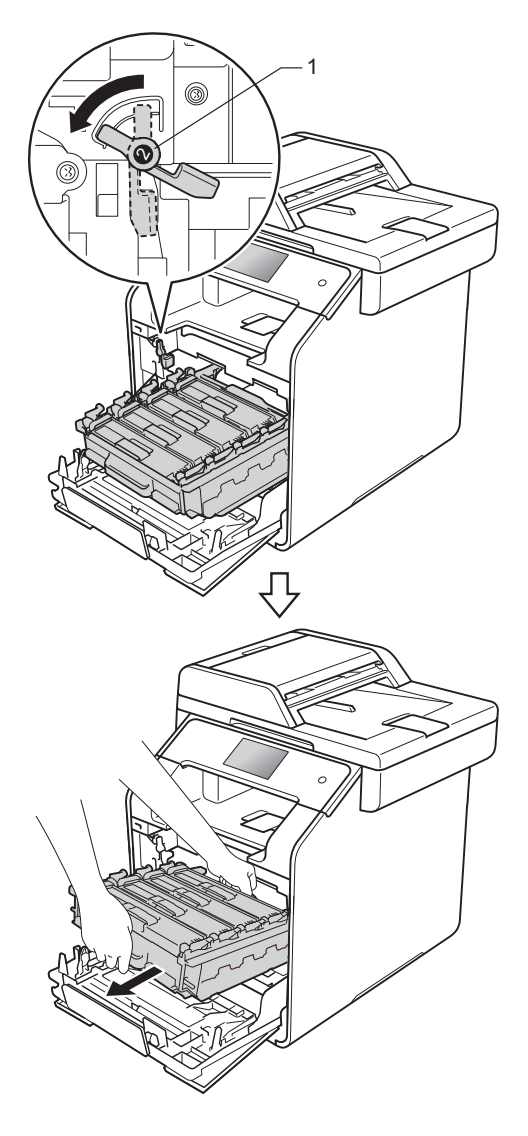

#### TÄRKEÄÄ

- Rumpuyksikkö kannattaa asettaa talouspaperin tai kertakäyttöliinan päälle, koska siitä voi valua ulos väriä.
- ÄLÄ koske alla olevassa kuvassa esitettyihin elektrodeihin, jotta staattinen sähkö ei vahingoita laitetta.

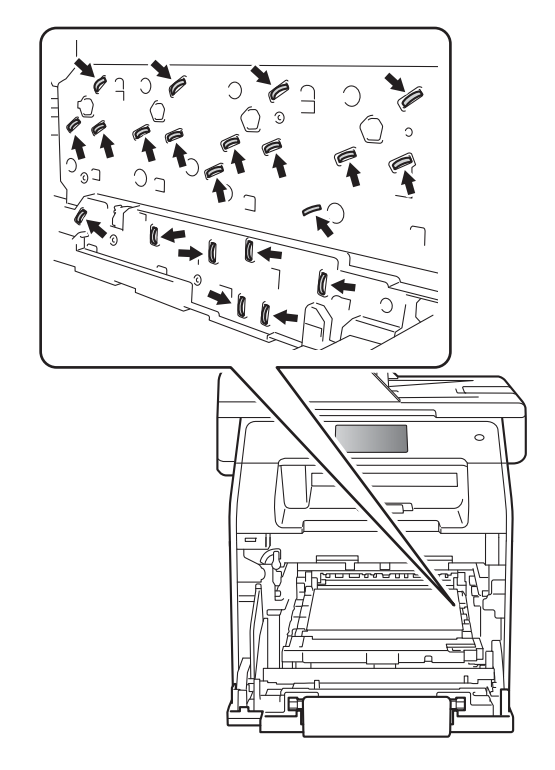

 Pidä rumpuyksikön sinisistä kahvoista kiinni, kun kannat sitä. ÄLÄ pidä kiinni rumpuyksikön sivuista. 14 Pidä värikasetin kahvasta kiinni ja vapauta sen lukitus työntämällä sitä varovasti eteenpäin. Vedä sitten rumpuyksikkö ulos. Tee tämä kaikille värikaseteille.

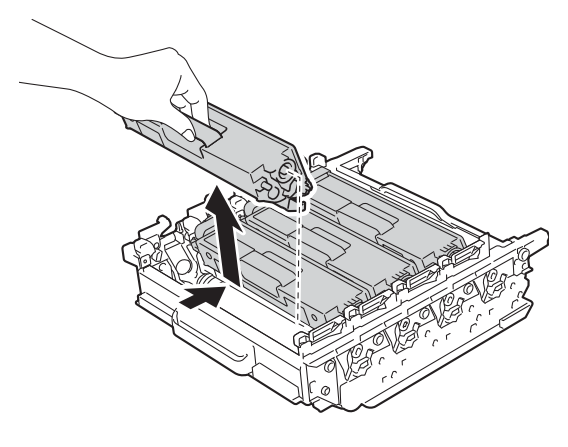

# TÄRKEÄÄ

- Käsittele värikasetteja varovasti. Jos väriainetta roiskuu käsille tai vaatteille, pyyhi ne välittömästi tai huuhtele ne kylmällä vedellä.
- ÄLÄ koske kuvissa merkittyjä osia, koska se saattaa vaikuttaa tulostuslaatuun.

#### <Rumpuyksikkö>

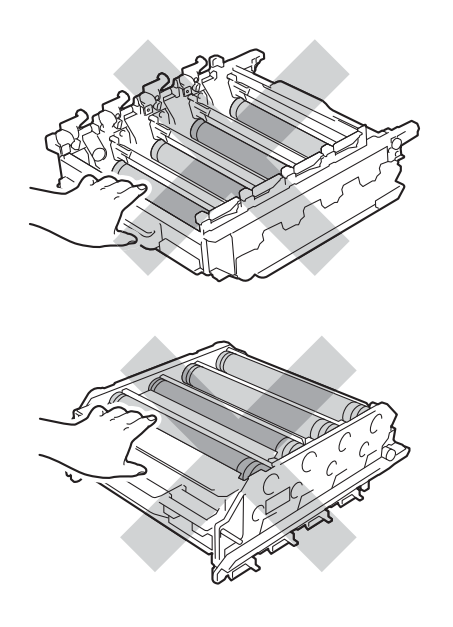

15 Pidä kiinni sinisistä kahvoista ja käännä rumpuyksikkö ylösalaisin. Varmista, että rumpuyksikön hammaspyörät (1) ovat vasemmalla puolella.

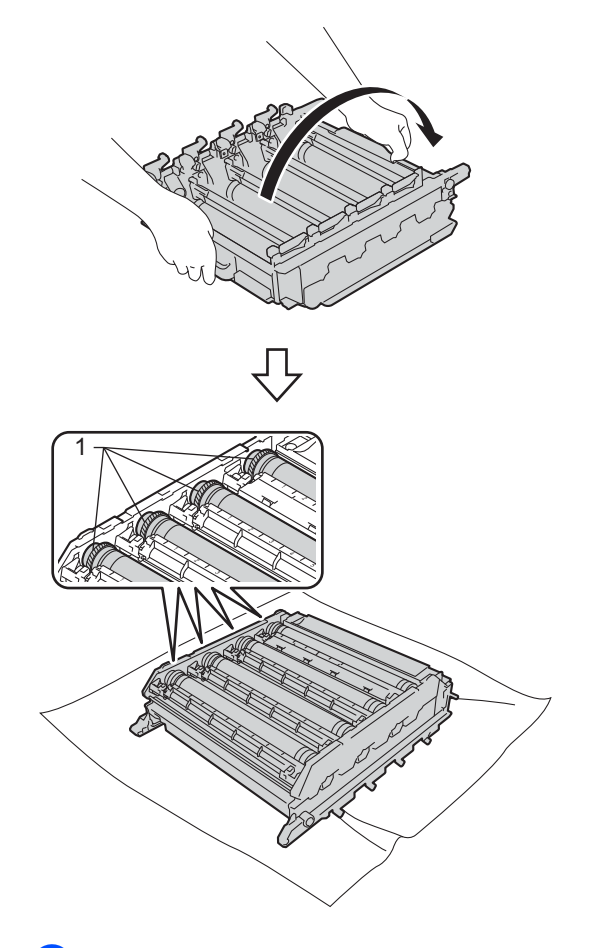

- 16 Tarkista, onko rummun pistetestitulosteessa seuraavia ongelmia:
  - Pisteen väriongelma: Tulostettujen pisteiden väri ilmaisee sen rummun värin, joka vaatii puhdistamista.
  - Pisteen sijainti: Arkissa on kahdeksan numeroitua saraketta. Tulostetun pisteen sisältävän sarakkeen numeron avulla piste voidaan paikantaa rumpuyksikössä.

17 Etsi tahra rummun telan vieressä olevien numeroitujen merkitsimien perusteella. Jos esimerkiksi testitulosteen sarakkeessa 2 on syaani piste, tahra löytyy syaanin rummun alueelta 2.

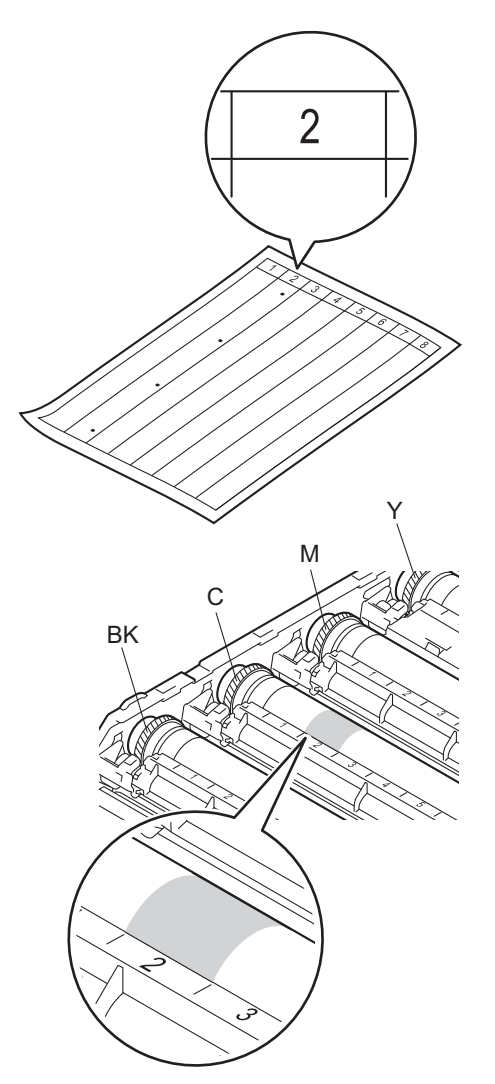

18 Kun rumpu on valittu, aseta toinen käsi rummun hammaspyörälle ja toinen käsi rummun toisen pään reunalle ja kierrä sitten rumpua hitaasti itseäsi kohti samalla, kun tarkkailet ongelma-alueen pintaa.

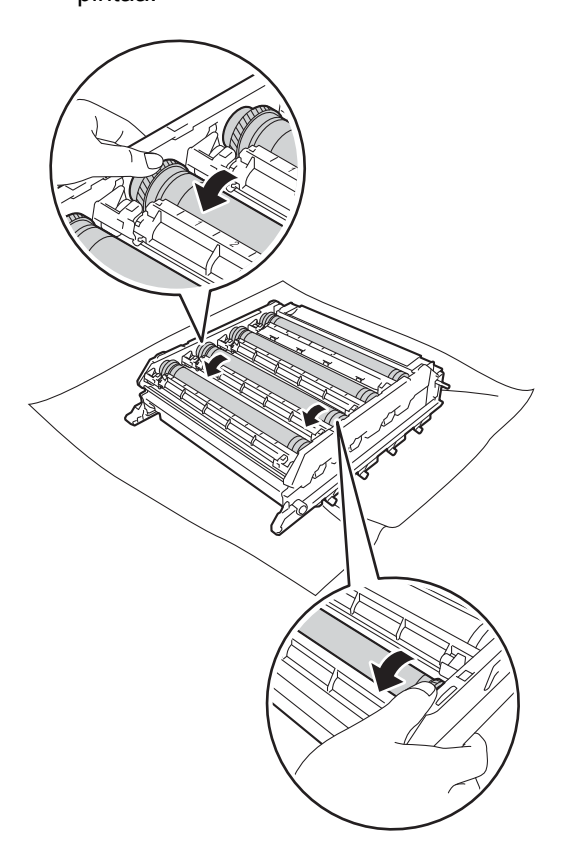

## TÄRKEÄÄ

- Tulostusongelmien välttämiseksi ÄLÄ kosketa rumpuyksikön pintaa paljain käsin.
- ÄLÄ puhdista valonherkän rummun pintaa terävällä esineellä tai millään nesteellä.

19 Kun löydät rummulta pistetestitulostetta vastaavan tahran, pyyhi rummun pintaa kuivalla vanupuikolla, kunnes pinnalla ollut tahra irtoaa.

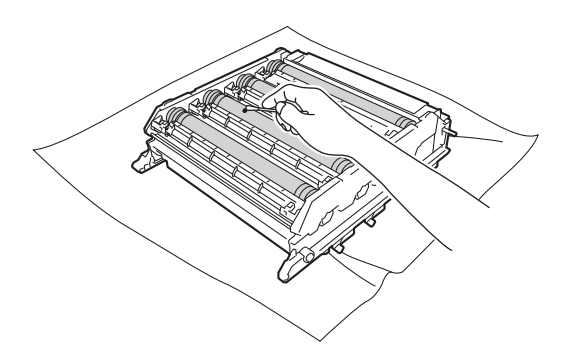

TÄRKEÄÄ

ÄLÄ puhdista valonherkän rummun pintaa terävällä esineellä tai millään nesteellä.

20 Tartu värikasetin kahvaan, paina värikasetti rumpuyksikköön ja vedä sitä sitten varovasti eteenpäin, kunnes se napsahtaa paikalleen. Varmista, että värikasetin väri vastaa rumpuyksikössä olevan tarran väriä. Tee tämä kaikille värikaseteille.

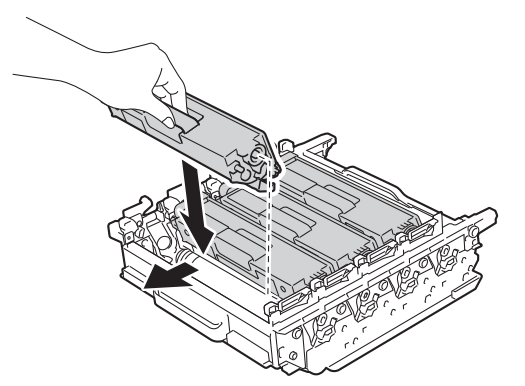

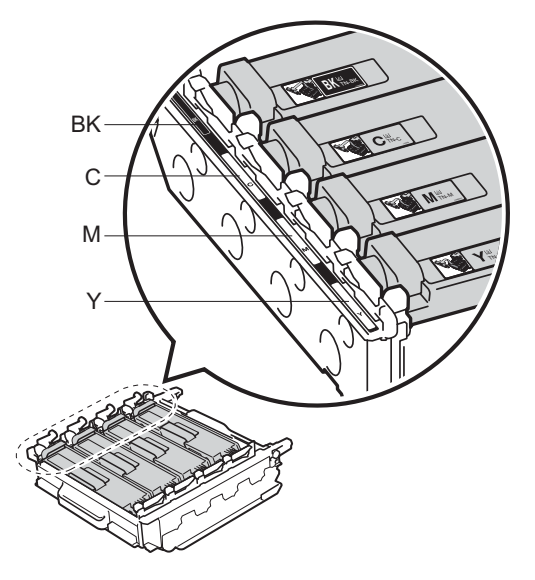

BK = Musta, C = Syaani, M = Magenta, Y= Keltainen

Α

21 Varmista, että sininen lukitusvipu (1) on kuvan mukaisessa vapautusasennossa.

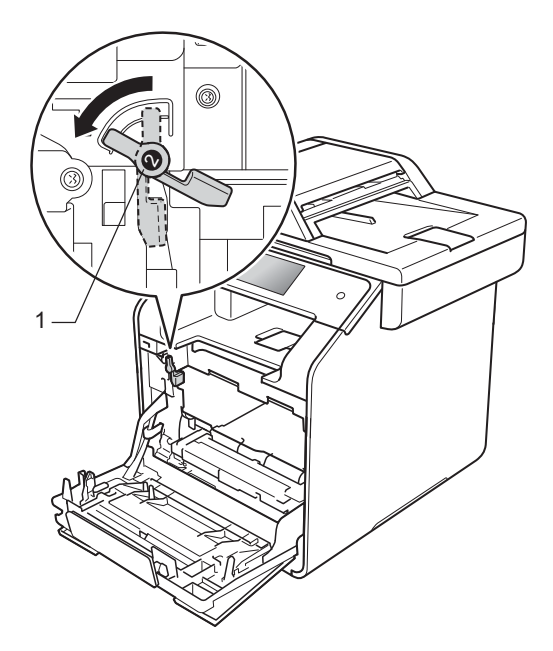

22 Työnnä rumpuyksikköä varovasti laitteeseen, kunnes se pysähtyy siniseen lukitusvipuun.

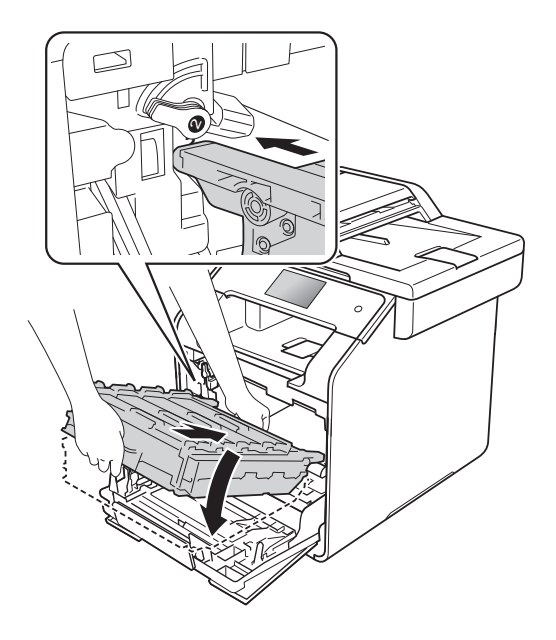

Käännä sinistä lukitusvipua (1) myötäpäivään lukitusasentoon.

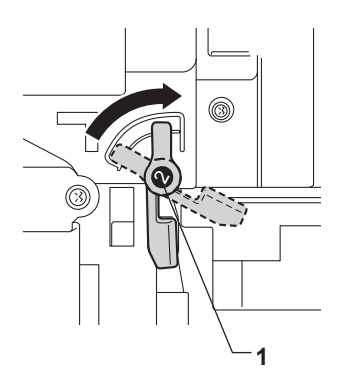

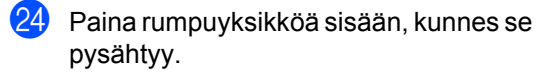

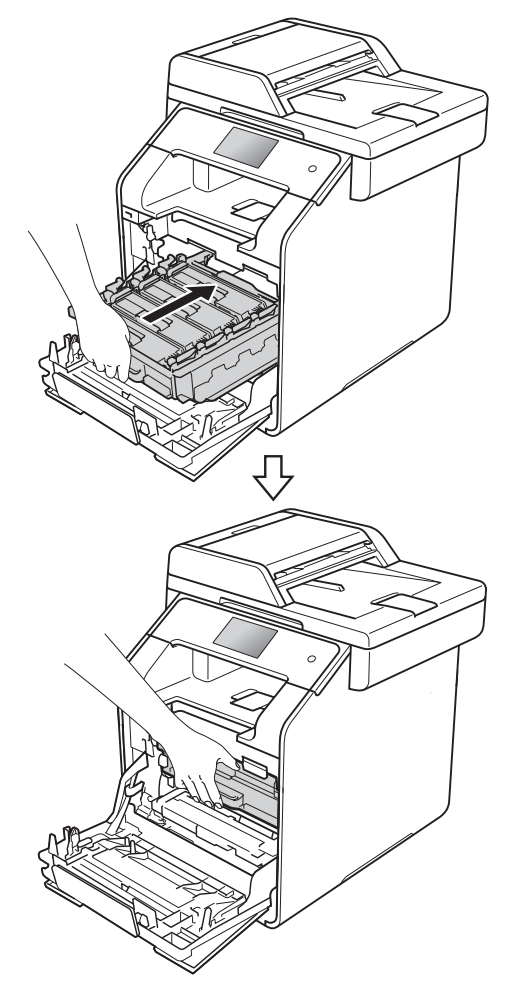

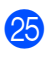

25 Sulje laitteen etukansi.

26 Käynnistä laite ja kokeile testitulostusta.

## Paperin syöttötelojen puhdistaminen

Paperin syöttötelojen säännöllinen puhdistaminen voi estää paperitukoksia, kun paperi syöttyy oikein.

Jos paperin syötössä esiintyy ongelmia, puhdista paperin syöttötelat seuraavasti:

1

Sammuta laite painamalla painiketta pitkään.

2) Vedä paperikasetti kokonaan ulos laitteesta.

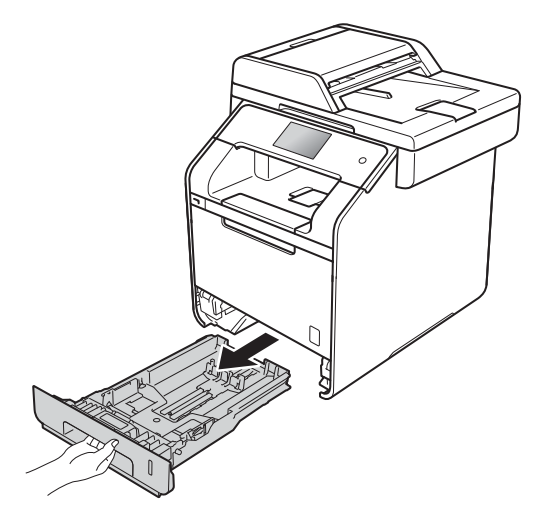

- Jos paperikasetissa on paperia, poista se.
- 4 Poista paperikasetista mahdolliset vieraat esineet.

5 Kastele nukkaamaton liina haalealla vedellä ja väännä se mahdollisimman kuivaksi. Pyyhi sitten pöly paperikasetin paperinerottimesta (1).

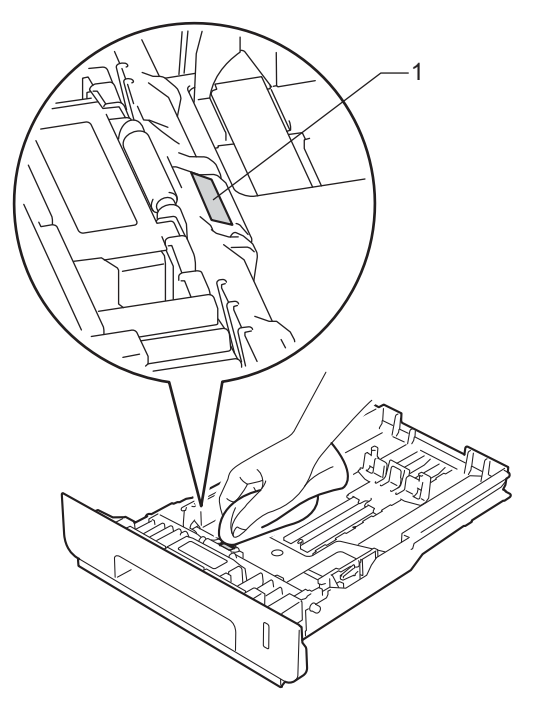

6 Pyyhi pöly kahdesta laitteen sisällä olevasta syöttötelasta (1).

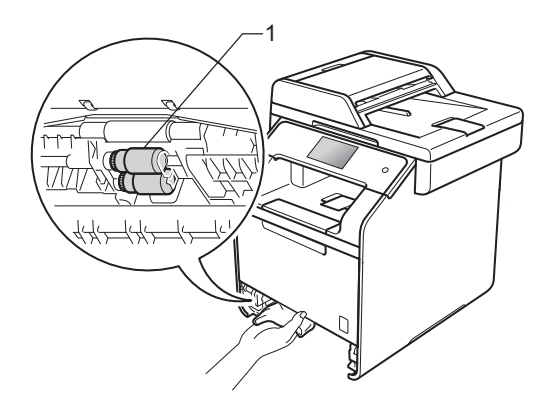

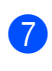

Aseta paperi paikoilleen ja työnnä paperikasetti kunnolla takaisin laitteeseen.

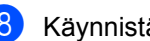

Käynnistä laite.

# Värien kalibrointi

Värien tulostustummuus saattaa vaihdella laitteen käyttöympäristön, kuten lämpötilan ja kosteuden, mukaan. Kalibrointi parantaa värien tulostustummuutta.

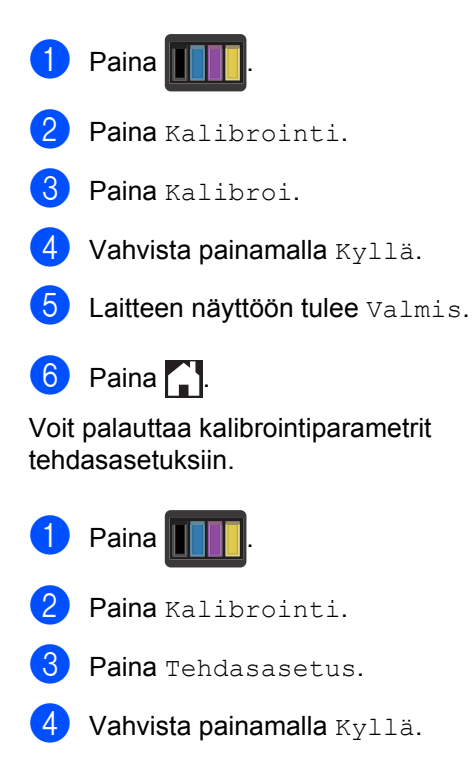

5 Laitteen näyttöön tulee Valmis.

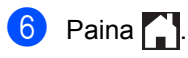

#### VINKKI

• Jos näyttöön tulee virheviesti, paina OK ja yritä uudelleen.

(Katso lisätietoja kohdasta Virhe- ja huoltoviestit sivulla 124.)

- Jos tulostat Windows<sup>®</sup>-tulostinohjaimella, ohjain hakee kalibrointitiedot automaattisesti, jos sekä Käytä kalibrointitietoja- että Hae laitteen tiedot automaattisesti -asetus on käytössä. Nämä asetukset ovat oletusarvoisesti käytössä.
   (>> Ohjelmisto- ja Verkkokäyttäjän opas).
- Macintosh-tulostinohjainta käytettäessä kalibrointi täytyy suorittaa käyttämällä Status Monitor . Avaa Status Monitor ja valitse sitten Ohjaus-valikosta Värin kalibrointi (>> Ohjelmisto- ja Verkkokäyttäjän opas).

### Värien rekisteröinti

Jos tasaisilla väri- tai kuva-alueilla on syaanin, magentan tai keltaisen väriset reunat, voit korjata ongelman automaattisella rekisteröintitoiminnolla.

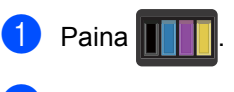

- **2** Paina Rekisteröinti.
- 3 Vahvista painamalla Kyllä.
- 4 Laitteen näyttöön tulee Valmis.

5 Paina 🏹.

#### Automaattinen korjaus

Voit valita, suoritetaanko värien korjaus (värien kalibrointi ja automaattinen rekisteröinti) automaattisesti. Oletusasetus on Kyllä. Värinkorjaus kuluttaa jonkin verran väriainetta.

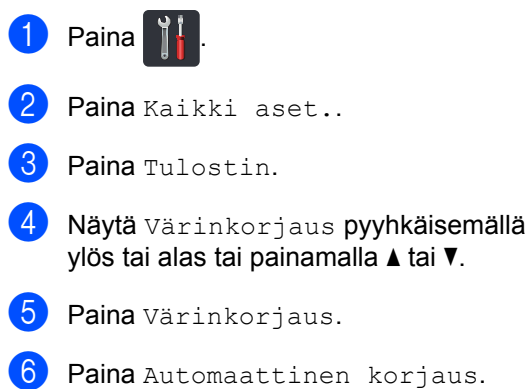

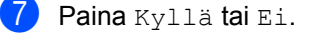

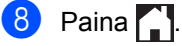

B

# Vianetsintä

Jos laitteessa tuntuu olevan vikaa, tarkista seuraavat seikat ja noudata vianetsintäohjeita.

Voit korjata useimmat ongelmat itse. Jos tarvitset lisäapua, Brother Solutions Center sisältää uusimmat usein esitetyt kysymykset ja vianetsintäohjeet.

Käy osoitteessa http://solutions.brother.com/.

# Ongelman määrittäminen

Tarkista ensin, että:

- Laitteen virtajohto on kytketty oikein ja laitteen virta on päällä. Jos laite ei käynnisty virtajohdon kytkemisen jälkeen, katso Muut ongelmat sivulla 153.
- Kaikki pakkausmateriaalit on poistettu.
- Paperi on asetettu oikein paperikasettiin.
- Liitäntäkaapelit on kiinnitetty hyvin laitteeseen ja tietokoneeseen, tai langaton yhteys on otettu käyttöön sekä laitteessa että tietokoneessa.
- Kosketusnäytön viestit

(Katso Virhe- ja huoltoviestit sivulla 124.)

Jos edellä kuvatut vaihtoehdot eivät ratkaisseet ongelmaa, määritä ongelma ja siirry sitten alla mainitulle sivulle.

Paperin käsittelyongelmat ja tulostusongelmat:

- Tulostusongelmat sivulla 145
- Paperin käsittelyongelmat sivulla 146
- Vastaanotettujen faksien tulostus sivulla 147

Puhelin- ja faksiongelmat:

- Puhelinlinja tai kytkennät sivulla 147
- Saapuvien puheluiden käsittely sivulla 150
- Faksien vastaanottaminen sivulla 148
- Faksien lähettäminen sivulla 149

Kopiointiongelmat:

Kopiointiongelmat sivulla 150

Vianetsintä

Skannausongelmat:

Skannausongelmat sivulla 151

Ohjelmisto- ja verkko-ongelmat:

- Ohjelmisto-ongelmat sivulla 151
- Verkko-ongelmat sivulla 152

# Virhe- ja huoltoviestit

Pitkälle kehitetyissä toimistolaitteissakin esiintyy virheitä, ja kulutustarvikkeita täytyy vaihtaa. Jos niin käy, laitteesi tunnistaa virheen tai tarvitun rutiinihuoltoon kuuluvan toimenpiteen ja näyttää asiaankuuluvan viestin. Useimmin esiintyvät virhe- ja huoltoviestit on kuvattu taulukossa.

Voit poistaa useimmat virheet ja tehdä tavallisimmat kunnossapitotoimet itse. Jos tarvitset lisäapua, Brother Solutions Center sisältää uusimmat usein esitetyt kysymykset ja vianetsintäohjeet.

Käy osoitteessa http://solutions.brother.com/.

#### VINKKI

Kosketusnäytön nimet ovat seuraavat.

- Monitoimialusta: MT-al.
- Vakiopaperikasetti: kasetti1
- Lisäpaperikasetti: kasetti2

| Virheviesti                                                                                            | Ѕуу                                                                                                    | Toimenpide                                                                                                    |
|----------------------------------------------------------------------------------------------------|----------------------------------------------------------------------------------------------------|----------------------------------------------------------------------------------------------------|
| 2-puolinen<br>poistettu käytöstä                                                                       | Laitteen takakantta ei ole<br>suljettu kunnolla.                                                                                                    | Sulje laitteen takakansi siten, että lukittuu<br>paikalleen.                                                                                           |
| 2-puolinen<br>poistettu käytöstä<br>Lataa paperi<br>uudelleen ja paina<br>sitten [Yritä<br>uudelleen]. | Vaikka paperikasetissa olevan<br>paperin koko vastaa<br>ohjauspaneelista tai<br>tulostinohjaimesta valittua<br>paperikokoa, laite lopetti<br>tulostamisen, koska<br>paperikasetissa oli myös muun<br>kokoista paperia. | Varmista, että paperikasetissa on vain<br>ohjauspaneelista tai tulostinohjaimesta<br>valittua paperikokoa ja paina sitten Väri<br>Start tai M/v Start. |
|                                                                                                    | Paperikasetti vedettiin ulos,<br>ennen kuin laite oli tulostanut<br>paperin molemmille puolille.                                                                                                    | Asenna paperikasetti uudelleen ja paina Väri<br>Start tai M/v Start.                                                                                   |
| Asiakirja juutt.                                                                                       | Asiakirja on asetettu tai<br>syötetty väärin, tai ADS:stä<br>skannattu faksiasiakirja on liian<br>pitkä.                                                                                                    | Katso Asiakirja on juuttunut ADS:n yläosaan<br>sivulla 134 tai Automaattisen dokumenttien<br>syöttölaitteen (ADS) käyttäminen sivulla 39.              |
| Autodiagnostiikka                                                                                      | Kiinnitysyksikön lämpötila ei<br>nouse määrättyyn lämpötilaan<br>määritetyssä ajassa.                                                                                                    | Sammuta laite painamalla O-painiketta<br>pitkään. Odota muutama sekunti ja käynnistä                                                                   |
|                                                                                                    | Kiinnitysyksikkö on liian<br>kuuma.                                                                                                    | kytkettynä 15 minuuttia.                                                                                                    |

| Virheviesti               | Ѕуу                                                                                                    | Toimenpide                                                                                                    |
|---------------------------|----------------------------------------------------------------------------------------------------|----------------------------------------------------------------------------------------------------|
| DIMM Error                | <ul> <li>DIMM-korttia ei ole<br/>asennettu oikein.</li> <li>DIMM on rikki.</li> </ul>                    | <ul> <li>Katkaise laitteen virta ja irrota virtajohto.</li> <li>Irrota DIMM-kortti. (&gt;&gt; Laajempi<br/>käyttöopas)</li> </ul>                                                                                                    |
|                           | <ul> <li>DIMM-kortti ei vastaa<br/>vaadittuja teknisiä<br/>ominaisuuksia</li> </ul>                      | <ul> <li>Tarkista, että DIMM-kortti vastaa vaadittuja<br/>teknisiä ominaisuuksia. (&gt;&gt; Laajempi<br/>käyttöopas)</li> </ul>                                                                                                    |
|                           |                                                                                                    | <ul> <li>Asenna DIMM-kortti uudelleen oikein.<br/>Odota muutama sekunti, kytke virtajohto ja<br/>käynnistä laite uudelleen.</li> </ul>                                                                                                    |
|                           |                                                                                                    | <ul> <li>Jos virheilmoitus näkyy uudelleen, vaihda<br/>tilalle uusi DIMM-kortti. (&gt;&gt; Laajempi<br/>käyttöopas)</li> </ul>                                                                                                    |
| Ei hihnayksikköä          | Hihnayksikköä ei ole asennettu<br>oikein.                                                                | Asenna hihnayksikkö uudelleen (katso kohdan<br>Hihnayksikön vaihtaminen sivulla 90 vaiheet).                                                                                                    |
| Ei<br>hukkavärisäiliötä   | Hukkavärisäiliötä ei ole<br>asennettu oikein.                                                            | Asenna hukkavärisäiliö uudelleen (katso<br>kohdan <i>Hukkavärisäiliön vaihtaminen</i><br>sivulla 95 vaiheet).                                                                                                    |
| Ei kasettia               | Kosketusnäytössä ilmoitettua<br>paperikasettia ei ole<br>asennettu, tai se on asennettu<br>väärin.       | Asenna kosketusnäytössä ilmoitettu<br>paperikasetti uudelleen.                                                                                                    |
| Ei mustetta               | Kosketusnäytössä ilmoitetun<br>värin värikasettia ei ole<br>asennettu oikein.                            | Irrota rumpuyksikkö, irrota kosketusnäytössä<br>ilmoitetun värin värikasetti rumpuyksiköstä ja<br>asenna värikasetti takaisin rumpuyksikköön.<br>Asenna rumpuyksikkö takaisin laitteeseen.<br>Jos ongelma ei korjaannu, vaihda värikasetti<br>(katso Värikasetin vaihtaminen sivulla 78). |
| Ei oikeuksia              | Secure Function Lock rajoittaa<br>väriasiakirjojen tulostusta.<br>Tulostustyö peruutetaan.               | Pyydä järjestelmänvalvojaa tarkistamaan<br>Secure Function Lock -asetukset.                                                                                                    |
| Ei paperia                | Laitteen paperikasetista on<br>loppunut paperi tai paperia ei<br>ole asetettu oikein<br>paperikasettiin. | Tee jokin seuraavista:                                                                                                    |
|                           |                                                                                                    | Aseta tyhjään kasettiin paperia. Tarkista,<br>että paperiohjaimet on asetettu oikean<br>koon mukaisesti.                                                                                                    |
|                           |                                                                                                    | <ul> <li>Poista paperi ja aseta se takaisin. Tarkista,<br/>että paperiohjaimet on asetettu oikean<br/>koon mukaisesti.</li> </ul>                                                                                                    |
|                           |                                                                                                    | Jos ongelma ei häviä, paperin syöttötela<br>on ehkä puhdistettava. Puhdista paperin<br>syöttötela. (Katso Paperin syöttötelojen<br>puhdistaminen sivulla 119)                                                                                                    |
| Ei rumpuyksikköä          | Rumpuyksikköä ei ole<br>asennettu oikein.                                                                | Asenna rumpuyksikkö uudelleen (katso kohdan <i>Rumpuyksikön vaihtaminen</i> sivulla 84 vaiheet).                                                                                                    |
| Ei tukea<br>keskittimelle | USB-suoraliitännässä on USB-<br>keskitin.                                                                | Irrota USB-keskitin USB-suoraliitännästä.                                                                                                    |

| Virheviesti                | Syy                                                                                                    | Toimenpide                                                                                                    |
|----------------------------|----------------------------------------------------------------------------------------------------|----------------------------------------------------------------------------------------------------|
| Ei vastaa/varat.           | Valitsemaasi numeroon ei<br>vastata tai se on varattu.                                                                                                    | Tarkista numero ja yritä uudelleen.                                                                                                    |
| Hihna on kohta<br>lopussa  | Hihnayksikkö lähestyy<br>käyttöikänsä loppua.                                                                                                    | Osta uusi hihnayksikkö, ennen kuin näyttöön<br>tulee Vaihda hihna -viesti.                                                                                                    |
| Hv.säiliö päätt.           | Hukkavärisäiliö lähestyy<br>käyttöikänsä loppua.                                                                                                    | Hanki uusi hukkavärisäiliö, ennen kuin<br>näyttöön tulee Vaihda hukkavärisäiliö.                                                                                                    |
| Jäähtyy<br>Odota hetki.    | Rumpuyksikön tai värikasetin<br>lämpötila on liian korkea. Laite<br>keskeyttää senhetkisen<br>tulostustyön ja siirtyy<br>jäähdytystilaan. Jäähdytystilan<br>aikana laitteen sisältä kuuluu<br>jäähdytystuulettimen ääni ja<br>kosketusnäytössä näkyy<br>Jäähtyy ja Odota hetki | Varmista, että kuulet laitteen tuulettimen<br>pyörivän ja ettei ulostuloaukkoa ole tukittu.<br>Jos tuuletin pyörii, poista esteet ilman<br>ulostuloaukon ympäriltä ja anna laitteen<br>jäähtyä useita minuutteja, ennen kuin käytät<br>sitä.<br>Jos tuuletin ei pyöri, irrota laitteen virtajohto<br>useiksi minuuteiksi ja kytke se sitten<br>uudelleen.                                                                                                    |
| Kalibrointi ei<br>onnistu. | Kalibrointi epäonnistui.                                                                                                    | <ul> <li>Paina OK ja yritä uudelleen.</li> <li>Sammuta laite painamalla D-painiketta pitkään.</li> <li>Odota muutama sekunti ja käynnistä laite uudelleen.</li> <li>Suorita värien kalibrointi uudelleen kosketusnäytön tai tulostinohjaimen avulla (katso Värien kalibrointi sivulla 120).</li> <li>Asenna uusi hihnayksikkö (katso Hihnayksikön vaihtaminen sivulla 90).</li> <li>Jos ongelma jatkuu, ota yhteyttä Brotherin asiakaspalveluun tai paikalliseen Brotherjälleenmyyjään.</li> </ul> |
| Kansi on auki              | Etukantta ei ole suljettu<br>kunnolla.<br>Kiinnitysyksikön kantta ei ole<br>suljettu kunnolla tai paperia oli<br>juuttunut laitteen takaosaan,<br>kun virta kytkettiin.                                                                                                    | <ul> <li>Sulje laitteen etukansi.</li> <li>Sulje laitteen takakannen sisäpuolella sijaitseva kiinnitysyksikön kansi.</li> <li>Varmista, että kiinnitysyksikön kannen taakse laitteen takaosaan ei ole juuttunut papaia, oulia kiipaituaukaikön kannei ja</li> </ul>                                                                                                    |
|                            | ADS:n kantta ei ole suljettu                                                                                                    | paina Aloita (katso Paperi on juuttunut<br>laitteen takaosaan sivulla 138).<br>Sulje laitteen ADS:n kansi.                                                                                                    |
|                            | kunnolla.                                                                                                    |                                                                                                    |
|                            | siihen asetetaan asiakirja.                                                                                                    | Sulje ADS:n kansi ja paina sitten 🗙.                                                                                                    |

| Virheviesti                                    | Ѕуу                                                                                                    | Toimenpide                                                                                                    |
|------------------------------------------------|----------------------------------------------------------------------------------------------------|----------------------------------------------------------------------------------------------------|
| Kokovirhe                                      | Määritetty kasetti ei tue<br>tulostinohjaimessa määritettyä<br>paperikokoa.                                                                      | Valitse paperikoko, jota kasetti tukee<br>(katso <i>Paperikoko ja -tyyppi</i> sivulla 34.)                                                                                                    |
| Kokovirhe<br>2-puolinen                        | Tulostinohjaimessa ja<br>kosketusnäytön valikossa<br>määritettyä paperikokoa ei voi<br>käyttää automaattisessa<br>kaksipuolisessa tulostuksessa. | Paina 🗙. Valitse kaksipuolisen tulostuksen<br>tukema paperikoko.                                                                                                    |
|                                                |                                                                                                    | Automaattisessa kaksipuolisessa<br>tulostuksessa voidaan käyttää A4-<br>paperikokoa.                                                                                                    |
|                                                | Kasetissa olevan paperin koko<br>on väärä, eikä sitä voi käyttää<br>automaattisessa<br>kaksipuolisessa tulostuksessa.                            | Aseta kasettiin oikean kokoista paperia ja<br>määritä kasetin paperikoko (katso <i>Paperikoko</i><br>sivulla 31).                                                                                                    |
|                                                |                                                                                                    | Automaattisessa kaksipuolisessa<br>tulostuksessa voidaan käyttää A4-<br>paperikokoa.                                                                                                    |
| Kondensaatio                                   | Tämä ongelma saattaa johtua<br>esimerkiksi kosteudesta, joka<br>tiivistyy laitteen sisään<br>huonelämpötilan muuttuessa.                         | Jätä laitteen virta päälle. Odota 30 minuuttia<br>etukansi kokonaan auki. Sammuta sitten laite<br>ja sulje kansi. Käynnistä laite uudelleen.                                                                                    |
| Kosketusnäytön<br>alustus<br>epäonnistui       | Kosketusnäyttöä on painettu<br>ennen kuin laite on täysin<br>käynnistynyt.                                                                       | Varmista, ettei mikään koske tai nojaa<br>kosketusnäyttöön.                                                                                                    |
|                                                | Kosketusnäytön alaosan ja<br>sen kehyksen väliin on voinut<br>jäädä jumiin roskia.                                                               | Asenna jäykkä paperin pala kosketusnäytön<br>alaosan ja sen kehyksen väliin ja liu'uta<br>paperin palaa edestakaisin poistaaksesi<br>roskan.                                                                                    |
| Käyt.kelv. laite                               | USB-suoraliitäntään on<br>kytketty USB-laite tai USB-<br>muistitikku, jota ei tueta tai joka<br>on salattu.                                      | Irrota laite USB-suoraliitännästä (katso<br>tuettujen USB-muistitikkujen tekniset<br>vaatimukset kohdasta <i>Tulostaminen USB-</i><br><i>muistitikulta tai massamuistia tukevasta</i><br><i>digitaalikamerasta</i> sivulla 63). |
| Käyt.kelv. laite                               | USB-suoraliitäntään on                                                                                                    | Irrota laite USB-suoraliitännästä. Sammuta                                                                                                    |
| Irrota laite.<br>Katkaise virta ja<br>kytke se | kytketty viallinen tai paljon<br>virtaa kuluttava USB-laite.                                                                                     | laite painamalla 🕐 -painiketta pitkään ja<br>käynnistä laite uudelleen.                                                                                                    |
| uudelleen.                                     |                                                                                                    |                                                                                                    |
| Käyttövirhe                                    | Laite poistettiin USB-<br>suoraliitännästä, kun tietoja<br>käsiteltiin.                                                                          | Paina 🗙. Kytke USB-laite uudelleen ja yritä<br>tulostaa suoratulostuksella.                                                                                                    |
| Liikaa tiedost.                                | USB-muistitikulle on<br>tallennettu liian monta<br>tiedostoa.                                                                                    | Vähennä USB-muistitikulle tallennettujen tiedostojen määrää.                                                                                                    |
| Lokin käyttövirhe                              | Laite ei pääse käsiksi<br>palvelimen<br>tulostuslokitiedostoon                                                                                   | Pyydä järjestelmänvalvojaa tarkistamaan tulostuslokin verkkotallennuksen asetukset.                                                                                                    |
| tuiostusiokitiedostoon.                        | Lisätietoja: ➤➤ Ohjelmisto- ja Verkkokäyttäjän<br>opas.                                                                                          |                                                                                                    |

| Virheviesti      | Ѕуу                                                                                                    | Toimenpide                                                                                                    |
|------------------|----------------------------------------------------------------------------------------------------|----------------------------------------------------------------------------------------------------|
| Lyhyt paperi     | Paperikasetissa oleva paperi<br>on liian lyhyttä, joten laite ei voi<br>siirtää sitä luovutusalustalle<br>(tulostepuoli alaspäin).               | Avaa luovutusalustan (tulostepuoli ylöspäin)<br>takakansi, jotta tuloste pääsee<br>luovutusalustalle (tulostepuoli ylöspäin).<br>Poista tulostuneet sivut ja paina Yritä<br>uudelleen.               |
| MT-alustatukos   | Paperi on juuttunut laitteen monitoimialustaan.                                                                                                  | Katso <i>Paperi on juuttunut monitoimialustaan</i><br>sivulla 136.                                                                                                    |
| Muisti täynnä    | Laitteen muisti on täynnä.                                                                                                    | Faksin lähetys tai kopiointi käynnissä                                                                                                    |
|                  |                                                                                                    | Tee jokin seuraavista:                                                                                                    |
|                  |                                                                                                    | <ul> <li>Lähetä tai kopioi skannatut sivut<br/>painamalla Lähetä heti, Osatulostus<br/>tai Lopeta.</li> </ul>                                                                                        |
|                  |                                                                                                    | Paina X ja odota, kunnes muut<br>käynnissä olevat toiminnot ovat<br>päättyneet. Yritä sitten uudelleen.                                                                                              |
|                  |                                                                                                    | Poista faksit muistista.                                                                                                    |
|                  |                                                                                                    | Tulosta muistiin tallennetut faksit muistin<br>palauttamiseksi 100 % arvoon. Poista<br>sitten faksien tallennus käytöstä, jotta<br>muistiin ei tallennu enempiä fakseja<br>(▶▶ Laajempi käyttöopas). |
|                  |                                                                                                    | Lisää lisämuistia (>> Laajempi käyttöopas).                                                                                                    |
|                  |                                                                                                    | Tulostus käynnissä                                                                                                    |
|                  |                                                                                                    | Tee jokin seuraavista:                                                                                                    |
|                  |                                                                                                    | Pienennä tulostuksen erottelutarkkuutta                                                                                                    |
|                  |                                                                                                    | (➤➤ Ohjelmisto- ja Verkkokäyttäjän opas).                                                                                                    |
|                  |                                                                                                    | Poista faksit muistista (katso edellä oleva kuvaus).                                                                                                    |
|                  |                                                                                                    | <ul> <li>Lisää lisämuistia (&gt;&gt; Laajempi<br/>käyttöopas).</li> </ul>                                                                                                    |
| Muuta tied.nimeä | USB-muistitikku sisältää<br>tiedoston, jonka nimi on sama<br>kuin tiedoston, jota yrität<br>tallentaa.                                           | Muuta USB-muistitikulla olevan tiedoston<br>nimeä tai tallenna tiedosto toisella nimellä.                                                                                                    |
| Pieni paperi     | Paperiohjaimessa määritetty<br>paperikoko on liian pieni, joten<br>laite ei voi siirtää paperia<br>luovutusalustalle (tulostepuoli<br>alaspäin). | Avaa takakansi (takaluovutusalusta), jotta<br>tuloste pääsee ulos luovutusalustalle<br>(tulostepuoli alaspäin), ja paina sitten Yritä<br>uudelleen.                                                  |
| Pääsy estetty    | Haluamasi toiminto on<br>rajoitettu Secure Function Lock<br>-toiminnolla.                                                                        | Pyydä järjestelmänvalvojaa tarkistamaan<br>Secure Function Lock -asetukset.                                                                                                    |

| Virheviesti                    | Ѕуу                                                                                   | Toimenpide                                                                                                    |
|--------------------------------|---------------------------------------------------------------------------------------|----------------------------------------------------------------------------------------------------|
| Raja ylitetty                  | Tulostettavien sivujen sallittu<br>lukumäärä on ylitetty.<br>Tulostustyö peruutetaan. | Pyydä järjestelmänvalvojaa tarkistamaan<br>Secure Function Lock -asetukset.                                                                                              |
| Rekisteröinti ei               | Rekisteröinti epäonnistui.                                                            | Paina oĸ ja yritä uudelleen.                                                                                                    |
| onnistu.                       |                                                                                       | <ul> <li>Sammuta laite painamalla</li></ul>                                                                                                    |
|                                |                                                                                       | Odota muutama sekunti ja käynnistä laite<br>uudelleen.                                                                                                    |
|                                |                                                                                       | Suorita automaattinen värien rekisteröinti<br>kosketusnäytön avulla (katso <i>Värien</i><br><i>rekisteröinti</i> sivulla 121).                                           |
|                                |                                                                                       | Asenna uusi hihnayksikkö<br>(katso Hihnayksikön vaihtaminen<br>sivulla 90).                                                                                              |
|                                |                                                                                       | Jos ongelma ei ratkea, ota yhteyttä<br>Brotherin asiakaspalveluun.                                                                                                    |
| Rummun pysäytys                | Rumpuyksikkö on vaihdettava uuteen.                                                   | Vaihda rumpuyksikkö (katso <i>Rumpuyksikön vaihtaminen</i> sivulla 84).                                                                                                  |
| Rumpu !                        | Rumpuyksikön koronalangat<br>on puhdistettava.                                        | Puhdista kaikki rumpuyksikön sisällä olevat<br>neljä koronalankaa liu'uttamalla sinistä<br>kielekettä (katso <i>Koronalankojen</i><br><i>puhdistaminen</i> sivulla 109). |
|                                | Rumpuyksikköä ei ole<br>asennettu oikein.                                             | Irrota rumpuyksikkö, irrota värikasetit<br>rumpuyksiköstä ja asenna värikasetit takaisin<br>rumpuyksikköön. Asenna rumpuyksikkö<br>takaisin laitteeseen.                 |
| Rumpuyksikkö on<br>kohta tyhjä | Rumpuyksikkö lähestyy<br>käyttöikänsä loppua.                                         | Tilaa uusi rumpuyksikkö, ennen kuin saat<br>ilmoituksen Vaihda rumpu.                                                                                                    |
| Skannaus ei<br>onnistu         | Asiakirja on liian pitkä<br>kaksipuoliseen skannaukseen.                              | Paina X. Käytä kaksipuoliseen<br>skannaukseen sopivaa paperikokoa<br>(katso <i>Tulostusmateriaali</i> sivulla 226).                                                      |
|                                | Laitteessa on mekaaninen<br>vika.                                                     | <ul> <li>Sammuta laite painamalla<br/>pitkään ja käynnistä laite uudelleen<br/>(katso Faksien tai yhteysraportin<br/>siirtäminen sivulla 132).</li> </ul>                |
|                                |                                                                                       | <ul> <li>Jos ongelma ei ratkea, ota yhteyttä<br/>Brotherin asiakaspalveluun saadaksesi<br/>apua.</li> </ul>                                                              |

| Virheviesti                         | Ѕуу                                                                | Toimenpide                                                                                                    |
|-------------------------------------|--------------------------------------------------------------------|----------------------------------------------------------------------------------------------------|
| Sopimaton koko                      | Lokerossa on väärän kokoinen                                       | Tee jokin seuraavista:                                                                                                    |
|                                     | paperi.                                                            | Aseta paperikasettiin tulostinohjaimessa<br>valittua paperikokoa ja paina sitten<br>Aloita.                                                 |
|                                     |                                                                    | <ul> <li>Valitse tulostinohjaimessa paperikoko, jota<br/>olet lisännyt ilmoitettuun paperikasettiin.</li> </ul>                             |
| Tukos 2-puolinen                    | Paperi on juuttunut<br>paperikasetin tai<br>kiinnitysyksikön alle. | Katso <i>Paperi on juuttunut paperikasetin alle</i><br>sivulla 143.                                                                         |
| Tukos kasetissa 1<br>Kasetin2 tukos | Paperi on juuttunut laitteen<br>paperikasettiin.                   | Katso <i>Paperi on juuttunut paperikasettiin 1 tai</i> 2 sivulla 137.                                                                       |
| Tukos, sisäosa                      | Paperi on juuttunut laitteen sisälle.                              | Katso <i>Paperi on juuttunut laitteen sisään</i><br>sivulla 140.                                                                            |
| Tukos, takaosa                      | Paperi on juuttunut laitteen<br>takaosaan.                         | Katso <i>Paperi on juuttunut laitteen takaosaan</i> sivulla 138.                                                                            |
| Tulostus ei                         | Laitteessa on mekaaninen                                           | Tee jokin seuraavista:                                                                                                    |
| onnistu XX                          |                                                                    | Sammuta laite painamalla Op-painiketta                                                                                                    |
|                                     |                                                                    | pitkään. Odota muutama sekunti ja<br>käynnistä laite uudelleen (katso <i>Faksien</i><br><i>tai yhteysraportin siirtäminen</i> sivulla 132). |
|                                     |                                                                    | Jos ongelma ei ratkea, ota yhteyttä<br>Brotherin asiakaspalveluun saadaksesi<br>apua.                                                       |
| Tulostustiedot<br>täynnä.           | Laitteen muisti on täynnä.                                         | Paina X ja poista aiemmin tallennetut<br>suojatut tulostustyöt.                                                                             |
|                                     |                                                                    | <ul> <li>Lisää lisämuistia (&gt;&gt; Laajempi<br/>käyttöopas).</li> </ul>                                                                   |
| USB-laite on<br>kirjoitussuojattu   | USB-muistitikun suojauskytkin on käytössä.                         | Poista USB-muistitikun suojauskytkin käytöstä.                                                                                              |
| Vaihda hihna                        | Hihnayksikkö on vaihdettava.                                       | Vaihda hihnayksikkö (katso <i>Hihnayksikön vaihtaminen</i> sivulla 90).                                                                     |
| Vaihda<br>hukkavärisäiliö           | Hukkavärisäiliö on vaihdettava<br>uuteen.                          | Vaihda hukkavärisäiliö<br>(katso <i>Hukkavärisäiliön vaihtaminen</i><br>sivulla 95).                                                        |
| Vaihda<br>kiinnitysyksikkö          | Kiinnitysyksikkö on<br>vaihdettava.                                | Ota yhteyttä Brotherin asiakaspalveluun tai<br>paikalliseen Brother-jälleenmyyjään<br>kiinnitysyksikön vaihtamista varten.                  |
| Vaihda laser                        | Laseryksikkö on vaihdettava.                                       | Ota yhteyttä Brotherin asiakaspalveluun tai<br>paikalliseen Brother-jälleenmyyjään<br>laseryksikön vaihtamista varten.                      |
| Vaihda PF-sarja MT                  | Paperinsyöttöpakkaus on                                            | Ota yhteyttä Brotherin asiakaspalveluun tai                                                                                                 |
| Vaihda PF-sarjal                    |                                                                    | paikailiseen brother-jaileenmyyjaan<br>paperinsyöttöpakkauksen vaihtamista varten.                                                          |
| Vaihda PF-sarja2                    |                                                                    |                                                                                                    |

| Virheviesti                                                                                                    | Ѕуу                                                                                                    | Toimenpide                                                                                                    |
|----------------------------------------------------------------------------------------------------|----------------------------------------------------------------------------------------------------|----------------------------------------------------------------------------------------------------|
| Vaihda rumpu                                                                                                    | Rumpuyksikkö on vaihdettava<br>uuteen.                                                                                                    | Vaihda rumpuyksikkö (katso <i>Rumpuyksikön vaihtaminen</i> sivulla 84).                                                                                             |
|                                                                                                    | Rumpuyksikön laskuria ei<br>nollattu uuden rummun<br>asennuksen yhteydessä.                                                                           | Nollaa rumpuyksikön laskuri noudattamalla<br>uuden rumpuyksikön mukana tulleita ohjeita.                                                                            |
| Vaihda<br>värikasetti <sup>1</sup><br><sup>1</sup> Kosketusnäyttö näyttää<br>värikasetin värin, joka<br>on vaihdettava.<br>BK=Musta, c=Syaani,<br>M=Magenta,<br>y=Keltainen        | Värikasetin käyttöikä on<br>lopussa. Laite keskeyttää<br>kaikki tulostustoiminnot.<br>Faksit tallentuvat muistiin niin<br>kauan kuin muistia riittää. | Vaihda kosketusnäytössä ilmaistun värinen<br>värikasetti (katso <i>Värikasetin vaihtaminen</i><br>sivulla 78).                                                      |
| Virhe kasetissa 2                                                                                                    | Valinnaista alakasettia ei ole<br>asennettu oikein.                                                                                                   | Asenna valinnainen alakasetti uudelleen.                                                                                                    |
| Väriaine<br>vähissä:X <sup>1</sup><br><sup>1</sup> (X) osoittaa sen<br>värikasetin värin, jonka<br>käyttöikä on<br>loppumassa.<br>BK=Musta, c=Syaani,<br>M=Magenta,<br>Y=Keltainen | Jos kosketusnäytössä näkyy<br>Väriaine vähissä,<br>tulostusta voi jatkaa, mutta<br>värikasetti lähestyy<br>käyttöikänsä loppua.                       | Tilaa kosketusnäytössä ilmaistun värinen uusi<br>värikasetti heti, jotta käytettävissä on<br>vaihtokasetti, kun kosketusnäytössä näkyy<br>Vaihda värikasetti.       |
| Värikasettivirhe                                                                                                    | Värikasettia ei ole asennettu<br>oikein.                                                                                                    | Vedä rumpuyksikkö ulos, irrota<br>kosketusnäytössä ilmoitetun värin värikasetti<br>ja laita se takaisin rumpuyksikköön. Aseta<br>rumpuyksikkö takaisin laitteeseen. |
|                                                                                                    |                                                                                                    | Jos ongelma jatkuu, ota yhteyttä Brotherin<br>asiakaspalveluun tai paikalliseen Brother-<br>jälleenmyyjään.                                                         |
| Värivirhe                                                                                                    | Vähintään yksi värikasetti on asennettu väärin.                                                                                                    | Vedä rumpuyksikkö ulos. Ota kaikki värikasetit<br>ulos ja aseta ne sitten takaisin<br>rumpuyksikköön.                                                               |
| Yhteys katkesi                                                                                                    | Yhteys on katkaistu linjan toisesta päästä.                                                                                                    | Kokeile uudelleen lähettämistä tai vastaanottamista.                                                                                                    |
| Yhteysvika                                                                                                    | Häiriö puhelinlinjalla aiheutti<br>tiedonsiirtovirheen.                                                                                               | Yritä lähettää faksi uudelleen tai yritä liittää<br>laite toiseen puhelinlinjaan. Jos ongelma ei<br>ratkea, pyydä puhelinyhtiötä tarkastamaan<br>puhelinlinja.      |

# Faksien tai yhteysraportin siirtäminen

Jos kosketusnäytössä näkyy:

- Tulostus ei onnistu XX
- Skannaus ei onnistu

Suosittelemme siirtämään faksit toiseen faksiin tai tietokoneellesi (katso *Faksien siirtäminen toiseen faksilaitteeseen* sivulla 132 tai *Faksien siirtäminen tietokoneeseen* sivulla 133).

Voit myös siirtää yhteysraportin ja tarkistaa, onko yhtään faksia siirrettävänä (katso *Yhteysraportin siirtäminen toiseen faksilaitteeseen* sivulla 133).

#### VINKKI

Jos laitteen kosketusnäytössä näkyy virheilmoitus, kun faksit on lähetetty, irrota laite verkkovirrasta useiksi minuuteiksi ja kytke se sen jälkeen uudelleen.

#### Faksien siirtäminen toiseen faksilaitteeseen

Jos et ole asettanut laitteellesi nimitunnusta, et voi siirtyä faksien siirtotilaan (katso *Syötä henkilökohtaiset tiedot (nimitunnus)* sivulla 20).

- Paina -painiketta keskeyttääksesi virheen väliaikaisesti.
- 2 Paina
  - **3** Paina Kaikki aset..
- 4 Näytä Huolto pyyhkäisemällä ylös tai alas tai painamalla ▲ tai ▼.
- **5** Paina Huolto.
- 6 Paina Tiedonsiirto.
- 7 Paina Faksinsiirto.
- 8 Tee jokin seuraavista:
  - Jos kosketusnäytössä näkyy Ei fakseja, laitteen muistissa ei ole fakseja jäljellä. Paina Sulje.
  - Näppäile faksinumero, johon faksit edelleenlähetetään.
- 9 Paina Faksin käynnis..

#### Faksien siirtäminen tietokoneeseen

Voit siirtää faksit laitteen muistista tietokoneeseesi.

- Paina -painiketta keskeyttääksesi virheen väliaikaisesti.
- 2 Varmista, että tietokoneeseen on asennettu MFL-Pro Suite, ja ota sitten PC-FAX-vastaanottaminen käyttöön tietokoneessa.

Noudata käyttöjärjestelmäsi ohjeita.

 (Windows<sup>®</sup> XP, Windows Vista<sup>®</sup> ja Windows<sup>®</sup> 7)

Valitse 👩 (Käynnistä) -valikosta

Kaikki ohjelmat > Brother >

#### Brother Utilities.

Napsauta avattavaa luetteloa ja valitse mallin nimi (jos sitä ei ole vielä valittu).

#### Napsauta

PC-FAX-vastaanottaminen vasemmassa navigointipalkissa ja napsauta sitten Vastaanota.

■ (Windows<sup>®</sup> 8)

Napsauta (Brother Utilities), napsauta sitten pudotusluetteloa ja valitse mallisi nimi (jos se ei vielä ole valittuna). Napsauta

#### PC-FAX-vastaanottaminen vasemmassa navigointipalkissa ja napsauta sitten Vastaanota.

3 Varmista, että PC-Fax vas.ot. on asetettu laitteessa (katso *PC-FAX-vastaanotto (vain Windows*<sup>®</sup>) sivulla 51).

> Jos laitteen muistissa on fakseja, kun määrität PC-Fax vas.ot.-toiminnon, kosketusnäytössä kysytään, haluatko siirtää faksit tietokoneeseen.

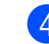

- 4 Tee jokin seuraavista:
  - Jos haluat siirtää kaikki faksit tietokoneeseesi, paina Kyllä. Jos Faksin esikats. -asetuksena on Ei, laite kysyy, haluatko tulostaa varmuuskopioita.
  - Jos haluat poistua ja jättää faksit muistiin, paina Ei.

# 5 Paina 🏠

#### Yhteysraportin siirtäminen toiseen faksilaitteeseen

Jos et ole asettanut laitteellesi nimitunnusta, et voi siirtyä faksien siirtotilaan (katso *Syötä henkilökohtaiset tiedot (nimitunnus)* sivulla 20).

- Paina -painiketta keskeyttääksesi virheen väliaikaisesti.
- 2 Paina
  - **Paina** Kaikki aset..
  - 4 Näytä Huolto pyyhkäisemällä ylös tai alas tai painamalla ▲ tai ▼.
- 5 Paina Huolto.
- 6 Paina Tiedonsiirto.
- **7** Paina Raportin siirto.
- 8 Näppäile faksinumero, johon yhteysraportti edelleenlähetetään.
- 9 Paina Faksin käynnis.

# Asiakirjatukokset

## Asiakirja on juuttunut ADS:n yläosaan

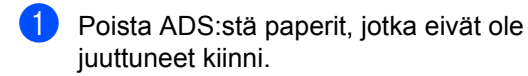

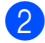

- Avaa ADS:n kansi.
- 3 Vedä juuttunut asiakirja ulos vasemmalle.

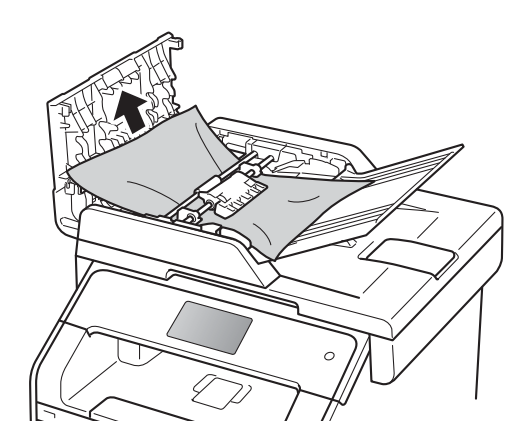

Jos asiakirja repeää, poista kaikki paperinpalaset, jotta paperitukoksia ei tule vastaisuudessa.

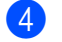

Sulje ADS:n kansi.

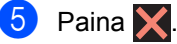

## Asiakirja on juuttunut valotustason kannen alle

Poista ADS:stä paperit, jotka eivät ole juuttuneet kiinni.

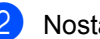

- Nosta valotustason kansi ylös.
- 3

Vedä juuttunut asiakirja ulos oikealle.

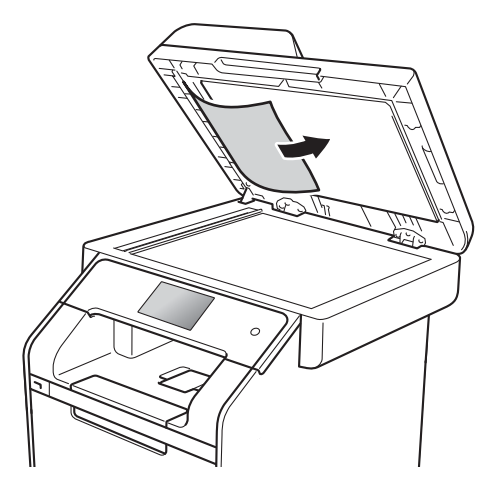

Jos asiakirja repeää, poista kaikki paperinpalaset, jotta paperitukoksia ei tule vastaisuudessa.

Laske valotustason kansi alas.

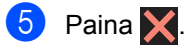
#### ADS:ään juuttuneiden pienten asiakirjojen poistaminen

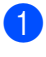

Nosta valotustason kansi ylös.

2 Työnnä pienet paperinpalat ADS:n läpi jäykän paperin palalla, esimerkiksi kartongin kappaleella.

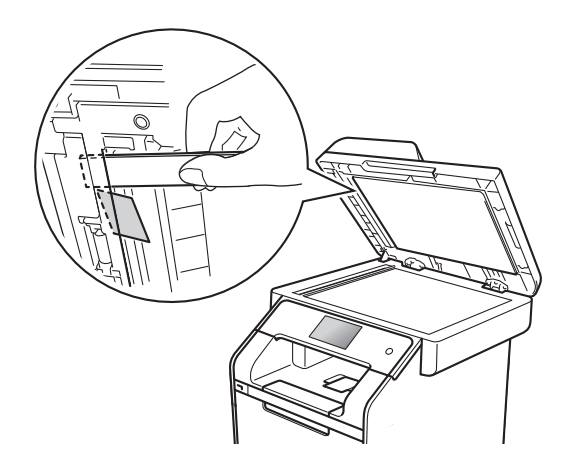

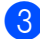

3 Laske valotustason kansi alas.

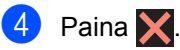

#### Asiakirja on juuttunut luovutusalustalle

- 1
  - Poista ADS:stä paperit, jotka eivät ole juuttuneet kiinni.
- Vedä juuttunut asiakirja ulos oikealle. 2

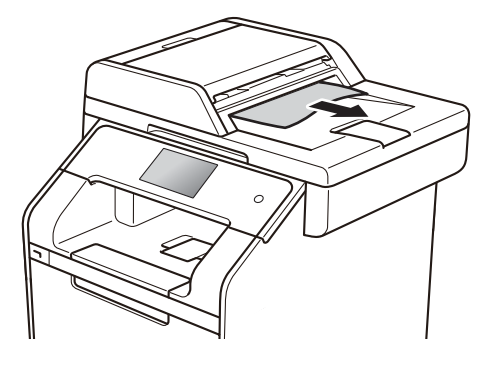

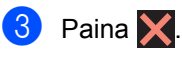

## **Paperitukos**

Kun lisäät paperia, poista paperikasetista aina kaikki paperiarkit ja suorista paperipino. Tämä estää useiden paperiarkkien syöttymisen laitteen läpi, jolloin laitteeseen ei tule paperitukosta.

#### Paperi on juuttunut monitoimialustaan

Jos kosketusnäytössä näkyy MT-alustatukos, noudata näitä vaiheita:

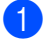

Poista paperi monitoimialustasta.

Poista juuttuneet paperit monitoimialustasta ja sen ympäriltä.

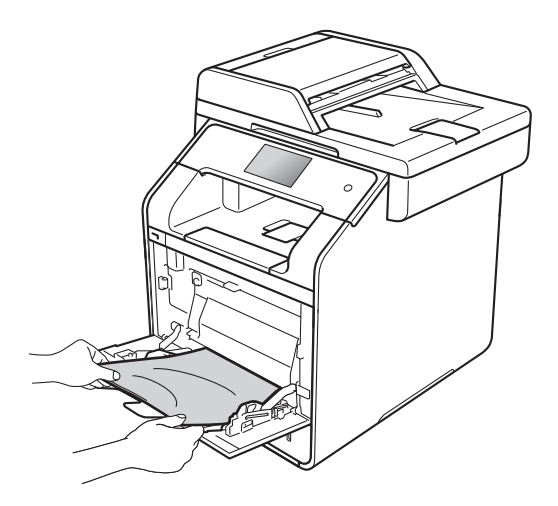

3) Leyhytä paperipinoa ja aseta se takaisin monitoimialustalle.

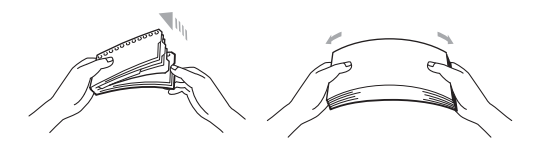

4 Kun asetat paperia MT-alustalle, varmista, että paperi jää alustan molemmilla puolilla olevien paperin yläreunan merkkien (1) alapuolelle.

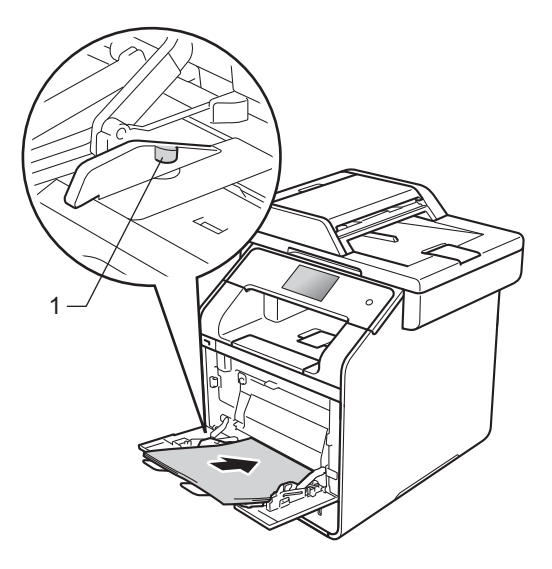

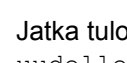

Jatka tulostusta painamalla Yritä uudelleen.

## Paperi on juuttunut paperikasettiin 1 tai 2

Jos kosketusnäytössä näkyy Tukos kasetissa 1 tai Kasetin2 tukos, noudata näitä vaiheita:

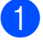

Vedä paperikasetti kokonaan ulos laitteesta.

Tukos kasetissa 1:

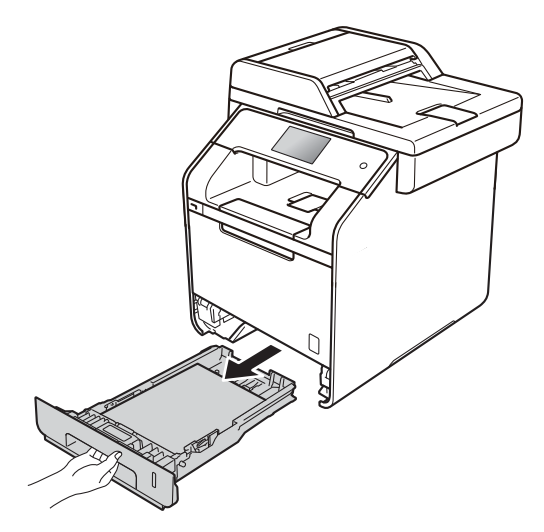

Kasetin2 tukos:

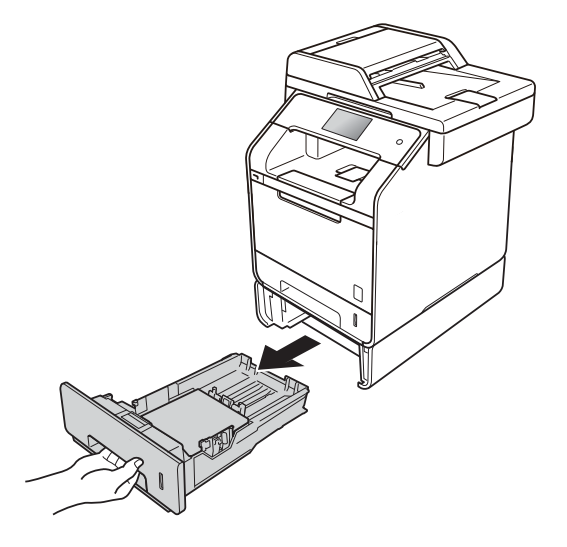

Vedä juuttunut paperi hitaasti ulos molemmin käsin.

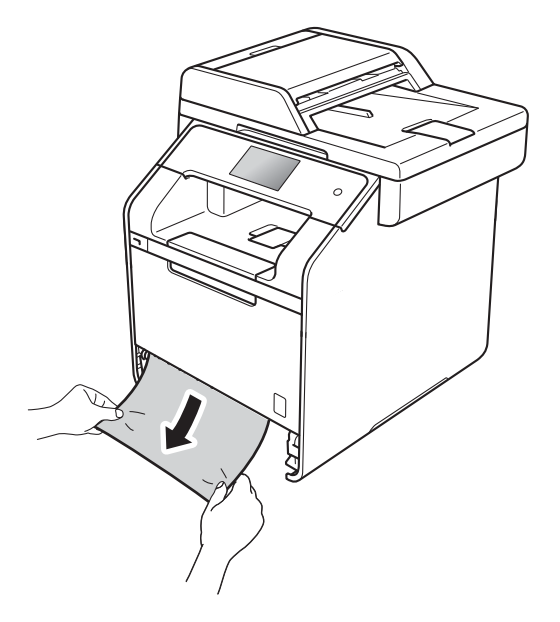

#### VINKKI

Juuttunut paperi on helpompi saada ulos, kun vedät sitä alaspäin.

- 3 Varmista, että paperinippu jää paperikasetin yläreunan merkkien (▼▼▼) alapuolelle. Paina sinistä paperinohjaimen vapautusvipua ja siirrä paperiohjaimia samalla siten, että ne vastaavat paperikokoa. Tarkista, että ohjaimet ovat tukevasti kasetin aukoissa.
- Työnnä paperikasetti kunnolla takaisin laitteeseen.

## Paperi on juuttunut laitteen takaosaan

Jos kosketusnäytössä näkyy Tukos, takaosa, noudata näitä vaiheita:

- Anna laitteen olla virta päällä käyttämättä 10 minuuttia, jotta sen sisällä oleva tuuletin jäähdyttää laitteen erittäin kuumat sisäosat.
- 2 Avaa takakansi.

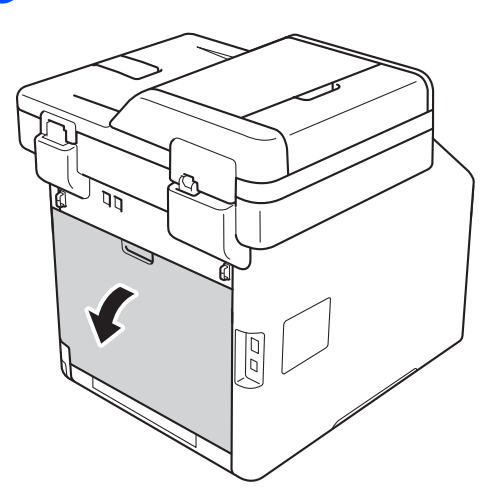

### **VAROITUS**

#### KUUMA PINTA

Heti laitteen käytön jälkeen eräät sen sisällä olevat osat ovat äärimmäisen kuumia. Odota laitteen jäähtymistä, ennen kuin kosketat laitteen sisäosia.

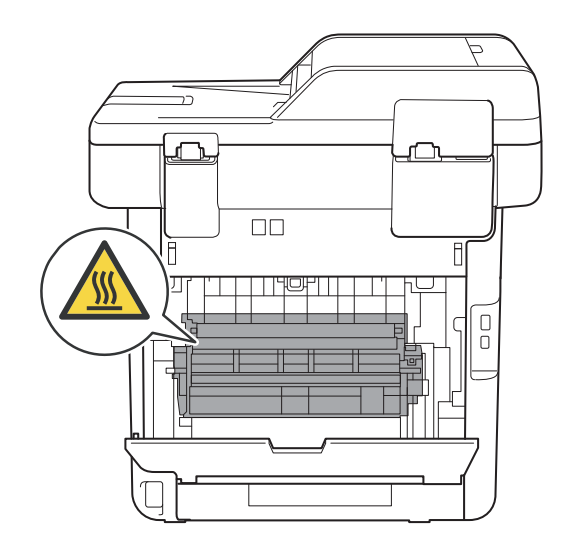

Vedä oikealla ja vasemmalla olevia sinisiä kielekkeitä (1) alas vapauttaaksesi kiinnitysyksikön kannen (2).

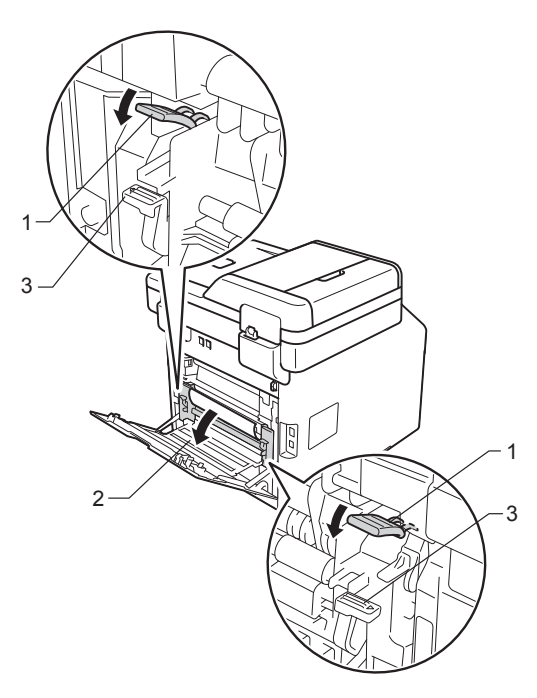

#### VINKKI

Jos takakannen sisäpuolella olevat kirjekuorivivut (3) on vedetty alas kirjekuoriasentoon, nosta vivut alkuperäiseen asentoon, ennen kuin vedät siniset kielekkeet (1) alas.  Vedä juuttunut paperi varoen pois kiinnitysyksiköstä molemmin käsin.

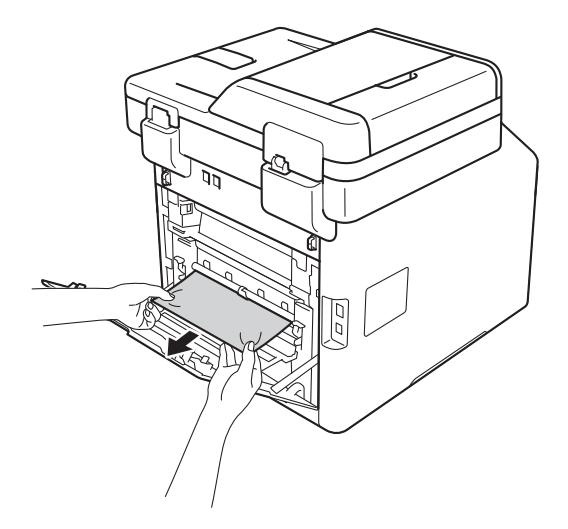

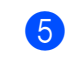

Sulje kiinnitysyksikön kansi (2).

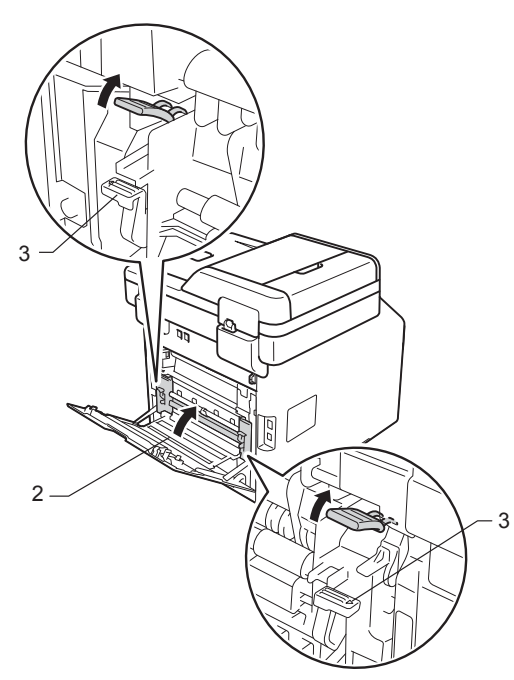

#### VINKKI

6

Jos tulostat kirjekuorille, vedä kirjekuorivivut (3) takaisin alas kirjekuoriasentoon, ennen kuin suljet takakannen.

Sulje takakansi.

## Paperi on juuttunut laitteen sisään

Jos kosketusnäytössä näkyy Tukos, sisäosa, noudata näitä vaiheita:

 Paina etukannen vapautusvipua ja vedä etukansi auki.

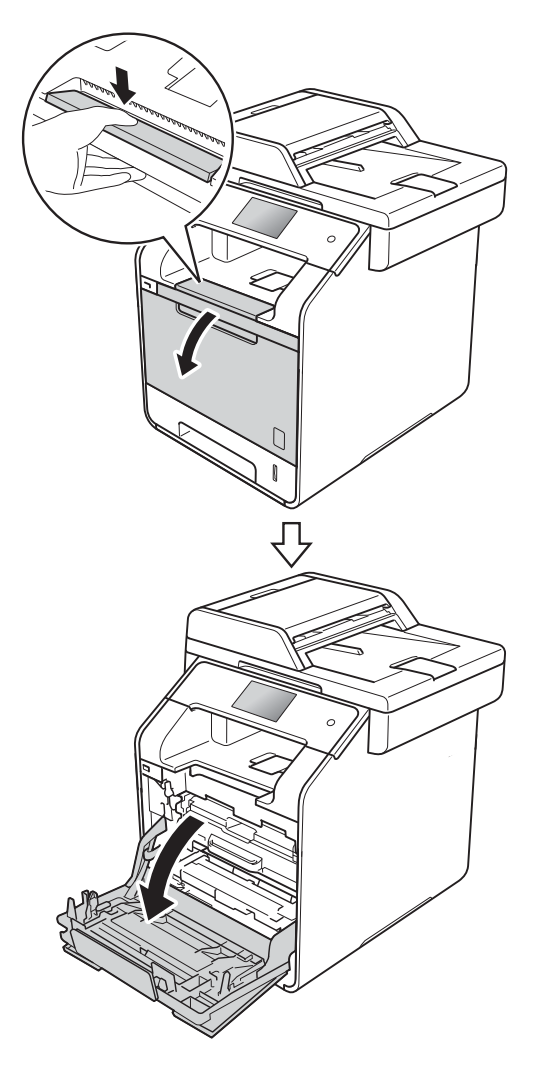

2 Tartu rumpuyksikön siniseen kahvaan. Vedä rumpuyksikköä ulos, kunnes se pysähtyy.

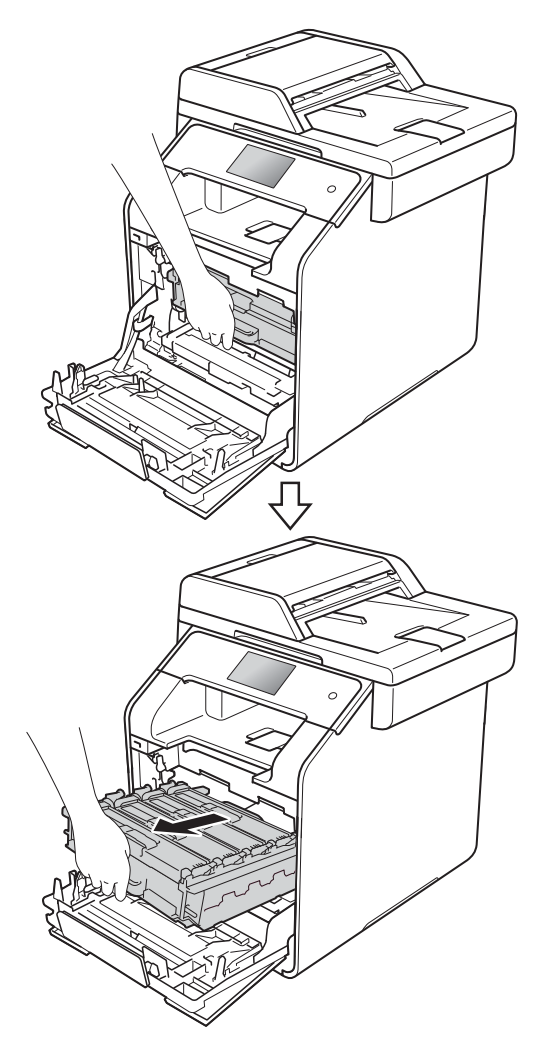

Käännä laitteen vasemmalla puolella olevaa sinistä lukitusvipua (1) vastapäivään vapautusasentoon. Pidä kiinni rumpuyksikön sinisistä kahvoista, nosta rumpuyksikön etuosaa ja vedä yksikkö pois laitteesta.

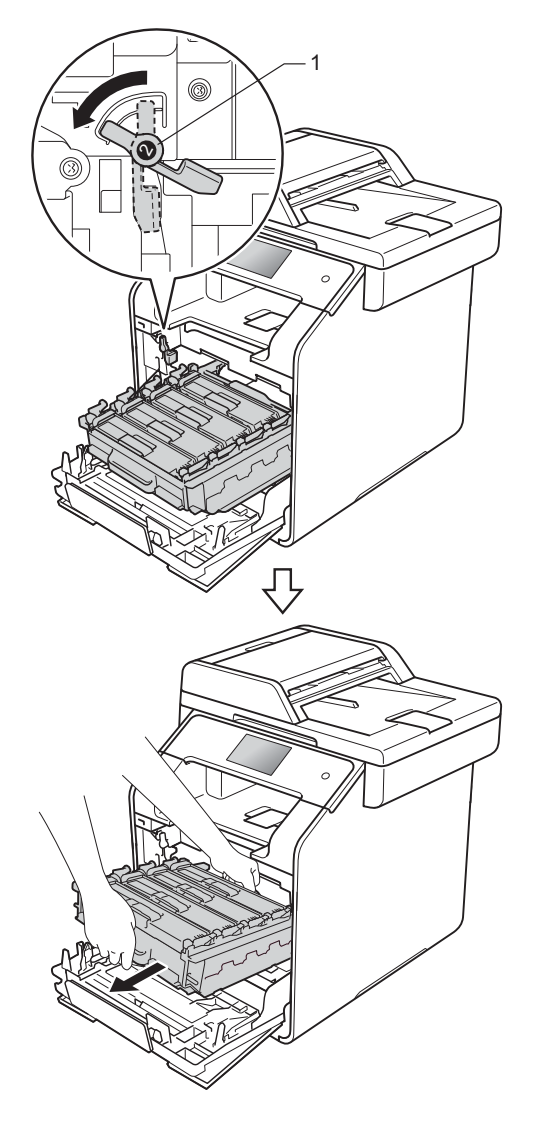

#### TÄRKEÄÄ

- Rumpuyksikkö kannattaa asettaa talouspaperin tai kertakäyttöliinan päälle, koska siitä voi valua ulos väriä.
- ÄLÄ koske alla olevassa kuvassa esitettyihin elektrodeihin, jotta staattinen sähkö ei vahingoita laitetta.

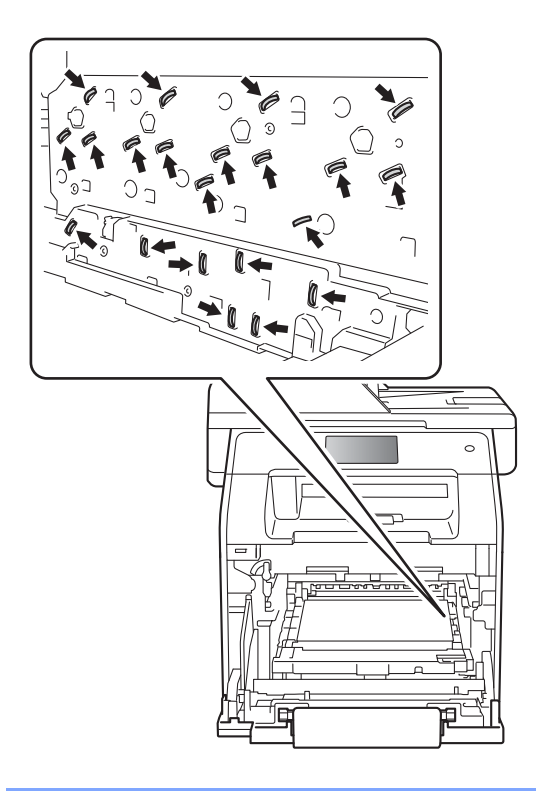

4 Vedä tukkeutunut paperi ulos varovasti.

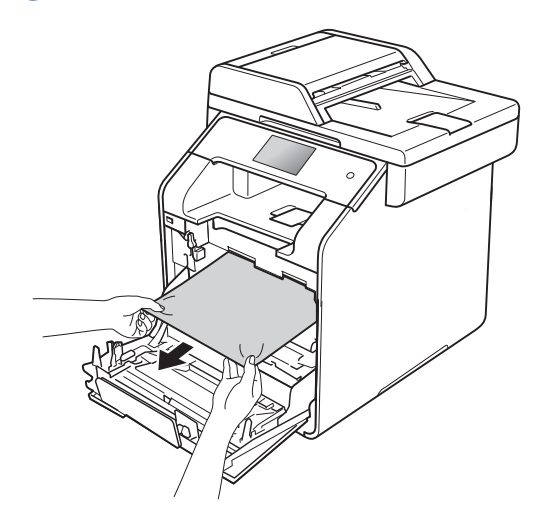

5 Varmista, että sininen lukitusvipu (1) on kuvan mukaisessa vapautusasennossa.

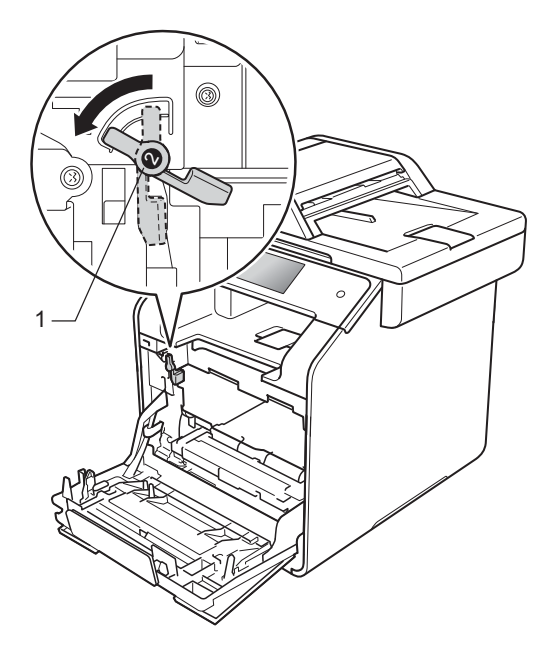

6 Työnnä rumpuyksikköä varovasti laitteeseen, kunnes se pysähtyy siniseen lukitusvipuun.

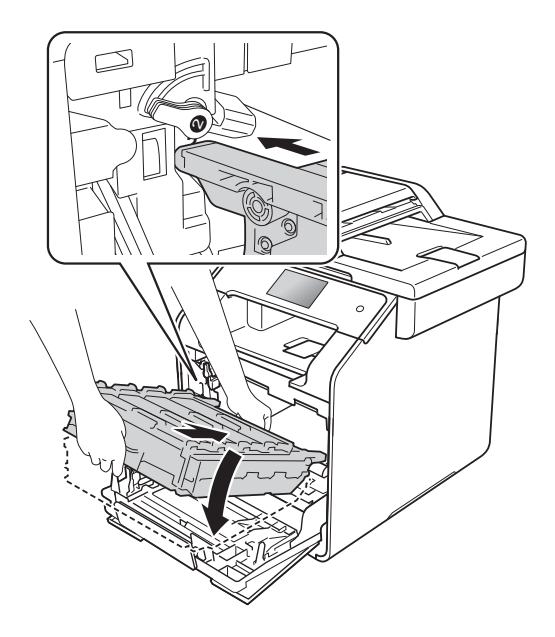

7 Käännä sinistä lukitusvipua (1) myötäpäivään lukitusasentoon.

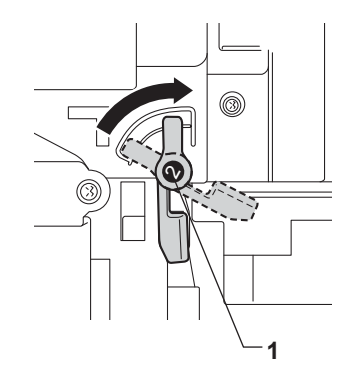

#### 8 Paina rumpuyksikköä sisään, kunnes se pysähtyy.

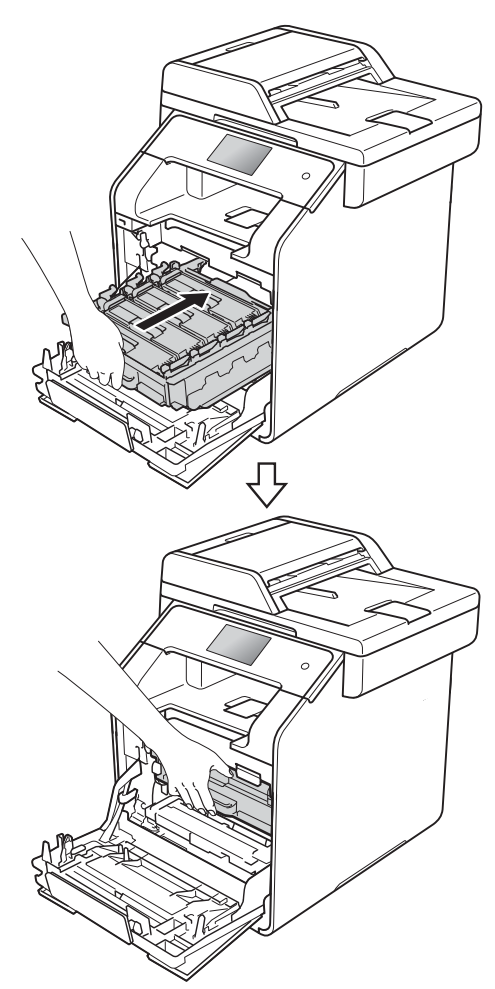

#### 9 Sulje laitteen etukansi.

#### VINKKI

Jos sammutat laitteen, kun kosketusnäytössä näkyy Tukos, sisäosa, laite tulostaa sotkua käynnistyksen jälkeen. Ennen kuin sammutat laitteen, peruuta tulostustyö tietokoneessa.

#### Paperi on juuttunut paperikasetin alle

Jos kosketusnäytössä näkyy Tukos 2-puolinen, noudata näitä vaiheita:

- Anna laitteen olla virta päällä käyttämättä 10 minuuttia, jotta sen sisällä oleva tuuletin jäähdyttää laitteen erittäin kuumat sisäosat.

Vedä paperikasetti kokonaan ulos laitteesta.

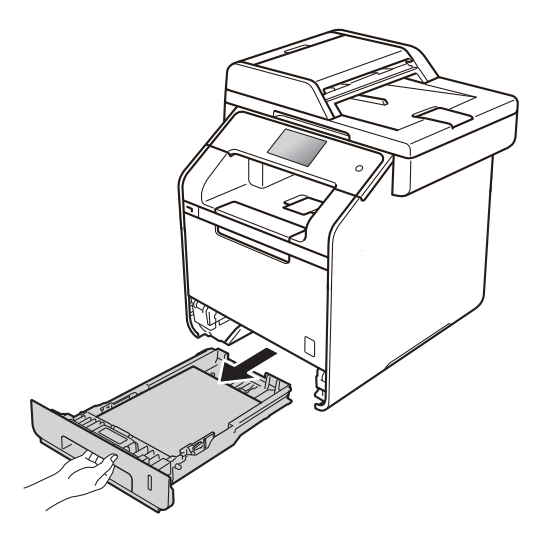

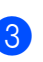

Varmista, että tukkeutunut paperi ei jää laitteen sisään.

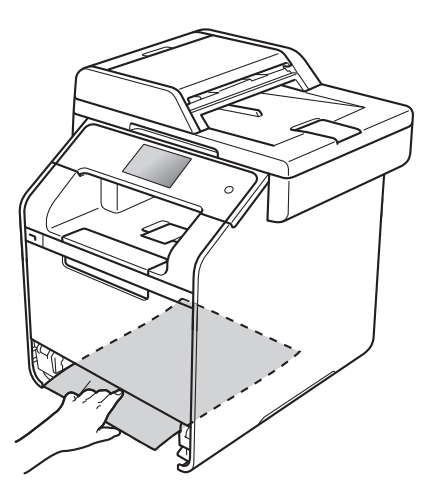

4 Jos paperi ei ole juuttunut laitteen sisälle, tarkista paperikasetin alta.

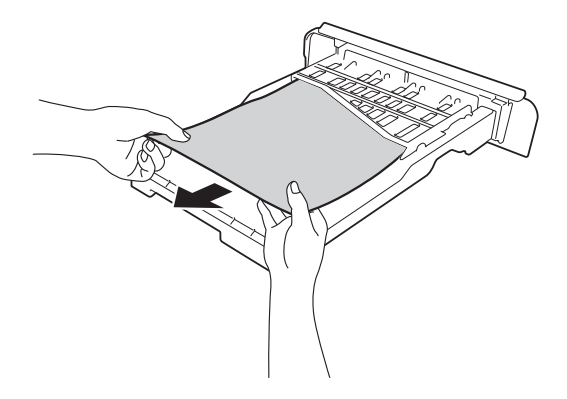

5 Jos paperi ei ole juuttunut paperikasettiin, avaa takakansi.

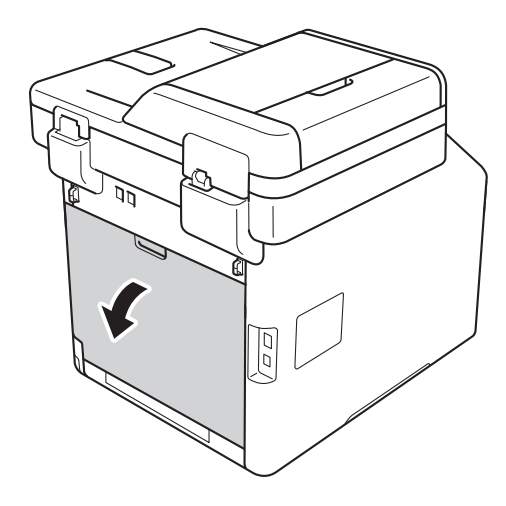

### **VAROITUS**

#### \land KUUMA PINTA

Heti laitteen käytön jälkeen eräät sen sisällä olevat osat ovat äärimmäisen kuumia. Odota laitteen jäähtymistä, ennen kuin kosketat laitteen sisäosia.

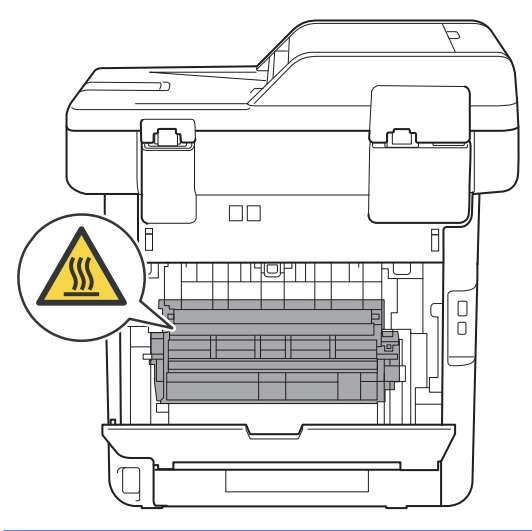

6 Vedä juuttunut paperi varovasti ulos laitteen takaosasta pitämällä paperista kiinni molemmin käsin.

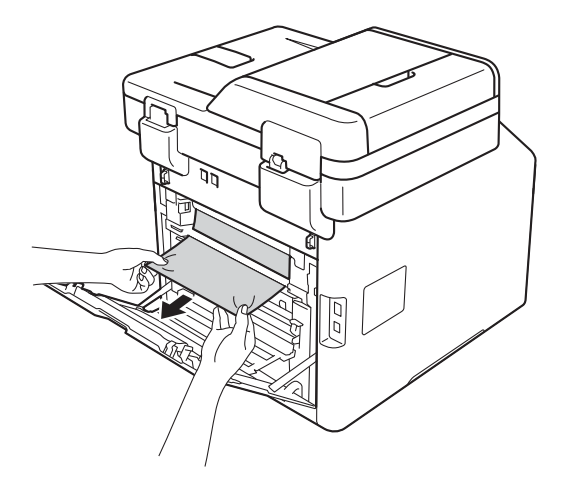

7 Avaa takakansi siten, että se lukittuu paikalleen.

8 Työnnä paperikasetti kunnolla takaisin laitteeseen.

## Ongelmia laitteen toiminnassa

#### TÄRKEÄÄ

- Teknistä tukea varten on otettava yhteyttä Brother-asiakaspalveluun tai paikalliseen Brotherjälleenmyyjään.
- Jos laitteessa tuntuu olevan vikaa, tarkista seuraavat seikat ja seuraa vianetsintäohjeita. Voit korjata useimmat ongelmat itse.
- Jos tarvitset lisäapua, Brother Solutions Center sisältää uusimmat usein esitetyt kysymykset ja vianetsintäohjeet.

Käy osoitteessa http://solutions.brother.com/.

#### Tulostusongelmat

| Ongelma        | Toimenpiteet                                                                                                    |
|----------------|----------------------------------------------------------------------------------------------------|
| Ei tulostetta. | Tarkista, että oikea tulostinohjain on asennettu ja valittu.                                                                                                    |
|                | Tarkista, näkyykö kosketusnäytöllä virheviesti (katso Virhe- ja huoltoviestit sivulla 124).                                                                                                    |
|                | Tarkista, että laite on online-tilassa:<br>(Windows <sup>®</sup> 7 ja Windows Server <sup>®</sup> 2008 R2)                                                                                                    |
|                | Napsauta 🚱 (Käynnistä) -painiketta > Laitteet ja tulostimet. Napsauta hiiren<br>kakkospainikkeella Brother MFC-XXXX Printer ja valitse Näytä, mitä<br>tulostetaan parhaillaan. Napsauta valikkopalkista Tulostin. Varmista, että<br>Käytä tulostina offline-tilassa ei ole valittuna.                                                                                                    |
|                | (Windows Vista <sup>®</sup> ja Windows Server <sup>®</sup> 2008)                                                                                                    |
|                | Napsauta (Käynnistä) -painiketta > Ohjauspaneeli > Laitteisto ja äänet ><br>Tulostimet. Napsauta hiiren kakkospainikkeella Brother MFC-XXXX Printer.<br>Varmista, että Käytä tulostinta online-tilassa ei näy luettelossa. Muussa<br>tapauksessa napsauta valintaa asettaaksesi tulostimen Online-tilaan.                                                                                                    |
|                | (Windows <sup>®</sup> XP ja Windows Server <sup>®</sup> 2003)<br>Napsauta <b>Käynnistä</b> -painiketta > <b>Tulostimet ja faksit</b> . Napsauta hiiren<br>kakkospainikkeella <b>Brother MFC-XXXX Printer</b> . Varmista, että <b>Käytä tulostinta</b><br><b>online-tilassa</b> ei näy luettelossa. Muussa tapauksessa napsauta valintaa<br>asettaaksesi tulostimen Online-tilaan.                                                                                                    |
|                | (Windows <sup>®</sup> 8 ja Windows Server <sup>®</sup> 2012)<br>Siirrä hiiren osoitin työpöydän oikeaan alakulmaan. Kun valikkopalkki avautuu,<br>napsauta <b>Asetukset &gt; Ohjauspaneeli</b> . Valitse <b>Laitteisto ja äänet</b> (Laitteisto) -<br>ryhmässä <b>Näytä laitteet ja tulostimet</b> . Napsauta <b>Brother MFC-XXXX</b> ja <b>Näytä</b> ,<br><b>mitä tulostetaan parhaillaan</b> hiiren kakkospainikkeella. Jos tulostinvalinnat<br>avautuvat, valitse tulostimesi. Napsauta <b>Tulostin</b> valikkopalkissa ja varmista, ettei<br><b>Käytä tulostina offline-tilassa</b> ole valittuna. |
|                | (Windows Server <sup>®</sup> 2012 R2)<br>Napsauta <b>Ohjauspaneeli Aloitus</b> -näytössä. Valitse <b>Laitteisto</b> -ryhmässä <b>Näytä</b><br><b>laitteet ja tulostimet</b> . Napsauta <b>Brother MFC-XXXX</b> ja <b>Näytä, mitä tulostetaan</b><br><b>parhaillaan</b> hiiren kakkospainikkeella. Jos tulostinvalinnat avautuvat, valitse<br>tulostimesi. Napsauta <b>Tulostin</b> valikkopalkissa ja varmista, ettei<br><b>Käytä tulostina offline-tilassa</b> ole valittuna.                                                                                                    |
|                | Pyydä järjestelmänvalvojaa tarkistamaan Secure Function Lock -asetukset.                                                                                                    |

#### Tulostusongelmat (Jatkuu)

| Ongelma                                                                                                    | Toimenpiteet                                                                                                    |
|----------------------------------------------------------------------------------------------------|----------------------------------------------------------------------------------------------------|
| Laite ei tulosta tai on lopettanut tulostuksen.                                                                      | Paina 🗙.                                                                                                    |
|                                                                                                    | Laite peruuttaa tulostustyön ja poistaa sen muistista. Tuloste voi jäädä epätäydelliseksi.                                                                           |
| Asiakirjan ylä- ja alatunnisteet<br>näkyvät näytössä, mutta eivät<br>tulostu paperille.                              | Sivun ylä- ja alareunassa on tulostumaton alue. Säädä asiakirjan ylä- ja<br>alamarginaaleja (katso <i>Skannaus- ja tulostusalueen ulkopuolinen alue</i> sivulla 30). |
| Laite tulostaa odottamatta tai tulostaa sattumanvaraisia                                                             | Peruuta tulostustyöt painamalla 🗙.                                                                                                    |
| merkkejä.                                                                                                    | Tarkista sovellusohjelman asetukset ja varmista, että ne on asetettu toimimaan laitteen kanssa.                                                                      |
| Laite tulostaa ensimmäiset sivut<br>oikein, mutta niiden jälkeen<br>tulostetuilta sivuilta puuttuu tekstiä.          | Tarkista, että sovelluksen tulostusasetukset ovat käytettävissä laitteen tulostinohjaimessa.                                                                         |
|                                                                                                    | Tietokone ei tunnista laitteen tulopuskurin täyttymisestä ilmoittavaa signaalia.<br>Tarkista, että liitäntäkaapeli on kytketty oikein (➤> Pika-asennusopas).         |
| Laite ei tulosta paperin molemmille<br>puolille, vaikka tulostinohjaimen<br>asetuksena on kaksipuolinen<br>tulostus. | Tarkista tulostinohjaimen paperikokoasetus. Valinnan on oltava A4 (60–<br>105 g/m <sup>2</sup> ).                                                                    |
| Laite ei näytä USB-valikkoa, kun<br>USB-muistitikku asetetaan USB-<br>suoraliitäntään.                               | Kun laite on syvässä lepotilassa, se ei herää, vaikka asettaisit USB-muistitikun USB-suoraliitäntään. Herätä laite painamalla kosketusnäyttöä.                       |
| Sivun asettelun mukainen tulostus ei onnistu.                                                                        | Tarkista, että sovelluksessa ja tulostinohjaimessa on sama paperin kokoasetus.                                                                                       |
| Tulostusnopeus on liian hidas.                                                                                       | Kokeile tulostinohjaimen asetuksen muuttamista. Korkein erottelutarkkuus tarvitsee muita enemmän aikaa tietojen käsittelemiseen, lähettämiseen ja tulostamiseen.     |
|                                                                                                    | Jos laite on hiljaisessa tilassa, tulostusnopeus on alhaisempi. Tarkista hiljaisen tilan asetus (➤➤ Laajempi käyttöopas).                                            |
| Laite ei tulosta Adobe <sup>®</sup> Illustrator <sup>®</sup> - ohjelmasta.                                           | Kokeile tulostuksen erottelutarkkuuden pienentämistä (➤➤ Ohjelmisto- ja Verkkokäyttäjän opas).                                                                       |
| Huono tulostuslaatu                                                                                                  | Katso Tulostuslaadun parantaminen sivulla 155.                                                                                                    |

#### Paperin käsittelyongelmat

| Ongelma                 | Toimenpiteet                                                                                                    |
|-------------------------|----------------------------------------------------------------------------------------------------|
| Laite ei syötä paperia. | Jos kosketusnäytössä näkyy paperitukosviesti ja ongelmia ilmenee edelleen, katso Virhe- ja huoltoviestit sivulla 124.                                                                                                    |
|                         | Jos paperikasetti on tyhjä, aseta uusi paperipino paperikasettiin.                                                                                                    |
|                         | Jos paperikasetissa on paperia, varmista, että se on suorassa. Suorista paperi,<br>jos se on käpristynyt. Joissakin tapauksissa auttaa, jos paperit otetaan pois<br>kasetista ja pino käännetään ylösalaisin ja laitetaan sitten takaisin paperikasettiin. |
|                         | Vähennä paperikasetissa olevan paperin määrää ja yritä sitten uudelleen.                                                                                                    |
|                         | Varmista, että <b>MT-alusta</b> ei ole valittuna <b>Paperilähde</b> -asetukselle tulostinohjaimesta.                                                                                                    |
|                         | Puhdista paperin syöttötelat (katso <i>Paperin syöttötelojen puhdistaminen</i> sivulla 119).                                                                                                    |

#### Paperin käsittelyongelmat (Jatkuu)

| Ongelma                                       | Toimenpiteet                                                                                                    |
|-----------------------------------------------|----------------------------------------------------------------------------------------------------|
| Laite ei syötä paperia<br>monitoimialustalta. | Varmista, että tulostinohjaimessa on valittu MT-alusta.                                                                                                    |
|                                               | Leyhytä paperi kunnolla ja aseta se kunnolla takaisin kasettiin.                                                                                                    |
| Kuinka tulostetaan kirjekuorille?             | Aseta kolme kirjekuorta kerrallaan monitoimialustalle. Käytettävä sovellusohjelma<br>on asetettava tulostamaan käytössä olevaa kirjekuorikokoa. Asetus tehdään<br>yleensä ohjelman Sivun asetukset- tai Asiakirjan asetukset -valikosta (katso<br>lisätietoja käyttämäsi sovelluksen käyttöohjeesta). |

#### Vastaanotettujen faksien tulostus

| Ongelma                                                      | Toimenpiteet                                                                                                    |
|--------------------------------------------------------------|----------------------------------------------------------------------------------------------------|
| <ul> <li>Tiivistynyt teksti</li> </ul>                       | Yleensä tämän aiheuttaa huono puhelinyhteys. Ota kopio; jos kopiointijälki<br>näyttää hyvältä, vika on luultavasti huonossa puhelinlinjassa. Pyydä lähettäjää<br>lähettämään faksi uudelleen. |
| Vaakasuuntaiset raidat                                       |                                                                                                    |
| Ylä- ja alarivit puuttuvat                                   |                                                                                                    |
| Rivejä puuttuu                                               |                                                                                                    |
| Pystysuuntaisia mustia raitoja<br>vastaanotettavassa arkissa | Tulostukseen käytettävät koronalangat saattavat olla likaisia. Puhdista rumpuyksiköiden koronalangat (katso Koronalankojen puhdistaminen sivulla 109).                                        |
|                                                              | Lähettäjän skanneri voi olla likainen. Pyydä lähettäjää ottamaan arkista kopio ja tarkistamaan, onko vika hänen laitteessaan. Pyydä toista faksilaitetta lähettämään faksi ja tarkista tulos. |
| Vastaanotetuissa fakseissa on<br>jaettuja tai tyhjiä sivuja. | Vasen ja oikea reunus jäävät pois, tai yksi sivu tulostuu kahdelle arkille (katso <i>Paperikoko</i> sivulla 31).                                                                              |
|                                                              | Kytke päälle automaattinen pienennys (➤➤ Laajempi käyttöopas).                                                                                                    |

#### Puhelinlinja tai kytkennät

| Ongelma                                   | Toimenpiteet                                                                                                    |
|-------------------------------------------|----------------------------------------------------------------------------------------------------|
| Valinta ei toimi. (Ei valintaääntä)       | Tarkista kaikki kytkennät. Varmista, että puhelinjohto on kytketty puhelinpistorasiaan ja laitteen LINE (LINJA) -liitäntään.                                                                                                    |
|                                           | Jos laitteeseen on kytketty ulkoinen puhelin, lähetä manuaalinen faksi nostamalla<br>ulkoinen puhelinkuuloke ja valitsemalla numero ulkoisella puhelimella. Odota, että<br>kuulet faksin vastaanottoäänet, ja paina sitten Faksin käynnistys.                                                |
|                                           | Jos valintaääntä ei kuulu, kytke toimivaksi tietämäsi puhelin ja puhelinjohto<br>suoraan ensisijaiseen puhelinpistorasiaan. Nosta sitten ulkoinen puhelinkuuloke<br>ja kuuntele valintaääntä. Jos valintaääntä ei vieläkään kuulu, pyydä puhelinyhtiötä<br>tarkistamaan linja ja pistorasia. |
| Laite ei vastaa, kun siihen<br>soitetaan. | Varmista, että laitteen vastaanottotila vastaa asetuksia (katso Vastaanottotilan asetukset sivulla 46).                                                                                                    |
|                                           | Tarkista, kuuluuko valintaääntä. Jos mahdollista, soita laitteeseen ja tarkista, vastaako se. Jos laite ei vieläkään vastaa, tarkista, että puhelinjohto on kunnolla kiinni. Jos laite ei soi, kun yrität soittaa siihen, pyydä puhelinyhtiötä tarkistamaan linja.                           |

#### Faksien vastaanottaminen

| Ongelma                                | Toimenpiteet                                                                                                    |
|----------------------------------------|----------------------------------------------------------------------------------------------------|
| Faksin vastaanottaminen ei<br>onnistu. | Tarkista kaikki kytkennät. Varmista, että puhelinjohto on kytketty<br>puhelinpistorasiaan ja laitteen LINE (LINJA) -liitäntään. Jos olet tilannut DSL- tai<br>VoIP-palveluja, pyydä kytkentäohjeet palveluntarjoajalta.                                                                                                    |
|                                        | Varmista, että laite on oikeassa vastaanottotilassa. Tämä riippuu Brother-laitteen kanssa samaan linjaan kytketyistä ulkoisista laitteista ja tilatuista puhelinlinjan palveluista (katso Vastaanottotilan asetukset sivulla 46).                                                                                                    |
|                                        | Jos käytössä on erillinen faksilinja ja haluat Brother-laitteen vastaavan<br>automaattisesti kaikkiin saapuviin faksipuheluihin, valitse Faksi -tila.                                                                                                    |
|                                        | Jos Brother-laite jakaa linjan ulkoisen puhelinvastaajan kanssa, valitse<br>Ulk.puh/Puh.vastila.Ulk.puh/Puh.vastilassa Brother-laite<br>vastaanottaa automaattisesti saapuvat faksit ja tavalliset soittajat voivat jättää<br>viestin puhelinvastaajaan.                                                                                                |
|                                        | Jos Brother-laite jakaa linjan muiden puhelinten kanssa ja haluat sen<br>vastaavan automaattisesti kaikkiin saapuviin faksipuheluihin, valitse<br>Faksi/Puhelin-tila. Faksi/Puhelin-tilassa Brother-laite vastaanottaa<br>faksit automaattisesti ja pyytää vastaamaan tavallisiin puheluihin nopean<br>kaksoissoittoäänen avulla.                       |
|                                        | Jos et halua Brother-laitteen vastaavaan automaattisesti faksipuheluihin,<br>valitse Manuaalinen-tila. Manuaalinen-tilassa sinun on vastattava kaikkiin<br>saapuviin puheluihin ja aktivoitava laite vastaanottamaan faksit.                                                                                                    |
|                                        | Jokin toinen toimipisteesi laite tai palvelu saattaa vastata puheluun ennen Brother-laitetta. Varmistu asiasta pienentämällä soittoviiveasetusta:                                                                                                    |
|                                        | Jos vastaustilan asetuksena on Faksi tai Faksi/Puhelin, pienennä<br>soittoviive 1 soittoon (katso Soittoviive sivulla 46).                                                                                                    |
|                                        | Jos vastaustilan asetuksena on Ulk.puh/Puh.vas., pienennä<br>puhelinvastaajan soittoviive kahteen soittoon.                                                                                                    |
|                                        | Jos vastaustilan asetuksena on Manuaalinen, ÄLÄ säädä<br>soittoviiveasetusta.                                                                                                    |
|                                        | Pyydä jotakuta lähettämään testifaksi:                                                                                                    |
|                                        | Jos testifaksin vastaanottaminen onnistui, laite toimii oikein. Muista palauttaa<br>laitteen tai puhelinvastaajan soittoviiveasetus takaisin alkuperäiseen<br>asetukseensa. Jos vastaanotto-ongelmat jatkuvat soittoviiveasetuksen<br>palauttamisen jälkeen, joku henkilö tai jokin laite tai tilaamasi palvelu vastaa<br>faksipuheluun ennen laitetta. |
|                                        | Jos faksin vastaanottaminen ei onnistunut, jokin muu laite tai tilaamasi palvelu<br>saattaa häiritä faksin vastaanottoa tai faksilinja saattaa olla viallinen.                                                                                                    |

#### Faksien vastaanottaminen (Jatkuu)

| Ongelma                                | Toimenpiteet                                                                                                    |
|----------------------------------------|----------------------------------------------------------------------------------------------------|
| Faksin vastaanottaminen ei<br>onnistu. | Jos Brother-laitteen kanssa samaan linjaan on kytketty puhelinvastaaja<br>(Ulk.puh/Puh.vastila), varmista, että puhelinvastaaja on otettu käyttöön<br>oikein (katso <i>Ulkoisen puhelinvastaajan kytkeminen</i> sivulla 54).                 |
| (ounda)                                | 1 Kytke ulkoinen puhelinvastaaja kuvan mukaisesti. Katso sivu 54.                                                                                                    |
|                                        | 2 Aseta puhelinvastaaja vastaamaan yhden tai kahden soiton jälkeen.                                                                                                    |
|                                        | 3 Nauhoita puhelinvastaajan vastausviesti.                                                                                                    |
|                                        | Jätä viestin alkuun viisi sekuntia hiljaisuutta.                                                                                                    |
|                                        | Viestin pituudeksi suositellaan korkeintaan 20 sekuntia.                                                                                                    |
|                                        | <ul> <li>Kerro viestin lopussa kaukokäynnistystunnus manuaalisten faksien<br/>lähettäjiä varten. Esimerkki: "Jätä viesti äänimerkin jälkeen tai lähetä faksi<br/>painamalla *51 ja Käynnistä."</li> </ul>                                    |
|                                        | 4 Aseta puhelinvastaaja vastaamaan puheluihin.                                                                                                    |
|                                        | 5 Aseta Brother-laitteen vastaanottotilaksi Ulk.puh/Puh.vas.<br>(katso Vastaanottotilan valitseminen sivulla 44).                                                                                                    |
|                                        | Varmista, että Brother-laitteen faksintunnistustoiminto on päällä.<br>Faksintunnistustoiminnon avulla voit vastaanottaa faksin, vaikka vastasit<br>puheluun ulkoisesta tai rinnakkaispuhelimesta (katso <i>faksin tunnistus</i> sivulla 47). |
|                                        | Jos saat usein lähetysvirheen puhelinlinjassa olevien mahdollisten häiriöiden vuoksi, muuta yhteensopivuuden asetukseksi Perus (VoIP) (katso <i>Puhelinlinjan häiriöt / VoIP</i> sivulla 154).                                               |
|                                        | Pyydä järjestelmänvalvojaa tarkistamaan Secure Function Lock -asetukset.                                                                                                    |

#### Faksien lähettäminen

| Ongelma                                              | Toimenpiteet                                                                                                    |
|------------------------------------------------------|----------------------------------------------------------------------------------------------------|
| Faksin lähettäminen ei onnistu.                      | Tarkista kaikki kytkennät. Varmista, että puhelinjohto on kytketty puhelinpistorasiaan ja laitteen LINE (LINJA) -liitäntään.                                                                                                    |
|                                                      | Varmista, että painoit Faksaus ja että laite on faksaustilassa (katso <i>Faksin lähettäminen</i> sivulla 41).                                                                                                    |
|                                                      | Tulosta lähetyksen vahvistusraportti ja katso, löytyykö siitä virhettä (≻≻ Laajempi käyttöopas).                                                                                                    |
|                                                      | Pyydä järjestelmänvalvojaa tarkistamaan Secure Function Lock -asetukset.                                                                                                    |
|                                                      | Pyydä toista osapuolta tarkistamaan, että vastaanottavassa laitteessa on paperia.                                                                                                    |
| Huono lähetyslaatu.                                  | Vaihda erottelutarkkuudeksi Hieno tai Erit. hieno. Tarkista laitteen skannerin<br>toiminta ottamalla kopio. Jos kopion laatu ei ole hyvä, puhdista skanneri<br>(katso <i>Valotustason puhdistaminen</i> sivulla 104).                                                                                                    |
| Lähetyksen vahvistusraportissa<br>lukee TULOS:VIRHE. | Puhelinlinjalla voi olla väliaikaisia häiriöitä. Yritä lähettää faksi uudestaan. Jos<br>lähetät PC-FAX-viestiä ja lähetyksen vahvistusraporttiin tulostuu TULOS:VIRHE,<br>laitteen muisti saattaa olla täynnä. Voit vapauttaa muistia poistamalla<br>faksitallennuksen käytöstä (>> Laajempi käyttöopas), tulostamalla muistissa<br>olevat faksiviestit (>> Laajempi käyttöopas) tai peruuttamalla ajastetun faksin<br>(>> Laajempi käyttöopas). Jos ongelma ei ratkea, pyydä puhelinyhtiötä<br>tarkastamaan puhelinlinja. |
|                                                      | Jos saat usein lähetysvirheen puhelinlinjassa olevien mahdollisten häiriöiden vuoksi, muuta yhteensopivuuden asetukseksi Perus (VoIP) (katso <i>Puhelinlinjan häiriöt / VoIP</i> sivulla 154).                                                                                                    |

#### Faksien lähettäminen (Jatkuu)

| Ongelma                                               | Toimenpiteet                                                                                                    |
|-------------------------------------------------------|----------------------------------------------------------------------------------------------------|
| Lähetetyt faksit ovat tyhjiä.                         | Varmista, että asetat asiakirjat laitteeseen oikein. Kun käytössä on ADS, asiakirjan on oltava <i>tulostepuoli ylöspäin.</i> Kun käytössä on valotustaso, asiakirjan on oltava <i>tulostepuoli alaspäin</i> (katso <i>Asiakirjojen asettaminen</i> sivulla 39). |
| Pystysuoria mustia raitoja<br>lähetettävässä arkissa. | Lähetettävissä fakseissa näkyvät pystysuorat mustat viivat johtuvat yleensä siitä, että lasisuikaleella on korjausnestettä tai likaa (katso <i>Valotustason puhdistaminen</i> sivulla 104).                                                                     |

#### Saapuvien puheluiden käsittely

| Ongelma                                                          | Toimenpiteet                                                                                                    |
|------------------------------------------------------------------|----------------------------------------------------------------------------------------------------|
| Laite tulkitsee puheen faksin<br>merkkiääneksi (CNG-merkkiääni). | Jos Faksin tunnistus on otettu käyttöön, laite reagoi herkemmin ääniin. Se saattaa vahingossa tulkita tietyt linjalla kuuluvat äänet tai musiikin soiton faksin ääniksi ja vastata niihin faksin vastaanottomerkkiäänillä. Lopeta vastaanotto painamalla<br>X. Voit välttää tämän ongelman kytkemällä Faksin tunnistuksen pois päältä (katso <i>faksin tunnistus</i> sivulla 47).                                                                                                    |
| Faksipuhelun siirtäminen<br>laitteeseen.                         | Jos vastasit puheluun ulkoisella puhelimella tai rinnakkaispuhelimella, valitse kaukokäynnistystunnus (Oletusasetus on ×51).                                                                                                    |
|                                                                  | Kun laite vastaa, sulje puhelin.                                                                                                    |
| Tavallisen puhelinlinjan mukautetut toiminnot.                   | Jos laitteen puhelinlinjassa on koputus-, koputus/soittajan tunnistus-, soittajan tunnistus-, vastaajapalvelu-, puhelinvastaaja- tai hälytysjärjestelmätoiminto tai muu mukautettu toiminto, faksien lähetyksessä tai vastaanotossa voi ilmetä ongelmia.                                                                                                    |
|                                                                  | <b>Esimerkki:</b> Jos linjassa on koputustoiminto tai jokin muu mukautettu toiminto ja<br>linja lähettää mukautetun toiminnon merkkiäänen samalla kun faksia lähetetään<br>tai vastaanotetaan, merkkiääni voi väliaikaisesti häiritä faksin lähetystä tai<br>vastaanottoa tai katkaista sen. Brotherin virheenkorjaustilatoiminnon pitäisi<br>ratkaista tämä ongelma. Tämä ongelma johtuu puhelinjärjestelmien toiminnasta,<br>ja se vaikuttaa kaikkiin laitteisiin, jotka lähettävät ja vastaanottavat tietoa<br>tavallisella jaetulla puhelinlinjalla, johon on liitetty mukautettuja toimintoja. Erillisen<br>linjan käyttämistä ilman mukautettuja toimintoja suositellaan, jos vähäisten<br>häiriöiden välttäminen on erittäin tärkeää. |

#### Kopiointiongelmat

| Ongelma                              | Toimenpiteet                                                                                                    |
|--------------------------------------|----------------------------------------------------------------------------------------------------|
| Kopiointi ei onnistu.                | Varmista, että painoit Kopioi ja että laite on kopiointitilassa (katso Kopioiden ottaminen sivulla 61).                                                                                                    |
|                                      | Pyydä järjestelmänvalvojaa tarkistamaan Secure Function Lock -asetukset.                                                                                                    |
| Kopioissa on musta pystyviiva.       | Kopioissa näkyvät mustat pystyviivat johtuvat yleensä siitä, että valotustasossa on korjausnestettä tai likaa tai että koronalangat ovat likaisia. Puhdista lasisuikale ja valotustaso sekä niiden yläpuolella oleva valkoinen tanko ja valkoinen muovipinta (katso <i>Valotustason puhdistaminen</i> sivulla 104 ja <i>Koronalankojen puhdistaminen</i> sivulla 109). |
| Kopiot tulostuvat tyhjinä papereina. | Varmista, että asetat asiakirjat laitteeseen oikein (katso Automaattisen dokumenttien syöttölaitteen (ADS) käyttäminen sivulla 39 tai Valotustason käyttäminen sivulla 40).                                                                                                    |

#### Skannausongelmat

| Ongelma                                                                                 | Toimenpiteet                                                                                                    |
|-----------------------------------------------------------------------------------------|----------------------------------------------------------------------------------------------------|
| TWAIN- tai WIA-virheitä ilmenee<br>skannausta aloitettaessa.<br>(Windows <sup>®</sup> ) | Varmista, että Brother TWAIN- tai WIA-ohjain on valittu ensisijaiseksi lähteeksi<br>skannaussovelluksessa. Jos käytössä on esimerkiksi Nuance™ PaperPort™<br>12SE, valitse Brother TWAIN/WIA -ohjain napsauttamalla <b>Desktop (Työpöytä)</b> ,<br><b>Scan Settings (Skannausasetukset)</b> ja <b>Select (Valitse)</b> . |
| TWAIN- tai ICA-virheitä ilmenee<br>skannausta aloitettaessa.<br>(Macintosh)             | Varmista, että Brother TWAIN -ohjain on valittu ensisijaiseksi lähteeksi. Valitse<br>PageManagerissa File (Tiedosto), Select Source (Valitse lähde) ja valitse<br>Brother TWAIN -ohjain.                                                                                                    |
|                                                                                         | Macintosh voi skannata asiakirjoja myös ICA-skanneriohjaimella (➤➤ Ohjelmisto-<br>ja Verkkokäyttäjän opas).                                                                                                    |
| Tekstintunnistus ei toimi.                                                              | Kokeile skannauksen erottelutarkkuutta lisäämistä.<br>(Macintosh)<br>Presto! PageManager on ladattava ja asennettava ennen käyttöä. Lisätietoja on<br>kohdassa <i>Brother-tuen käyttö (Macintosh)</i> sivulla 5.                                                                                                    |
| Verkkoskannaus ei toimi.                                                                | katso Verkko-ongelmat sivulla 152.                                                                                                    |
| Skannaus ei onnistu.                                                                    | Pyydä järjestelmänvalvojaa tarkistamaan Secure Function Lock -asetukset.                                                                                                    |

#### Ohjelmisto-ongelmat

| Ongelma                                              | Toimenpiteet                                                                                                    |
|------------------------------------------------------|----------------------------------------------------------------------------------------------------|
| Ohjelmiston asentaminen tai tulostaminen ei onnistu. | (vain Windows <sup>®</sup> )<br>Suorita Korjaa MFL-Pro Suite -ohjelma CD-ROM-levyltä. Ohjelma korjaa<br>ohjelmiston ja asentaa sen uudelleen. |

#### Verkko-ongelmat

| Ongelma                                                                 | Toimenpiteet                                                                                                    |  |  |  |  |  |
|-------------------------------------------------------------------------|----------------------------------------------------------------------------------------------------|--|--|--|--|--|
| Verkon kautta tulostus ja skannaus<br>ei onnistu ohjelmiston asennuksen | Jos Cannot print to the networked printer. (Tulostus verkkoon yhdistetyllä tulostimella ei onnistu.) -ruutu aukeaa, noudata ruudulla näkyviä ohjeita.                                                                                                    |  |  |  |  |  |
| jälkeen.                                                                | Jos ongelma ei korjaannu, >> Ohjelmisto- ja Verkkokäyttäjän opas.                                                                                                    |  |  |  |  |  |
| Verkkoskannaustoiminto ei toimi.                                        | (Windows <sup>®</sup> ja Macintosh)                                                                                                    |  |  |  |  |  |
|                                                                         | Verkkoskannaus-toiminto ei ehkä toimi palomuurin asetusten vuoksi. Muuta<br>palomuurin asetuksia tai poista palomuuri käytöstä. Muiden valmistajien<br>suojaus-/palomuuriohjelmisto on asetettava sallimaan verkkoskannaus. Lisää<br>portti 54925 verkkoskannausta varten antamalla seuraavat tiedot: |  |  |  |  |  |
|                                                                         | Nimi: kirjoita mikä tahansa kuvaus, esimerkiksi Brother-verkkoskannaus.                                                                                                    |  |  |  |  |  |
|                                                                         | Portin numero: kirjoita 54925.                                                                                                    |  |  |  |  |  |
|                                                                         | Protokolla: Varmista, että UDP on valittu.                                                                                                    |  |  |  |  |  |
|                                                                         | Katso lisätietoja muun valmistajan suojaus-/palomuuriohjelmiston mukana toimitetusta oppaasta tai ota yhteyttä ohjelmiston valmistajaan.                                                                                                    |  |  |  |  |  |
|                                                                         | Saat lisätietoja myös lukemalla usein kysyttyihin kysymyksiin annettuja vastauksia sekä vianetsintäehdotuksia osoitteessa <u>http://solutions.brother.com/</u> .                                                                                                    |  |  |  |  |  |
|                                                                         | (Macintosh)                                                                                                    |  |  |  |  |  |
|                                                                         | Valitse laitteesi uudestaan ControlCenter2-pääruudussa mallin ponnahdusvalikon Laitteen valitsin -ikkunassa.                                                                                                    |  |  |  |  |  |
| Verkon PC-FAX-<br>vastaanottotoiminto ei toimi.                         | (Vain Windows <sup>®</sup> )<br>Muiden valmistajien suojaus-/palomuuriohjelmisto on asetettava sallimaan<br>PC-FAX-vastaanotto. Lisää portti 54926 verkon PC-FAX-vastaanottoa varten<br>antamalla seuraavat tiedot:                                                                                   |  |  |  |  |  |
|                                                                         | <ul> <li>Nimi: Kirjoita mikä tahansa kuvaus, esimerkiksi Brother PC-FAX-<br/>vastaanotto.</li> </ul>                                                                                                    |  |  |  |  |  |
|                                                                         | Portin numero: kirjoita 54926.                                                                                                    |  |  |  |  |  |
|                                                                         | Protokolla: Varmista, että UDP on valittu.                                                                                                    |  |  |  |  |  |
|                                                                         | Katso lisätietoja muun valmistajan suojaus-/palomuuriohjelmiston mukana toimitetusta oppaasta tai ota yhteyttä ohjelmiston valmistajaan.                                                                                                    |  |  |  |  |  |
|                                                                         | Saat lisätietoja myös lukemalla usein kysyttyihin kysymyksiin annettuja vastauksia sekä vianetsintäehdotuksia osoitteessa <u>http://solutions.brother.com/</u> .                                                                                                    |  |  |  |  |  |
| Brother-ohjelmistoa ei voi asentaa.                                     | (Windows <sup>®</sup> )<br>Jos tietokoneen näytössä näkyy suojausohjelmiston varoitus asennuksen<br>aikana, muuta suojausohjelmiston asetuksia niin, että ne sallivat Brother-<br>tuotteen asennusohjelman tai muun ohjelman suorittamisen.                                                           |  |  |  |  |  |
|                                                                         | (Macintosh)<br>Jos käytössä on vakoiluohjelmien tai virusten torjuntaohjelmiston<br>palomuuritoiminto, poista se tilapäisesti käytöstä ja asenna Brother-ohjelmisto.                                                                                                    |  |  |  |  |  |
| Yhteyden muodostaminen<br>langattomaan verkkoon ei onnistu.             | Tutki ongelmaa WLAN-raportti -toiminnon avulla. Paina 📊, Kaikki                                                                                                    |  |  |  |  |  |
|                                                                         | aset., Tulosta rap., WLAN-raportti <b>ja paina sitten</b> OK (≯> Ohjelmisto-ja<br>Verkkokäyttäjän opas).                                                                                                    |  |  |  |  |  |

#### Muut ongelmat

| Ongelma                                                                                             | Toimenpiteet                                                                                                    |  |  |  |  |  |
|----------------------------------------------------------------------------------------------------|----------------------------------------------------------------------------------------------------|--|--|--|--|--|
| Laite ei käynnisty.                                                                                 | Sähköverkon kautta tulleet häiriöt (kuten salamat tai virtapiikit) ovat ehkä<br>käynnistäneet laitteen sisäiset turvamekanismit. Katkaise laitteen virta painamalla                                                                                                    |  |  |  |  |  |
|                                                                                                    | ja pitämällä painettuna 🕐-painiketta ja irrota virtapistoke. Odota 10 minuuttia,                                                                                                    |  |  |  |  |  |
|                                                                                                    | aseta virtajohto pistorasiaan ja kytke laitteen virta päälle 🚳-painikkeella.                                                                                                    |  |  |  |  |  |
|                                                                                                    | Jos vika ei korjaannu ja käytössä on ylivirtasuoja, irrota se, jotta voit olla varma,<br>että vika ei johdu siitä. Kytke laitteen virtajohto suoraan toiseen toimivaan<br>seinäpistorasiaan. Jos laite ei vieläkään käynnisty, kokeile käyttää toista<br>virtajohtoa.                                                                    |  |  |  |  |  |
| Laite ei voi tulostaa binaaritietoja<br>sisältäviä EPS-tiedostoja<br>BR-Script3-tulostinohjaimella. | (Windows <sup>®</sup> )<br>Suorita seuraavat toimenpiteet tulostaaksesi EPS-tiedostoja.                                                                                                    |  |  |  |  |  |
|                                                                                                    | 1 Windows <sup>®</sup> 7 ja Windows Server <sup>®</sup> 2008 R2:                                                                                                    |  |  |  |  |  |
|                                                                                                    | Napsauta 🚱 (Käynnistä) -painiketta > Laitteet ja tulostimet.                                                                                                    |  |  |  |  |  |
|                                                                                                    | Windows Vista <sup>®</sup> ja Windows Server <sup>®</sup> 2008:                                                                                                    |  |  |  |  |  |
|                                                                                                    | Napsauta 🚱 (Käynnistä) -painiketta > Ohjauspaneeli > Laitteisto ja                                                                                                    |  |  |  |  |  |
|                                                                                                    | äänet > Tulostimet.<br>Windows <sup>®</sup> XD is Windows Server <sup>®</sup> 2002:                                                                                                    |  |  |  |  |  |
|                                                                                                    | Windows <sup>®</sup> XP ja Windows Server <sup>®</sup> 2003:<br>Napsauta <b>Käynnistä</b> -painiketta > <b>Tulostimet ja faksit</b> .<br>Windows <sup>®</sup> 8 ja Windows Server <sup>®</sup> 2012:                                                                                                    |  |  |  |  |  |
|                                                                                                    | Siirrä hiiren osoitin työpöydän oikeaan alakulmaan. Kun valikkopalkki<br>avautuu, napsauta <b>Asetukset &gt; Ohjauspaneeli</b> . Valitse <b>Laitteisto ja</b>                                                                                                    |  |  |  |  |  |
|                                                                                                    | äänet <sup>1</sup> -ryhmässä Näytä laitteet ja tulostimet.                                                                                                    |  |  |  |  |  |
|                                                                                                    | Windows Server <sup>®</sup> 2012 R2:                                                                                                    |  |  |  |  |  |
|                                                                                                    | Näytä laitteet ja tulostimet.                                                                                                    |  |  |  |  |  |
|                                                                                                    | 2 Napsauta Brother MFC-XXXX BR-Script3 -kuvaketta hiiren                                                                                                    |  |  |  |  |  |
|                                                                                                    | kakkospainikkeella ja valitse <b>Tulostimen ominaisuudet</b> . <sup>2</sup>                                                                                                    |  |  |  |  |  |
|                                                                                                    | 3 Valitse Laitteen asetukset-välilehdestä TBCP (Tagged Binary                                                                                                    |  |  |  |  |  |
|                                                                                                    | Communication Protocol) kohdassa Tulostusprotokolla.                                                                                                    |  |  |  |  |  |
|                                                                                                    | (Macintosh)<br>Jos laite on kytketty tietokoneeseen USB-liitännän kautta, et voi tulostaa<br>binaaritietoja sisältäviä EPS-tiedostoja. Voit tulostaa EPS-tiedostoja laitteella<br>verkon kautta. Jos haluat asentaa BR-Script3-tulostinohjaimen verkosta, käy<br>Brother Solutions Centerissä osoitteessa http://solutions.brother.com/. |  |  |  |  |  |

<sup>1</sup> Windows Server<sup>®</sup> 2012 ja Windows Server<sup>®</sup> 2012 R2: Laitteisto.

<sup>2</sup> Windows<sup>®</sup> XP, Windows Vista<sup>®</sup>, Windows Server<sup>®</sup> 2003 ja Windows Server<sup>®</sup> 2008: **Ominaisuudet**.

## Valintaäänen tunnistuksen asettaminen

Kun faksi lähetetään automaattisesti, oletusasetuksena on, että laite odottaa ennalta määrätyn ajan, ennen kuin numeron valitseminen alkaa. Kun valintaäänen asetukseksi muutetaan Tunnistus, laite valitsee numeron heti, kun se tunnistaa valintaäänen. Asetuksella voit säästää hieman aikaa lähettäessäsi faksin useaan eri numeroon. Jos numeron valinnassa ilmenee ongelmia asetuksen muuttamisen jälkeen, asetus pitää muuttaa takaisin oletusasetukseksi Ei tunnistusta.

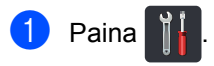

- 2) Paina Kaikki aset..
- O Näytä Perusasetukset pyyhkäisemällä ylös tai alas tai painamalla ▲ tai ▼.
- 4 Paina Perusasetukset.
- 5 Näytä Valintaääni pyyhkäisemällä ylös tai alas tai painamalla ▲ tai ▼.
- 6 Paina Valintaääni.
- 7 Paina Tunnistus tai Ei tunnistusta.

8 Paina 🏹.

#### Puhelinlinjan häiriöt / VoIP

Jos faksin lähetyksessä tai vastaanotossa on vaikeuksia puhelinlinjan mahdollisten häiriöiden vuoksi, suositamme rajoittamaan signaalin suurinta taajuutta, jolloin faksimodeemin nopeus laskee.

### 1 Paina 👔

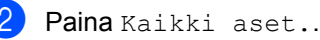

- Näytä Perusasetukset pyyhkäisemällä ylös tai alas tai
- Paina I
  - Paina Perusasetukset.
- 5 Näytä Yhteensopivuus pyyhkäisemällä ylös tai alas tai painamalla ▲ tai ▼.
  - Paina Yhteensopivuus.

painamalla ▲ tai ▼.

- Paina Korkea, Normaali tai Perus (VoIP).
  - Perus (VoIP) rajoittaa modeemin nopeuden 9 600 bittiin sekunnissa ja poistaa virheenkorjaustilan käytöstä. Jollei puhelinlinjalla ole toistuvasti häiriöitä, tätä vaihtoehtoa kannattaa ehkä käyttää vain tarvittaessa.

Useimpia VoIP-palveluja varten Brother suosittelee Perus (VoIP) yhteensopivuusasetusta.

- Normaali rajoittaa modeemin nopeuden 14 400 bittiin sekunnissa.
- Korkea rajoittaa modeemin nopeuden 33 600 bittiin sekunnissa.

#### 8 Paina 🎧

#### VINKKI

VoIP (Voice over IP) viittaa puhelinjärjestelmään, joka käyttää Internet-yhteyttä eikä perinteistä puhelinlinjaa.

### Tulostuslaadun parantaminen

Jos tulostuslaadussa esiintyy ongelmia, tulosta ensin testisivu (

, Kaikki aset.,

Tulostin, Tulostusasetukset, Testitulostus). Jos tuloste näyttää hyvältä, vika ei todennäköisesti ole laitteessa. Tarkista liitäntäkaapelin liitäntä ja yritä tulostaa toinen asiakirja. Jos tulosteen tai laitteesta tulostetun testisivun laadussa on ongelmia, tarkista ensin seuraavat seikat. Jos tulostuslaadussa esiintyy ongelmia vielä sen jälkeenkin, tarkasta alla oleva taulukko ja noudata suosituksia.

#### VINKKI

Brother ei suosittele muiden kuin alkuperäisten Brother-värikasettien käyttämistä eikä käytettyjen värikasettien täyttämistä muiden valmistajien väriaineella.

Ehdotamme, että käytät suositeltuja papereita, jotta saat parhaan tulostuslaadun. Varmista, että käyttämäsi paperi täyttää laitteen vaatimukset (katso Hyväksytyt paperit ja muut tulostusmateriaalit sivulla 34).

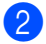

Tarkista, että rumpuyksikkö ja värikasetit on asennettu oikein.

| Esimerkkejä heikosta                                                                                                    | Suositus                                                                                                    |  |  |
|----------------------------------------------------------------------------------------------------|----------------------------------------------------------------------------------------------------|--|--|
| tulostuslaadusta                                                                                                    |                                                                                                    |  |  |
| BCDEFGH<br>bcdefghijk<br>ABCD<br>ibcde<br>11724                                                                                                    | Säädä tulostusmarginaaleja sovelluksessa ja tulosta asiakirja<br>uudelleen.                                    |  |  |
| Sivut ovat pakkaantuneita, niissä<br>näkyy vaakasuoria juovia tai ylä- ja<br>alaosan sekä vasemman ja oikean<br>reunan merkit jäävät pois                                                                                                    |                                                                                                    |  |  |
|                                                                                                    | <ul> <li>Valitse kopiolaadun asetuksissa Teksti tai Kuitti</li> <li>(&gt;&gt; Laajempi käyttöopas).</li> </ul> |  |  |
| 01234567801234567801         9876543210         012345678         987654321         0123456         0123456         987654321         012345         98765435         98765435         98765435         98765435         98765435         98765435         98765435         98765435         9876544 | Säädä kopion tummuutta ja kontrastia (>> Laajempi<br>käyttöopas).                                              |  |  |
| Alkuperäisen asiakirjan värilliset ja<br>ohuet kirjaimet eivät näy selkeästi<br>kopiossa                                                                                                    |                                                                                                    |  |  |

B

| Esimerkkejä heikosta<br>tulostuslaadusta    | Suositus                                                                                                    |  |  |
|---------------------------------------------|----------------------------------------------------------------------------------------------------|--|--|
|                                             | Suorita kalibrointi uudelleen kosketusnäytön tai<br>tulostinohjaimen avulla (katso Värien kalibrointi sivulla 120).                                                                  |  |  |
|                                             | <ul> <li>Säädä kopion tummuutta ja kontrastia, jos olet kopioimassa</li> <li>Laajempi käyttöopas).</li> </ul>                                                                        |  |  |
| K                                           | <ul> <li>Varmista, että väriaineen säästötila on poistettu käytöstä<br/>laitteen kosketusnäytöstä tai tulostinohjaimesta.</li> </ul>                                                 |  |  |
|                                             | <ul> <li>Varmista, että ohjaimen tulostusmateriaaliasetus vastaa<br/>käytettävää paperia (katso Hyväksytyt paperit ja muut<br/>tulostusmateriaalit sivulla 34).</li> </ul>           |  |  |
| Värit ovat vaaleita tai epäselviä koko      | Ravista varovasti kaikkia neljää värikasettia.                                                                                                    |  |  |
| sivulla                                     | Pyyhi laserskannerin ikkunat kuivalla, nukkaamattomalla ja<br>pehmeällä liinalla (katso Laserskannerin ikkunoiden<br>puhdistaminen sivulla 106).                                     |  |  |
|                                             | Pyyhi laserskannerin ikkunat kuivalla, nukkaamattomalla ja<br>pehmeällä liinalla (katso Laserskannerin ikkunoiden<br>puhdistaminen sivulla 106).                                     |  |  |
| BB                                          | Pyyhi skannerin lasikaistale kuivalla, nukkaamattomalla ja<br>pehmeällä kankaalla (katso Valotustason puhdistaminen<br>sivulla 104).                                                 |  |  |
| B                                           | Varmista, että laitteen sisällä tai rumpuyksikön ja värikasetin<br>ympäristössä ei ole vieraita aineita, kuten revenneitä<br>paperinpalasia, liimapintaisia muistilappuja tai pölyä. |  |  |
| Valkoisia pystysuoria juovia tai<br>raitoja |                                                                                                    |  |  |

#### Vianetsintä

### Esimerkkejä heikosta tulostuslaadusta

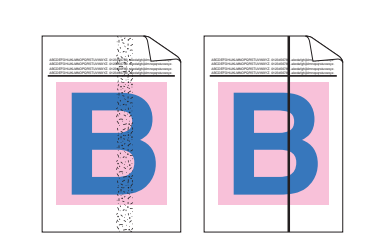

Värillisiä pystysuoria juovia tai raitoja

#### Suositus

- Pyyhi skannerin lasikaistale kuivalla, nukkaamattomalla ja pehmeällä kankaalla (katso Valotustason puhdistaminen sivulla 104).
- Puhdista rumpuyksikön kaikki neljä koronalankaa (yksi kutakin väriä kohti) liu'uttamalla sinistä kielekettä (katso Koronalankojen puhdistaminen sivulla 109).
- Varmista, että koronalangan sininen kieleke on perusasennossaan (1).

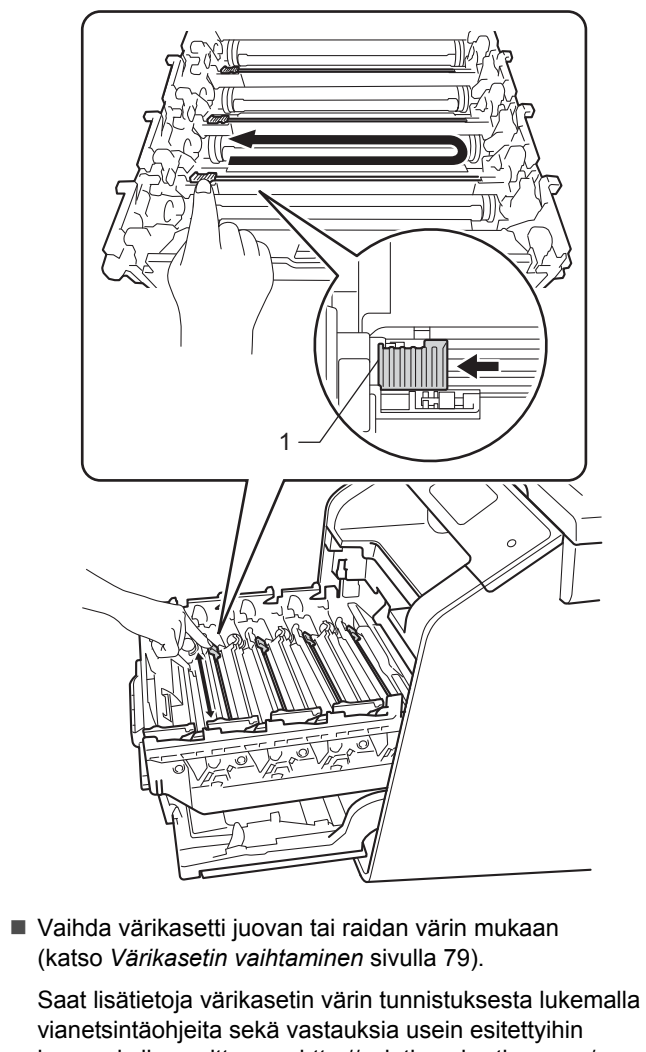

kysymyksiin osoitteessa <u>http://solutions.brother.com/</u>.

Asenna uusi rumpuyksikkö (katso Rumpuyksikön vaihtaminen sivulla 84).

| Esimerkkejä heikosta<br>tulostuslaadusta   | Suositus                                                                                                    |  |  |  |  |
|--------------------------------------------|----------------------------------------------------------------------------------------------------|--|--|--|--|
| BB                                         | Jos värillisiä viivoja näkyy 30 mm:n välein, määritä ongelman<br>aiheuttava väri ja vaihda viivan väriä vastaava värikasetti<br>(katso Värikasetin vaihtaminen sivulla 79).                                                                                                    |  |  |  |  |
|                                            | Saat lisätietoja värikasetin värin tunnistuksesta lukemalla vianetsintäohjeita sekä vastauksia usein esitettyihin kysymyksiin osoitteessa <u>http://solutions.brother.com/</u> .                                                                                                    |  |  |  |  |
| Värillisiä vaakasuoria viivoja             | <ul> <li>Jos värillisiä viivoja näkyy 94 mm:n välein, asenna uusi<br/>rumpuyksikkö (katso Rumpuyksikön vaihtaminen sivulla 84).</li> </ul>                                                                                                    |  |  |  |  |
|                                            | Varmista, että ohjaimen tulostusmateriaaliasetus vastaa<br>käytettävää paperia (katso Hyväksytyt paperit ja muut<br>tulostusmateriaalit sivulla 34).                                                                                                    |  |  |  |  |
|                                            | <ul> <li>Tarkista laitteen toimintaympäristö. Valkoiset laikut saattavat<br/>johtua kosteudesta</li> <li>(&gt;&gt; Tuotteen turvaohjeet).</li> </ul>                                                                                                    |  |  |  |  |
|                                            | Jos ongelma ei häviä muutaman sivun tulostuksen jälkeen,<br>rumpuyksikössä saattaa olla vieraita aineita, kuten tarrasta<br>rummun pinnalle tarttunutta liimaa (katso Rumpuyksikön<br>puhdistaminen sivulla 112).                                                                                                    |  |  |  |  |
| Valkoisia pilkkuja tai laikkuja            | Asenna uusi rumpuyksikkö (katso Rumpuyksikön<br>vaihtaminen sivulla 84).                                                                                                    |  |  |  |  |
|                                            | <ul> <li>Selvitä ongelman aiheuttava väri ja asenna uusi värikasetti (katso Värikasetin vaihtaminen sivulla 79).</li> <li>Saat lisätietoja värikasetin värin tunnistuksesta lukemalla vianetsintäohjeita sekä vastauksia usein esitettyihin kysymyksiin osoitteessa <u>http://solutions.brother.com/</u>.</li> <li>Asenna uusi rumpuyksikkö (katso <i>Rumpuyksikön vaihtaminen</i> sivulla 84).</li> </ul> |  |  |  |  |
| Tyhjä sivu, tai joitakin värejä<br>puuttuu |                                                                                                    |  |  |  |  |
| 94 mm                                      | <ul> <li>Jos ongelma ei häviä muutaman tyhjän sivun tulostuksen jälkeen, rumpuyksikössä saattaa olla vieraita aineita, kuten tarrasta rummun pinnalle tarttunutta liimaa. Puhdista rumpuyksikkö (katso <i>Rumpuyksikön puhdistaminen</i> sivulla 112).</li> <li>Asenna uusi rumpuyksikkö (katso <i>Rumpuyksikön vaihtaminen</i> sivulla 84).</li> </ul>                                                    |  |  |  |  |
| Värillisiä pilkkuja 94 mm:n välein         |                                                                                                    |  |  |  |  |

#### Vianetsintä

| Esimerkkejä heikosta<br>tulostuslaadusta | Suositus                                                                                                    |
|------------------------------------------|----------------------------------------------------------------------------------------------------|
| 30 mm<br>30 mm<br>30 mm                  | <ul> <li>Selvitä ongelman aiheuttava väri ja asenna uusi värikasetti<br/>(katso Värikasetin vaihtaminen sivulla 79).</li> <li>Saat lisätietoja värikasetin värin tunnistuksesta lukemalla<br/>vianetsintäohjeita sekä vastauksia usein esitettyihin<br/>kysymyksiin osoitteessa <u>http://solutions.brother.com/</u>.</li> </ul>               |
| Värillisiä pilkkuja 30 mm:n välein       |                                                                                                    |
|                                          | <ul> <li>Tarkista laitteen toimintaympäristö. Tämä vika voi johtua<br/>esimerkiksi kosteudesta tai kuumuudesta.</li> <li>Selvitä ongelman aiheuttava väri ja asenna uusi värikasetti</li> </ul>                                                                                                    |
|                                          | <ul> <li>(katso Värikasetin vaihtaminen sivulla 79).</li> <li>Saat lisätietoja värikasetin värin tunnistuksesta lukemalla vianetsintäohjeita sekä vastauksia usein esitettyihin kysymyksiin osoitteessa <u>http://solutions.brother.com/</u>.</li> <li>Asenna uusi rumpuyksikkö (katso <i>Rumpuyksikön vaihtaminen</i> sivulla 84).</li> </ul> |
| Väriaineen leviäminen tai väritahra      |                                                                                                    |
| Tulosteen väri ei ole odotettu           | <ul> <li>Voit parantaa värin tummuutta kalibroimalla värit ensin<br/>kosketusnäytön ja sitten tulostinohjaimen avulla<br/>(katso Värien kalibrointi sivulla 120).</li> </ul>                                                                                                    |
|                                          | Voit säätää värien tulostuksen sijaintia terävämpien reunojen<br>tuottamiseksi suorittamalla värien rekisteröinnin<br>kosketusnäytön avulla (katso Värien rekisteröinti sivulla 121).                                                                                                    |
|                                          | <ul> <li>Säädä kopion tummuutta ja kontrastia, jos olet kopioimassa</li> <li>(&gt;&gt; Laajempi käyttöopas).</li> </ul>                                                                                                    |
|                                          | <ul> <li>Varmista, että väriaineen säästötila on poistettu käytöstä<br/>laitteen kosketusnäytöstä tai tulostinohjaimesta</li> <li>(&gt;&gt; Ohjelmisto- ja Verkkokäyttäjän opas).</li> </ul>                                                                                                    |
|                                          | <ul> <li>Jos tulostuslaatu on heikko, poista tulostinohjaimessa</li> <li>Paranna harmaasävyä -valintaruudun valinta</li> <li>(&gt;&gt; Ohjelmisto- ja Verkkokäyttäjän opas).</li> </ul>                                                                                                    |
|                                          | <ul> <li>Jos mustien värien tulostuslaatu ei ole riittävän hyvä, valitse<br/>tulostinohjaimessa Paranna mustan tulostusta -valintaruutu<br/>(&gt;&gt; Ohjelmisto- ja Verkkokäyttäjän opas).</li> </ul>                                                                                                    |
|                                          | <ul> <li>Selvitä ongelman aiheuttava väri ja asenna uusi värikasetti<br/>(katso Värikasetin vaihtaminen sivulla 79).</li> </ul>                                                                                                    |
|                                          | Saat lisätietoja värikasetin värin tunnistuksesta lukemalla vianetsintäohjeita sekä vastauksia usein esitettyihin kysymyksiin osoitteessa <u>http://solutions.brother.com/</u> .                                                                                                    |
|                                          | Asenna uusi rumpuyksikkö (katso Rumpuyksikön<br>vaihtaminen sivulla 84).                                                                                                    |

| Esimerkkejä heikosta<br>tulostuslaadusta                                                                                                    | Suositus                                                                                                    |
|----------------------------------------------------------------------------------------------------|----------------------------------------------------------------------------------------------------|
|                                                                                                    | Varmista, että laite on tukevalla, tasaisella ninnalla                                                                                                    |
| BB                                                                                                    | <ul> <li>Suorita värien rekisteröinti kosketusnäytön avulla<br/>(katso Värien rekisteröinti sivulla 121).</li> </ul>                                                                   |
|                                                                                                    | Asenna uusi rumpuyksikkö (katso Rumpuyksikön<br>vaihtaminen sivulla 84).                                                                                                    |
| Värin virheellinen rekisteröinti                                                                                                    | Asenna uusi hihnayksikkö (katso Hihnayksikön vaihtaminen sivulla 90).                                                                                                    |
| Varin Virneenmen rekisterointi                                                                                                    |                                                                                                    |
|                                                                                                    | tulostinohjaimen avulla (katso Värien kalibrointi sivulla 120).                                                                                                    |
|                                                                                                    | <ul> <li>Säädä kopion tummuutta ja kontrastia, jos olet kopioimassa</li> <li>(&gt;&gt; Laajempi käyttöopas).</li> </ul>                                                                |
| В                                                                                                    | <ul> <li>Poista tulostinohjaimessa Paranna harmaasävyä -<br/>valintaruudun valinta. (&gt;&gt; Ohjelmisto- ja Verkkokäyttäjän<br/>opas.)</li> </ul>                                     |
|                                                                                                    | <ul> <li>Selvitä ongelman aiheuttava väri ja asenna uusi värikasetti<br/>(katso Värikasetin vaihtaminen sivulla 79).</li> </ul>                                                        |
| Tulostustummuus on toisinaan<br>epätasainen.                                                                                                    | Saat lisätietoja värikasetin värin tunnistuksesta lukemalla<br>vianetsintäohjeita sekä vastauksia usein esitettyihin<br>kysymyksiin osoitteessa <u>http://solutions.brother.com/</u> . |
|                                                                                                    | Asenna uusi rumpuyksikkö (katso Rumpuyksikön<br>vaihtaminen sivulla 84).                                                                                                    |
|                                                                                                    | <ul> <li>Varmista, että väriaineen säästötila on poistettu käytöstä<br/>laitteen kosketusnäytöstä tai tulostinohjaimesta</li> <li>Obelmisto, ja Verkkokäyttäjän opas)</li> </ul>       |
| WXYZ                                                                                                    | Muuta tulostuksen erottelutarkkuutta                                                                                                    |
|                                                                                                    |                                                                                                    |
|                                                                                                    |                                                                                                    |
|                                                                                                    |                                                                                                    |
|                                                                                                    |                                                                                                    |
|                                                                                                    |                                                                                                    |
| Kuvista puuttuu ohuita viivoja                                                                                                    |                                                                                                    |
|                                                                                                    | Varmista, että takakansi on suljettu oikein.                                                                                                    |
|                                                                                                    | Varmista, että kaksi harmaata vipua takakannen sisällä on                                                                                                    |
| ACCEPTION AND ACCEPTION AND ACCEPTION AND ACCEPTION AND ACCEPTION AND ACCEPTION AND ACCEPTION ACCEPTION AC | yläasennossa.                                                                                                    |
| B                                                                                                    | Varmista, että ohjaimen tulostusmateriaaliasetus vastaa<br>käytettävää paperia (katso Hyväksytyt paperit ja muut<br>tulostusmateriaalit sivulla 34).                                   |
|                                                                                                    |                                                                                                    |
| Rypistynyt                                                                                                    |                                                                                                    |

#### Vianetsintä

| Esimerkkejä heikosta                                                                                                    | Suositus                                                                                                    |  |  |  |  |
|----------------------------------------------------------------------------------------------------|----------------------------------------------------------------------------------------------------|--|--|--|--|
| B<br>B<br>B                                                                                                    | <ul> <li>Tarkista laitteen toimintaympäristö. Tämä vika voi johtua<br/>esimerkiksi vähäisestä kosteudesta tai alhaisista<br/>lämpötiloista<br/>(&gt;&gt; Tuotteen turvaohjeet).</li> </ul>                                        |  |  |  |  |
|                                                                                                    | <ul> <li>Varmista, että ohjaimen tulostusmateriaaliasetus vastaa<br/>käytettävää paperia (katso Hyväksytyt paperit ja muut<br/>tulostusmateriaalit sivulla 34).</li> </ul>                                                        |  |  |  |  |
|                                                                                                    | <ul> <li>Varmista, että kaksi harmaata vipua takakannen sisällä on<br/>yläasennossa.</li> </ul>                                                                                                    |  |  |  |  |
| Haamukuva                                                                                                    | <ul> <li>Asenna uusi rumpuyksikkö (katso Rumpuyksikön<br/>vaihtaminen sivulla 84).</li> </ul>                                                                                                    |  |  |  |  |
|                                                                                                    | Varmista, että kaksi harmaata vipua takakannen sisällä on<br>yläasennossa.                                                                                                    |  |  |  |  |
|                                                                                                    | <ul> <li>Varmista, että ohjaimen tulostusmateriaaliasetus vastaa<br/>käytettävää paperia (katso Hyväksytyt paperit ja muut<br/>tulostusmateriaalit sivulla 34).</li> </ul>                                                        |  |  |  |  |
|                                                                                                    | <ul> <li>Valitse tulostinohjaimesta Paranna värin kiinnitystä -tila</li> <li>(&gt;&gt; Ohjelmisto- ja Verkkokäyttäjän opas).</li> </ul>                                                                                           |  |  |  |  |
| Huono kiinnittyminen                                                                                                    | Jos valinta ei paranna tulostuslaatua riittävästi, muuta<br>tulostinohjaimen asetus paksummaksi <b>Tulostusmateriaali</b> -<br>kohdassa. Jos tulostat kirjekuorta, valitse<br>tulostusmateriaaliasetukseksi <b>Kuori, paksu</b> . |  |  |  |  |
| B       Image: Constraint of the second second | <ul> <li>Valitse tulostinohjaimesta Vähennä paperin käyristymistä -<br/>tila (&gt;&gt; Ohjelmisto- ja Verkkokäyttäjän opas).</li> </ul>                                                                                           |  |  |  |  |
|                                                                                                    | Jos ongelma ei korjaannu, valitse<br>tulostusmateriaaliasetukseksi <b>Tavallinen paperi</b> .                                                                                                    |  |  |  |  |
|                                                                                                    | Jos tulostat kirjekuorta, valitse tulostusmateriaaliasetukseksi <b>Kuori, ohut</b> .                                                                                                    |  |  |  |  |
|                                                                                                    | Jos laitetta ei käytetä kovin usein, paperi saattaa olla ollut<br>paperikasetissa liian pitkään. Käännä paperipino ylösalaisin<br>kasetissa. Voit myös leyhytellä paperipinoa tai kääntää<br>paperia 180° paperikasetissa.        |  |  |  |  |
|                                                                                                    | <ul> <li>Vältä paperin säilyttämistä paikoissa, joissa se altistuu<br/>korkeille lämpötiloille ja kosteudelle.</li> </ul>                                                                                                    |  |  |  |  |
|                                                                                                    | Avaa luovutusalustan (tulostepuoli ylöspäin) takakansi, jotta<br>tulostettu paperi pääsee luovutusalustalle (tulostepuoli<br>ylöspäin).                                                                                           |  |  |  |  |

| Esimerkkejä heikosta<br>tulostuslaadusta | Suositus                                                                                                    |
|------------------------------------------|----------------------------------------------------------------------------------------------------|
| NIMITALITY         Stripekuori rypistys  | <ul> <li>Varmista, että takakannen sisäpuolella sijaitsevat kirjekuorivivut on vedetty alas kirjekuoriasentoon tulostaessasi kirjekuoria (katso Paperin lisääminen monitoimialustaan sivulla 25).</li> <li>VINKKI</li> <li>Kun tulostus on valmis, avaa takakansi ja palauta kaksi harmaata vipua takaisin alkuperäisiin asentoihinsa (1) nostamalla niitä ylös, kunnes ne pysähtyvät.</li> <li>Image: The second second seco</li></ul> |

## Laitetiedot

#### Sarjanumeron tarkistaminen

Laitteen sarjanumero voidaan näyttää kosketusnäytössä.

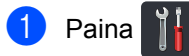

- Paina Kaikki aset..
- 3 Näytä Laitetiedot pyyhkäisemällä ylös tai alas tai painamalla ▲ tai ▼.
- 4 Paina Laitetiedot.

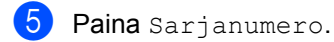

- 6 Kosketusnäytössä näkyy laitteen sarjanumero.
- 7) Paina 🏠

## Laiteohjelmistoversion tarkistaminen

Laiteohjelmistoversio voidaan tarkistaa kosketusnäytössä.

- 1 Paina
  - Paina Kaikki aset..

3 Näytä Laitetiedot pyyhkäisemällä ylös tai alas tai painamalla ▲ tai ▼.

Paina Laitetiedot.

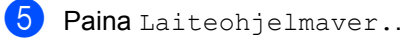

6 Kosketusnäytössä näkyy laitteen laiteohjelmistoversio.

7 Paina 🏹.

#### Toimenpiteiden nollaus

## Seuraavat nollaustoiminnot ovat käytettävissä:

1 Koneen nollaus

Laitteen tehdasasetukset voidaan palauttaa osittain. Asetukset, joita *ei* nollata, ovat nimitunnus, osoitekirja, raportit, asetuslukko, Secure Function Lock ja verkkoasetukset.

2 Verkko

Voit palauttaa sisäisen tulostuspalvelimen tehdasasetukset nollaamalla vain verkon tiedot (kuten salasana ja IP-osoite).

**3** Osoitekirja ja faksi

Tämä toimenpide nollaa seuraavat asetukset:

Osoitekirja

(Osoitteet ja ryhmät)

Ohjelmoidut faksitehtävät muistissa

(Ajastettu faksi, erälähetys)

Nimitunnus

(nimi ja numero)

Kansilehden viesti

(kommentit)

Kaukofaksitoiminnot

(Kauko-ohjaustunnus, faksitallennus, faksin edelleenlähetys, PC-Faxlähetys ja PC-Fax-vastaanotto (vain Windows<sup>®</sup>))

Puheluhistoria

(saapuvat ja lähtevät puhelut)

Raportti

(Lähetyksen vahvistusraportti/ Yhteysraportti)

Asetuslukon salasana

4 Kaikki aset.

Voit palauttaa kaikki laitteen asetukset nopeasti takaisin tehtaan oletusasetuksiksi.

5 Tehdasasetukset

Tämä toimenpide palauttaa laitteen kaikkien asetusten tehdasasetukset. Tehdasasetukset kestää kauemmin kuin Kaikki aset..

Brother suosittelee tämän tekemistä, kun laite hävitetään.

#### VINKKI

Irrota liitäntäkaapeli, ennen kuin valitset Verkko, Kaikki aset. tai Tehdasasetukset.

#### Laitteen nollaaminen

- 1 Paina 👔
- 2 Paina K
  - Paina Kaikki aset..
- 3 Näytä Perusasetukset pyyhkäisemällä ylös tai alas tai painamalla ▲ tai ▼.
- 4 Paina Perusasetukset.
- 5 Näytä Tehdasasetus pyyhkäisemällä ylös tai alas tai painamalla ▲ tai ▼.
- 6 Paina Tehdasasetus.
- 7 Näytä Koneen nollaus, Verkko, Osoitekirja ja faksi, Kaikki aset. tai Tehdasasetukset pyyhkäisemällä ylös tai alas tai painamalla ▲ tai V ja paina sitten haluamaasi vaihtoehtoa.

- 8
  - 8 Tee jokin seuraavista:
    - Nollaa asetukset painamalla Kyllä ja siirry vaiheeseen ③.
    - Jos haluat poistua tekemättä muutoksia, paina Ei ja siirry vaiheeseen ().
  - 9 Saat kehotuksen käynnistää laitteen uudelleen. Tee jokin seuraavista:
    - Jos haluat käynnistää laitteen uudelleen, paina Kyllä 2 sekunnin ajan. Laite aloittaa uudelleen käynnistymisen.
    - Jos haluat poistua käynnistämättä laitetta uudelleen, paina Ei. Siirry vaiheeseen ().

#### VINKKI

Jos et käynnistä tietokonetta uudelleen, palauttamista ei viimeistellä ja asetukset pysyvät muuttumattomina.

10 Paina 🏠.

painamalla

#### VINKKI

Voit myös nollata verkkoasetukset

, Kaikki aset.,

Verkko, Verkon nollaus.

Asetus- ja ominaisuustaulukot

# Asetustaulukoiden käyttäminen

C

Valitse haluamasi kosketusnäytössä näkyvät asetukset ja vaihtoehdot painamalla kosketusnäyttöä ja sen painikkeita.

Katso kunkin asetuksen ja ominaisuuden käytettävissä olevat vaihtoehdot vaiheittaisten asetustaulukoiden ja ominaisuustaulukoiden avulla. Taulukoiden avulla voit määrittää haluamasi asetukset laitteeseen nopeasti.

С

## Asetustaulukot

Asetustaulukon avulla voit helpommin ymmärtää laitteen ohjelmissa olevat valikkoasetukset ja vaihtoehdot. Tehdasasetukset näkyvät lihavoituna ja tähdellä merkittynä.

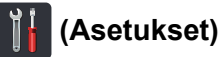

## (Asetukset)

| Taso 1                                                      | Taso 2                                 | Taso 3                                   | Asetukset           | Kuvaukset                                                                                                 | Katso sivu |
|-------------------------------------------------------------|----------------------------------------|------------------------------------------|---------------------|----------------------------------------------------------------------------------------------------|------------|
| (Päivämäärä<br>ja aika)                                     | Päivämäärä<br>Aika                     | _                                        | _                   | Lisää päivämäärän ja<br>kellonajan<br>kosketusnäyttöön ja<br>lähetettävien faksien<br>faksitunnisteisiin. | 20         |
|                                                             | Automaatt.<br>kesäaik.<br>siirtyminen  | —                                        | <b>Kyllä*</b><br>Ei | Vaihtaa kesä-<br>/talviaikaan<br>automaattisesti.                                                         | Katso ♦.   |
|                                                             | Aikavyöhyke                            | —                                        | UTCXXX:XX           | Aseta paikallinen<br>aikavyöhyke.                                                                         |            |
|                                                             | Katso Väriaine sivulla 212.            |                                          |                     | Siirry Väriaine -<br>valikoihin.                                                                          | 212        |
| (Variaine)                                                  |                                        | 1                                        |                     |                                                                                                    |            |
| Verkko                                                      | Kiinteä verkko                         | Katso <i>Kiinteä verkko</i> sivulla 180. |                     | Siirry kaapeliverkon asetusvalikoihin.                                                                    | 180        |
|                                                             | WLAN                                   | Katso WLAN sivulla 182.                  |                     | Siirry langattoman<br>verkon<br>asetusvalikoihin.                                                         | 182        |
| Faksin<br>esikats.                                          | _                                      | _                                        | Kyllä<br>Ei*        | Tarkastele<br>vastaanotettuja<br>fakseja<br>kosketusnäytöllä.                                             | 48         |
| Wi-Fi Direct                                                | Katso <i>Wi-Fi Direct</i> sivulla 184. |                                          |                     | Siirry Wi-Fi Direct -<br>asetusvalikoihin.                                                                | 184        |
| ♦ Laajempi käyttöopas                                       |                                        |                                          |                     |                                                                                                    |            |
| Tehdasasetukset näkyvät lihavoituna ja tähdellä merkittynä. |                                        |                                          |                     |                                                                                                    |            |

| Taso 1                                                      | Taso 2       | Taso 3        | Asetukset          | Kuvaukset                         | Katso sivu |  |
|-------------------------------------------------------------|--------------|---------------|--------------------|-----------------------------------|------------|--|
| Kasetin<br>asetus                                           | Paperityyppi | MT-alusta     | Ohut               | Aseta paperikasetin paperityyppi. | 31         |  |
|                                                             |              |               | Tav. paperi*       |                                   |            |  |
|                                                             |              |               | Paksu              |                                   |            |  |
|                                                             |              |               | Paksumpi           |                                   |            |  |
|                                                             |              |               | Uusiopaperi        |                                   |            |  |
|                                                             |              |               | Vesileimapaperi    |                                   |            |  |
|                                                             |              |               | Tarra              |                                   |            |  |
|                                                             |              |               | Kirjekuori         |                                   |            |  |
|                                                             |              |               | Ohut kirjek.       |                                   |            |  |
|                                                             |              |               | Paksu kirjek.      |                                   |            |  |
|                                                             |              |               | Kiiltävä<br>paperi |                                   |            |  |
|                                                             |              | Kasetti 1     | Ohut               |                                   |            |  |
|                                                             |              |               | Tav. paperi*       |                                   |            |  |
|                                                             |              |               | Uusiopaperi        |                                   |            |  |
|                                                             |              | Kasetti 2     | Ohut               |                                   |            |  |
|                                                             |              | (Tämä valikko | Tav. paperi*       |                                   |            |  |
|                                                             |              | kasetti 2 on  | Uusiopaperi        |                                   |            |  |
|                                                             |              | asennettu.)   |                    |                                   |            |  |
|                                                             | Paperikoko   | MT-alusta     | A4*                | Aseta paperikasetin               | 31         |  |
|                                                             |              |               | Letter             | раренкоко.                        |            |  |
|                                                             |              |               | B5(JIS)            |                                   |            |  |
|                                                             |              |               | B5(ISO)            |                                   |            |  |
|                                                             |              |               | A5                 |                                   |            |  |
|                                                             |              |               | A5(pitkä<br>sivu)  |                                   |            |  |
|                                                             |              |               | A6                 |                                   |            |  |
|                                                             |              |               | Executive          |                                   |            |  |
|                                                             |              |               | Legal              |                                   |            |  |
|                                                             |              |               | Folio              |                                   |            |  |
|                                                             |              |               | 3"x5"              |                                   |            |  |
|                                                             |              |               | Com-10             |                                   |            |  |
|                                                             |              |               | Monarch            |                                   |            |  |
|                                                             |              |               | C5                 |                                   |            |  |
|                                                             |              |               | DL                 |                                   |            |  |
| ♦ Laajempi käyttöopas                                       |              |               |                    |                                   |            |  |
| Tehdasasetukset näkyvät lihavoituna ja tähdellä merkittynä. |              |               |                    |                                   |            |  |

| Taso 1                                                      | Taso 2        | Taso 3                                                          | Asetukset         | Kuvaukset                                                                                                    | Katso sivu |  |
|-------------------------------------------------------------|---------------|-----------------------------------------------------------------|-------------------|----------------------------------------------------------------------------------------------------|------------|--|
| Kasetin<br>asetus<br>(Jatkuu)                               | Paperikoko    | Kasetti 1                                                       | A4*               | Aseta paperikasetin<br>paperikoko.                                                                                                    | 31         |  |
|                                                             | (Jatkuu)      |                                                                 | Letter            |                                                                                                    |            |  |
|                                                             |               |                                                                 | B5(JIS)           |                                                                                                    |            |  |
|                                                             |               |                                                                 | A5                |                                                                                                    |            |  |
|                                                             |               |                                                                 | A5(pitkä<br>sivu) |                                                                                                    |            |  |
|                                                             |               |                                                                 | A6                |                                                                                                    |            |  |
|                                                             |               |                                                                 | Executive         |                                                                                                    |            |  |
|                                                             |               |                                                                 | Legal             |                                                                                                    |            |  |
|                                                             |               |                                                                 | Folio             |                                                                                                    |            |  |
|                                                             |               | Kasetti 2                                                       | A4*               | Aseta paperikasetin                                                                                                    | 31         |  |
|                                                             |               | (Tämä valikko<br>näkyy vain, jos<br>kasetti 2 on<br>asennettu.) | Letter            | paperikoko.                                                                                                    |            |  |
|                                                             |               |                                                                 | B5(JIS)           |                                                                                                    |            |  |
|                                                             |               |                                                                 | A5                |                                                                                                    |            |  |
|                                                             |               |                                                                 | Executive         |                                                                                                    |            |  |
|                                                             |               |                                                                 | Legal             |                                                                                                    |            |  |
|                                                             |               |                                                                 | Folio             |                                                                                                    |            |  |
|                                                             | Tarkista koko | _                                                               | Kyllä*            | Valitse, näytetäänkö<br>ilmoitus, joka pyytää<br>tarkistamaan, että<br>laitteessa olevan<br>paperin koko ja<br>laitteen<br>Paperikoko-asetus<br>vastaavat toisiaan. |            |  |
|                                                             |               |                                                                 | Ei                |                                                                                                    |            |  |
| ◆ Laajempi käyttöopas                                       |               |                                                                 |                   |                                                                                                    |            |  |
| Tehdasasetukset näkyvät lihavoituna ja tähdellä merkittynä. |               |                                                                 |                   |                                                                                                    |            |  |

| Taso 1                                                      | Taso 2                                 | Taso 3 | Asetukset                                                                 | Kuvaukset                                                    | Katso sivu |
|-------------------------------------------------------------|----------------------------------------|--------|---------------------------------------------------------------------------|--------------------------------------------------------------|------------|
| Kasetin<br>asetus                                           | Kasetti:<br>kopiointi                  | _      | Vain kasetti 1<br>Vain kasetti 2                                          | Valitse kasetti, jota<br>käytetään kopiointi-,<br>faksi- tai | 32         |
| (Jatkuu)                                                    |                                        |        | Vain MT                                                                   | tulostustilassa.                                             |            |
|                                                             |                                        |        | MT>K1>K2*                                                                 |                                                              |            |
|                                                             |                                        |        | MT>K2>K1                                                                  |                                                              |            |
|                                                             |                                        |        | K1>K2>MT                                                                  |                                                              |            |
|                                                             |                                        |        | K2>K1>MT                                                                  |                                                              |            |
|                                                             |                                        |        | (Vain kasetti<br>2 ja K2 näkyvät<br>vain, jos kasetti 2<br>on asennettu.) |                                                              |            |
|                                                             | Kasetti: faksi                         | —      | Vain kasetti 1                                                            |                                                              | 32         |
|                                                             |                                        |        | Vain kasetti 2                                                            |                                                              |            |
|                                                             |                                        |        | Vain MT                                                                   |                                                              |            |
|                                                             |                                        |        | MT>K1>K2                                                                  |                                                              |            |
|                                                             |                                        |        | MT>K2>K1                                                                  |                                                              |            |
|                                                             |                                        |        | K1>K2>MT*                                                                 |                                                              |            |
|                                                             |                                        |        | K2>K1>MT                                                                  |                                                              |            |
|                                                             |                                        |        | (Vain kasetti<br>2 ja K2 näkyvät<br>vain, jos kasetti 2<br>on asennettu.) |                                                              |            |
|                                                             | Kasetin                                | —      | Vain kasetti 1                                                            |                                                              | 33         |
|                                                             | käyttö:<br>Tulosta                     |        | Vain kasetti 2                                                            |                                                              |            |
|                                                             |                                        |        | Vain MT                                                                   |                                                              |            |
|                                                             |                                        |        | MT>K1>K2*                                                                 |                                                              |            |
|                                                             |                                        |        | MT>K2>K1                                                                  |                                                              |            |
|                                                             |                                        |        | K1>K2>MT                                                                  |                                                              |            |
|                                                             |                                        |        | K2>K1>MT                                                                  |                                                              |            |
|                                                             |                                        |        | (Vain kasetti<br>2 ja K2 näkyvät<br>vain, jos kasetti 2<br>on asennettu.) |                                                              |            |
| Kaikki aset.                                                | Katso <i>Kaikki aset.</i> sivulla 170. |        |                                                                           | Valitse<br>oletusasetukset.                                  | 170        |
| ♦ Laajempi käyttöopas                                       |                                        |        |                                                                           |                                                              |            |
| Tehdasasetukset näkyvät lihavoituna ja tähdellä merkittynä. |                                        |        |                                                                           |                                                              |            |

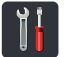

## Kaikki aset.

| Taso 1                                                      | Taso 2           | Taso 3       | Taso 4    | Asetukset          | Kuvaukset                         | Katso sivu |
|-------------------------------------------------------------|------------------|--------------|-----------|--------------------|-----------------------------------|------------|
| Yleiset<br>aset.                                            | Kasettiasetukset | Paperityyppi | MT-alusta | Ohut               | Aseta paperikasetin paperityyppi. | 31         |
|                                                             |                  |              |           | Tav. paperi*       |                                   |            |
|                                                             |                  |              |           | Paksu              |                                   |            |
|                                                             |                  |              |           | Paksumpi           |                                   |            |
|                                                             |                  |              |           | Uusiopaperi        |                                   |            |
|                                                             |                  |              |           | Vesileimapaperi    |                                   |            |
|                                                             |                  |              |           | Tarra              |                                   |            |
|                                                             |                  |              |           | Kirjekuori         |                                   |            |
|                                                             |                  |              |           | Ohut kirjek.       |                                   |            |
|                                                             |                  |              |           | Paksu kirjek.      |                                   |            |
|                                                             |                  |              |           | Kiiltävä<br>paperi |                                   |            |
|                                                             |                  |              | Kasetti 1 | Ohut               |                                   |            |
|                                                             |                  |              |           | Tav. paperi*       |                                   |            |
|                                                             |                  |              |           | Uusiopaperi        |                                   |            |
|                                                             |                  |              | Kasetti 2 | Ohut               |                                   |            |
|                                                             |                  |              |           | Tav. paperi*       |                                   |            |
|                                                             |                  |              |           | Uusiopaperi        |                                   |            |
| ◆ Laajempi käyttöopas                                       |                  |              |           |                    |                                   |            |
| Tehdasasetukset näkyvät lihavoituna ja tähdellä merkittynä. |                  |              |           |                    |                                   |            |
| Taso 1   | Taso 2           | Taso 3            | Taso 4             | Asetukset         | Kuvaukset           | Katso sivu |
|----------|------------------|-------------------|--------------------|-------------------|---------------------|------------|
| Yleiset  | Kasettiasetukset | Paperikoko        | MT-alusta          | A4*               | Aseta paperikasetin | 31         |
| aset.    | (Jatkuu)         |                   |                    | Letter            | paperikoko.         |            |
| (Jatkuu) |                  |                   |                    | B5(JIS)           |                     |            |
|          |                  |                   |                    | B5(ISO)           |                     |            |
|          |                  |                   |                    | А5                |                     |            |
|          |                  |                   |                    | A5(pitkä<br>sivu) |                     |            |
|          |                  |                   |                    | A6                |                     |            |
|          |                  |                   |                    | Executive         |                     |            |
|          |                  |                   |                    | Legal             |                     |            |
|          |                  |                   |                    | Folio             |                     |            |
|          |                  |                   |                    | 3"x5"             |                     |            |
|          |                  |                   |                    | Com-10            |                     |            |
|          |                  |                   |                    | Monarch           |                     |            |
|          |                  |                   |                    | С5                |                     |            |
|          |                  |                   |                    | DL                |                     |            |
|          |                  |                   | Kasetti 1          | A4*               |                     |            |
|          |                  |                   |                    | Letter            |                     |            |
|          |                  |                   |                    | B5(JIS)           |                     |            |
|          |                  |                   |                    | A5                |                     |            |
|          |                  |                   |                    | A5(pitkä<br>sivu) |                     |            |
|          |                  |                   |                    | A6                |                     |            |
|          |                  |                   |                    | Executive         |                     |            |
|          |                  |                   |                    | Legal             |                     |            |
|          |                  |                   |                    | Folio             |                     |            |
|          |                  |                   | Kasetti 2          | A4*               |                     |            |
|          |                  |                   |                    | Letter            |                     |            |
|          |                  |                   |                    | B5(JIS)           |                     |            |
|          |                  |                   |                    | А5                |                     |            |
|          |                  |                   |                    | Executive         |                     |            |
|          |                  |                   |                    | Legal             |                     |            |
|          |                  |                   |                    | Folio             |                     |            |
|          | Laajempi käy     | rttöopas          |                    |                   |                     |            |
|          | Tehdasasetuks    | et näkyvät lihavo | oituna ja tähdellä | merkittynä.       |                     |            |

| Taso 1           | Taso 2                | Taso 3                | Taso 4            | Asetukset                             | Kuvaukset                                     | Katso sivu |  |  |
|------------------|-----------------------|-----------------------|-------------------|---------------------------------------|-----------------------------------------------|------------|--|--|
| Yleiset<br>aset. | Kasettiase<br>tukset  | Tarkista<br>koko      | _                 | Kyllä*                                | Valitse,<br>näytetäänkö                       | 31         |  |  |
| (Jatkuu)         | (Jatkuu)              |                       |                   | Ei                                    | ilmoitus, joka                                |            |  |  |
| ()               | ()                    |                       |                   |                                       | pyytää<br>tarkistamaan että                   |            |  |  |
|                  |                       |                       |                   |                                       | laitteessa olevan                             |            |  |  |
|                  |                       |                       |                   |                                       | paperin koko ja                               |            |  |  |
|                  |                       |                       |                   |                                       | Paperikoko-                                   |            |  |  |
|                  |                       |                       |                   |                                       | asetus vastaavat                              |            |  |  |
|                  |                       |                       |                   |                                       | toisiaan.                                     |            |  |  |
|                  |                       | Kasetti:<br>kopiointi | —                 | Vain kasetti 1                        | Valitse kasetti, jota<br>käytetään kopiointi- | 32         |  |  |
|                  |                       |                       |                   | Vain kasetti 2                        | faksi- tai                                    |            |  |  |
|                  |                       |                       |                   | Vain MT                               | tulostustilassa.                              |            |  |  |
|                  |                       |                       |                   | MT>K1>K2*                             |                                               |            |  |  |
|                  |                       |                       |                   | MT>K2>K1                              |                                               |            |  |  |
|                  |                       |                       |                   | K1>K2>MT                              |                                               |            |  |  |
|                  |                       |                       |                   | K2>K1>MT                              |                                               |            |  |  |
|                  |                       |                       |                   | (Vain kasetti                         |                                               |            |  |  |
|                  |                       |                       |                   | vain, jos kasetti 2                   |                                               |            |  |  |
|                  |                       |                       |                   | on asennettu.)                        |                                               |            |  |  |
|                  |                       | Kasetti:              | —                 | Vain kasetti 1                        |                                               | 32         |  |  |
|                  |                       | Taksi                 |                   | Vain kasetti 2                        |                                               |            |  |  |
|                  |                       |                       |                   | Vain MT                               |                                               |            |  |  |
|                  |                       |                       |                   | MT>K1>K2                              |                                               |            |  |  |
|                  |                       |                       |                   | MT>K2>K1                              |                                               |            |  |  |
|                  |                       |                       |                   | К1>К2>МТ*                             |                                               |            |  |  |
|                  |                       |                       |                   | K2>K1>MT                              |                                               |            |  |  |
|                  |                       |                       |                   | (Vain kasetti                         |                                               |            |  |  |
|                  |                       |                       |                   | 2 ja K2 nakyvat<br>vain jos kasetti 2 |                                               |            |  |  |
|                  |                       |                       |                   | on asennettu.)                        |                                               |            |  |  |
|                  |                       | Kasetin               | -                 | Vain kasetti 1                        |                                               | 33         |  |  |
|                  |                       | kayttö:<br>Tulosta    |                   | Vain kasetti 2                        |                                               |            |  |  |
|                  |                       |                       |                   | Vain MT                               |                                               |            |  |  |
|                  |                       |                       |                   | MT>K1>K2*                             |                                               |            |  |  |
|                  |                       |                       |                   | MT>K2>K1                              |                                               |            |  |  |
|                  |                       |                       |                   | K1>K2>MT                              |                                               |            |  |  |
|                  |                       |                       |                   | K2>K1>MT                              |                                               |            |  |  |
|                  |                       |                       |                   | (Vain kasetti                         |                                               |            |  |  |
|                  |                       |                       |                   | 2 ja K2 näkyvät                       |                                               |            |  |  |
|                  |                       |                       |                   | on asennettu.)                        |                                               |            |  |  |
|                  | ◆ Laajempi käyttöopas |                       |                   |                                       |                                               |            |  |  |
|                  | Tehdasasetuks         | et näkyvät lihavo     | ituna ja tähdellä | merkittynä.                           |                                               |            |  |  |

| Taso 1   | Taso 2           | Taso 3            | Taso 4            | Asetukset                         | Kuvaukset                      | Katso sivu |
|----------|------------------|-------------------|-------------------|-----------------------------------|--------------------------------|------------|
| Yleiset  | Äänen            | Soittoääni        | —                 | Ei                                | Säädä soittoäänen              | 21         |
| aset.    | voimakk.         |                   |                   | Hiljaa                            | äänenvoimakkuus.               |            |
| (Jatkuu) |                  |                   |                   | Keski*                            |                                |            |
|          |                  |                   |                   | Kovaa                             |                                |            |
|          |                  | Äänimerkki        | —                 | Ei                                | Säädä äänimerkin               | 22         |
|          |                  |                   |                   | Hiljaa*                           | äänenvoimakkuus.               |            |
|          |                  |                   |                   | Keski                             |                                |            |
|          |                  |                   |                   | Kovaa                             |                                |            |
|          |                  | Kaiutin           | _                 | Ei                                | Säädä kaiuttimen               | 22         |
|          |                  |                   |                   | Hiljaa                            | äänenvoimakkuus.               |            |
|          |                  |                   |                   | Keski*                            |                                |            |
|          |                  |                   |                   | Kovaa                             |                                |            |
|          | Näytön           | Taustavalo        | —                 | Vaalea*                           | Säädä                          | Katso ♦.   |
|          | asetus           |                   |                   | Keski                             | kosketusnäytön<br>taustavalon  |            |
|          |                  |                   |                   | Tumma                             | kirkkaus.                      |            |
|          |                  | Himm.ajastin      | —                 | Ei*                               | Voit määrittää,                |            |
|          |                  |                   |                   | 10sek                             | kuinka kauan<br>kosketusnävtön |            |
|          |                  |                   |                   | 20sek                             | taustavalo pysyy               |            |
|          |                  |                   |                   | 30sek                             | päällä viimeisen               |            |
|          |                  |                   |                   |                                   | painikkeen                     |            |
|          |                  |                   |                   |                                   | jälkeen.                       |            |
|          | Painikeasetukset | Aloituspainikkeen | —                 | Alkuun*                           | Aseta ruutu, joka              | 12         |
|          |                  | asetukset         |                   | Lisää1                            | näytetään<br>painaessasi Home  |            |
|          |                  |                   |                   | Lisää2                            |                                |            |
|          |                  |                   |                   |                                   |                                |            |
|          | Säästötoiminnot  | Väriaineen säästö |                   | Kyllä                             | Lisää värikasetin              | Katso 🌢    |
|          |                  |                   |                   | <br>Ei*                           | riittoisuutta.                 | 1.0150 ♥.  |
|          |                  |                   |                   |                                   | Jos laitteen                   |            |
|          |                  |                   |                   |                                   | asetukseksi on                 |            |
|          |                  |                   |                   |                                   | valittu Väriaineen             |            |
|          |                  |                   |                   |                                   | Hiljainen tila-                |            |
|          |                  |                   |                   |                                   | asetukseksi ei voi             |            |
|          |                  |                   |                   |                                   | valita Kyllä.                  |            |
|          |                  | Lepotila-aika     |                   | Vaihtoehdot<br>vaihtelevat mallin | virran säästäminen.            |            |
|          |                  |                   |                   | mukaan.                           |                                |            |
|          |                  |                   |                   | 3 min*                            |                                |            |
|          | Laajempi käy     | /ttöopas          |                   | •                                 | •                              |            |
|          | Tehdasasetuks    | et näkyvät lihavo | ituna ja tähdellä | merkittynä.                       |                                |            |

| Taso 1                       | Taso 2                                                      | Taso 3                                   | Taso 4 | Asetukset      | Kuvaukset                                                                                                    | Katso sivu |  |  |
|------------------------------|-------------------------------------------------------------|------------------------------------------|--------|----------------|----------------------------------------------------------------------------------------------------|------------|--|--|
| Yleiset<br>aset.<br>(Jatkuu) | Säästötoiminnot<br>(Jatkuu)                                 | Hiljainen<br>tila                        |        | Kyllä<br>Ei*   | Vähennä<br>tulostusmelua.<br>Jos laitteen<br>asetukseksi on<br>valittu Hiljainen<br>tila Kyllä,<br>Väriaineen<br>säästö-<br>asetukseksi ei voi<br>valita Kyllä. | Katso ♦.   |  |  |
|                              | Asetuslukko                                                 | Aseta<br>tunnussana<br>Lukko<br>Ei⇒Kyllä | _<br>_ | Vahvista:<br>— | Estä laitteen<br>nykyisten asetusten<br>luvaton<br>muuttaminen.                                                                                                 |            |  |  |
| Pikakuvakeasetukset          | (Valitse<br>oikopolkupainike.)                              | Muokkaa<br>pikakuvakkeen<br>nimeä        | —      | —              | Muuta oikopolun<br>nimeä.                                                                                                    | 19         |  |  |
|                              |                                                             | Poista                                   | —      | —              | Poista oikopolku.                                                                                                    | 19         |  |  |
|                              | Laajempi käy                                                | /ttöopas                                 |        |                |                                                                                                    |            |  |  |
|                              | Tehdasasetukset näkyvät lihavoituna ja tähdellä merkittynä. |                                          |        |                |                                                                                                    |            |  |  |

| Taso 2         | Taso 3             | Taso 4                                                                                                    | Asetukset                                                                                                    | Kuvaukset                                                                                                    | Katso sivu                                                                                                    |
|----------------|--------------------|----------------------------------------------------------------------------------------------------|----------------------------------------------------------------------------------------------------|----------------------------------------------------------------------------------------------------|----------------------------------------------------------------------------------------------------|
| Vastaanottoas. | Vastaustila        | _                                                                                                    | Faksi*<br>Faksi/Puhelin<br>Ulk.puh/Puh.<br>vas.<br>Manuaalinen                                                                                                    | Valitse<br>käyttötarkoitusta<br>parhaiten vastaava<br>vastaanottotila.                                                                                                    | 44                                                                                                    |
|                | Soittokerrat       | _                                                                                                    | (0 - 5)<br>2*                                                                                                    | Aseta soittokertojen<br>määrä, jonka<br>täytyttyä laite vastaa<br>Faksi- tai<br>Faksi/puhelin-tilassa.                                                                                                    | 46                                                                                                    |
|                | F/P soit.<br>pit.  | _                                                                                                    | 20sek<br>30sek*<br>40sek<br>70sek                                                                                                    | Aseta nopean<br>kaksoissoittoajan<br>pituus Faksi/puhelin-<br>tilassa.                                                                                                    | 46                                                                                                    |
|                | Faksin<br>esikats. | _                                                                                                    | Kyllä<br>Ei*                                                                                                    | Tarkastele<br>vastaanotettuja<br>fakseja<br>kosketusnäytöllä.                                                                                                    | 48                                                                                                    |
|                | Faksitunnist.      | _                                                                                                    | <b>Kyllä*</b><br>Ei                                                                                                    | Vastaanota<br>faksiviestit<br>automaattisesti, kun<br>vastaat puheluun ja<br>kuulet faksin<br>merkkiäänet.                                                                                                    | 47                                                                                                    |
| Kaukokäy.tunn. | —                  | Kaukokäy.tunn.<br>(Asetukset)<br>Kyllä<br>Ei*<br>Aktivointikoodi<br>(*51)<br>Pysäytyskoodi<br>(#51)                                         | Voit vastata kaikkiin<br>puheluihin<br>rinnakkaispuhelimes<br>sa tai ulkoisessa<br>puhelimessa ja<br>kytkeä laitteen päälle<br>tai pois päältä<br>näppäilemällä<br>tarvittavan<br>tunnuksen.<br>Oletusarvoiset<br>tunnukset voi<br>vaihtaa. | 56                                                                                                    |                                                                                                    |
|                | Autom.<br>pien.    | _                                                                                                    | <b>Kyllä*</b><br>Ei                                                                                                    | Pienennä<br>vastaanotettavien<br>faksien kokoa.                                                                                                    | Katso ♦.                                                                                                    |
|                | PC-Fax             | _                                                                                                    | Kyllä                                                                                                    | Aseta laite                                                                                                    | 51                                                                                                    |
|                | Vastaanottoas.     | Vastaanottoas. Vastaustila<br>Soittokerrat<br>F/P soit.<br>pit.<br>Faksin<br>esikats.<br>Faksitunnist.<br>Kaukokäy.tunn.<br>Autom.<br>pien. | Vastaanottoas.<br>Vastaustila<br>Soittokerrat<br>F/P soit<br>pit.<br>Faksin<br>esikats.<br>Faksitunnist<br>Faksitunnist<br>Kaukokäy.tunn<br>Autom<br>pien.                                                                                  | Vastaanottoas.VastaustilaFaksi*<br>Faksi/Puhelin<br>Ulk.puh/Puh.<br>vas.<br>ManuaalinenSoittokerrat(0 - 5)<br>2*F/P soit.<br>pit20sek<br>30sek*<br>40sek<br>70sekFaksin<br>esikatsKyllä<br>Ei*FaksinunistKyllä*<br>EiKaukokäy.tunnKaukokäy.tunn.<br>(Asetukset)<br>Kyllä<br>Ei*Kaukokäy.tunnKaukokäy.tunn.<br>(Asetukset)<br>Kyllä<br>Ei*Autom.<br>pienKyllä*<br>Ei | Vastaanottoas.       Vastaustila       -       Faksi*<br>Faksi/Puhelin<br>Ulk.puh/Puh.<br>vas.<br>Manuaalinen       Valitse<br>käyttötarkoitusta<br>parhälten vastaava<br>vastaanottotila.         Soittokerrat       -       (0 - 5)<br>2*       Aseta soittokertojen<br>määrä, jonka<br>täytyttyä laite vastaa<br>Faksi- tai<br>Faksi/puhelin-tilassa.         F/P soit.<br>pit.       -       20sek<br>30sek*       Aseta nopean<br>kaksoissoittoajan<br>pituus Faksi/puhelin-<br>tilassa.         Faksin<br>esikats.       -       Kyllä       Tarkastele<br>vastaanotettuja<br>fakseja<br>kosketusnäytöllä.         Faksin<br>esikats.       -       Kyllä*       Vastaanota<br>faksivestit<br>automaattisesti, kun<br>vastaat puhelunin<br>kuuelt faksin<br>merkkiäänet.         Kaukokäy.tunn.       -       Kaukokäy.tunn.<br>(Asetukset)       Voit vastata kkikin<br>puhelimessa ja<br>kytkeä laitteen päältä<br>näpäilemälla<br>tarvitavan<br>tunuksen voi<br>vaihtaa.         Autom.<br>pien.       -       Kyllä*       Pienennä<br>vastaanotettuvien<br>faksie kokoa. |

| Taso 1              | Taso 2                     | Taso 3                            | Taso 4             | Asetukset                                | Kuvaukset                                                                                                    | Katso sivu       |
|---------------------|----------------------------|-----------------------------------|--------------------|------------------------------------------|----------------------------------------------------------------------------------------------------|------------------|
| Faksaus<br>(Jatkuu) | Vastaanottoas.<br>(Jatkuu) | Muist.vast.ot.                    | _                  | Ei*<br>Edelleenlähetys<br>Faksitallennus | Aseta laite<br>lähettämään faksit<br>edelleen saapuvien<br>faksien<br>tallentamiseksi<br>muistiin, josta ne voi<br>noutaa, kun et ole<br>laitteen lähellä. | Katso ♦.         |
|                     |                            |                                   | (Varm.kopio)       | Kyllä<br><b>Ei*</b>                      | Jos valitaan<br>Edelleenlähetys,<br>voit ottaa<br>varmuustulostuksen<br>käyttöön.                                                                          |                  |
|                     |                            | Faksivastaanoton<br>leima         | _                  | <b>Kyllä*</b><br>Ei                      | Tulosta<br>vastaanottoajan ja -<br>päivän<br>vastaanotettujen<br>faksien yläreunaan.                                                                       |                  |
|                     | Lähetusasetukset           | 2-puolinen                        | _                  | Kyllä<br>Ei*                             | Tulosta<br>vastaanotetut faksit<br>paperin molemmille<br>puolille.                                                                                         |                  |
|                     | Lähetysasetukset           | Keräyslähetys                     | _                  | Kyllä<br><b>Ei*</b>                      | Yhdistä kaikki<br>samaan numeroon<br>lähetettävät ajastetut<br>faksit ja lähetä ne<br>samaan aikaan<br>yhtenä lähetyksenä.                                 |                  |
|                     |                            | Kansilehden<br>asetus             | Tulostusmalli      | _                                        | Tulosta faksin<br>kansilehden<br>mallikappale. Voit<br>täyttää tietoja ja<br>faksata ne asiakirjasi<br>kanssa.                                             |                  |
|                     |                            |                                   | Kansilehtivie.     | —                                        | Määritä omat viestit<br>faksin kansilehdelle.                                                                                                    |                  |
|                     |                            | Automaattinen<br>uudelleenvalinta | 1                  | <b>Kyllä*</b><br>Ei                      | Soita uudelleen<br>enintään kolme<br>kertaa viiden<br>minuutin kuluttua.                                                                                   | 58               |
|                     |                            | Kohde                             | _                  | <b>Näyttö*</b><br>Piilotettu             | Aseta laite<br>näyttämään kohteen<br>tiedot<br>kosketusnäytössä<br>faksin lähetyksen<br>aikana.                                                            | Katso <b>♦</b> . |
|                     | Laajempi kä                | yttöopas                          |                    |                                          |                                                                                                    |                  |
|                     | Tehdasasetuks              | set näkyvät lihav                 | oituna ja tähdella | ä merkittynä.                            |                                                                                                    |                  |

| Taso 1   | Taso 2                | Taso 3            | Taso 4             | Asetukset                                                | Kuvaukset                                                                                                    | Katso sivu |  |  |
|----------|-----------------------|-------------------|--------------------|----------------------------------------------------------|----------------------------------------------------------------------------------------------------|------------|--|--|
| Faksaus  | Raporttiaset.         | Lähetysraport.    | _                  | Kyllä                                                    | Valitse lähetyksen                                                                                                    | 43         |  |  |
| (Jatkuu) |                       |                   |                    | Kyllä+Kuva                                               | vahvistusraportin<br>alkuasetukset.                                                                                                    |            |  |  |
|          |                       |                   |                    | Ei*                                                      |                                                                                                    |            |  |  |
|          |                       |                   |                    | Ei+Kuva                                                  |                                                                                                    |            |  |  |
|          |                       |                   |                    | Ei raporttia                                             |                                                                                                    |            |  |  |
|          |                       | Yhteysrap.        | Yhteysrap.         | Ei                                                       | Aseta yhteysraportin                                                                                                    | Katso ♦.   |  |  |
|          |                       | väli              | väli               | Joka 50.<br>faksi*                                       | automaattisen<br>tulostuksen aikavälin.                                                                                                   |            |  |  |
|          |                       |                   |                    | 6 h välein                                               | Jos olet valinnut Ei ja<br>Joka 50. faksi,<br>voit määrittää<br>valitsemasi<br>vaihtoehdon ajan.<br>Jos olet valinnut 7<br>päivän välein, |            |  |  |
|          |                       |                   |                    | 12 h välein                                              |                                                                                                    |            |  |  |
|          |                       |                   |                    | 24 h välein                                              |                                                                                                    |            |  |  |
|          |                       |                   |                    | 2 päivän<br>välein                                       |                                                                                                    |            |  |  |
|          |                       |                   |                    | 7 päivän<br>välein                                       | voit myös määrittää<br>viikonpäivän.                                                                                                    |            |  |  |
|          |                       |                   | Aika               | _                                                        |                                                                                                    |            |  |  |
|          |                       |                   | Päivä              | Joka<br>maanantai*                                       |                                                                                                    |            |  |  |
|          |                       |                   |                    | Joka tiistai                                             |                                                                                                    |            |  |  |
|          |                       |                   |                    | Joka<br>keskiviikko                                      |                                                                                                    |            |  |  |
|          |                       |                   |                    | Joka torstai                                             |                                                                                                    |            |  |  |
|          |                       |                   |                    | Joka<br>perjantai                                        |                                                                                                    |            |  |  |
|          |                       |                   |                    | Joka<br>lauantai                                         |                                                                                                    |            |  |  |
|          |                       |                   |                    | Joka<br>sunnuntai                                        |                                                                                                    |            |  |  |
|          | Tulosta<br>viesti     |                   | _                  | Tulosta muistiin<br>tallennetut<br>vastaanotetut faksit. |                                                                                                    |            |  |  |
|          | Kaukokäyttö           | —                 | —                  | *                                                        | Tunnuksen asetus<br>kaukonoutoa varten.                                                                                                   |            |  |  |
|          | ♦ Laajempi käyttöopas |                   |                    |                                                          |                                                                                                    |            |  |  |
|          | Tehdasasetuks         | set näkyvät lihav | oituna ja tähdella | ä merkittynä.                                            |                                                                                                    |            |  |  |

| Taso 1              | Taso 2                                                      | Taso 3                                     | Taso 4 | Asetukset                                  | Kuvaukset                                                                                  | Katso sivu |  |  |
|---------------------|-------------------------------------------------------------|--------------------------------------------|--------|--------------------------------------------|--------------------------------------------------------------------------------------------|------------|--|--|
| Faksaus<br>(Jatkuu) | Valintarajoitus                                             | Valintanäpp.                               | _      | Paina #<br>kahdesti<br>Kyllä<br><b>Ei*</b> | Aseta laite<br>rajoittamaan<br>numeronvalintaa<br>valintanäppäimiä<br>käytettäessä.        | Katso ♦.   |  |  |
|                     |                                                             | Osoitekirja                                | _      | Paina #<br>kahdesti<br>Kyllä<br><b>Ei*</b> | Aseta laite<br>rajoittamaan<br>numeronvalintaa<br>osoitteistoa<br>käytettäessä.            |            |  |  |
|                     |                                                             | Pikakuvakkeet                              | _      | Paina #<br>kahdesti<br>Kyllä<br><b>Ei*</b> | Aseta laite<br>rajoittamaan<br>numeronvalintaa<br>oikopolkua<br>käytettäessä.              |            |  |  |
|                     |                                                             | LDAP-palvelin                              | _      | Paina #<br>kahdesti<br>Kyllä<br><b>Ei*</b> | Aseta laite<br>rajoittamaan LDAP-<br>palvelinten<br>numeroiden<br>numeronvalintaa.         |            |  |  |
|                     | Jälj.oleva<br>työ                                           | _                                          | _      | _                                          | Tarkista, mitkä<br>ajastetut tehtävät<br>ovat muistissa ja<br>peruuta valitut<br>tehtävät. |            |  |  |
|                     | Muut<br>asetukset                                           | Erillisnumero<br>(Ainoastaan<br>Tanskassa) |        | _                                          | Katso lisätietoja<br>CD-ROM- levyllä<br>olevasta<br>tanskankielisestä<br>Käyttö oppaasta.  | _          |  |  |
|                     | Laajempi kä                                                 | yttöopas                                   |        |                                            |                                                                                            |            |  |  |
|                     | Tehdasasetukset näkyvät lihavoituna ja tähdellä merkittynä. |                                            |        |                                            |                                                                                            |            |  |  |

| Taso 1   | Taso 2              | Taso 3                   | Taso 4              | Asetukset                                | Kuvaukset                                                                                                    | Katso<br>sivu |  |
|----------|---------------------|--------------------------|---------------------|------------------------------------------|----------------------------------------------------------------------------------------------------|---------------|--|
| Tulostin | Emulointi           | _                        | _                   | Autom.*<br>HP LaserJet<br>BR-Script 3    | Valitse emulointitila.                                                                                                    | Katso<br>+.   |  |
|          | Tulostusasetukset   | Sisäinen<br>fontti       | —                   | HP LaserJet<br>BR-Script 3               | Tulosta luettelo<br>laitteen sisäisistä<br>fonteista.                                                                                                    |               |  |
|          |                     | Testitulostus            | —                   | —                                        | Tulosta testisivu.                                                                                                    |               |  |
|          | 2-puolinen          | _                        | —                   | <b>Ei*</b><br>Pitkä reuna<br>Lyhyt reuna | Ota käyttöön tai<br>poista käytöstä<br>kaksipuolinen<br>tulostus ja valitse<br>pitkä tai lyhyt reuna.                                                                                                    |               |  |
|          | Autom.<br>jatko     | _                        | _                   | <b>Kyllä*</b><br>Ei                      | Valitse tämä asetus,<br>jos haluat laitteen<br>poistavan<br>paperikokovirheet ja<br>käyttävän kasetissa<br>olevaa paperia.                                                                                  |               |  |
|          | Tulostusväri        | _                        | _                   | Autom.*<br>Väri<br>Mustavalkoinen        | Määritä,<br>tulostetaanko<br>asiakirjat värillisinä<br>vai mustavalkoisina.<br>Jos valitset<br>asetuksen Autom.,<br>laite valitsee<br>asiakirjalle sopivan<br>asetuksen (värillinen<br>tai mustavalkoinen). |               |  |
|          | Palauta<br>tulostin | _                        | _                   | Kyllä<br>Ei                              | Palauta tulostimen<br>asetukset<br>tehdasasetuksiin.                                                                                                    |               |  |
|          | Värinkorjaus        | Kalibrointi              | Kalibroi            | Kyllä<br>Ei                              | Säädä värin<br>tummuutta.                                                                                                    | 120           |  |
|          |                     |                          | Tehdasasetus        | Kyllä<br>Ei                              | Palauta värin<br>kalibroinnin<br>tehdasasetukset.                                                                                                    |               |  |
|          |                     | Rekisteröinti            | —                   | Kyllä<br>Ei                              | Säädä jokaisen värin tulostuksen sijaintia.                                                                                                    | 121           |  |
|          |                     | Automaattinen<br>korjaus | _                   | <b>Kyllä*</b><br>Ei                      | Valitse,<br>suoritetaanko värin<br>kalibrointi ja<br>rekisteröinti.                                                                                                    | 121           |  |
|          | + Ohjelmisto- j     | a Verkkokäyttäjär        | n opas              |                                          |                                                                                                    |               |  |
|          | Tehdasasetuks       | et näkyvät lihavo        | ituna ja tähdellä i | nerkittynä.                              |                                                                                                    |               |  |

| Taso 1   | Taso 2                                                                                                    | Taso 3            | Taso 4                  | Taso 5          | Asetukset                                             | Kuvaukset                                                                                                    |  |
|----------|----------------------------------------------------------------------------------------------------|-------------------|-------------------------|-----------------|-------------------------------------------------------|----------------------------------------------------------------------------------------------------|--|
| Verkko + | Kiinteä<br>verkko                                                                                                    | TCP/IP            | BOOT<br>method          | _               | Automaattinen*<br>Staattinen<br>RARP<br>BOOTP<br>DHCP | Valitse<br>käyttötarkoitusta<br>parhaiten vastaava<br>BOOT method.                                                                             |  |
|          |                                                                                                    |                   | (IP-Boot-<br>yritykset) |                 | 3*<br>[00000-32767]                                   | Määritä, kuinka<br>monta kertaa laite<br>yrittää saada IP-<br>osoitteen, kun BOOT<br>method-<br>asetuksena on jokin<br>muu kuin<br>Staattinen. |  |
|          |                                                                                                    |                   | IP-osoite               | —               | [000-255].<br>[000-255].<br>[000-255].<br>[000-255]   | Näppäile IP-osoite.                                                                                                    |  |
|          |                                                                                                    |                   | Aliver.peite            | _               | [000-255].<br>[000-255].<br>[000-255].<br>[000-255]   | Näppäile aliverkon<br>peite.                                                                                                    |  |
|          |                                                                                                    |                   | Yhdyskäytävä            | _               | [000-255].<br>[000-255].<br>[000-255].<br>[000-255]   | Näppäile<br>yhdyskäytävän<br>osoite.                                                                                                    |  |
|          |                                                                                                    |                   | Solmun<br>nimi          | _               | BRNXXXXXXXXXX<br>XX                                   | Syötä solmun nimi<br>(enintään 32<br>merkkiä).                                                                                                 |  |
|          |                                                                                                    |                   | WINS-määritykset        | —               | Automaattinen*<br>Staattinen                          | Valitse WINS-<br>asetustilan.                                                                                                    |  |
|          |                                                                                                    |                   | WINS-palvelin           | Ensisijainen    | [000-255].<br>[000-255].<br>[000-255].<br>[000-255]   | Määritä ensisijaisen<br>tai toissijaisen<br>WINS-palvelimen<br>IP-osoite.                                                                      |  |
|          |                                                                                                    |                   |                         | Toissijainen    | [000-255].<br>[000-255].<br>[000-255].<br>[000-255]   |                                                                                                    |  |
|          | <ul> <li>+ Ohjelmisto- ja Verkkokäyttäjän opas</li> <li>● Vieraile Brother Solutions Centerissä osoitteessa <u>http://solutions.brother.com/</u> ja lataa Web Connect -opas.</li> </ul> |                   |                         |                 |                                                       |                                                                                                    |  |
|          | Tehdasasetuk                                                                                                    | set näkyvät lihav | voituna ja tähde        | llä merkittynä. |                                                       |                                                                                                    |  |

| Taso 1               | Taso 2                                                                    | Taso 3                               | Taso 4                        | Taso 5                   | Asetukset                                                                                                    | Kuvaukset                                                                                                    |
|----------------------|---------------------------------------------------------------------------|--------------------------------------|-------------------------------|--------------------------|----------------------------------------------------------------------------------------------------|----------------------------------------------------------------------------------------------------|
| Verkko +<br>(Jatkuu) | Kiinteä<br>verkko<br>(Jatkuu)                                             | тср/тр<br>(Jatkuu)                   | Nimipalvelin                  | Ensisijainen             | [000-255].<br>[000-255].<br>[000-255].<br>[000-255]                                                                                       | Määritä ensisijaisen<br>tai toissijaisen DNS-<br>palvelimen<br>IP-osoite.                                                                                                   |
|                      |                                                                           |                                      |                               | Toissijainen             | [000-255].<br>[000-255].<br>[000-255].<br>[000-255]                                                                                       |                                                                                                    |
|                      |                                                                           |                                      | APIPA                         | —                        | <b>Kyllä*</b><br>Ei                                                                                                    | Varaa<br>automaattisesti<br>IP-osoite Link-Local-<br>osoitealueelta.                                                                                                    |
|                      |                                                                           |                                      | IPv6                          | _                        | Kyllä<br>Ei*                                                                                                    | Ota käyttöön tai poista<br>käytöstä IPv6-<br>protokolla. Jos haluat<br>käyttää IPv6-<br>protokollaa, katso<br>lisätietoja osoitteesta<br>http://solutions.<br>brother.com/. |
|                      |                                                                           | Ethernet                             | _                             | _                        | Automaattinen*<br>100B-FD<br>100B-HD<br>10B-FD<br>10B-HD                                                                                  | Valitse Ethernet-<br>linkkitila.                                                                                                    |
|                      |                                                                           | Kiinteä<br>tila                      | _                             | _                        | Aktiivinen<br>100B-FD<br>Aktiivinen<br>100B-HD<br>Aktiivinen<br>10B-FD<br>Aktiivinen<br>10B-HD<br>Passiivinen<br>Kiinteä pois<br>käytöstä | Näet nykyisen<br>langallisen verkon<br>tunnuksen.                                                                                                    |
|                      |                                                                           | MAC-osoite                           | -                             | -                        | —                                                                                                    | Näytä laitteen MAC-<br>osoite.                                                                                                    |
|                      |                                                                           | Määritä<br>oletukseksi               | _                             | -                        | Kyllä<br>Ei                                                                                                    | Palauta kiinteän<br>verkon asetukset<br>tehdasasetuksiin.                                                                                                    |
|                      |                                                                           | Kiinteä<br>käyttöön                  | —                             | —                        | <b>Kyllä*</b><br>Ei                                                                                                    | Ota käyttöön tai<br>poista käytöstä<br>kiinteä lähiverkko<br>manuaalisesti.                                                                                                 |
|                      | <ul> <li>+ Ohjelmisto-</li> <li>• Vieraile Brot</li> <li>-opas</li> </ul> | ja Verkkokäyttäj<br>her Solutions Co | jän opas<br>enterissä osoitte | eessa <u>http://solu</u> | tions.brother.com/ ja                                                                                                    | a lataa Web Connect                                                                                                    |
|                      | Tehdasasetuk                                                              | set näkyvät lihav                    | voituna ja tähde              | llä merkittynä.          |                                                                                                    |                                                                                                    |

| Taso 1                      | Taso 2                                                                                                    | Taso 3            | Taso 4                  | Taso 5          | Asetukset                                             | Kuvaukset                                                                                                    |  |  |
|-----------------------------|----------------------------------------------------------------------------------------------------|-------------------|-------------------------|-----------------|-------------------------------------------------------|----------------------------------------------------------------------------------------------------|--|--|
| <b>Verkko +</b><br>(Jatkuu) | WLAN                                                                                                    | TCP/IP            | BOOT<br>method          | _               | Automaattinen*<br>Staattinen<br>RARP<br>BOOTP<br>DHCP | Valitse<br>käyttötarkoitusta<br>parhaiten vastaava<br>BOOT method.                                                                             |  |  |
|                             |                                                                                                    |                   | (IP-Boot-<br>yritykset) | _               | 3*<br>[00000-32767]                                   | Määritä, kuinka<br>monta kertaa laite<br>yrittää saada IP-<br>osoitteen, kun BOOT<br>method-<br>asetuksena on jokin<br>muu kuin<br>Staattinen. |  |  |
|                             |                                                                                                    |                   | IP-osoite               | —               | [000-255].<br>[000-255].<br>[000-255].<br>[000-255]   | Näppäile IP-osoite.                                                                                                    |  |  |
|                             |                                                                                                    |                   | Aliver.peite            | _               | [000-255].<br>[000-255].<br>[000-255].<br>[000-255]   | Näppäile aliverkon<br>peite.                                                                                                    |  |  |
|                             |                                                                                                    |                   | Yhdyskäytävä            | _               | [000-255].<br>[000-255].<br>[000-255].<br>[000-255]   | Näppäile<br>yhdyskäytävän<br>osoite.                                                                                                    |  |  |
|                             |                                                                                                    |                   | Solmun<br>nimi          | _               | BRWXXXXXXXXXX<br>XX                                   | Syötä solmun nimi<br>(enintään 32<br>merkkiä).                                                                                                 |  |  |
|                             |                                                                                                    |                   | WINS-määritykset        | —               | Automaattinen*<br>Staattinen                          | Valitse WINS-<br>asetustilan.                                                                                                    |  |  |
|                             |                                                                                                    |                   | WINS-palvelin           | Ensisijainen    | [000-255].<br>[000-255].<br>[000-255].<br>[000-255]   | Määritä ensisijaisen<br>tai toissijaisen<br>WINS-palvelimen<br>IP-osoite.                                                                      |  |  |
|                             |                                                                                                    |                   |                         | Toissijainen    | [000-255].<br>[000-255].<br>[000-255].<br>[000-255]   |                                                                                                    |  |  |
|                             | <ul> <li>+ Ohjelmisto- ja Verkkokäyttäjän opas</li> <li>● Vieraile Brother Solutions Centerissä osoitteessa <u>http://solutions.brother.com/</u> ja lataa Web Connect<br/>-opas.</li> </ul> |                   |                         |                 |                                                       |                                                                                                    |  |  |
|                             | Tehdasasetuks                                                                                                    | set näkyvät lihav | voituna ja tähde        | llä merkittynä. |                                                       |                                                                                                    |  |  |

| Taso 1               | Taso 2                                                          | Taso 3                              | Taso 4                        | Taso 5                   | Asetukset                                           | Kuvaukset                                                                                                    |
|----------------------|-----------------------------------------------------------------|-------------------------------------|-------------------------------|--------------------------|-----------------------------------------------------|----------------------------------------------------------------------------------------------------|
| Verkko +<br>(Jatkuu) | wLAN<br>(Jatkuu)                                                | тср/тр<br>(Jatkuu)                  | Nimipalvelin                  | Ensisijainen             | [000-255].<br>[000-255].<br>[000-255].<br>[000-255] | Määritä ensisijaisen<br>tai toissijaisen DNS-<br>palvelimen IP-<br>osoite.                                                                                                    |
|                      |                                                                 |                                     |                               | Toissijainen             | [000-255].<br>[000-255].<br>[000-255].<br>[000-255] |                                                                                                    |
|                      |                                                                 |                                     | APIPA                         | _                        | <b>Kyllä*</b><br>Ei                                 | Varaa<br>automaattisesti IP-<br>osoite Link-Local-<br>osoitealueelta.                                                                                                    |
|                      |                                                                 |                                     | IPv6                          | —                        | Kyllä<br>Ei*                                        | Ota käyttöön tai<br>poista käytöstä<br>IPv6-protokolla. Jos<br>haluat käyttää IPv6-<br>protokollaa, katso<br>lisätietoja<br>osoitteesta<br>http://solutions.<br>brother.com/. |
|                      |                                                                 | WLAN-avustaja                       | —                             | —                        | _                                                   | (vain Windows <sup>®</sup> )<br>Voit määrittää<br>langattoman verkon<br>asetukset Brother<br>CD-ROM -levyn<br>avulla.                                                         |
|                      |                                                                 | Ohjat.<br>asennus                   | _                             | _                        | _                                                   | Voit määrittää<br>sisäisen<br>tulostuspalvelimen<br>asetukset.                                                                                                    |
|                      |                                                                 | WPS/AOSS                            | —                             | _                        | _                                                   | Langattomat<br>verkkoasetukset<br>voidaan määrittää<br>yhden painalluksen<br>menetelmällä.                                                                                    |
|                      |                                                                 | WPS ja<br>PIN-koodi                 | _                             | _                        | _                                                   | Langattomat<br>verkkoasetukset<br>voidaan määrittää<br>WPS:n ja PIN-<br>koodin avulla.                                                                                        |
|                      | <ul> <li>Ohjelmisto</li> <li>Vieraile Bro<br/>-opas.</li> </ul> | ja Verkkokäyttä<br>ther Solutions C | jän opas<br>enterissä osoitte | eessa <u>http://solu</u> | itions.brother.com/ j                               | a lataa Web Connect                                                                                                    |
|                      | Tehdasasetuł                                                    | kset näkyvät liha                   | voituna ja tähde              | llä merkittynä.          |                                                     |                                                                                                    |

| Taso 1   | Taso 2        | Taso 3            | Taso 4            | Taso 5            | Asetukset             | Kuvaukset                           |
|----------|---------------|-------------------|-------------------|-------------------|-----------------------|-------------------------------------|
| Verkko + | WLAN          | WLAN-tila         | Tila              | —                 | Aktiivinen(11b)       | Näet langattoman                    |
| (Jatkuu) | (Jatkuu)      |                   |                   |                   | Aktiivinen(11g)       | verkon nykyisen<br>tilan.           |
|          |               |                   |                   |                   | Aktiivinen(11n)       |                                     |
|          |               |                   |                   |                   | Kiinteä               |                                     |
|          |               |                   |                   |                   | lähiverkko            |                                     |
|          |               |                   |                   |                   | aktiivinen            |                                     |
|          |               |                   |                   |                   | WLAN ei               |                                     |
|          |               |                   |                   |                   | käytössä              |                                     |
|          |               |                   |                   |                   | AOSS                  |                                     |
|          |               |                   |                   |                   | aktiivinen            |                                     |
|          |               |                   |                   |                   | Yhteyttä ei           |                                     |
|          |               |                   |                   |                   | saatu                 |                                     |
|          |               |                   | Signaali          | —                 | Vahva                 | Näet langattoman                    |
|          |               |                   |                   |                   | Keski                 | verkon signaalin<br>voimakkuuden.   |
|          |               |                   |                   |                   | Heik.                 |                                     |
|          |               |                   |                   |                   | Ei                    |                                     |
|          |               |                   | SSID              | —                 | _                     | Näet nykyisen<br>SSID-tunnuksen.    |
|          |               |                   | Yhteystapa        | —                 | Ad-hoc                | Näet nykyisen                       |
|          |               |                   |                   |                   | Infrastruktuu         | yhteystilan.                        |
|          |               |                   |                   |                   | ri                    |                                     |
|          |               |                   |                   |                   | Ei mitään             |                                     |
|          |               | MAC-osoite        | —                 | —                 | —                     | Näytä laitteen MAC-<br>osoite.      |
|          |               | Määritä           | —                 | —                 | Kyllä                 | Palauta                             |
|          |               | oletukseksi       |                   |                   | Ei                    | langattoman verkon asetukset        |
|          |               |                   |                   |                   |                       | tehdasasetuksiin.                   |
|          |               | WLAN              | —                 | —                 | Kyllä                 | Ota langaton                        |
|          |               | käytössä          |                   |                   | Ei*                   | lähiverkko käyttöön                 |
|          |               |                   |                   |                   |                       | tai poista se                       |
|          |               |                   |                   |                   |                       | manuaalisesti.                      |
|          | Wi-Fi         | Painike           | —                 | —                 | —                     | Wi-Fi Direct -                      |
|          | Direct        |                   |                   |                   |                       | verkkoasetukset voi                 |
|          |               |                   |                   |                   |                       | helposti määrittää                  |
|          |               |                   |                   |                   |                       | ynden painalluksen<br>menetelmällä. |
|          | + Ohjelmisto- | ja Verkkokäyttä   | jän opas          | I                 | 1                     |                                     |
|          | Vieraile Brot | her Solutions Co  | enterissä osoitte | eessa http://solu | tions.brother.com/ ia | a lataa Web Connect                 |
|          | -opas.        |                   |                   |                   | ,                     |                                     |
|          | Tehdasasetuk  | set näkyvät lihav | voituna ja tähde  | llä merkittynä.   |                       |                                     |
|          |               |                   |                   |                   |                       |                                     |

| Taso 1                      | Taso 2                                                 | Taso 3                              | Taso 4                       | Taso 5                   | Asetukset                                                                                                    | Kuvaukset                                                                                                    |
|-----------------------------|--------------------------------------------------------|-------------------------------------|------------------------------|--------------------------|----------------------------------------------------------------------------------------------------|----------------------------------------------------------------------------------------------------|
| <b>Verkko +</b><br>(Jatkuu) | Wi-Fi<br>Direct<br>(Jatkuu)                            | PIN-koodi                           |                              | _                        | _                                                                                                    | Wi-Fi Direct -<br>verkkoasetukset voi<br>helposti määrittää<br>WPS:n ja PIN-<br>koodin avulla.                                                  |
|                             |                                                        | Manuaalinen                         | _                            | -                        | -                                                                                                    | Voit määrittää Wi-Fi<br>Direct -<br>verkkoasetukset<br>manuaalisesti.                                                                           |
|                             |                                                        | Ryhmän<br>omistaja                  | —                            | —                        | Kyllä<br>Ei                                                                                                    | Asettaa laitteen<br>ryhmän omistajaksi.                                                                                                    |
|                             |                                                        | Laitetiedot                         | Laitteen<br>nimi             | —                        | —                                                                                                    | Voit tarkistaa<br>laitteen nimen.                                                                                                    |
|                             |                                                        |                                     | SSID                         | —                        | (Oma SSID)<br>(Yhdistetty<br>lähettäjän<br>SSID:hen)<br>Ei yhteyttä                                                                   | Näytä ryhmän<br>omistajan SSID.<br>Kun laite ei ole<br>yhteydessä<br>verkkoon,<br>kosketusnäytössä<br>näkyy Ei<br>yhteyttä.                     |
|                             | Tilatiedot                                             | IP-osoite                           | —                            | —                        | Voit tarkistaa laitteen<br>IP-osoitteen.                                                                                              |                                                                                                    |
|                             |                                                        | Tilatiedot                          | Tila                         | _                        | RO<br>aktiivinen(**)<br>Asiakas<br>aktiivinen<br>Ei yhteyttä<br>Ei<br>Kiinteä<br>lähiverkko<br>aktiivinen<br>** = laitteiden<br>määrä | Näet Wi-Fi Direct -<br>verkon nykyisen<br>tilan.                                                                                                |
|                             |                                                        |                                     | Signaali                     | _                        | Vahva<br>Keski<br>Heik.<br>Ei                                                                                                    | Näet Wi-Fi Direct -<br>verkon signaalin<br>voimakkuuden.<br>Kun laitteesi toimii<br>ryhmän omistajana,<br>kosketusnäytössä<br>näkyy aina Vahva. |
|                             |                                                        | Liitäntä<br>käytössä                |                              | _                        | Kyllä<br>Ei*                                                                                                    | Ota Wi-Fi Direct -<br>yhteys käyttöön tai<br>pois käytöstä.                                                                                     |
|                             | <ul> <li>Ohjelmisto-</li> <li>Vieraile Brot</li> </ul> | ja Verkkokäyttä<br>her Solutions Co | jän opas<br>enterissä osoitt | eessa <u>http://solu</u> | itions.brother.com/ j                                                                                                    | a lataa Web Connect                                                                                                    |
|                             | -opas.                                                 | oot näkuvät likov                   |                              |                          |                                                                                                    |                                                                                                    |
|                             | i endasasetuk                                          | set nakyvat lihav                   | voituna ja tande             | ella merkittynä.         |                                                                                                    |                                                                                                    |

| Taso 1                      | Taso 2                                                                     | Taso 3                              | Taso 4                        | Taso 5                   | Asetukset                                                   | Kuvaukset                                                                                                    |
|-----------------------------|----------------------------------------------------------------------------|-------------------------------------|-------------------------------|--------------------------|-------------------------------------------------------------|----------------------------------------------------------------------------------------------------|
| <b>verkko +</b><br>(Jatkuu) | NFC                                                                        | _                                   |                               | _                        | <b>Kyllä*</b><br>Ei                                         | Voit käyttää<br>korttitodennusta<br>koskettamalla IC-<br>kortilla NFC-lukijaa<br>ohjauspaneelissa.                     |
|                             | Sähköp./IFAX<br>(MFC-L8650CDW<br>on tuettu vain                            | S-postiosoite                       | _                             | _                        | _                                                           | Syötä postiosoite<br>(enintään 60<br>merkkiä).                                                                         |
|                             | IFAX-toiminnon<br>latauksen jälkeen)                                       | Palvelinasetukset                   | SMTP                          | Palvelin                 | [000-255].<br>[000-255].<br>[000-255].<br>[000-255]<br>Nimi | Syötä SMTP-<br>palvelimen osoite<br>tai nimi (enintään 64<br>merkkiä).                                                 |
|                             |                                                                            |                                     |                               | Portti                   | 25*<br>[1-65535]                                            | Anna SMTP-portin numero.                                                                                               |
|                             |                                                                            |                                     |                               | Lupa<br>SMTP:lle         | <b>Ei olemassa*</b><br>SMTP-LUPA                            | Valitse sähköposti-<br>ilmoituksen<br>suojausmenetelmä.                                                                |
|                             |                                                                            |                                     |                               | SSL/TLS                  | <b>Ei olemassa*</b><br>SSL<br>TLS                           | Lähetä tai<br>vastaanota<br>sähköpostiviestejä<br>SSL/TLS-yhteyttä<br>edellyttävän<br>sähköpostipalvelim<br>en kautta. |
|                             |                                                                            |                                     | POP3/IMAP4                    | Tarkista<br>varmenne     | Kyllä<br>Ei*                                                | Todentaa SMTP-<br>palvelimen<br>sertifikaatin<br>automaattisesti.                                                      |
|                             |                                                                            |                                     |                               | Protokolla               | <b>POP3*</b><br>IMAP4                                       | Valitse<br>sähköpostien<br>vastaanottoa varten<br>POP3 tai IMAP4.                                                      |
|                             |                                                                            |                                     |                               | Palvelin                 | [000-255].<br>[000-255].<br>[000-255].<br>[000-255]<br>Nimi | Syötä POP3- tai<br>IMAP4-palvelimen<br>osoite tai nimi<br>(enintään 64<br>merkkiä).                                    |
|                             |                                                                            |                                     |                               | Portti                   | 110*<br>[1-65535]                                           | Syötä POP3- tai<br>IMAP4-portin<br>numero.                                                                             |
|                             |                                                                            |                                     |                               | Postil.tunnus            | _                                                           | Syötä postilaatikon<br>nimi (enintään 60<br>merkkiä).                                                                  |
|                             | <ul> <li>+ Ohjelmisto-</li> <li>• Vieraile Brot</li> <li>-opas.</li> </ul> | ja Verkkokäyttä<br>her Solutions Co | jän opas<br>enterissä osoitte | eessa <u>http://solu</u> | tions.brother.com/ ja                                       | a lataa Web Connect                                                                                                    |
|                             | Tehdasasetuks                                                              | set näkyvät lihav                   | voituna ja tähde              | llä merkittynä.          |                                                             |                                                                                                    |

| Taso 1                      | Taso 2                                                                                  | Taso 3                             | Taso 4                        | Taso 5                                                 | Asetukset                                           | Kuvaukset                                                                                                    |
|-----------------------------|-----------------------------------------------------------------------------------------|------------------------------------|-------------------------------|--------------------------------------------------------|-----------------------------------------------------|----------------------------------------------------------------------------------------------------|
| <b>Verkko +</b><br>(Jatkuu) | Sähköp./IFAX<br>(MFC-L8650CDW<br>on tuettu vain<br>IFAX-toiminnon<br>latauksen jälkeen) | Palvelinasetukset<br>(Jatkuu)      | POP3/IMAP4<br>(Jatkuu)        | Postilaatikon<br>salasana                              | _                                                   | Anna POP3- tai<br>IMAP4-palvelimelle<br>kirjautumisen<br>salasana (enintään<br>32 merkkiä).                                                  |
|                             | (Jatkuu)                                                                                |                                    |                               | Valitse<br>kansio                                      | <b>Oletus(Saapuneet<br/>-kansio)*</b><br>Määritetty | Valitse postikansio.<br>Jos valitset<br>Määritetty, syötä<br>kansion nimi<br>(enintään 60<br>merkkiä).                                       |
|                             |                                                                                         |                                    |                               | SSL/TLS                                                | <b>Ei olemassa*</b><br>SSL<br>TLS                   | Voit lähettää tai<br>vastaanottaa<br>sähköpostiviestejä<br>SSL/TLS-yhteyttä<br>edellyttävän<br>sähköpostipalvelim<br>en kautta.              |
|                             |                                                                                         |                                    |                               | Tarkista<br>varmenne                                   | Kyllä<br>Ei*                                        | Todenna POP3- tai<br>IMAP4-palvelimen<br>sertifikaatti<br>automaattisesti.                                                                   |
|                             |                                                                                         |                                    |                               | APOP                                                   | Kyllä<br>Ei*                                        | Ota APOP-<br>protokolla käyttöön<br>tai poista se<br>käytöstä.                                                                               |
|                             |                                                                                         | As.sähköp.<br>vast                 | Auto<br>pollaus               | Auto<br>pollaus                                        | <b>Kyllä*</b><br>Ei                                 | Tarkista<br>automaattisesti,<br>onko palvelimella<br>uusia viestejä.                                                                         |
|                             |                                                                                         |                                    |                               | Poll.<br>tiheys<br>(Kun Auto<br>pollaus<br>-asetuksena | 1min<br>3min<br>5min<br><b>10min*</b>               | Määritä, kuinka<br>usein uudet viestit<br>tarkistetaan<br>palvelimelta.                                                                      |
|                             |                                                                                         |                                    |                               | on Kyllä.)                                             | 30min<br>60min                                      |                                                                                                    |
|                             |                                                                                         |                                    | Otsikko                       | -                                                      | Kaikki<br>Aihe+Läh.+Vast.<br><b>Ei mitään*</b>      | Valitse sähköpostin<br>tulostettavat<br>tunnistetiedot.                                                                                      |
|                             |                                                                                         |                                    | Poista/lue<br>virheviesti     | —                                                      | <b>Kyllä*</b><br>Ei                                 | POP3-palvelin<br>poistaa virheviestit<br>automaattisesti.<br>IMAP4-palvelin<br>poistaa virheviestit<br>automaattisesti, kun<br>ne on luettu. |
|                             | + Ohjelmisto-                                                                           | ja Verkkokäyttä<br>her Solutions C | jän opas<br>enterissä osoitte | eessa <u>http://solu</u>                               | tions.brother.com/ j                                | a lataa Web Connect                                                                                                    |
|                             | Tehdasasetuk:                                                                           | set näkyvät liha <sup>,</sup>      | voituna ja tähde              | llä merkittynä.                                        |                                                     |                                                                                                    |

| Taso 1   | Taso 2                                                 | Taso 3                          | Taso 4              | Taso 5                   | Asetukset             | Kuvaukset                                                                              |
|----------|--------------------------------------------------------|---------------------------------|---------------------|--------------------------|-----------------------|----------------------------------------------------------------------------------------|
| Verkko + | Sähköp./IFAX                                           | As.sähköp.                      | Vahvistus           | —                        | Kyllä                 | Vastaanota                                                                             |
| (Jatkuu) | (MFC-L8650CDW                                          | vast                            |                     |                          | MDN                   | ilmoitusviestit.                                                                       |
|          | on tuettu vain                                         | (Jatkuu)                        |                     |                          | Ei*                   |                                                                                        |
|          | latauksen jälkeen)                                     | As.sähköp.                      | Aihe                | —                        | Internet Fax          | Tuo näkyviin aihe,                                                                     |
|          | (Jatkuu)                                               | läh.                            |                     |                          | Job*                  | joka on liitetty<br>Internet-faksi-<br>tietoihin.                                      |
|          |                                                        |                                 | Kokorajoitus        | —                        | Kyllä                 | Rajoita                                                                                |
|          |                                                        |                                 |                     |                          | Ei*                   | sähkopostiasiakirjoj<br>en kokoa.                                                      |
|          |                                                        |                                 | Vahvistus           | —                        | Kyllä                 | Lähetä                                                                                 |
|          |                                                        |                                 |                     |                          | Ei*                   |                                                                                        |
|          |                                                        | Edel.lähet.                     | Edelleenlähetys     | —                        | Kyllä                 | Välitä asiakirja                                                                       |
|          |                                                        | as.                             |                     |                          | Ei*                   | toiselle<br>faksilaitteelle.                                                           |
|          |                                                        |                                 | Ed.läh.domain       | —                        | —                     | Tallenna domain-                                                                       |
|          |                                                        |                                 | Edel.läh.rap.       |                          | Kvllä                 | Tulosta välitetty sarjalähetyksen                                                      |
|          |                                                        |                                 | Bucz : 2011. 2017 . |                          | TCy 1 2 C             |                                                                                        |
|          |                                                        |                                 |                     |                          | E1                    | raportti.                                                                              |
|          |                                                        | Manuaalinen<br>vastaanottaminen | —                   | —                        | _                     | Tarkista<br>manuaalisesti, onko<br>POP3- tai IMAP4-<br>palvelimella uusia<br>viesteiä. |
|          | Web                                                    | Välitysp.                       | Välityspal.         |                          | Kvllä                 | Voit muuttaa                                                                           |
|          | Connect                                                | aset.                           | yht.                |                          | Ri*                   | WWW-yhteyden                                                                           |
|          | -asetukset                                             |                                 | Osoite              |                          |                       | asetuksia.                                                                             |
|          | •                                                      |                                 | Portti              |                          | 8080*                 |                                                                                        |
|          |                                                        |                                 | Käyttäjänimi        |                          | _                     |                                                                                        |
|          |                                                        |                                 | Tunnussana          | _                        | _                     |                                                                                        |
|          | Faksi                                                  | Faksi                           | —                   | —                        | Kyllä                 | Voit tallentaa etu-                                                                    |
|          | palvelimelle                                           | palvelimelle                    |                     |                          | Ei*                   | tai jälkiliiteosoitteen                                                                |
|          | (MFC-L8650CDW                                          | Etuliite                        | —                   | —                        | _                     | läitteeseen ja<br>lähettää asiakirjan                                                  |
|          | on tuettu vain<br>IFAX-toiminnon<br>latauksen jälkeen) | Loppuliite                      | —                   | —                        | -                     | faksipalvelinjärjestel<br>mästä.                                                       |
|          | Suojaus                                                | IPsec                           |                     |                          | Kvllä                 | Ota Ipsec käyttöön                                                                     |
|          |                                                        |                                 |                     |                          | Ei*                   | tai pois käytöstä.                                                                     |
|          | Verkon                                                 | —                               | —                   | —                        | Kyllä                 | Palauta kaikki                                                                         |
|          | nollaus                                                |                                 |                     |                          | Ei                    | verkkoasetukset<br>tehdasasetuksiin.                                                   |
|          | + Ohjelmisto-                                          | ja Verkkokäyttä                 | jän opas            |                          | •                     |                                                                                        |
|          | <ul> <li>Vieraile Brot<br/>-opas.</li> </ul>           | her Solutions C                 | enterissä osoitte   | eessa <u>http://solu</u> | tions.brother.com/ ja | a lataa Web Connect                                                                    |
|          | Tehdasasetuk                                           | set näkyvät lihav               | voituna ja tähde    | llä merkittynä.          |                       |                                                                                        |

| Taso 1          | Taso 2                                | Taso 3                | Asetukset        | Kuvaukset                                                                                                    | Katso sivu |
|-----------------|---------------------------------------|-----------------------|------------------|----------------------------------------------------------------------------------------------------|------------|
| Tulosta<br>rap. | Lähetysvahvis.                        | Näytä<br>LCD-näytössä | —                | Näytä ja tulosta viimeksi<br>lähetetyn faksin lähetyksen<br>vahvistusraportti.                                                      | Katso ♦.   |
|                 |                                       | Tul. raport.          |                  |                                                                                                    |            |
|                 | Osoitekirja                           |                       | _                | Näytä osoitteistoon tallennetut<br>nimet ja numerot.                                                                                |            |
|                 | Faksiraportti                         | _                     | _                | Luetteloi 200 viimeksi<br>vastaanotetun ja lähetetyn<br>faksin tiedot.<br>(TX tarkoittaa lähetystä.<br>RX tarkoittaa vastaanottoa.) |            |
|                 | Käytt. aset.                          | —                     | _                | Luettele asetukset.                                                                                                    |            |
|                 | Tulostinasetukset                     | _                     | _                | Luettele tulostimen asetukset.                                                                                                    |            |
|                 | Verkkomääritykset                     | _                     | _                | Luettele verkkoasetukset.                                                                                                    |            |
|                 | Rumputestitulostus                    | —                     | _                | Tulosta rumpuyksikön<br>tulostusnäyte.                                                                                              | 112        |
|                 | WLAN-raportti                         | _                     | _                | Tulosta langattoman verkon yhteysdiagnoosi.                                                                                         | Katso +.   |
|                 | <ul> <li>Laajempi käyttööj</li> </ul> | bas                   |                  |                                                                                                    |            |
|                 | + Ohjelmisto- ja Ve                   | kkokäyttäjän opas     |                  |                                                                                                    |            |
|                 | Tehdasasetukset nä                    | kyvät lihavoituna ja  | tähdellä merkitt | ynä.                                                                                                    |            |

| Taso 1      | Taso 2                                      | Taso 3                 | Asetukset            | Kuvaukset                                                                         | Katso sivu |
|-------------|---------------------------------------------|------------------------|----------------------|-----------------------------------------------------------------------------------|------------|
| Laitetiedot | Sarjanumero                                 | _                      | _                    | Tarkista laitteen sarjanumero.                                                    | 163        |
|             | Laiteohjelmaver.                            | Main-versio            | —                    | Tarkista laitteen                                                                 | 163        |
|             |                                             | Sub1-versio            | —                    | laiteohjelmistoversio.                                                            |            |
|             |                                             | Sub2-versio            | _                    |                                                                                   |            |
|             |                                             | Sub4-versio            | —                    |                                                                                   |            |
|             | Sivulaskuri                                 | Yhteensä               | Väri                 | Tarkista, montako väri- tai                                                       | Katso 🔶.   |
|             |                                             |                        | Mustavalkoinen       | mustavalkosivua laitteella on<br>kaikkiaan tulostettu sen                         |            |
|             |                                             | Faksi/luettelo         | Väri                 | käyttöiän aikana.                                                                 |            |
|             |                                             |                        | Mustavalkoinen       |                                                                                   |            |
|             |                                             | Kopioi                 | Väri                 |                                                                                   |            |
|             |                                             |                        | Mustavalkoinen       |                                                                                   |            |
|             |                                             | Tulosta                | Väri                 |                                                                                   |            |
|             |                                             |                        | Mustavalkoinen       |                                                                                   |            |
| 0           | Osien<br>käyttöikä                          | Rumpu                  | _                    | Tarkista laitteen osan jäljellä oleva käyttöikä.                                  |            |
|             |                                             | Hihnayksikkö           | _                    |                                                                                   |            |
|             |                                             | Kiinnitysyksikkö       | _                    |                                                                                   |            |
|             |                                             | Laseryksikkö           | _                    |                                                                                   |            |
|             |                                             | PF-sarja MT            | —                    |                                                                                   |            |
|             |                                             | PF-sarja 1             | _                    |                                                                                   |            |
|             |                                             | PF-sarja 2             | _                    |                                                                                   |            |
|             | Nollausvalikko<br>(Näkyy vain, kun          | Rumpu                  | —                    | Nollaa rumpuyksikön<br>käyttöikä. Tulee näkyviin, kun<br>rumpuyksikkö vaihdetaan. | 90         |
|             | hihnayksikön<br>käyttöikä on<br>ylittynyt.) | Hihnayksikkö           | -                    | Nollaa hihnayksikön<br>käyttöikä. Tulee näkyviin, kun<br>hihnayksikkö vaihdetaan. | 95         |
|             | <ul> <li>Laajempi käyttö</li> </ul>         | opas                   |                      |                                                                                   |            |
|             | Tehdasasetukset r                           | iäkyvät lihavoituna ja | a tähdellä merkittyr | ıä.                                                                               |            |

| Taso 1         | Taso 2                                                        | Taso 3                                | Asetukset                                  | Kuvaukset                                                                                                    | Katso sivu |
|----------------|---------------------------------------------------------------|---------------------------------------|--------------------------------------------|----------------------------------------------------------------------------------------------------|------------|
| Perusasetukset | Päivämäärä ja aika                                            | Päivämäärä<br>Aika                    | _                                          | Lisää päivämäärä ja<br>kellonaika kosketusnäyttöön<br>ja lähetettävien faksien<br>vlätunnisteisiin                                        | 20         |
|                |                                                               | Automaatt.<br>kesäaik.<br>siirtyminen | <b>Kyllä*</b><br>Ei                        | Vaihtaa kesä-/talviaikaan<br>automaattisesti.                                                                                             | Katso ♦.   |
|                |                                                               | Aikavyöhyke                           | UTCXXX:XX                                  | Aseta paikallinen<br>aikavyöhyke.                                                                                                    |            |
|                | Nimitunnus                                                    | Faksaus                               | —                                          | Määritä nimi ja faksinumero                                                                                                    | 20         |
|                |                                                               | Puhelin                               | —                                          | nakymaan faksattavilla<br>sivuilla.                                                                                                    |            |
|                |                                                               | Nimi                                  | —                                          |                                                                                                    |            |
|                | Valintaääni                                                   | _                                     | Tunnistus<br>Ei<br>tunnistusta*            | Voit lyhentää valintaäänen<br>tunnistuksen taukoa.                                                                                        | 154        |
|                | Linjavalinta                                                  | _                                     | <b>Normaali*</b><br>Keskus<br>ISDN         | Valitse puhelinlinjatyyppi.                                                                                                    | 53         |
|                | Yhteensopivuus                                                | _                                     | <b>Korkea*</b><br>Normaali<br>Perus (VoIP) | Säädä tiedonsiirtonopeutta<br>lähetysongelmia varten.<br>VoIP-palveluntarjoajat<br>tukevat fakseja useiden<br>standardien mukaisesti. Jos | 154        |
|                |                                                               |                                       |                                            | faksien lähetyksessä on<br>usein ongelmia, valitse<br>Perus (VoIP).                                                                       |            |
|                | Tehdasasetus                                                  | Koneen<br>nollaus                     | Kyllä<br>Ei                                | Palauta laitteen<br>tehdasasetukset lukuun<br>ottamatta verkkoasetuksia,<br>nimitunnusta ja osoitekirjaa.                                 | 163        |
|                |                                                               | Verkko                                | Kyllä<br>Ei                                | Palauta kaikki verkkoasetukset tehdasasetuksiin.                                                                                          |            |
|                |                                                               | Osoitekirja<br>ja faksi               | Kyllä<br>Ei                                | Poistaa kaikki tallennetut<br>puhelinnumerot ja<br>faksiasetukset.                                                                        |            |
|                |                                                               | Kaikki aset.                          | Kyllä<br>Ei                                | Palauta kaikki laitteen asetukset nopeasti tehdasasetuksiin.                                                                              |            |
|                |                                                               | Tehdasasetukset                       | Kyllä<br>Ei                                | Palauta <i>kaikki</i> laitteen<br>asetukset tehdasasetuksiin.<br>Suorita tämä toimenpide,<br>kun laite hävitetään.                        |            |
|                | Kielivalinta                                                  | _                                     | (Valitse kieli.)                           | Voit vaihtaa kosketusnäytön kielen omaksi kieleksesi.                                                                                     | Katso ‡.   |
|                | <ul> <li>Laajempi käyttöö</li> <li>Pika-asennusopa</li> </ul> | pas                                   |                                            |                                                                                                    |            |

Tehdasasetukset näkyvät lihavoituna ja tähdellä merkittynä.

### Ominaisuustaulukot

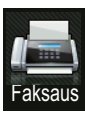

## Faksaus (Kun faksin esikatselu on pois käytöstä)

| Taso 1        | Taso 2            | Taso 3                | Asetukset              | Kuvaukset                                                                                                    | Katso sivu |
|---------------|-------------------|-----------------------|------------------------|----------------------------------------------------------------------------------------------------|------------|
| Uud.val/Tauko |                   |                       |                        | Valitse uudelleen<br>viimeksi valittu<br>numero. Kun syötät<br>faksi- tai<br>puhelinnumeroa<br>kosketuspaneelissa,<br>uudelleenvalinta<br>vaihtuu taukotilaan<br>kosketusnäytöllä.<br>Paina Tauko-<br>painiketta, jos haluat<br>viiveen valitessasi<br>numeroita, kuten<br>käyttökoodeja ja<br>luottokorttinumeroita.<br>Voit myös tallentaa<br>tauon määrittäessäsi<br>osoitteita. | _          |
| Puhelin/R     | _                 | _                     | _                      | Puhelin vaihtuu<br>tilaan R, kun<br>puhelinlinjan tyypiksi<br>on valittu<br>puhelinvaihde. Kun<br>laite on kytketty<br>puhelinvaihteeseen,<br>R-näppäimen avulla<br>voidaan ottaa yhteys<br>ulkolinjaan tai siirtää<br>puhelu toiseen<br>alanumeroon.                                                                                                    | _          |
|               | Laajempi käyttö   | opas                  |                        |                                                                                                    |            |
|               | Tehdasasetukset r | näkyvät lihavoituna j | a tähdellä merkittynä. |                                                                                                    |            |

| Taso 1             | Taso 2              | Taso 3              | Asetukset                                                                         | Kuvaukset                                                                                                    | Katso sivu                |
|--------------------|---------------------|---------------------|-----------------------------------------------------------------------------------|----------------------------------------------------------------------------------------------------|---------------------------|
| Osoite- kirja      | Q<br>(Etsi:)        | —                   | _                                                                                 | Hae osoitteistosta.                                                                                                    | 58                        |
|                    | Muokkaa             | _                   | Lisää uusi<br>osoite                                                              | Tallenna osoitteistoon<br>numeroita, jotta voit<br>valita numeroita<br>painamalla<br>osoitteistoa<br>kosketusnäytöllä (ja<br>Faksin käynnis.). | 59                        |
|                    |                     | —                   | Luo ryhmiä                                                                        | Aseta ryhmänumeroita<br>ryhmälähetystä varten.                                                                                                 | Katso ♦.                  |
|                    |                     |                     | Muuta                                                                             | Muuta osoitteistoon tallennettuja numeroita.                                                                                                   | 60<br>ja katso <b>♦</b> . |
|                    |                     |                     | Poista                                                                            | Poista osoitteiston<br>numeroita.                                                                                                    |                           |
|                    | _                   | Käytä               | —                                                                                 | Käynnistä faksin<br>lähetys osoitteiston<br>avulla.                                                                                            | 58<br>ja katso ♦.         |
| Puheluhist.        | Lähtevä<br>puhelu   | Muokkaa             | Lisää<br>osoitekirjaan<br>Poista<br>                                              | Valitse numero<br>lähtevien puheluiden<br>historiasta ja lähetä<br>numeroon faksi, lisää<br>numero osoitteistoon                               | Katso <b>♦</b> .          |
|                    |                     | hay ca              |                                                                                   | tai poista se.                                                                                                    |                           |
| Faksin<br>käynnis. | —                   | —                   | —                                                                                 | Lähetä faksi.                                                                                                    | —                         |
| Asetukset          | Faksin<br>tarkkuus  | _                   | <b>Normaali*</b><br>Hieno<br>Erit. hieno<br>Valokuva                              | Aseta lähetettävien<br>faksien<br>erottelutarkkuus.                                                                                            | Katso <b>♦</b> .          |
|                    | 2-puolinen<br>faksi | _                   | Ei*<br>2-puol.<br>skannaus:<br>pitkä reuna<br>2-puol.<br>skannaus:<br>lyhyt reuna | Aseta kaksipuolinen<br>skannausmuoto.                                                                                                    |                           |
|                    | Kontrasti           | _                   | Autom.*<br>Vaalea<br>Tumma                                                        | Vaalenna tai<br>tummenna<br>lähetettävää faksia.                                                                                               |                           |
|                    |                     | opas                |                                                                                   |                                                                                                    |                           |
|                    | Tehdasasetukset r   | näkyvät lihavoituna | ja tähdellä merkittynä.                                                           |                                                                                                    |                           |

| Taso 1                | Taso 2                              | Taso 3                | Asetukset                                      | Kuvaukset                                                     | Katso sivu |
|-----------------------|-------------------------------------|-----------------------|------------------------------------------------|---------------------------------------------------------------|------------|
| Asetukset<br>(Jatkuu) | Ryhmälähetys                        | Lisää numero          | Lisää numero<br>Lisää<br>osoitekirjasta<br>Hae | Lähetä sama<br>faksiviesti useaan<br>kohteeseen.              | Katso ♦.   |
|                       | Ajast.<br>lähetys                   | Ajast.<br>lähetys     | osoltekirjasta<br>Kyllä<br>Ei*                 | Aseta ajastettujen<br>faksien lähetysaika.                    |            |
|                       |                                     | Aseta aika            | _                                              |                                                               |            |
|                       | Suora lähetys                       | _                     | Kyllä<br><b>Ei*</b>                            | Lähetä faksi ilman<br>muistia.                                |            |
|                       | Kansilehden                         | Kansilehden           | Kyllä                                          | Lähetä ohjelmoitu                                             |            |
|                       | asetukset                           | asetukset             | Ei*                                            | kansilehti<br>automaattisesti                                 |            |
|                       |                                     | Kansilehtivie.        | 1.Ei viestiä                                   | uutomuutioooti.                                               |            |
|                       |                                     |                       | 2.Soittopyyntö                                 |                                                               |            |
|                       |                                     |                       | 3.Kiireellinen                                 |                                                               |            |
|                       |                                     |                       | 4.Luottamuksell.                               |                                                               |            |
|                       |                                     |                       | 5.                                             |                                                               |            |
|                       |                                     |                       | 6.                                             |                                                               |            |
|                       |                                     | Sivuja yhteensä       | _                                              |                                                               |            |
|                       | Ulkomaantila                        | _                     | Kyllä<br><b>Ei*</b>                            | Jos faksien<br>lähettäminen ulkomaille<br>ei onnistu, valitse |            |
|                       |                                     |                       |                                                | asetukseksi Kyllä.                                            |            |
|                       | Valotustason                        | _                     | Letter                                         | Jos haluat faksata                                            | 42         |
|                       | skannauskoko                        |                       | A4*                                            | Letter-, Legal- tai<br>Folio-kokoisen                         |            |
|                       |                                     |                       | Legal/Folio                                    | asiakirjan, sinun on                                          |            |
|                       |                                     |                       | (MFC-L8850CDW<br>ja<br>MFC-L9550CDW)           | tasoskannausalueen<br>koon asetusta.                          |            |
|                       | <ul> <li>Laajempi käyttö</li> </ul> | opas                  |                                                |                                                               |            |
|                       | Tehdasasetukset r                   | näkyvät lihavoituna j | a tähdellä merkittynä.                         |                                                               |            |

| Taso 1                 | Taso 2            | Taso 3              | Asetukset                    | Kuvaukset                    | Katso sivu |
|------------------------|-------------------|---------------------|------------------------------|------------------------------|------------|
| Asetukset              | Aseta uusi        | —                   | Faxerot.kyky                 | Tallenna                     | Katso ♦.   |
| (Jatkuu)               | olet.             |                     | Kontrasti                    | faksiasetuksesi              |            |
|                        |                   |                     | Valotustason<br>skannauskoko |                              |            |
|                        |                   |                     | Lähetä heti                  |                              |            |
|                        |                   |                     | Kansilehden<br>asetukset     |                              |            |
|                        |                   |                     | Ulkomaanlinja                |                              |            |
|                        |                   |                     | (Asetukset)                  |                              |            |
|                        |                   |                     | Kyllä                        |                              |            |
|                        |                   |                     | Ei                           |                              |            |
|                        | Tehdasasetukset   | —                   | Kyllä                        | Palauta kaikki               |            |
|                        |                   |                     | Ei                           | muuttamasi<br>faksiasetukset |            |
|                        |                   |                     |                              | takaisin                     |            |
|                        |                   |                     |                              | tendasasetuksiksi.           |            |
| Tallenna<br>pikakuvak. | —                 | —                   | Usoite                       | asetukset oikopoluksi.       | Katso ◆.   |
|                        |                   |                     | Faksin<br>tarkkuus           |                              |            |
|                        |                   |                     | 2-puolinen                   |                              |            |
|                        |                   |                     | faksi                        |                              |            |
|                        |                   |                     | Kontrasti                    |                              |            |
|                        |                   |                     | Ryhmälähetys                 |                              |            |
|                        |                   |                     | Suora lähetys                |                              |            |
|                        |                   |                     | Kansilehden<br>asetukset     |                              |            |
|                        |                   |                     | Ulkomaantila                 |                              |            |
|                        |                   |                     | Valotustason<br>skannauskoko |                              |            |
|                        | Laajempi käyttö   | opas                |                              |                              |            |
|                        | Tehdasasetukset r | näkyvät lihavoituna | ja tähdellä merkittynä.      |                              |            |

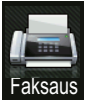

# Faksaus (Kun faksin esikatselu on käytössä)

| Taso 1                | Taso 2                                                      | Taso 3                               | Asetukset             | Kuvaukset                                 | Katso sivu |
|-----------------------|-------------------------------------------------------------|--------------------------------------|-----------------------|-------------------------------------------|------------|
| Faksien<br>lähetys    | Katso Faksaus (Kun                                          | faksin esikatselu on j               | oois käytöstä) sivull | a 192.                                    |            |
| Vast.otetut<br>faksit | Tulosta/poista                                              | Tulosta kaikki<br>(uudet faksit)     | —                     | Tulosta viimeksi<br>vastaanotetut faksit. | 49         |
|                       |                                                             | Tulosta kaikki<br>(vanhat<br>faksit) | —                     | Tulosta aiemmin<br>vastaanotetut faksit.  |            |
|                       |                                                             | Poista kaikki<br>(uudet faksit)      | —                     | Poista viimeksi<br>vastaanotetut faksit.  |            |
|                       |                                                             | Poista kaikki<br>(vanhat<br>faksit)  | —                     | Poista aiemmin<br>vastaanotetut faksit.   |            |
| Osoite- kirja         | Katso Faksaus (Kun                                          | faksin esikatselu on j               | oois käytöstä) sivull | a 192.                                    |            |
| Puheluhist.           | Katso Faksaus (Kun                                          | faksin esikatselu on j               | oois käytöstä) sivull | a 192.                                    |            |
|                       | ♦ Laajempi käyttöopas                                       |                                      |                       |                                           |            |
|                       | Tehdasasetukset näkyvät lihavoituna ja tähdellä merkittynä. |                                      |                       |                                           |            |

Kopioi

| Taso 1                                                      | Taso 2            | Taso 3   | Asetukset      | Kuvaukset                        | Katso sivu |  |
|-------------------------------------------------------------|-------------------|----------|----------------|----------------------------------|------------|--|
| M/v Start                                                   | —                 | _        | —              | Tee<br>mustavalkokopio.          | —          |  |
| Väri Start                                                  | —                 | —        | —              | Tee värikopio.                   |            |  |
| Kuitti                                                      | —                 | —        | —              | Valitse haluamasi                | 61         |  |
| Normaali                                                    |                   |          |                | asetukset<br>esiasetuskohteista. |            |  |
| 2in1(ID)                                                    |                   |          |                |                                  |            |  |
| 2in1                                                        |                   |          |                |                                  |            |  |
| 2-puol.(1⇒2)                                                |                   |          |                |                                  |            |  |
| 2-puol.(2⇒2)                                                |                   |          |                |                                  |            |  |
| Paperinsäästö                                               |                   |          |                |                                  |            |  |
| Asetukset                                                   | Laatu             | —        | Autom.*        | Valitse asiakirjan               | Katso ♦.   |  |
|                                                             |                   |          | Teksti         | kopion                           |            |  |
|                                                             |                   |          | Valokuva       | erottelutarkkuus.                |            |  |
|                                                             |                   |          | Kuitti         |                                  |            |  |
|                                                             |                   |          | (Kun valitset  |                                  |            |  |
|                                                             |                   |          | kohdassa Sivun |                                  |            |  |
|                                                             |                   |          | asettelu)      |                                  |            |  |
|                                                             |                   |          | Autom.*        |                                  |            |  |
|                                                             |                   |          | Vaaleampi      |                                  |            |  |
|                                                             | Suurenna/pienennä | 100%*    | —              | —                                |            |  |
|                                                             |                   | Suurenna | 200%           | Valitse seuraavan                |            |  |
|                                                             |                   |          | 141% A5⇒A4     | kopion<br>suurennussuhde.        |            |  |
|                                                             |                   |          | 104% EXE⇒LTR   |                                  |            |  |
|                                                             |                   | Pienennä | 97% LTR⇒A4     | Valitse seuraavan                |            |  |
|                                                             |                   |          | 94% A4⇒LTR     | pienennyssuhde.                  |            |  |
|                                                             |                   |          | 91% koko sivu  |                                  |            |  |
|                                                             |                   |          | 85% LTR⇒EXE    |                                  |            |  |
|                                                             |                   |          | 83% LGL⇒A4     |                                  |            |  |
|                                                             |                   |          | 78% LGL⇒LTR    |                                  |            |  |
|                                                             |                   |          | 70% A4⇒A5      |                                  |            |  |
|                                                             |                   |          | 50%            |                                  |            |  |
|                                                             | Laajempi käyttöö  | opas     |                |                                  |            |  |
| Tehdasasetukset näkyvät lihavoituna ja tähdellä merkittynä. |                   |          |                |                                  |            |  |

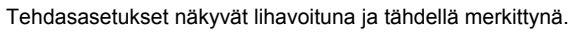

| Taso 1                | Taso 2                                                      | Taso 3                  | Asetukset                                                          | Kuvaukset                                                                                                | Katso sivu |  |  |
|-----------------------|-------------------------------------------------------------|-------------------------|--------------------------------------------------------------------|----------------------------------------------------------------------------------------------------|------------|--|--|
| Asetukset<br>(Jatkuu) | Suurenna/pienennä<br>(Jatkuu)                               | Mukautettu<br>(25-400%) | _                                                                  | Voit valita<br>seuraavan kopion<br>suurennus- tai<br>pienennyssuhteen.                                   | Katso ♦.   |  |  |
|                       | Tummuus                                                     | _                       |                                                                    | Säädä kopioiden<br>tummuutta.<br>Kun<br>esiasetuskohteista<br>valitaan 2in1 (ID),<br>oletusasetus on +1. |            |  |  |
|                       | Kontrasti                                                   | _                       |                                                                    | Säädä kopioiden<br>kontrastia.                                                                           |            |  |  |
|                       | Pinoa/Lajitt.                                               | _                       | <b>Pinoa*</b><br>Lajittele                                         | Valitse useiden<br>kopioiden<br>pinoaminen tai<br>lajitteleminen.                                        |            |  |  |
|                       | Sivun<br>asettelu                                           |                         | Ei (linl)*<br>2inl(P)<br>2inl(V)<br>2inl(ID)<br>4inl(P)<br>4inl(V) | Tee Useita sivuja<br>arkille ja 2 in 1 ID -<br>kopioita.                                                 |            |  |  |
|                       | Värin säätö                                                 | Punainen                |                                                                    | Säädä kopioiden<br>punaista väriä.                                                                       |            |  |  |
|                       | ◆ Laajempi käyttöo                                          | opas                    |                                                                    |                                                                                                    |            |  |  |
|                       | Tehdasasetukset näkyvät lihavoituna ja tähdellä merkittynä. |                         |                                                                    |                                                                                                    |            |  |  |

| Taso 1                                                      | Taso 2                               | Taso 3  | Asetukset                                                                                                    | Kuvaukset                                                                                                    | Katso sivu |  |
|-------------------------------------------------------------|--------------------------------------|---------|----------------------------------------------------------------------------------------------------|----------------------------------------------------------------------------------------------------|------------|--|
| Asetukset<br>(Jatkuu)                                       | Värin säätö<br>(Jatkuu)              | Vihreä  |                                                                                                    | Säädä kopioiden<br>vihreää väriä.                                                                                                    | Katso ♦.   |  |
|                                                             |                                      | Sininen |                                                                                                    | Säädä kopioiden<br>sinistä väriä.                                                                                                    |            |  |
|                                                             | 2-puolinen<br>kopiointi              | _       | Ei*<br>2-pu.⇒2-pu.<br>1-pu.⇒2-pu.,<br>pitkän reunan<br>kääntö<br>2-pu.⇒1-pu.,<br>pitkän reunan<br>kääntö<br>1-pu.⇒2-pu.,<br>lyhyen reunan<br>kääntö<br>2-pu.⇒1-pu.,<br>lyhyen reunan<br>kääntö | Ota käyttöön tai<br>poista käytöstä<br>kaksipuolinen<br>kopiointi ja valitse<br>pitkä tai lyhyt reuna.                                    |            |  |
|                                                             | 2-puolisen<br>kopiosivun<br>asettelu | _       | <pre>(P) reuna⇒<br/>(P) reuna*<br/>(L) reuna⇒<br/>(L) reuna⇒<br/>(P) reuna<br/>(L) reuna⇒<br/>(L) reuna⇒</pre>                                                                                 | Valitse sivun<br>asetteluvalinta, kun<br>teet kaksipuolisten<br>useita sivuja arkille -<br>kopioinnin<br>kaksipuolisesta<br>asiakirjasta. |            |  |
|                                                             | <ul> <li>Laajempi käyttöö</li> </ul> | opas    |                                                                                                    |                                                                                                    |            |  |
| Tehdasasetukset näkyvät lihavoituna ja tähdellä merkittynä. |                                      |         |                                                                                                    |                                                                                                    |            |  |

| Taso 1                                                      | Taso 2                               | Taso 3 | Asetukset                                                                 | Kuvaukset                                   | Katso sivu |
|-------------------------------------------------------------|--------------------------------------|--------|---------------------------------------------------------------------------|---------------------------------------------|------------|
| Asetukset                                                   | Kasetti                              | —      | Vain kasetti 1                                                            | Valitse kasetti, jota                       | Katso ♦.   |
| (Jatkuu)                                                    |                                      |        | Vain kasetti 2                                                            | kaytetaan<br>kopiointitilassa.              |            |
|                                                             |                                      |        | Vain MT                                                                   |                                             |            |
|                                                             |                                      |        | MT>K1>K2*                                                                 |                                             |            |
|                                                             |                                      |        | MT>K2>K1                                                                  |                                             |            |
|                                                             |                                      |        | K1>K2>MT                                                                  |                                             |            |
|                                                             |                                      |        | K2>K1>MT                                                                  |                                             |            |
|                                                             |                                      |        | (Vain kasetti<br>2 ja K2 näkyvät<br>vain, jos kasetti 2<br>on asennettu.) |                                             |            |
|                                                             | Taustavärin                          | —      | Ei*                                                                       | Muuta poistettavan                          |            |
|                                                             | poisto                               |        | Pieni                                                                     | taustavärin määrää.                         |            |
|                                                             |                                      |        | Normaali                                                                  |                                             |            |
|                                                             |                                      |        | Korkea                                                                    |                                             |            |
|                                                             | Tallenna<br>pikakuvak.               | _      | Laatu                                                                     | Lisää nykyiset<br>asetukset<br>oikopoluksi. |            |
|                                                             |                                      |        | Suurenna/pien<br>ennä                                                     |                                             |            |
|                                                             |                                      |        | Tummuus                                                                   |                                             |            |
|                                                             |                                      |        | Kontrasti                                                                 |                                             |            |
|                                                             |                                      |        | Pinoa/Lajitt.                                                             |                                             |            |
|                                                             |                                      |        | Sivun asettelu                                                            |                                             |            |
|                                                             |                                      |        | Punainen                                                                  |                                             |            |
|                                                             |                                      |        | Vihreä                                                                    |                                             |            |
|                                                             |                                      |        | Sininen                                                                   |                                             |            |
|                                                             |                                      |        | 2-puolinen<br>kopiointi                                                   |                                             |            |
|                                                             |                                      |        | 2-puolisen<br>kopiosivun<br>asettelu                                      |                                             |            |
|                                                             |                                      |        | Kasetti                                                                   |                                             |            |
|                                                             |                                      |        | Taustavärin<br>poisto                                                     |                                             |            |
|                                                             | <ul> <li>Laajempi käyttöö</li> </ul> | opas   |                                                                           |                                             |            |
| Tehdasasetukset näkyvät lihavoituna ja tähdellä merkittynä. |                                      |        |                                                                           |                                             |            |

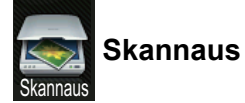

| Taso 1                                | Taso 2                 | Taso 3                                                                         | Asetukset                                                | Kuvaukset                                | Katso sivu |
|---------------------------------------|------------------------|--------------------------------------------------------------------------------|----------------------------------------------------------|------------------------------------------|------------|
| tekstintunnistu.                      | (PC-valinta)           | Asetukset                                                                      | Katso Vaihtoehdot (OCR)                                  | sivulla 203.                             | Katso +.   |
|                                       |                        | Tallenna<br>pikakuvak.                                                         | (Tietokoneen nimi)                                       | Lisää nykyiset asetukset oikopoluksi.    |            |
|                                       |                        | Aloita                                                                         | —                                                        | Aloita skannaus.                         |            |
| tiedostoon                            | (PC-valinta)           | Asetukset Katso Vaihtoehdot (tiedostoor, kuvaksi ja sähköpostiin) sivulla 204. |                                                          | oor, kuvaksi ja                          |            |
|                                       |                        | Tallenna<br>pikakuvak.                                                         | (Tietokoneen nimi)                                       | Lisää nykyiset asetukset<br>oikopoluksi. |            |
|                                       |                        | Aloita                                                                         | —                                                        | Aloita skannaus.                         | 1          |
| kuvaksi                               | (PC-valinta)           | Asetukset                                                                      | Katso Vaihtoehdot (tiedost<br>sähköpostiin) sivulla 204. | oor, kuvaksi ja                          |            |
|                                       |                        | Tallenna<br>pikakuvak.                                                         | (Tietokoneen nimi)                                       | Lisää nykyiset asetukset<br>oikopoluksi. |            |
|                                       |                        | Aloita                                                                         | —                                                        | Aloita skannaus.                         |            |
| USB:lle                               | Asetukset              | Katso Vaihtoehdot (USB) sivulla 205.                                           |                                                          |                                          | 1          |
|                                       | Tallenna<br>pikakuvak. | -                                                                              | 2-puol. skannaus                                         | Lisää nykyiset asetukset<br>oikopoluksi. |            |
|                                       |                        |                                                                                | Skannaustyyppi                                           |                                          |            |
|                                       |                        |                                                                                | Tarkkuus                                                 |                                          |            |
|                                       |                        |                                                                                | Tiedostotyyppi                                           |                                          |            |
|                                       |                        |                                                                                | Valotustason                                             |                                          |            |
|                                       |                        |                                                                                | skannauskoko                                             |                                          |            |
|                                       |                        |                                                                                | Tiedostonimi                                             |                                          |            |
|                                       |                        |                                                                                | Tiedostokoko                                             |                                          |            |
|                                       |                        |                                                                                | Taustavärin poisto                                       |                                          |            |
|                                       | Aloita                 | —                                                                              | _                                                        | Aloita skannaus.                         |            |
| sähköpostiin                          | (PC-valinta)           | Asetukset                                                                      | Katso Vaihtoehdot (tiedost sähköpostiin) sivulla 204.    | oor, kuvaksi ja                          |            |
|                                       |                        | Tallenna<br>pikakuvak.                                                         | (Tietokoneen nimi)                                       | Lisää nykyiset asetukset<br>oikopoluksi. |            |
|                                       |                        | Aloita                                                                         | —                                                        | Aloita skannaus.                         |            |
| + Ohjelmisto- ja Verkkokäyttäjän opas |                        |                                                                                |                                                          |                                          |            |
|                                       | Tehdasasetuks          | set näkyvät lihavo                                                             | pituna ja tähdellä merkittynä.                           |                                          |            |

| Taso 1                                                                                 | Taso 2                     | Taso 3                 | Asetukset                                                                                                  | Kuvaukset                                     | Katso sivu |
|----------------------------------------------------------------------------------------|----------------------------|------------------------|----------------------------------------------------------------------------------------------------|-----------------------------------------------|------------|
| s.postipalvelim.<br>(MEC-18650CDW                                                      | Osoite-<br>kirja           | —                      | _                                                                                                    | Valitse vastaanottajan osoite osoitteistosta. | Katso +.   |
| on tuettu vain IFAX-<br>toiminnon                                                      | Manuaalinen                | —                      | _                                                                                                    | Syötä vastaanottajan osoite manuaalisesti.    |            |
| latauksen jälkeen)                                                                     | OK                         | Asetukset              | Katso Vaihtoehdot (sähköpostipalvelimelle) sivulla 208.                                                    |                                               |            |
|                                                                                        |                            | Tallenna<br>pikakuvak. | Osoite<br>2-puol. skannaus<br>Skannaustyyppi<br>Tarkkuus<br>Tiedostotyyppi<br>Valotustason<br>skannauskoko | Lisää nykyiset asetukset<br>oikopoluksi.      |            |
|                                                                                        |                            | Aloita                 |                                                                                                    | Aloita skannaus                               |            |
| FTP:hen/SFTP:hen                                                                       | (Profiilin nimi) Asetukset |                        | Katso Vaihtoehdot (FTP/S sivulla 210.                                                                      |                                               |            |
|                                                                                        |                            | Tallenna<br>pikakuvak. | (Profiilin nimi)                                                                                           | Lisää nykyiset asetukset<br>oikopoluksi.      |            |
|                                                                                        |                            | Aloita                 | —                                                                                                    | Aloita skannaus.                              |            |
| verkkoon                                                                               | (Profiilin nimi)           | Asetukset              | Katso Vaihtoehdot (FTP/S sivulla 210.                                                                      | FTP:lle ja verkkoon)                          |            |
|                                                                                        |                            | Tallenna<br>pikakuvak. | (Profiilin nimi)                                                                                           | Lisää nykyiset asetukset<br>oikopoluksi.      |            |
|                                                                                        |                            | Aloita                 | —                                                                                                    | Aloita skannaus.                              |            |
| WS-skannaus                                                                            | Skannaus                   | —                      | —                                                                                                    | Skannaa tietoja WWW-                          |            |
| (Näkyy, jos<br>verkkoon                                                                | Skannaa<br>s-postiin       | —                      | _                                                                                                    | palveluprotokollan avulla.                    |            |
| liitetyn laitteen<br>skanneriohjain<br>on asennettu<br>WWW-<br>palveluiden<br>kautta.) | Skannaa<br>faksiin         | —                      | —                                                                                                    |                                               |            |
|                                                                                        | Skan.<br>tulostuk.         | _                      | —                                                                                                    |                                               |            |
|                                                                                        | + Ohjelmisto-              | ja Verkkokäyttäjä      | in opas                                                                                                    |                                               |            |
|                                                                                        | Tehdasasetuks              | set näkyvät lihavo     | pituna ja tähdellä merkittynä.                                                                             |                                               |            |

#### Vaihtoehdot (OCR)

| Taso 1    | Taso 2                                                           | Asetukset                                                                   | Kuvaukset                                                                            | Katso sivu |
|-----------|------------------------------------------------------------------|-----------------------------------------------------------------------------|--------------------------------------------------------------------------------------|------------|
| Asetukset | 2-puol. skannaus                                                 | Ei*<br>2-puol. skannaus:<br>pitkä reuna<br>2-puol. skannaus:<br>lyhyt reuna | Valitse kaksipuolinen<br>skannaustila.                                               | Katso +.   |
|           | Skannausasetukset                                                | Aseta laitteessa<br>Aseta tietokoneelta*                                    | Voit muuttaa asetuksia<br>kosketusnäytön avulla<br>valitsemalla Aseta<br>laitteessa. |            |
|           | Skannaustyyppi                                                   | Väri                                                                        | Valitse asiakirjalle                                                                 |            |
|           | (Näkyy, kun                                                      | Harmaa                                                                      | skannaustyyppi.                                                                      |            |
|           | Skannausasetukset-<br><b>asetuksena on</b> Aseta<br>laitteessa.) | Mustavalkoinen*                                                             |                                                                                      |            |
|           | Tarkkuus                                                         | 100 dpi                                                                     | Valitse asiakirjalle                                                                 |            |
|           | (Näkyy, kun<br>Skannausasetukset-<br>asetuksena on Aseta         | 200 dpi*                                                                    | skannauksen<br>erottelutarkkuus.                                                     |            |
|           |                                                                  | 300 dpi                                                                     |                                                                                      |            |
|           | laitteessa.)                                                     | 600 dpi                                                                     |                                                                                      |            |
|           | Tiedostotyyppi                                                   | Teksti*                                                                     | Valitse asiakirjalle                                                                 |            |
|           | (Näkyy, kun                                                      | HTML                                                                        | tiedostomuoto.                                                                       |            |
|           | Skannausasetukset-<br><b>asetuksena on</b> Aseta<br>laitteessa.) | RTF                                                                         |                                                                                      |            |
|           | Skannauskoko                                                     | A4*                                                                         | Valitse asiakirjalle                                                                 |            |
|           | (Näkyy, kun                                                      | Letter                                                                      | skannauskoko.                                                                        |            |
|           | Skannausasetukset-<br><b>asetuksena on</b> Aseta<br>laitteessa.) | Legal                                                                       |                                                                                      |            |
|           | +Ohjelmisto- ja Verkkokäyttäj                                    | än opas                                                                     |                                                                                      |            |
|           | Tehdasasetukset näkyvät liha                                     | voituna ja tähdellä merkittynä.                                             |                                                                                      |            |

#### Vaihtoehdot (tiedostoor, kuvaksi ja sähköpostiin)

| Taso 1    | Taso 2                                                                     | Asetukset                                                                            | Kuvaukset                                                   | Katso sivu |
|-----------|----------------------------------------------------------------------------|--------------------------------------------------------------------------------------|-------------------------------------------------------------|------------|
| Asetukset | 2-puol. skannaus                                                           | Ei*<br>2-puol. skannaus:<br>pitkä reuna                                              | Valitse kaksipuolinen skannaustila.                         | Katso +.   |
|           |                                                                            | 2-puol. skannaus:<br>lyhyt reuna                                                     |                                                             |            |
|           | Skannausasetukset                                                          | Aseta laitteessa                                                                     | Voit muuttaa asetuksia                                      |            |
|           |                                                                            | Aseta tietokoneelta*                                                                 | kosketusnäytön avulla<br>valitsemalla Aseta<br>laitteessa.  |            |
|           | Skannaustyyppi                                                             | Väri*                                                                                | Valitse asiakirjalle                                        | -          |
|           | (Näkyy, kun                                                                | Harmaa                                                                               | skannaustyyppi.                                             |            |
|           | Skannausasetukset-<br><b>asetuksena on</b> Aseta<br>laitteessa.)           | Mustavalkoinen                                                                       |                                                             |            |
|           | Tarkkuus                                                                   | 100 dpi                                                                              | Valitse asiakirjalle                                        | -          |
|           | (Näkyy, kun                                                                | 200 dpi*                                                                             | skannauksen<br>erottelutarkkuus                             |            |
|           | Skannausasetukset-<br>asetuksena on Aseta                                  | 300 dpi                                                                              |                                                             |            |
|           | laitteessa.)                                                               | 600 dpi                                                                              |                                                             |            |
|           | Tiedostotyyppi<br>(Näkyy, kun<br>Skannausasetukset-<br>asetuksena on Aseta | (Kun valitset Väri tai<br>Harmaa kohdassa<br>Skannaustyyppi.)<br>PDF*                | Valitse asiakirjalle<br>tiedostomuoto.                      |            |
|           | laitteessa.)                                                               | JPEG                                                                                 |                                                             |            |
|           |                                                                            | <b>(Kun valitset</b><br>Mustavalkoinen<br><b>kohdassa</b><br>Skannaustyyppi <b>)</b> |                                                             |            |
|           |                                                                            | PDF*                                                                                 |                                                             |            |
|           |                                                                            | TIFF                                                                                 |                                                             |            |
|           | Skannauskoko                                                               | A4*                                                                                  | Valitse asiakirjalle                                        |            |
|           | (Näkyy, kun                                                                | Letter                                                                               | SKAIIIIAUSKOKO.                                             |            |
|           | asetuksena on Aseta<br>laitteessa.)                                        | Legal                                                                                |                                                             |            |
|           | Taustavärin poisto                                                         | Ei*                                                                                  | Muuta poistettavan                                          |            |
|           | (Näkyy, kun                                                                | Pieni                                                                                | taustavärin määrää.                                         |            |
|           | Skannausasetukset-<br>asetuksena on Aseta<br>laitteessa.)                  | Normaali<br>Korkea                                                                   | Tätä toimintoa ei voi<br>käyttää<br>mustavalkoskannaukseen. |            |
|           | +Ohjelmisto- ja Verkkokäyttä                                               | jän opas                                                                             | 1                                                           | <u>ı</u>   |
|           | Tehdasasetukset näkyvät liha                                               | avoituna ja tähdellä merkittynä.                                                     |                                                             |            |

#### Vaihtoehdot (USB)

| Taso 1    | Taso 2                       | Asetukset                                                                    | Kuvaukset                              | Katso sivu |
|-----------|------------------------------|------------------------------------------------------------------------------|----------------------------------------|------------|
| Asetukset | 2-puol. skannaus             | Ei*<br>2-puol. skannaus:<br>pitkä reuna                                      | Valitse kaksipuolinen<br>skannaustila. | Katso +.   |
|           |                              | 2-puol. skannaus:<br>lyhyt reuna                                             |                                        |            |
|           | Skannaustyyppi               | Väri*                                                                        | Valitse asiakirjalle                   |            |
|           |                              | Harmaa                                                                       | skannaustyyppi.                        |            |
|           |                              | Mustavalkoinen                                                               |                                        |            |
|           | Tarkkuus                     | (Kun valitset Väri kohdassa<br>Skannaustyyppi)                               | Valitse asiakirjalle<br>skannauksen    |            |
|           |                              | 100 dpi                                                                      | erottelutarkkuus.                      |            |
|           |                              | 200 dpi*                                                                     |                                        |            |
|           |                              | 300 dpi                                                                      |                                        |            |
|           |                              | 600 dpi                                                                      |                                        |            |
|           |                              | Autom.                                                                       |                                        |            |
|           |                              | <b>(Kun valitset</b> Harmaa<br><b>kohdassa</b><br>Skannaustyyppi)            |                                        |            |
|           |                              | 100 dpi                                                                      |                                        |            |
|           |                              | 200 dpi*                                                                     |                                        |            |
|           |                              | 300 dpi                                                                      |                                        |            |
|           |                              | Autom.                                                                       |                                        |            |
|           |                              | <b>(Kun valitset</b><br>Mustavalkoinen<br><b>kohdassa</b><br>Skannaustyyppi) |                                        |            |
|           |                              | 200 dpi*                                                                     |                                        |            |
|           |                              | 300 dpi                                                                      |                                        |            |
|           |                              | 200x100                                                                      |                                        |            |
|           | + Ohjelmisto- ja Verkkokäytt | ajan opas                                                                    |                                        |            |
|           | Tehdasasetukset näkyvät lih  | avoituna ja tähdellä merkittynä.                                             |                                        |            |

| Taso 1                | Taso 2                       | Asetukset                                                                            | Kuvaukset                                                                                                    | Katso sivu |
|-----------------------|------------------------------|--------------------------------------------------------------------------------------|----------------------------------------------------------------------------------------------------|------------|
| Asetukset<br>(Jatkuu) | Tiedostotyyppi               | <b>(Kun valitset</b> Väri <b>tai</b><br>Harmaa <b>kohdassa</b><br>Skannaustyyppi.)   | Valitse asiakirjalle tiedostomuoto.                                                                                                    | Katso +.   |
|                       |                              | PDF*                                                                                 |                                                                                                    |            |
|                       |                              | JPEG                                                                                 |                                                                                                    |            |
|                       |                              | PDF/A                                                                                |                                                                                                    |            |
|                       |                              | Suojattu PDF                                                                         |                                                                                                    |            |
|                       |                              | Allekirj. PDF                                                                        |                                                                                                    |            |
|                       |                              | XPS                                                                                  |                                                                                                    |            |
|                       |                              | <b>(Kun valitset</b><br>Mustavalkoinen<br><b>kohdassa</b><br>Skannaustyyppi <b>)</b> |                                                                                                    |            |
|                       |                              | PDF*                                                                                 |                                                                                                    |            |
|                       |                              | PDF/A                                                                                |                                                                                                    |            |
|                       |                              | Suojattu PDF                                                                         |                                                                                                    |            |
|                       |                              | Allekirj. PDF                                                                        |                                                                                                    |            |
|                       |                              | TIFF                                                                                 |                                                                                                    |            |
|                       | Valotustason<br>skannauskoko | A4*<br>Letter<br>Legal/Folio<br>(MFC-L8850CDW ja<br>MFC-L9550CDW)                    | Jos haluat skannata<br>Letter-, Legal- tai Folio-<br>kokoisen asiakirjan,<br>sinun on muutettava<br>tasoskannausalueen<br>koon asetusta. |            |
|                       | Tiedostonimi                 | xxxxxx<br>(päivämäärä ja vuosi)                                                      | Määritä tiedostonimi<br>skannatuille tiedoille.                                                                                          |            |
|                       | Tiedostokoko                 | Pieni<br>Keskisuuri*                                                                 | Valitse tiedostokoko väri-<br>tai harmaasävy-<br>skannaukselle.                                                                          |            |
|                       | Tauetawärin noieto           | ISO<br>Fi*                                                                           | Muuta poistettavan                                                                                                    | -          |
|                       | Tadstavarrn porsto           | Pieni                                                                                | taustavärin määrää.                                                                                                    |            |
|                       |                              | Normaali                                                                             |                                                                                                    |            |
|                       |                              | Korkea                                                                               |                                                                                                    |            |
|                       | + Ohjelmisto- ja Verkkokäyt  | täjän opas                                                                           |                                                                                                    |            |
|                       | Tehdasasetukset näkyvät lih  | avoituna ja tähdellä merkittynä.                                                     |                                                                                                    |            |
| Taso 1    | Taso 2                                                      | Asetukset                    | Kuvaukset                                                     | Katso sivu |  |
|-----------|-------------------------------------------------------------|------------------------------|---------------------------------------------------------------|------------|--|
| Asetukset | Aseta uusi olet.                                            | 2-puol. skannaus             | Tallenna                                                      | Katso +.   |  |
| (Jatkuu)  |                                                             | Skannaustyyppi               | skannausasetuksesi<br>oletusasetuksina.                       |            |  |
|           |                                                             | Tarkkuus                     |                                                               |            |  |
|           |                                                             | Tiedostotyyppi               |                                                               |            |  |
|           |                                                             | Valotustason<br>skannauskoko |                                                               |            |  |
|           |                                                             | Tiedostokoko                 |                                                               |            |  |
|           |                                                             | Taustavärin poisto           |                                                               |            |  |
|           | Tehdasasetukset                                             | Kyllä                        | Palauta kaikki<br>muuttamasi<br>skannausasetukset<br>takaisin |            |  |
|           |                                                             | Ei                           |                                                               |            |  |
|           |                                                             |                              |                                                               |            |  |
|           |                                                             |                              | tehdasasetuksiksi.                                            |            |  |
|           | + Ohjelmisto- ja Verkkokäyttäjän opas                       |                              |                                                               |            |  |
|           | Tehdasasetukset näkyvät lihavoituna ja tähdellä merkittynä. |                              |                                                               |            |  |

## Vaihtoehdot (sähköpostipalvelimelle)

| Taso 1    | Taso 2                                                      | Asetukset                                                                 | Kuvaukset                              | Katso sivu |  |  |  |
|-----------|-------------------------------------------------------------|---------------------------------------------------------------------------|----------------------------------------|------------|--|--|--|
| Asetukset | 2-puol. skannaus                                            | Ei*<br>2-puol. skannaus:<br>pitkä reuna                                   | Valitse kaksipuolinen<br>skannaustila. | Katso +.   |  |  |  |
|           |                                                             | 2-puol. skannaus:<br>lyhyt reuna                                          |                                        |            |  |  |  |
|           | Skannaustyyppi                                              | Väri*                                                                     | Valitse asiakirjalle                   |            |  |  |  |
|           |                                                             | Harmaa                                                                    | skannaustyyppi.                        |            |  |  |  |
|           |                                                             | Mustavalkoinen                                                            |                                        |            |  |  |  |
|           | Tarkkuus                                                    | <b>(Kun valitset</b> Väri kohdassa<br>Skannaustyyppi)                     | Valitse asiakirjalle<br>skannauksen    |            |  |  |  |
|           |                                                             | 100 dpi                                                                   | erottelutarkkuus.                      |            |  |  |  |
|           |                                                             | 200 dpi*                                                                  |                                        |            |  |  |  |
|           |                                                             | 300 dpi                                                                   |                                        |            |  |  |  |
|           |                                                             | 600 dpi                                                                   |                                        |            |  |  |  |
|           |                                                             | Autom.                                                                    |                                        |            |  |  |  |
|           |                                                             | (Kun valitset Harmaa<br>kohdassa Skannaustyyppi)                          |                                        |            |  |  |  |
|           |                                                             | 100 dpi                                                                   |                                        |            |  |  |  |
|           |                                                             | 200 dpi*                                                                  |                                        |            |  |  |  |
|           |                                                             | 300 dpi                                                                   |                                        |            |  |  |  |
|           |                                                             | Autom.                                                                    |                                        |            |  |  |  |
|           |                                                             | <b>(Kun valitset</b><br>Mustavalkoinen <b>kohdassa</b><br>Skannaustyyppi) |                                        |            |  |  |  |
|           |                                                             | 200 dpi*                                                                  |                                        |            |  |  |  |
|           |                                                             | 300 dpi                                                                   |                                        |            |  |  |  |
|           |                                                             | 200x100                                                                   |                                        |            |  |  |  |
|           | + Ohjelmisto- ja Verkkokäytt                                | äjän opas                                                                 |                                        | •          |  |  |  |
|           | Tehdasasetukset näkyvät lihavoituna ja tähdellä merkittynä. |                                                                           |                                        |            |  |  |  |

| Taso 1                | Taso 2                       | Asetukset                                                                         | Kuvaukset                                                                                                    | Katso sivu |
|-----------------------|------------------------------|-----------------------------------------------------------------------------------|----------------------------------------------------------------------------------------------------|------------|
| Asetukset<br>(Jatkuu) | Tiedostotyyppi               | (Kun valitset Väri tai Harmaa<br>kohdassa<br>Skannaustyyppi.)                     | Valitse asiakirjalle tiedostomuoto.                                                                                                    | Katso +.   |
|                       |                              | PDF*                                                                              |                                                                                                    |            |
|                       |                              | JPEG                                                                              |                                                                                                    |            |
|                       |                              | PDF/A                                                                             |                                                                                                    |            |
|                       |                              | Suojattu PDF                                                                      |                                                                                                    |            |
|                       |                              | Allekirj. PDF                                                                     |                                                                                                    |            |
|                       |                              | XPS                                                                               |                                                                                                    |            |
|                       |                              | <b>(Kun valitset</b><br>Mustavalkoinen <b>kohdassa</b><br>Skannaustyyppi <b>)</b> |                                                                                                    |            |
|                       |                              | PDF*                                                                              |                                                                                                    |            |
|                       |                              | PDF/A                                                                             |                                                                                                    |            |
|                       |                              | Suojattu PDF                                                                      |                                                                                                    |            |
|                       |                              | Allekirj. PDF                                                                     |                                                                                                    |            |
|                       |                              | TIFF                                                                              |                                                                                                    | _          |
|                       | Valotustason<br>skannauskoko | A4*                                                                               | Jos haluat skannata<br>Letter-, Legal- tai Folio-<br>kokoisen asiakirjan,<br>sinun on muutettava<br>tasoskannausalueen<br>koon asetusta. |            |
|                       |                              | Letter                                                                            |                                                                                                    |            |
|                       |                              | Legal/Folio                                                                       |                                                                                                    |            |
|                       |                              | (MFC-L8850CDW ja<br>MFC-L9550CDW)                                                 |                                                                                                    |            |
|                       | Tiedostokoko                 | Pieni                                                                             | Valitse tiedostokoko väri-                                                                                                    |            |
|                       |                              | Keskisuuri*                                                                       | skannaukselle.                                                                                                    |            |
|                       |                              | Iso                                                                               |                                                                                                    |            |
|                       | Aseta uusi olet.             | 2-puol. skannaus                                                                  | Tallenna<br>skannausasetuksesi                                                                                                    |            |
|                       |                              | Skannaustyyppi                                                                    | oletusasetuksina.                                                                                                    |            |
|                       |                              | Tarkkuus                                                                          |                                                                                                    |            |
|                       |                              | Tiedostotyyppi                                                                    |                                                                                                    |            |
|                       |                              | skannauskoko                                                                      |                                                                                                    |            |
|                       |                              | Tiedostokoko                                                                      |                                                                                                    | -          |
|                       | Tehdasasetukset              | Kyllä                                                                             | Palauta kaikki                                                                                                    |            |
|                       |                              | Ei                                                                                | skannausasetukset                                                                                                    |            |
|                       |                              |                                                                                   | takaisin<br>tehdasasetuksiksi                                                                                                    |            |
|                       | + Ohielmisto- ia Verkkokävti | l<br>äiän opas                                                                    |                                                                                                    | <u>I</u>   |
|                       | Tehdasasetukset näkyvät lih  | avoituna ja tähdellä merkittynä.                                                  |                                                                                                    |            |

## Vaihtoehdot (FTP/SFTP:lle ja verkkoon)

| Taso 1    | Taso 2                                                      | Asetukset                                                                       | Kuvaukset                                                 | Katso sivu |  |  |  |
|-----------|-------------------------------------------------------------|---------------------------------------------------------------------------------|-----------------------------------------------------------|------------|--|--|--|
| Asetukset | 2-puol. skannaus                                            | Ei*<br>2-puol.skannaus:pitkä<br>reuna                                           | Valitse kaksipuolinen<br>skannaustila.                    | Katso +.   |  |  |  |
|           |                                                             | 2-puol.skannaus:lyhyt<br>reuna                                                  |                                                           |            |  |  |  |
|           | Skannaustyyppi                                              | <b>Väri*</b><br>Harmaa                                                          | Valitse asiakirjalle<br>skannaustyyppi.                   |            |  |  |  |
|           |                                                             | Mustavalkoinen                                                                  |                                                           |            |  |  |  |
|           | Tarkkuus                                                    | <b>(Kun valitset</b> Väri <b>kohdassa</b><br>Skannaustyyppi <b>)</b><br>100 dpi | Valitse asiakirjasi<br>skannauksen<br>erottelutarkkuus ja |            |  |  |  |
|           |                                                             | 200 dpi*                                                                        | tiedostomuoto.                                            |            |  |  |  |
|           |                                                             | 300 dpi                                                                         |                                                           |            |  |  |  |
|           |                                                             | 600 dpi                                                                         |                                                           |            |  |  |  |
|           |                                                             | Autom.                                                                          |                                                           |            |  |  |  |
|           |                                                             | (Kun valitset Harmaa<br>kohdassa Skannaustyyppi)                                |                                                           |            |  |  |  |
|           |                                                             | 100 dpi                                                                         |                                                           |            |  |  |  |
|           |                                                             | 200 dpi*                                                                        |                                                           |            |  |  |  |
|           |                                                             | 300 dpi                                                                         |                                                           |            |  |  |  |
|           |                                                             | Autom.                                                                          |                                                           |            |  |  |  |
|           |                                                             | <b>(Kun valitset</b><br>Mustavalkoinen <b>kohdassa</b><br>Skannaustyyppi)       |                                                           |            |  |  |  |
|           |                                                             | 200 dpi*                                                                        |                                                           |            |  |  |  |
|           |                                                             | 300 dpi                                                                         |                                                           |            |  |  |  |
|           |                                                             | 200x100                                                                         |                                                           |            |  |  |  |
|           | + Ohjelmisto- ja Verkkokä                                   | yttäjän opas                                                                    |                                                           |            |  |  |  |
|           | Tehdasasetukset näkyvät lihavoituna ja tähdellä merkittynä. |                                                                                 |                                                           |            |  |  |  |

| Taso 1                | Taso 2                       | Asetukset                                                                                                    | Kuvaukset                                                                                                    | Katso sivu |
|-----------------------|------------------------------|----------------------------------------------------------------------------------------------------|----------------------------------------------------------------------------------------------------|------------|
| Asetukset<br>(Jatkuu) | Tiedostotyyppi               | (Kun valitset Väri tai Harmaa<br>kohdassa Skannaustyyppi.)<br>PDF*<br>JPEG<br>PDF/A<br>Suojattu PDF                       | Valitse asiakirjasi<br>skannauksen<br>erottelutarkkuus ja<br>tiedostomuoto.                                                                                                    | Katso +.   |
|                       |                              | Allekirj. PDF<br>XPS<br>(Kun valitset<br>Mustavalkoinen kohdassa<br>Skannaustyyppi)                                       |                                                                                                    |            |
|                       |                              | PDF*<br>PDF/A<br>Suojattu PDF<br>Allekirj. PDF<br>TIFF                                                                    |                                                                                                    |            |
|                       | Valotustason<br>skannauskoko | A4*<br>Letter<br>Legal/Folio<br>(MFC-L8850CDW ja<br>MFC-L9550CDW)                                                         | Jos haluat skannata<br>Letter-, Legal- tai Folio-<br>kokoisen asiakirjan,<br>sinun on muutettava<br>tasoskannausalueen<br>koon asetusta.                                                                    |            |
|                       | Tiedostonimi                 | BRNXXXXXXXXXXX*<br>Estimate<br>Report<br>Order sheet<br>Contract sheet<br>Check<br>Receipt<br><manuaalinen></manuaalinen> | Valitse esimääritetyt<br>tiedostonimet. Jos<br>valitset<br><manuaalinen>, voit<br/>nimetä tiedoston<br/>haluamallasi tavalla.<br/>"XXXXXXXXXXXXXX" on<br/>laitteen MAC-/Ethernet-<br/>osoite.</manuaalinen> |            |
|                       | Tiedostokoko                 | Pieni<br><b>Keskisuuri*</b><br>Iso                                                                                        | Valitse tiedostokoko väri-<br>tai harmaasävy-<br>skannaukselle.                                                                                                    |            |
|                       | Taustavärin poisto           | <b>Ei*</b><br>Pieni<br>Normaali<br>Korkea                                                                                 | Muuta poistettavan<br>taustavärin määrää.                                                                                                    |            |
|                       | Käyttäjänimi                 | —                                                                                                    | Syötä käyttäjänimi.                                                                                                    |            |
|                       | + Ohjelmisto- ja Verkkokäy   | /ttäjän opas                                                                                                    |                                                                                                    |            |
|                       | Tehdasasetukset näkyvät li   | havoituna ja tähdellä merkittynä.                                                                                         |                                                                                                    |            |

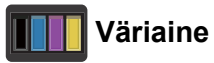

| Taso 1                                                      | Taso 2       | Asetukset   | Kuvaukset                                                                 | Katso sivu |  |
|-------------------------------------------------------------|--------------|-------------|---------------------------------------------------------------------------|------------|--|
| Väriaineen<br>kesto                                         | —            | —           | Tarkista jokaisen värin väriaineen arvioidun<br>jäljellä oleva käyttöikä. | Katso ♦.   |  |
| Testitulostus                                               | —            | —           | Tulosta testitulostussivu.                                                |            |  |
| Kalibrointi                                                 | Kalibroi     | Kyllä<br>Ei | Säädä värin tummuutta tai palauta kalibroinnin tehdasasetukset.           | 120        |  |
|                                                             | Tehdasasetus | Kyllä<br>Ei |                                                                           |            |  |
| Rekisteröinti                                               | _            | Kyllä<br>Ei | Säätää jokaisen värin tulostuksen sijaintia<br>automaattisesti.           | 121        |  |
| ♦ Laajempi käyttöopas                                       |              |             |                                                                           |            |  |
| Tehdasasetukset näkyvät lihavoituna ja tähdellä merkittynä. |              |             |                                                                           |            |  |

# wiFi Wi-Fi-määritykset

| Taso 1                                                      | Taso 2                                | Asetukset | Kuvaukset                                                                                                    | Katso sivu |  |  |
|-------------------------------------------------------------|---------------------------------------|-----------|----------------------------------------------------------------------------------------------------|------------|--|--|
| Ohjat. asennus                                              | —                                     | —         | Määritä sisäinen tulostuspalvelin.                                                                           | Katso +.   |  |  |
| WPS/AOSS                                                    | _                                     | _         | Voit helposti määrittää langattomat<br>verkkoasetukset yhden painalluksen<br>menetelmällä.                   |            |  |  |
| WLAN-avustaja                                               | _                                     | _         | (vain Windows <sup>®</sup> ) Voit määrittää langattoman<br>verkon asetukset Brother CD-ROM -levyn<br>avulla. |            |  |  |
|                                                             | + Ohjelmisto- ja Verkkokäyttäjän opas |           |                                                                                                    |            |  |  |
| Tehdasasetukset näkyvät lihavoituna ja tähdellä merkittynä. |                                       |           |                                                                                                    |            |  |  |

#### Pikakuvakkeet 🗊 Pikakuv.

| Taso 1     | Taso 2                                                      | Taso 3           | Asetukset                  | Kuvaukset                                                                    | Katso sivu |  |  |
|------------|-------------------------------------------------------------|------------------|----------------------------|------------------------------------------------------------------------------|------------|--|--|
| Lisää      | Kopioi                                                      | Kuitti           | Katso Kopioi               | Valitse haluamasi asetukset                                                  | 13         |  |  |
| pikakuvake |                                                             | Normaali         | sivulla 197.               | esiasetuskohteista.                                                          |            |  |  |
|            |                                                             | 2in1(ID)         |                            |                                                                              |            |  |  |
|            |                                                             | 2in1             | ]                          |                                                                              |            |  |  |
|            |                                                             | 2-puol.(1⇒2)     |                            |                                                                              |            |  |  |
|            |                                                             | 2-puol.(2⇒2)     |                            |                                                                              |            |  |  |
|            |                                                             | Paperinsäästö    |                            |                                                                              |            |  |  |
|            | Faksaus                                                     | Osoite           | —                          | Tallenna faksinumerot, jotta<br>voit valita painamalla tätä<br>pikavalintaa. | 14         |  |  |
|            |                                                             | Faksin tarkkuus  | Normaali                   | Aseta lähetettävien faksien                                                  | 14         |  |  |
|            |                                                             |                  | Hieno                      | erottelutarkkuus.                                                            |            |  |  |
|            |                                                             |                  | Erit. hieno                |                                                                              |            |  |  |
|            |                                                             |                  | Valokuva                   |                                                                              |            |  |  |
|            |                                                             | 2-puolinen faksi | Ei                         | Valitse kaksipuolinen faksin                                                 | 14         |  |  |
|            |                                                             |                  | 2-puol.                    | skannaustila.                                                                |            |  |  |
|            |                                                             |                  | skannaus: pitkä            |                                                                              |            |  |  |
|            |                                                             |                  |                            |                                                                              |            |  |  |
|            |                                                             |                  | 2-puol.<br>skannaus: lyhyt |                                                                              |            |  |  |
|            |                                                             |                  | reuna                      |                                                                              |            |  |  |
|            |                                                             | Kontrasti        | Autom.                     | Vaalenna tai tummenna                                                        | 14         |  |  |
|            |                                                             |                  | Vaalea                     | lähetettävää faksia.                                                         |            |  |  |
|            |                                                             |                  | Tumma                      |                                                                              |            |  |  |
|            |                                                             | Ryhmälähetys     | Lisää numero               | Voit lähettää saman                                                          | 14         |  |  |
|            |                                                             |                  | (Asetukset)                | faksiviestin useaan<br>faksinumeroon.                                        |            |  |  |
|            |                                                             |                  | Lisää numero               |                                                                              |            |  |  |
|            |                                                             |                  | Lisää                      |                                                                              |            |  |  |
|            |                                                             |                  | osoitekirjasta             |                                                                              |            |  |  |
|            |                                                             |                  | Нае                        |                                                                              |            |  |  |
|            |                                                             |                  | osoitekirjasta             |                                                                              |            |  |  |
|            |                                                             | Suora lähetys    | Kyllä                      | Lähetä faksi ilman muistia.                                                  | 14         |  |  |
|            |                                                             |                  | Ei                         |                                                                              |            |  |  |
|            |                                                             | Kansilehden      | Kansilehden                | Lähetä ohjelmoitu kansilehti                                                 | 14         |  |  |
|            |                                                             | asetukset        | aselukset                  | ลนเปทาสสแเรษรแ.                                                              |            |  |  |
|            |                                                             |                  | Kansilehtivie.             |                                                                              |            |  |  |
|            |                                                             |                  | Sivuja yhteensä            |                                                                              |            |  |  |
|            |                                                             | Ulkomaantila     | Kyllä                      | Jos faksien lähettäminen                                                     | 14         |  |  |
|            |                                                             |                  | Ei                         | asetukseksi Kyllä.                                                           |            |  |  |
|            | Tehdasasetukset näkyvät lihavoituna ja tähdellä merkittynä. |                  |                            |                                                                              |            |  |  |

| Taso 1              | Taso 2                                           | Taso 3                                                                   | Asetukset                             | Kuvaukset                                                                                                 | Katso sivu |
|---------------------|--------------------------------------------------|--------------------------------------------------------------------------|---------------------------------------|----------------------------------------------------------------------------------------------------|------------|
| Lisää<br>pikakuvake | Faksaus<br>(Jatkuu)                              | Valotustason<br>skannauskoko                                             | Letter<br>A4                          | Säädä valotustason<br>skannausalue asiakirjan koon<br>mukaiseksi                                          | 14         |
| (Jatkuu)            |                                                  |                                                                          | Legal/Folio                           |                                                                                                    |            |
|                     |                                                  |                                                                          | (MFC-L8850CDW ja<br>MFC-L9550CDW)     |                                                                                                    |            |
|                     | Skannaus                                         | tiedostoon                                                               | (PC-valinta)                          | Skannaa mustavalkoinen tai<br>värillinen asiakirja<br>tietokoneellesi.                                    | 15         |
|                     |                                                  | tekstintunnistu.                                                         | (PC-valinta)                          | Muunna tekstiasiakirja<br>muokattavaksi<br>tekstitiedostoksi.                                             | 15         |
|                     |                                                  | kuvaksi                                                                  | (PC-valinta)                          | Skannaa värillinen kuva<br>grafiikkasovellukseesi.                                                        | 15         |
|                     |                                                  | USB:lle                                                                  | 2-puol.                               | Skannaa asiakirjoja USB-                                                                                  | 15         |
|                     |                                                  |                                                                          | skannaus                              | muistitikulle.                                                                                            |            |
|                     |                                                  |                                                                          | Skannaustyyppi                        |                                                                                                    |            |
|                     |                                                  |                                                                          | Tarkkuus                              |                                                                                                    |            |
|                     |                                                  |                                                                          | Tiedostotyyppi                        |                                                                                                    |            |
|                     |                                                  |                                                                          | Valotustason<br>skannauskoko          |                                                                                                    |            |
|                     |                                                  |                                                                          | Tiedostonimi                          |                                                                                                    |            |
|                     |                                                  |                                                                          | Tiedostokoko                          |                                                                                                    |            |
|                     |                                                  |                                                                          | Taustavärin                           |                                                                                                    |            |
|                     |                                                  |                                                                          | poisto                                |                                                                                                    |            |
|                     |                                                  | sähköpostiin                                                             | (PC-valinta)                          | Skannaa mustavalkoinen tai<br>värillinen asiakirja<br>sähköpostisovellukseesi.                            | 15         |
|                     |                                                  | s.postipalvelim.                                                         | Osoite                                | Skannaa mustavalkoinen tai                                                                                | 15         |
|                     | (MFC-L86<br>tuettu vain<br>toiminnon<br>jälkeen) | (MFC-L8650CDW on<br>tuettu vain IFAX-<br>toiminnon latauksen<br>jälkeen) | 2-puol.<br>skannaus<br>Skannaustyyppi | värillinen asiakirja<br>sähköpostipalvelimeesi.                                                           |            |
|                     |                                                  |                                                                          | Tarkkuus                              |                                                                                                    |            |
|                     |                                                  |                                                                          | Tiedostotyyppi                        |                                                                                                    |            |
|                     |                                                  |                                                                          | Valotustason<br>skannauskoko          |                                                                                                    |            |
|                     |                                                  |                                                                          | Tiedostokoko                          |                                                                                                    |            |
|                     |                                                  | verkkoon                                                                 | (Profiilin nimi)                      | Lähetä skannattuja tietoja<br>paikallisverkossasi tai<br>Internetissä sijaitsevalle<br>CIFS-palvelimelle. | 15         |
|                     |                                                  | FTP:hen/SFTP:hen                                                         | (Profiilin nimi)                      | Lähetä skannattu data FTP-<br>tai SFTP-palvelimen kautta.                                                 | 15         |
|                     | Tehdasase                                        | tukset näkyvät lihavoitun                                                | a ja tähdellä merkittyna              | ä.                                                                                                    |            |

| Taso 1                                                        | Taso 2                                                      | Taso 3                            | Asetukset | Kuvaukset                                                                                                    | Katso sivu |  |
|---------------------------------------------------------------|-------------------------------------------------------------|-----------------------------------|-----------|----------------------------------------------------------------------------------------------------|------------|--|
| Lisää                                                         | WWW                                                         | Skydrive <sup>®</sup>             | —         | Yhdistä Brother-laite Internet-                                                                                                    | 17         |  |
| pikakuvake                                                    |                                                             | Box                               | —         | palveluun.                                                                                                    |            |  |
| (Jatkuu)                                                      |                                                             | Picasa Web Albums™                | _         | Palveluntarjoaja on saattanut                                                                                                    |            |  |
|                                                               |                                                             | Google Drive™                     | —         | lisata verkkopalveluja ja/tai<br>palvelujen nimiä on saatettu                                                                                                    |            |  |
|                                                               |                                                             | Flickr <sup>®</sup>               | —         | muuttaa tämän asiakirjan<br>julkaisun jälkeen.                                                                                                    |            |  |
|                                                               |                                                             | Facebook                          | —         |                                                                                                    |            |  |
|                                                               |                                                             | Evernote®                         | —         | Vieraile Brother Solutions                                                                                                    |            |  |
| Sove                                                          |                                                             | Dropbox                           | _         | http://solutions.brother.com/<br>ja lataa Web Connect -opas.                                                                                                    |            |  |
|                                                               | Sovellukset Mu<br>sk<br>Ra<br>Ra                            | Muistiinpanojen<br>skannaus       |           | Palveluntarjoaja on saattanut<br>lisätä sovelluksia ja/tai<br>sovellusten nimiä on saatettu<br>muuttaa tämän asiakirjan<br>julkaisun jälkeen.<br>Vieraile Brother Solutions<br>Centerissä osoitteessa<br>http://solutions.brother.com/<br>ja lataa Web Connect -opas. | 17         |  |
|                                                               |                                                             | Rajaa ja skannaa                  | —         |                                                                                                    |            |  |
|                                                               |                                                             | Rajaa ja kopioi                   | —         |                                                                                                    |            |  |
|                                                               |                                                             |                                   |           |                                                                                                    |            |  |
| (Valitse                                                      | (Valitse<br>oikopolkupainike.)                              | Muokkaa<br>pikakuvakkeen<br>nimeä | —         | Muuta oikopolun nimeä.                                                                                                    | 19         |  |
| pikaval.,<br>jonka<br>haluat<br>nimetä<br>uud. tai<br>poist.) |                                                             | Poista                            |           | Poista oikopolku.                                                                                                    | 19         |  |
|                                                               | Tehdasasetukset näkyvät lihavoituna ja tähdellä merkittynä. |                                   |           |                                                                                                    |            |  |

## Verkko (Lisää 1 -ruutu)

| Taso 1                | Taso 2                                                                                                    | Asetukset | Kuvaukset                       | Katso sivu |  |
|-----------------------|----------------------------------------------------------------------------------------------------|-----------|---------------------------------|------------|--|
| Skydrive <sup>®</sup> | —                                                                                                    | _         | Yhdistä Brother-laite Internet- | Katso   .  |  |
| Box                   | —                                                                                                    | —         | paiveiuun.                      |            |  |
| Picasa Web Albums™    | —                                                                                                    | —         | 1                               |            |  |
| Google Drive™         | —                                                                                                    | —         |                                 |            |  |
| Flickr <sup>®</sup>   | —                                                                                                    | _         |                                 |            |  |
| Facebook              | —                                                                                                    | —         |                                 |            |  |
| Evernote®             | —                                                                                                    | —         |                                 |            |  |
| Dropbox               | —                                                                                                    | —         |                                 |            |  |
|                       | ● Vieraile Brother Solutions Centerissä osoitteessa <u>http://solutions.brother.com/</u> ja lataa Web Connect -opas. |           |                                 |            |  |
|                       | Tehdasasetukset näkyvät lihavoituna ja tähdellä merkittynä.                                                          |           |                                 |            |  |

## Sovell. (Lisää 1 -ruutu)

| Taso 1                      | Taso 2                                                      | Asetukset                                                                                                    | Kuvaukset                                                         | Katso sivu |  |  |
|-----------------------------|-------------------------------------------------------------|----------------------------------------------------------------------------------------------------|-------------------------------------------------------------------|------------|--|--|
| Muistiinpanojen<br>skannaus | —                                                           | _                                                                                                    | Yhdistä Brother-laite Brother-<br>sovelluksiin Internetin kautta. | Katso ●.   |  |  |
| Rajaa ja skannaa            | —                                                           | —                                                                                                    |                                                                   |            |  |  |
| Rajaa ja kopioi             | —                                                           | —                                                                                                    |                                                                   |            |  |  |
|                             | <ul> <li>Vieraile Broth</li> <li>Web Connect -c</li> </ul>  | <ul> <li>Vieraile Brother Solutions Centerissä osoitteessa <u>http://solutions.brother.com/</u> ja lataa<br/>Web Connect -opas.</li> </ul> |                                                                   |            |  |  |
|                             | Tehdasasetukset näkyvät lihavoituna ja tähdellä merkittynä. |                                                                                                    |                                                                   |            |  |  |

### USB (Lisää 2 -ruutu)

| Taso 1           | Taso 2                                                      | Taso 3                                        | Taso 4       | Asetukset                                                                                                    | Kuvaukset                                                                                | Katso sivu |  |
|------------------|-------------------------------------------------------------|-----------------------------------------------|--------------|----------------------------------------------------------------------------------------------------|------------------------------------------------------------------------------------------|------------|--|
| Skan.<br>USB:lle | Katso USB:lle siv                                           | /ulla 201                                     |              |                                                                                                    |                                                                                          | Katso +.   |  |
| Suoratulostus    | (Valitse<br>tiedosto)                                       | Tul.<br>asetuks.<br>(Tulosteita<br>(001-999)) | Paperityyppi | Ohut<br><b>Tav. paperi*</b><br>Paksu<br>Paksumpi<br>Uusiopaperi<br>Vesileimapaperi<br>Tarra<br>Kirjekuori<br>Ohut kirjek.<br>Paksu kirjek.<br>Kiiltävä<br>paperi | Aseta<br>tulostusmateriaalin<br>tyyppi, kun<br>tulostetaan suoraan<br>USB-muistitikulta. | 64         |  |
|                  |                                                             |                                               | Paperikoko   | A4*<br>Letter<br>B5(JIS)<br>B5(ISO)<br>A5<br>A5(pitkä<br>sivu)<br>A6<br>Executive<br>Legal<br>Folio<br>3"x5"<br>Com-10<br>Monarch<br>C5<br>DL                    | Aseta paperikoko,<br>kun tulostetaan<br>suoraan USB-<br>muistitikulta.                   | 64         |  |
|                  | + Ohjelmisto- ja                                            | Verkkokäyttäjä                                | n opas       |                                                                                                    |                                                                                          |            |  |
|                  | Tehdasasetukset näkyvät lihavoituna ja tähdellä merkittynä. |                                               |              |                                                                                                    |                                                                                          |            |  |

| Taso 1        | Taso 2           | Taso 3           | Taso 4           | Asetukset                                 | Kuvaukset                      | Katso sivu |
|---------------|------------------|------------------|------------------|-------------------------------------------|--------------------------------|------------|
| Suoratulostus | (Valitse         | Tul.             | Monta            | 1in1*                                     | Aseta sivun asettelu,          | 64         |
| (Jatkuu)      | tiedosto)        | asetuks.         | sivua            | 2in1                                      | kun tulostetaan useita         |            |
|               | (Jatkuu)         | (Tulosteita      |                  | 4in1                                      | muistitikulta.                 |            |
|               |                  | (001–999))       |                  | 9in1                                      |                                |            |
|               |                  | (Jatkuu)         |                  | 16in1                                     |                                |            |
|               |                  |                  |                  | 25in1                                     |                                |            |
|               |                  |                  |                  | 1 sivu / 2x2                              |                                |            |
|               |                  |                  |                  | arkk.                                     |                                |            |
|               |                  |                  |                  | arkk.                                     |                                |            |
|               |                  |                  |                  | 1 sivu / 4x4                              |                                |            |
|               |                  |                  |                  | arkk.                                     |                                |            |
|               |                  |                  |                  | 1 sivu / 5x5                              |                                |            |
|               |                  |                  | <b>a</b>         | arkk.                                     |                                | 64         |
|               |                  |                  | Suunta           | Pysty"                                    | kun tulostetaan                | 04         |
|               |                  |                  |                  | Vaaka                                     | suoraan USB-                   |            |
|               |                  |                  |                  |                                           | muistitikulta.                 |            |
|               |                  |                  | 2-puolinen       | Ei*                                       | Aseta kaksipuolinen            | 64         |
|               |                  |                  |                  | Pitkä reuna                               | tulostetaan suoraan            |            |
|               |                  |                  |                  | Lyhyt reuna                               | USB-muistitikulta.             |            |
|               |                  |                  | Lajittele        | Kyllä*                                    | Ota sivujen lajittelu          | 64         |
|               |                  |                  |                  | Ei                                        | käyttöön tai poista se         |            |
|               |                  |                  |                  |                                           | tulostetaan suoraan            |            |
|               |                  |                  |                  |                                           | USB-muistitikulta.             |            |
|               |                  |                  | Kasetti          | Autom.*                                   | Valitse käytettävä             | 64         |
|               |                  |                  |                  | Vain MT                                   | tulostetaan suoraan            |            |
|               |                  |                  |                  | Vain kasetti 1                            | USB-muistitikulta.             |            |
|               |                  |                  |                  | Vain kasetti 2                            |                                |            |
|               |                  |                  |                  | (Vain kasetti<br>2 <b>näkvy vain. ios</b> |                                |            |
|               |                  |                  |                  | kasetti 2 on                              |                                |            |
|               |                  |                  |                  | asennettu.)                               |                                |            |
|               |                  |                  | Tulostuslaatu    | Normaali*                                 | Aseta                          | 64         |
|               |                  |                  |                  | Hieno                                     | o, kun tulostetaan             |            |
|               |                  |                  |                  |                                           | suoraan USB-                   |            |
|               |                  |                  | ·                |                                           | muistitikulta.                 |            |
|               |                  |                  | PDF-asetus       | Asıakırja*                                | Aseta USB-<br>suoratulostuksen | 64         |
|               |                  |                  |                  | Asiakirja&merkinn.                        | asetus, joka määrittää,        |            |
|               |                  |                  |                  | ASTAKITJAØIEIMAL                          | lisätäänkö PDF-                |            |
|               |                  |                  |                  |                                           | tekstin lisäksi                |            |
|               |                  |                  |                  |                                           | merkinnät tai leimat.          |            |
|               | + Ohjelmisto- ja | Verkkokäyttäjä   | n opas           | •                                         |                                |            |
|               | Tehdasasetukse   | t näkyvät lihavo | ituna ja tähdell | ä merkittynä.                             |                                |            |

| Taso 1                                                      | Taso 2           | Taso 3         | Taso 4 | Asetukset       | Kuvaukset                                   | Katso sivu |
|-------------------------------------------------------------|------------------|----------------|--------|-----------------|---------------------------------------------|------------|
| Suoratulostus                                               | Indeksitulostus  | _              | _      | —               | Tulosta<br>pikkukuvasivu.                   | 64         |
| (Jaikuu)                                                    | Oletusasetus     | Paperityyppi   | _      | Ohut            | Aseta                                       | 66         |
|                                                             |                  |                |        | Tav. paperi*    | oletusmateriaalityyppi<br>, kun tulostetaan |            |
|                                                             |                  |                |        | Paksu           | suoraan USB-                                |            |
|                                                             |                  |                |        | Paksumpi        | muistitikulta.                              |            |
|                                                             |                  |                |        | Uusiopaperi     |                                             |            |
|                                                             |                  |                |        | Vesileimapaperi |                                             |            |
|                                                             |                  |                |        | Tarra           |                                             |            |
|                                                             |                  |                |        | Kirjekuori      |                                             |            |
|                                                             |                  |                |        | Ohut kirjek.    |                                             |            |
|                                                             |                  |                |        | Paksu kirjek.   |                                             |            |
|                                                             |                  |                |        | Kiiltävä        |                                             |            |
|                                                             |                  |                |        | paperi          |                                             |            |
|                                                             |                  | Paperikoko     | —      | A4*             | Aseta                                       | 66         |
|                                                             |                  |                |        | Letter          | tulostetaan suoraan                         |            |
|                                                             |                  |                |        | B5(JIS)         | USB-muistitikulta.                          |            |
|                                                             |                  |                |        | B5(ISO)         |                                             |            |
|                                                             |                  |                |        | A5              |                                             |            |
|                                                             |                  |                |        | A5(pitkä        |                                             |            |
|                                                             |                  |                |        | sivu)           |                                             |            |
|                                                             |                  |                |        | A6              |                                             |            |
|                                                             |                  |                |        | Executive       |                                             |            |
|                                                             |                  |                |        | Legal           |                                             |            |
|                                                             |                  |                |        | Folio           |                                             |            |
|                                                             |                  |                |        | 3"x5"           |                                             |            |
|                                                             |                  |                |        | Com-10          |                                             |            |
|                                                             |                  |                |        | Monarch         |                                             |            |
|                                                             |                  |                |        | C5              |                                             |            |
| DL                                                          |                  |                |        |                 |                                             |            |
|                                                             | + Ohjelmisto- ja | Verkkokäyttäjä | n opas |                 |                                             |            |
| Tehdasasetukset näkyvät lihavoituna ja tähdellä merkittynä. |                  |                |        |                 |                                             |            |

С

| Taso 1        | Taso 2                                | Taso 3           | Taso 4           | Asetukset              | Kuvaukset                                 | Katso sivu |  |
|---------------|---------------------------------------|------------------|------------------|------------------------|-------------------------------------------|------------|--|
| Suoratulostus | Oletusasetus                          | Monta            | —                | lin1*                  | Aseta oletussivutyyli                     | 66         |  |
| (Jatkuu)      | (Jatkuu)                              | sivua            |                  | 2in1                   | useiden sivujen<br>tulostamista varten    |            |  |
|               |                                       |                  |                  | 4in1                   | suoraan USB-                              |            |  |
|               |                                       |                  |                  | 9in1                   | muistitikulta.                            |            |  |
|               |                                       |                  |                  | 16in1                  |                                           |            |  |
|               |                                       |                  |                  | 25in1                  |                                           |            |  |
|               |                                       |                  |                  | 1 sivu / 2x2<br>arkk.  |                                           |            |  |
|               |                                       |                  |                  | 1 sivu / 3x3<br>arkk.  |                                           |            |  |
|               |                                       |                  |                  | 1 sivu / 4x4<br>arkk.  |                                           |            |  |
|               |                                       |                  |                  | 1 sivu / 5x5           |                                           |            |  |
|               |                                       | Suunta           | _                | Pysty*                 | Aseta sivun                               | 66         |  |
|               |                                       |                  |                  | Vaaka                  | oletussuunta, kun                         |            |  |
|               |                                       |                  |                  |                        | USB-muistitikulta.                        |            |  |
|               |                                       | Lajittele        | —                | Kyllä*                 | Ota sivujen                               | 66         |  |
|               |                                       |                  |                  | Ei                     | oletuslajittelu<br>käyttöön tai poista se |            |  |
|               |                                       |                  |                  |                        | käytöstä, kun USB-                        |            |  |
|               |                                       |                  |                  |                        | muistitikulta<br>tulostetaan suoraan.     |            |  |
|               |                                       | Tulostuslaatu    | —                | Normaali*              | Aseta                                     | 66         |  |
|               |                                       |                  |                  | Hieno                  | oletustulostuslaatuvai                    |            |  |
|               |                                       |                  |                  |                        | tulostetaan suoraan                       |            |  |
|               |                                       |                  |                  |                        | USB-muistitikulta.                        |            |  |
|               |                                       | PDF-asetus       | —                | Asiakirja*             | Aseta USB-<br>suoratulostuksen            | 66         |  |
|               |                                       |                  |                  | Asiakirja&mer<br>kinn. | oletusasetus, joka                        |            |  |
|               |                                       |                  |                  | Asiakirja&lei          | PDF-tiedostojen                           |            |  |
|               |                                       |                  |                  | mat                    | tulosteisiin tekstin                      |            |  |
|               |                                       |                  |                  |                        | leimat.                                   |            |  |
|               |                                       | Sis.luett        | —                | Yksinkertainen*        | Määritä, onko                             | 66         |  |
|               |                                       | tulostus         |                  | Yksityiskohdat         | oletusarvon mukaan<br>tulostettu          |            |  |
|               |                                       |                  |                  |                        | tiedostohakemisto                         |            |  |
|               |                                       |                  |                  |                        | yksinkertainen vai<br>sisältääkö se       |            |  |
|               |                                       |                  |                  |                        | tarkempia tietoja.                        |            |  |
|               | + Ohjelmisto- ja Verkkokäyttäjän opas |                  |                  |                        |                                           |            |  |
|               | Tehdasasetukse                        | t näkyvät lihavo | ituna ja tähdell | ä merkittynä.          |                                           |            |  |

# Tekstin syöttäminen

Kosketusnäytölle ilmestyy näppäimistö aina, kun laitteeseen on syötettävä tekstiä.

Voit selata numeroita, kirjaimia tai erikoismerkkejä painamalla 🖪 1 @

Voit valita isot tai pienet kirjaimet painamalla 1 aA

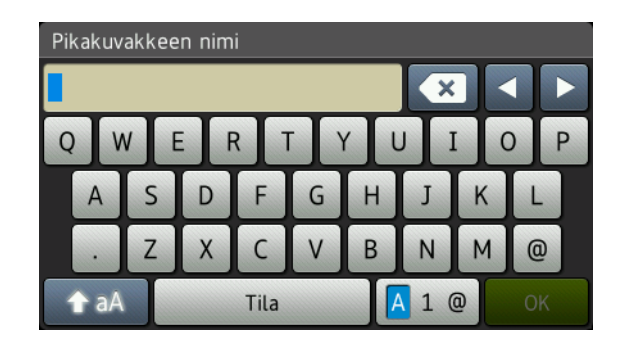

#### Välilyöntien lisääminen

Voit syöttää välilyönnin painamalla Tila tai ►.

#### Korjausten tekeminen

Jos olet näppäillyt väärän merkin ja haluat muuttaa sen, siirrä kohdistin nuolipainikkeilla virheellisen merkin alle. Paina 💽 ja syötä oikea merkki. Voit myös lisätä kirjaimia siirtämällä kohdistinta ja näppäilemällä merkin.

Jos ◀ ei näy näytössä, painele <a>
 </a>

 Jos ◀ ei näy näytössä, painele
 Image: second second seco

#### VINKKI

- · Käytettävissä olevat merkistöt saattavat erota maakohtaisesti.
- Näppäimistöasettelu saattaa vaihdella syötettävien asetusten mukaan.

D

# **Tekniset tiedot**

# Yleistä

| Malli                     |                                    | MFC-L8650CDW                                                                         | MFC-L8850CDW                                                                                                    | MFC-L9550CDW       |  |
|---------------------------|------------------------------------|--------------------------------------------------------------------------------------|----------------------------------------------------------------------------------------------------|--------------------|--|
| Tulostintyyppi            |                                    | Laser                                                                                |                                                                                                    |                    |  |
| Tulostusmenetelmä         |                                    | Elektrofotografinen lasertulostin (single pass)                                      |                                                                                                    |                    |  |
| Muistikapasiteetti        | Normaali                           | 256 Mt                                                                               |                                                                                                    |                    |  |
|                           | Valinnainen                        | 1 paikka: DDR2 SO-                                                                   | DIMM (144-nastainer                                                                                                    | n) enintään 256 Mt |  |
| LCD (nestekidenäyttö)     |                                    | 3,7 tuuman (93,4 mm:n)<br>nestekidekosketusnäyttö<br><sup>1</sup> ja kosketuspaneeli | 3,7 tuuman (93,4 mm:n)4,85 tuuman (123,2 mm:n)nestekidekosketusnäyttönestekidekosketusvärinäyttö <sup>1</sup> jai ja kosketuspaneelikosketuspaneeli |                    |  |
| Virtalähde                |                                    | 220-240 V AC, 50/6                                                                   | 0 Hz                                                                                                    |                    |  |
| Tehonkulutus <sup>2</sup> | Huippu                             | Noin 1200 W                                                                          |                                                                                                    |                    |  |
| (keskimäärin)             | Tulostaminen                       | Noin 565 W, 25 °C                                                                    |                                                                                                    |                    |  |
|                           | Tulostaminen                       | Noin 355 W, 25 °C                                                                    |                                                                                                    |                    |  |
|                           | (hiljainen tila)                   |                                                                                      |                                                                                                    |                    |  |
|                           | Kopiointi                          | Noin 565 W, 25 °C                                                                    |                                                                                                    |                    |  |
|                           | Kopiointi                          | Noin 355 W, 25 °C                                                                    |                                                                                                    |                    |  |
|                           | (hiljainen tila)                   |                                                                                      |                                                                                                    |                    |  |
|                           | Valmis                             | Noin 65 W, 25 °C                                                                     |                                                                                                    |                    |  |
|                           | Lepotila                           | Noin 9,5 W Noin 10,5 W                                                               |                                                                                                    |                    |  |
|                           | Syvä lepotila                      | Noin 1,7 W                                                                           | Noin 1,9 W                                                                                                    |                    |  |
|                           | Virta pois<br>päältä <sup>34</sup> | Noin 0,04 W                                                                          |                                                                                                    |                    |  |
| Mitat                     |                                    | MFC-L8650CDW                                                                         |                                                                                                    |                    |  |
|                           |                                    | ← 410 mm →                                                                           | 492 mm                                                                                                    | 503 mm             |  |

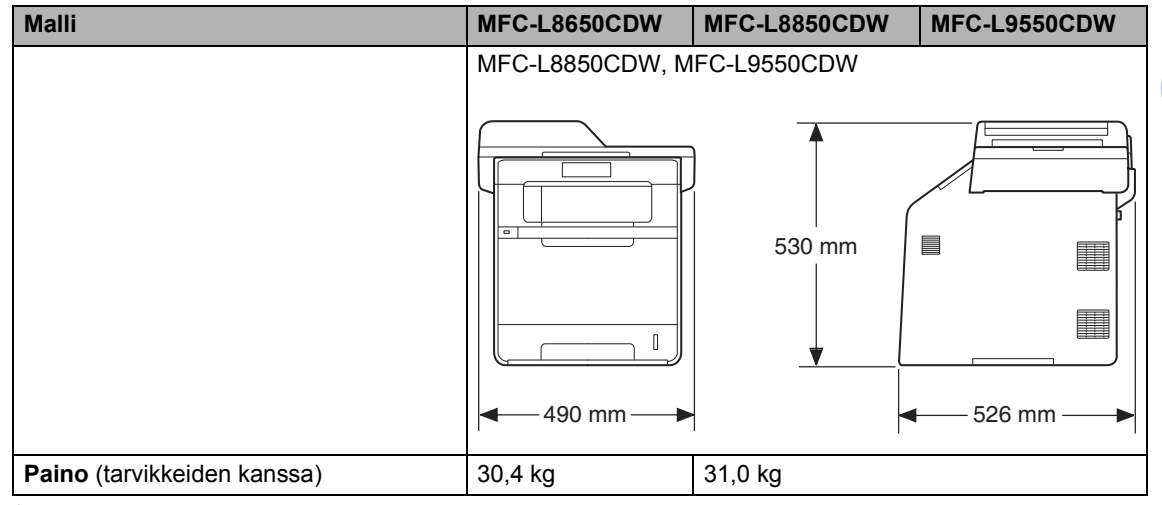

<sup>1</sup> Mitattuna viistosti

<sup>2</sup> USB-liitännät tietokoneeseen

<sup>3</sup> Mitattu IEC 62301 -standardin version 2.0 mukaisesti

<sup>4</sup> Virrankulutus voi vaihdella jonkin verran käyttöympäristöstä tai osien kulumisesta riippuen.

| Malli        |              |                              | MFC-L8650CDW                  | MFC-L8850CDW      | MFC-L9550CDW |
|--------------|--------------|------------------------------|-------------------------------|-------------------|--------------|
| Melutaso     | Äänipaine    | Tulostaminen                 | LpAm = 55 dB (A)              | LpAm = 56 dB (A)  |              |
|              |              | Tulostus<br>(hiljainen tila) | LpAm = 52 dB (A)              | LpAm = 53 dB (A)  |              |
|              |              | Valmis                       | LpAm = 28 dB (A)              |                   |              |
|              | Ääniteho     | Kopiointi <sup>1 2</sup>     | Lwad = 6,73 B (A)             | Lwad = 6,71 B (A) |              |
|              |              | (Värillinen)                 |                               |                   |              |
|              |              | Kopiointi <sup>12</sup>      | Lwad = 6,70 B (A)             | Lwad = 6,71 B (A) |              |
|              |              | (Mustavalkoinen)             |                               |                   |              |
|              |              | Tulostus<br>(hiljainen tila) | Lwad = 6,40 B (A)             | Lwad = 6,36 B (A) |              |
|              |              | Valmis <sup>1 2</sup>        | Lwad = 4,05 B (A)             |                   |              |
| Lämpötila    |              | Käyttö                       | 10–32 °C                      |                   |              |
|              |              | Varastointi                  | 0–40 °C                       |                   |              |
| Kosteus      |              | Käyttö                       | 20–80 % (ilman tiivistymistä) |                   |              |
|              |              | Varastointi                  | 10–90 % (ilman tiiv           | ristymistä)       |              |
| ADS (autom   | aattinen dok | umenttien                    | Enintään 35 sivua             | Enintään 50 sivua |              |
| syöttölaite) |              |                              | Käyttösuositus:               |                   |              |
|              |              |                              | Lämpötila: 20–30 °            | С                 |              |
|              |              | Kosteus: 50 %–70 %           |                               |                   |              |
|              |              |                              | Paperi: 80 g/m <sup>2</sup>   |                   |              |

<sup>1</sup> Mitattu RAL-UZ171-standardissa kuvatun menetelmän mukaisesti.

<sup>2</sup> Toimistolaitteita, joiden LwAd on suurempi kuin 6,30 B (A), ei voi käyttää tiloissa, joissa tehdään tarkkaa keskittymistä vaativaa työtä. Tällaiset laitteet on sijoitettava erillisiin tiloihin niiden meluhaitan takia.

# Asiakirjan koko

| Malli           |                       | MFC-L8650CDW    | MFC-L8850CDW    | MFC-L9550CDW |
|-----------------|-----------------------|-----------------|-----------------|--------------|
| Asiakirjan koko | Leveys ADS:ssä        | 147,3–215,9 mm  |                 | •            |
| (yksipuolinen)  | Pituus ADS:ssä        | 147,3–355,6 mm  |                 |              |
|                 | Leveys valotustasolla | Enint. 215,9 mm |                 |              |
|                 | Pituus valotustasolla | Enint. 297,0 mm | Enint. 355,6 mm |              |
| Asiakirjan koko | Leveys ADS:ssä        | 147,3–215,9 mm  |                 |              |
| (kaksipuolinen) | Pituus ADS:ssä        | 147,3–355,6 mm  |                 |              |

D

# Tulostusmateriaali

| Malli                            |                                    |                    | MFC-L8650CDW MFC-L8850CDW MFC-L9550CDW                                                                                                    |  |  |  |
|----------------------------------|------------------------------------|--------------------|----------------------------------------------------------------------------------------------------|--|--|--|
| Paperin                          | Paperikasetti 1                    | Paperityyppi       | Tavallinen paperi, ohut paperi, kierrätyspaperi                                                                                                    |  |  |  |
| syöttö                           | (vakio)                            | Paperikoko         | A4, Letter, B5 (JIS), A5, A5 (Long Edge), A6,<br>Executive, Legal, Folio                                                                                                    |  |  |  |
|                                  |                                    | Paperin paino      | 60–105 g/m <sup>2</sup>                                                                                                    |  |  |  |
|                                  |                                    | Paperikapasiteetti | Enintään 250 arkkia 80 g/m <sup>2</sup> tavallista paperia                                                                                                    |  |  |  |
|                                  | Monitoimialusta<br>(MT-alusta)     | Paperityyppi       | Tavallinen paperi, ohut paperi, paksu paperi,<br>paksumpi paperi, kierrätyspaperi, vesileimapaperi,<br>tarrat, kirjekuoret, ohuet kirjekuoret, paksut<br>kirjekuoret, kiiltävä paperi |  |  |  |
|                                  |                                    | Paperikoko         | Leveys: 76,2–215,9 mm                                                                                                    |  |  |  |
|                                  |                                    |                    | Pituus: 127,0–355,6 mm                                                                                                    |  |  |  |
|                                  |                                    | Paperin paino      | 60–163 g/m <sup>2</sup>                                                                                                    |  |  |  |
|                                  |                                    | Paperikapasiteetti | Enintään 50 arkkia tavallista 80 g/m <sup>2</sup> paperia                                                                                                    |  |  |  |
|                                  | Paperikasetti 2<br>(valinnainen)   | Paperityyppi       | Tavallinen paperi, ohut paperi, kierrätyspaperi                                                                                                    |  |  |  |
|                                  |                                    | Paperikoko         | A4, Letter, B5 (JIS), A5, Executive, Legal, Folio                                                                                                    |  |  |  |
|                                  |                                    | Paperin paino      | 60–105 g/m <sup>2</sup>                                                                                                    |  |  |  |
|                                  |                                    | Paperikapasiteetti | Enintään 500 arkkia 80 g/m <sup>2</sup> tavallista paperia                                                                                                    |  |  |  |
| Paperin<br>tulostus <sup>1</sup> | Luovutusalusta<br>(tulostepuoli al | a<br>aspäin)       | Enintään 150 arkkia tavallista 80 g/m <sup>2</sup> -paperia<br>(tulostepuoli alaspäin)                                                                                                |  |  |  |
| Luovutusalust<br>(tulostepuoli y |                                    | a<br>öspäin)       | Yksi arkki (luovutusalustalle tulostepuoli ylöspäin)                                                                                                    |  |  |  |
| Kaksipuolinen                    | Automaattinen kaksipuolinen        | Paperityyppi       | Tavallinen paperi, ohut paperi, kierrätyspaperi, kiiltävä paperi                                                                                                    |  |  |  |
|                                  | tulostus                           | Paperikoko         | A4                                                                                                    |  |  |  |
|                                  |                                    | Paperin paino      | 60–105 g/m <sup>2</sup>                                                                                                    |  |  |  |

Käytettäessä tarroja suosittelemme arkkien poistamista luovutusalustalta heti tulostuksen jälkeen, jotta teksti ei tahraannu.

# Faksaus

| Malli                                           | MFC-L8650CDW                                                    | MFC-L8850CDW        | MFC-L9550CDW |  |  |
|-------------------------------------------------|-----------------------------------------------------------------|---------------------|--------------|--|--|
| Yhteensopivuus                                  | ITU-T Super Group                                               | 3                   |              |  |  |
| Koodausjärjestelmä                              | MH/MR/MMR/JBIG                                                  | 3                   |              |  |  |
| Modeemin nopeus                                 | 33 600 bps<br>(automaattinen siirtonopeuden lasku tarvittaessa) |                     |              |  |  |
| Vastaanotettujen faksien kaksipuolinen tulostus | Kyllä                                                           |                     |              |  |  |
| Automaattinen kaksipuolinen lähetys             | Kyllä (ADS:stä)                                                 |                     |              |  |  |
| Skannausleveys                                  | Enint. 208 mm                                                   |                     |              |  |  |
| Tulostusleveys                                  | Enint. 208 mm                                                   |                     |              |  |  |
| Harmaasävy                                      | 8 bittiä / 256 tasoa                                            |                     |              |  |  |
| Erottelutarkkuus                                | Normaali                                                        |                     |              |  |  |
|                                                 | 203 	imes 98 dpi                                                |                     |              |  |  |
|                                                 | Hieno                                                           |                     |              |  |  |
|                                                 | 203 × 196 dpi                                                   |                     |              |  |  |
|                                                 | Erittäin hieno                                                  |                     |              |  |  |
|                                                 | 203 × 392 dpi                                                   |                     |              |  |  |
|                                                 | Valokuva                                                        |                     |              |  |  |
|                                                 | 203 × 196 dpi                                                   |                     |              |  |  |
| Osoitekirja                                     | 300 syötettä                                                    |                     |              |  |  |
| Ryhmät                                          | Enintään 20                                                     |                     |              |  |  |
| Ryhmälähetys                                    | 350 (300 osoitteist                                             | o/50 manuaalista va | lintaa)      |  |  |
| Automaattinen uudelleenvalinta                  | 3 kertaa 5 minuutir                                             | n välein            |              |  |  |
| Lähetys muistista                               | Enintään 500 <sup>1</sup> sivi                                  | la                  |              |  |  |
| Paperi loppu -vastaanotto                       | Enintään 500 <sup>1</sup> sivi                                  | Ja                  |              |  |  |

Sivuilla tarkoitetaan ITU-T Test Chart #1 -testisivun kaltaisia sivuja (tyypillinen liikekirje, normaali erottelutarkkuus, JBIG-koodaus). Pidätämme oikeuden muuttaa teknisiä tietoja ja painettua aineistoa ilman ennakkoilmoitusta.

D

# Kopiointi

| Malli                                |                | MFC-L8650CDW                               | MFC-L8850CDW | MFC-L9550CDW |  |
|--------------------------------------|----------------|--------------------------------------------|--------------|--------------|--|
| Kopiointileveys                      |                | Enint. 210 mm                              |              |              |  |
| Automaattinen kaksipuol              | inen kopiointi | Kyllä (ADS:stä)                            |              |              |  |
| Useita kopioita                      |                | Pinoaa tai lajittelee korkeintaan 99 sivua |              |              |  |
| Pienennys/suurennus                  |                | 25 % – 400 % (1 %:n välein)                |              |              |  |
| Erottelutarkkuus                     |                | Enintään 1200 × 600 dpi                    |              |              |  |
| Ensimmäisen kopion                   | Mustavalkoinen | Alle 18 sekuntia, 23 °C / 230 V            |              |              |  |
| tulostusaika <sup>1</sup> Värillinen |                | Alle 20 sekuntia, 23 °C / 230 V            |              |              |  |

<sup>1</sup> Valmis-tilasta ja vakiokasetista.

# Skanneri

|                       |                 |                                                                                                    |                                                                                                    | r            |  |  |
|-----------------------|-----------------|----------------------------------------------------------------------------------------------------|----------------------------------------------------------------------------------------------------|--------------|--|--|
| Malli                 |                 | MFC-L8650CDW                                                                                                   | MFC-L8850CDW                                                                                                    | MFC-L9550CDW |  |  |
| Väri/mustavalko       |                 | Kyllä/Kyllä                                                                                                    | Kyllä/Kyllä                                                                                                    |              |  |  |
| TWAIN-yhteensopiva    |                 | Kyllä (Windows <sup>®</sup> X<br>Windows <sup>®</sup> 8 /<br>Mac OS X v10.7.5                                  | Kyllä (Windows <sup>®</sup> XP / Windows Vista <sup>®</sup> / Windows <sup>®</sup> 7 / Windows <sup>®</sup> 8 / Mac OS X v10.7.5 / 10.8.x / 10.9.x $^{1}$ ) |              |  |  |
| WIA-yhteensopiva      |                 | Kyllä (Windows <sup>®</sup> XP / Windows Vista <sup>®</sup> / Windows <sup>®</sup> 7 / Windows <sup>®</sup> 8) |                                                                                                    |              |  |  |
| ICA-yhteensopiva      |                 | Kyllä (Mac OS X v                                                                                              | Kyllä (Mac OS X v10.7.5 / 10.8.x / 10.9.x)                                                                                                    |              |  |  |
| Värien määrä          | Värillinen      | 48-bittinen värinkäsittely (Tulo)                                                                              |                                                                                                    |              |  |  |
|                       |                 | 24-bittinen värinkäsittely (Lähtö)                                                                             |                                                                                                    |              |  |  |
|                       | Harmaasävy      | 16-bittinen värinkä                                                                                            | sittely (Tulo)                                                                                                    |              |  |  |
|                       |                 | 8-bittinen värinkäsi                                                                                           | 8-bittinen värinkäsittely (Lähtö)                                                                                                    |              |  |  |
| Erottelutarkkuus      | ·               | Enintään 19 200 ×                                                                                              | Enintään 19 200 × 19 200 dpi (interpoloitu) <sup>2</sup>                                                                                                    |              |  |  |
|                       |                 | Enintään 1200 × 2400 dpi (optinen) <sup>2</sup> (valotustasolta)                                               |                                                                                                    |              |  |  |
|                       |                 | Enintään 1 200 × 600 dpi (optinen) <sup>2</sup> (ADS:stä)                                                      |                                                                                                    |              |  |  |
| Skannausleveys        |                 | Enint. 210 mm                                                                                                  | Enint. 210 mm                                                                                                    |              |  |  |
| Automaattinen kaksipu | olinen skannaus | Kyllä (ADS:stä)                                                                                                |                                                                                                    |              |  |  |

<sup>1</sup> Saat käyttämäsi OS X -version uusimmat ohjainpäivitykset osoitteesta <u>http://solutions.brother.com/</u>.

<sup>2</sup> Enintään 1200 × 1200 dpi skannattaessa WIA-ohjaimella Windows<sup>®</sup> XP, Windows Vista<sup>®</sup>, Windows<sup>®</sup> 7 ja Windows<sup>®</sup> 8 -käyttöjärjestelmässä (enintään 19 200 × 19 200 dpi:n erottelutarkkuus voidaan valita skannerin apuohjelman avulla).

# Tulostin

| Malli                             |                | MFC-L8650CDW                                                                            | MFC-L8850CDW                 | MFC-L9550CDW |  |
|-----------------------------------|----------------|-----------------------------------------------------------------------------------------|------------------------------|--------------|--|
| Automaattinen kaksipuoli          | inen tulostus  | Kyllä                                                                                   |                              |              |  |
| Emuloinnit                        |                | PCL6, BR-Script3                                                                        | (PostScript <sup>®</sup> 3™) |              |  |
| Erottelutarkkuus                  |                | 600 × 600 dpi<br>2400 dpi (2400 × 600) -laatu                                           |                              |              |  |
| Tulostusnopeus<br>(kaksipuolinen) | Mustavalkoinen | Enintään 14 sivua minuutissa<br>(enintään 7 sivua minuutissa)<br>(A4-koko) <sup>1</sup> |                              |              |  |
|                                   | Värillinen     | Enintään 14 sivua minuutissa<br>(enintään 7 sivua minuutissa)<br>(A4-koko) <sup>1</sup> |                              |              |  |
| Tulostusnopeus                    | Mustavalkoinen | Enintään 28 sivua Enintään 30 sivua minuutiss<br>minuutissa (A4-koko) <sup>1</sup>      |                              | minuutissa   |  |
|                                   | Värillinen     | Enintään 28 sivua Enintään 30 sivua minuutiss<br>minuutissa (A4-koko) <sup>1</sup>      |                              |              |  |
| Ensimmäisen tulosteen             | Mustavalkoinen | Alle 15 sekuntia, 23 °C / 230 V                                                         |                              |              |  |
| tulostusaika <sup>2</sup>         | Värillinen     | Alle 15 sekuntia, 23 °C / 230 V                                                         |                              |              |  |

<sup>1</sup> Tulostusnopeus voi vaihdella tulostettavan asiakirjan tyypin mukaan.

<sup>2</sup> Valmis-tilasta ja vakiokasetista.

# Liitännät

| Malli                   | MFC-L8650CDW                                                    | MFC-L8850CDW                  | MFC-L9550CDW                  |  |  |  |
|-------------------------|-----------------------------------------------------------------|-------------------------------|-------------------------------|--|--|--|
| USB                     | Hi-Speed USB 2.0 <sup>12</sup>                                  |                               |                               |  |  |  |
|                         | On suositeltavaa käyttää en                                     | intään 2,0 metrin pituista US | B 2.0 -kaapelia (A/B-tyyppi). |  |  |  |
| Ethernet <sup>3</sup>   | 10BASE-T / 100BASE-TX                                           |                               |                               |  |  |  |
|                         | Käytä suoraa luokan 5 (tai korkeamman) kierrettyä parikaapelia. |                               |                               |  |  |  |
| Langaton                | IEEE 802.11b/g/n (Infrastru                                     | ktuuritila / Ad-hoc-tila)     |                               |  |  |  |
| lähiverkko <sup>3</sup> | IEEE 802.11g (Wi-Fi Direct)                                     | )                             |                               |  |  |  |

<sup>1</sup> Laitteessa on Hi-Speed USB 2.0 -liitäntä. Laite voidaan kytkeä myös tietokoneeseen, jossa on USB 1.1 -liitäntä.

<sup>2</sup> Kolmansien osapuolien USB-portteja ei tueta.

<sup>3</sup> Katso verkon tekniset tiedot kohdasta *Verkko* sivulla 232 ja julkaisusta Ohjelmisto- ja Verkkokäyttäjän opas.

D

# Verkko

## VINKKI

Lisätietoja verkon määrityksestä ➤> Ohjelmisto- ja Verkkokäyttäjän opas.

| Malli                           |             | MFC-L8650CDW                                                                                                    | MFC-L8850CDW        | MFC-L9550CDW   |  |  |
|---------------------------------|-------------|----------------------------------------------------------------------------------------------------|---------------------|----------------|--|--|
| Lähiverkko                      |             | Voit liittää laitteen verkkoon verkkotulostusta, verkkoskannausta,<br>PC-Fax-lähetystä, PC-Fax-vastaanottoa (vain Windows <sup>®</sup> ) sekä<br>etäasetusta varten <sup>1</sup> .<br>Mukana myös Brother BRAdmin Light <sup>2 3</sup> -verkonhallintaohielmisto                                                                                                    |                     |                |  |  |
| Protokollat                     | IPv4        | ARP, RARP, BOOTP, DHCP, APIPA(Auto IP),<br>WINS/NetBIOS-nimenselvitys, DNS-selvitys, mDNS, LLMNR-<br>vastaaja, LPR/LPD, Custom Raw Port/Port9100, POP3,<br>SMTP-asiakas, IPP/IPPS, FTP-asiakas ja -palvelin, CIFS-asiakas,<br>TELNET-palvelin, SNMPv1/v2c/v3, HTTP/HTTPS-palvelin,<br>TFTP-asiakas ja -palvelin, ICMP, WWW-palvelut<br>(tulostus/skannaus), SNTP-asiakas, LDAP <sup>4</sup> , IMAP4 |                     |                |  |  |
|                                 | IPv6        | NDP, RA, DNS-selvitys, mDNS, LLMNR-vastaaja, LPR/LPD, Custom<br>Raw Port/Port9100, POP3, IPP/IPPS, FTP-asiakas ja -palvelin,<br>CIFS-asiakas, TELNET-palvelin, SNMPv1/v2c/v3,<br>HTTP/HTTPS-palvelin, TFTP-asiakas ja -palvelin, SMTP-asiakas,<br>ICMPv6, SNTP-asiakas, WWW-palvelut (tulostus/skannaus),<br>LDAP <sup>4</sup> , IMAP4                                                              |                     |                |  |  |
| Suojausprotokollat              | Langallinen | APOP, SMTP-AUTH, SSL/TLS (IPPS, HTTPS, SMTP, POP3,<br>IMAP4), SNMP v3, 802.1x (EAP-MD5, EAP-FAST, PEAP, EAP-TI<br>EAP-TTLS), Kerberos, IPSec                                                                                                    |                     |                |  |  |
|                                 | Langaton    | APOP, SMTP-AUTH, SSL/TLS (IPPS, HTTPS, SMTP, POP3,<br>IMAP4), SNMP v3, 802.1x (LEAP, EAP-FAST, PEAP, EAP-TLS,<br>EAP-TTLS), Kerberos, IPSec                                                                                                    |                     |                |  |  |
| Langattoman verkon suojaus      |             | WEP 64/128-bittinen, V                                                                                                    | NPA-PSK (TKIP/AES), | WPA2-PSK (AES) |  |  |
| Langattoman                     | AOSS™       | Kyllä                                                                                                    |                     |                |  |  |
| verkon asetusten<br>tukiohjelma | WPS         | Kyllä                                                                                                    |                     |                |  |  |

<sup>1</sup> Katso *Tietokonevaatimukset* sivulla 234.

<sup>2</sup> (Windows<sup>®</sup>) Brother BRAdmin Light on saatavana laitteen mukana tulevalta CD-ROM-levyltä. (Macintosh) Brother BRAdmin Lightin voi ladata osoitteesta <u>http://solutions.brother.com/</u>.

<sup>3</sup> (Windows<sup>®</sup>-) Jos tarvitset enemmän hallintatoimintoja, käytä uusinta Brother BRAdmin Professional apuohjelmaversiota, jonka voi ladata osoitteesta <u>http://solutions.brother.com/</u>.

<sup>4</sup> MFC-L8650CDW on tuettu vain IFAX-toiminnon latauksen jälkeen.

D

# Suoratulostusominaisuus

| Malli          | MFC-L8650CDW                                                                                                    | MFC-L8850CDW | MFC-L9550CDW                             |
|----------------|----------------------------------------------------------------------------------------------------|--------------|------------------------------------------|
| Yhteensopivuus | PDF-versio 1.7 <sup>1</sup> , JPEG, Exif + JPEG, PRN (luotu Brother<br>tulostinohjaimella), TIFF (skannattu kaikilla Brotherin MFC<br>DCP-malleilla), XPS-versio 1.0 |              | N (luotu Brother-<br>a Brotherin MFC- ja |
| Liitäntä       | USB-suoraliitäntä                                                                                                    |              |                                          |

<sup>1</sup> PDF-tietoja, jotka sisältävät JBIG2-kuvatiedostoja, JPEG2000-kuvatiedostoja tai piirtoheitinkalvotiedostoja, ei tueta.

# Tietokonevaatimukset

| Tietokoneen laiteympäristö ja<br>käyttöjärjestelmän versio |                                                                                                    | PC-liitäntä                   |                             | Suoritin                | Asennukseen<br>tarvittava<br>kiintolevytila    |          |             |
|------------------------------------------------------------|----------------------------------------------------------------------------------------------------|-------------------------------|-----------------------------|-------------------------|------------------------------------------------|----------|-------------|
|                                                            |                                                                                                    | USB <sup>2</sup>              | 10/100Base-TX<br>(Ethernet) | Langaton<br>802.11b/g/n |                                                | Ohjaimet | Sovellukset |
|                                                            | Windows <sup>®</sup> XP Home <sup>1 4</sup><br>Windows <sup>®</sup> XP<br>Professional <sup>1 4</sup> |                               |                             |                         | 32- (x86) tai<br>64-bittinen<br>(x64) suoritin | 150 Mt   | 500 Mt      |
| Windows <sup>®</sup> -<br>käyttöjärjestelmä                | Windows <sup>®</sup> XP<br>Professional x64<br>Edition <sup>1 4</sup>                                 | Tulostar<br>PC-FAX<br>Skannar | ninen<br>3                  |                         | 64-bittinen<br>(x64) suoritin                  | 100 Mit  |             |
|                                                            | Windows Vista <sup>® 1 4</sup>                                                                        | Chaima                        |                             |                         | 32- (x86) tai                                  | 500 Mt   | 1,2 Gt      |
|                                                            | Windows <sup>®</sup> 7 <sup>14</sup>                                                                  |                               |                             |                         | 64-bittinen                                    | 650 Mt   | 1 2 Gt      |
|                                                            | Windows <sup>®</sup> 8 <sup>14</sup>                                                                  |                               |                             |                         | (X64) SUORITIN                                 | 000 101  | 1,2 00      |
|                                                            | Windows Server <sup>®</sup> 2003                                                                      |                               | Tulostaminen                |                         | 32- (x86) tai<br>64-bittinen<br>(x64) suoritin | 50 Mt    | _           |
|                                                            | Windows Server <sup>®</sup> 2003<br>x64 Edition                                                       |                               |                             |                         | 64-bittinen<br>(x64) suoritin                  |          |             |
|                                                            | Windows Server <sup>®</sup> 2008                                                                      | -                             |                             |                         | 32- (x86) tai<br>64-bittinen<br>(x64) suoritin |          |             |
|                                                            | Windows Server <sup>®</sup> 2008<br>R2                                                                |                               |                             |                         |                                                |          |             |
|                                                            | Windows Server <sup>®</sup> 2012                                                                      |                               |                             |                         | 64-bittinen<br>(x64) suoritin                  |          |             |
|                                                            | Windows Server <sup>®</sup> 2012<br>R2                                                                |                               |                             |                         |                                                |          |             |
|                                                            | Mac OS X v10.7.5                                                                                      | Tulostar                      | minen                       |                         |                                                |          |             |
| Macintosh-<br>käyttöjärjestelmä                            | OS X v10.8.x                                                                                          | PC-FAX                        | (lähetys) <sup>3</sup>      |                         | Intel <sup>®</sup> -                           | 80 Mt    | 400 Mt      |
|                                                            | OS X v10.9.x                                                                                          | Skannaus                      |                             |                         | 50011011                                       |          |             |

<sup>1</sup> WIA-erottelutarkkuus on 1 200 x 1 200. Brother-skannerin apuohjelma mahdollistaa jopa 19 200 x 19 200 dpi:n erottelutarkkuuden.

<sup>2</sup> Kolmansien osapuolien USB-portteja ei tueta.

<sup>3</sup> PC-FAX tukee vain mustavalkoisia fakseja.

<sup>4</sup> Nuance<sup>™</sup> PaperPort<sup>™</sup> 12SE tukee vain käyttöjärjestelmiä Windows<sup>®</sup> XP Home (SP3 tai uudempi), Windows<sup>®</sup> XP Professional (SP3 tai uudempi), Windows<sup>®</sup> XP Professional x64 Edition (SP2 tai uudempi), Windows Vista<sup>®</sup> (SP2 tai uudempi), Windows<sup>®</sup> 7 ja Windows<sup>®</sup> 8.

Saat uusimmat ohjainpäivitykset osoitteesta http://solutions.brother.com/.

Kaikki tavaramerkit, tuotemerkit ja tuotenimet ovat kyseisten yhtiöiden omaisuutta.

D

# Tarvikkeet

| Malli           |                  |                                  | MFC-L8650CDW                                  | MFC-L8850CDW               | MFC-L9550CDW               | Mallin nimi |
|-----------------|------------------|----------------------------------|-----------------------------------------------|----------------------------|----------------------------|-------------|
| Värikasetti     | Paketissa        | Musta                            | Noin 2 500 sivua,                             | A4 tai Letter <sup>1</sup> | Noin 6 000 sivua,          | —           |
|                 |                  |                                  |                                               |                            | A4 tai Letter <sup>1</sup> |             |
|                 |                  | Syaani                           | Noin 1 500 sivua,                             | A4 tai Letter <sup>1</sup> | Noin 6 000 sivua,          | _           |
|                 |                  | Magenta                          |                                               |                            | A4 tai Letter <sup>1</sup> |             |
|                 |                  | Keltainen                        |                                               |                            |                            |             |
|                 | Normaali         | Musta                            | Noin 2 500 sivua,                             | A4 tai Letter <sup>1</sup> | —                          | TN-321BK    |
|                 |                  | Syaani                           | Noin 1 500 sivua,                             | A4 tai Letter <sup>1</sup> | —                          | TN-321C     |
|                 |                  | Magenta                          |                                               |                            |                            | TN-321M     |
|                 |                  | Keltainen                        |                                               |                            |                            | TN-321Y     |
|                 | Suurkasetti      | Musta                            | Noin 4 000 sivua,                             | A4 tai Letter <sup>1</sup> | —                          | TN-326BK    |
|                 |                  | Syaani                           | Noin 3 500 sivua,                             | A4 tai Letter <sup>1</sup> | —                          | TN-326C     |
|                 |                  | Magenta                          |                                               |                            |                            | TN-326M     |
|                 |                  | Keltainen                        |                                               |                            |                            | TN-326Y     |
|                 | Supervärikasetti | Musta                            | —                                             | Noin 6 000 sivua,          | —                          | TN-329BK    |
|                 |                  | Syaani                           |                                               | A4 tai Letter <sup>1</sup> |                            | TN-329C     |
|                 |                  | Magenta                          |                                               |                            |                            | TN-329M     |
|                 |                  | Keltainen                        |                                               |                            |                            | TN-329Y     |
|                 |                  | Musta                            | —                                             |                            | Noin 6 000 sivua,          | TN-900BK    |
|                 |                  | Syaani                           |                                               |                            | A4 tai Letter <sup>1</sup> | TN-900C     |
|                 |                  | Magenta                          |                                               |                            |                            | TN-900M     |
|                 |                  | Keltainen                        |                                               |                            |                            | TN-900Y     |
| Rumpuyk         | sikkö            |                                  | Noin 25 000 A4- tai Letter-sivua              |                            |                            | DR-321CL    |
|                 |                  | (1 sivu / työ) <sup>2</sup>      |                                               |                            |                            |             |
| Hihnayksikkö    |                  | Noin 50 000 A4- tai Letter-sivua |                                               |                            | BU-320CL                   |             |
|                 |                  | (5 sivua/työ) <sup>3</sup>       |                                               |                            |                            |             |
|                 |                  | Noin 20 000 A4- tai Letter-sivua |                                               |                            |                            |             |
|                 |                  | (1 sivu / työ) <sup>3</sup>      |                                               |                            |                            |             |
| Hukkavärisäiliö |                  |                                  | Noin 50 000 sivua, A4 tai Letter <sup>4</sup> |                            |                            | WT-320CL    |

<sup>1</sup> Värikasettien likimääräinen kesto ilmoitetaan ISO/IEC 19798 -standardin mukaan.

<sup>2</sup> Rumpuyksikön käyttöikä on arvioitu ja saattaa vaihdella käytön mukaan.

<sup>3</sup> Hihnan käyttöikä on arvioitu ja saattaa vaihdella käytön mukaan.

<sup>4</sup> Hukkavärisäiliön käyttöikä on arvioitu ja saattaa vaihdella käytön mukaan.

# Tärkeitä tietoja värikasetin käyttöiästä

#### Tulostinohjaimen Väri/Mustavalko-asetus

Käyttäjät voivat muuttaa Väri/Mustavalko-asetuksia tulostinohjaimessa seuraavasti:

#### Autom.

Laite tarkistaa, onko asiakirjassa värejä. Jos asiakirjassa havaitaan värillistä sisältöä, koko asiakirja tulostetaan käyttäen värikasetteja. Toisin sanoen laite sekoittaa väriaineita tuottaakseen jokaisen asiakirjassa havaitun sävyn, mikä nostaa sivulla käytetyn väriaineen tiheyttä. Jos värillistä sisältöä ei havaita, asiakirja tulostetaan mustavalkoisena.

Laitteen oletusasetus on Autom.

#### VINKKI

Laitteen värianturi on hyvin herkkä ja voi tunnistaa haalistuneen mustan tekstin tai taitetun valkoisen taustan värinä. Jos tiedät, että asiakirja on mustavalkoinen, ja haluat säästää väriainetta, valitse **Mustavalko**-tila.

#### Väri

Jos asiakirja sisältää värejä tai on mustavalkoinen, laite tulostaa sen käyttämällä kaikkia värikasetteja.

#### Mustavalko

Valitse tämä tila, jos asiakirjassa on vain mustaa ja harmaasävyistä tekstiä ja/tai kohteita. Jos asiakirja on värillinen, tämä tila tulostaa sen 256-tasoisilla harmaan sävyillä käyttäen vain mustaa väriainetta.

#### VINKKI

Jos syaani, magenta tai keltainen väriaine loppuu värikasetista värillistä asiakirjaa tulostettaessa, tulostustyötä ei voi suorittaa loppuun. Voit peruuttaa tulostustyön ja aloittaa sen uudelleen **Mustavalko**-tilassa, jos mustaa väriainetta on jäljellä.

Lisätietoja tulostinohjaimen asetuksista: ➤➤ Ohjelmisto- ja Verkkokäyttäjän opas.

#### Värikasetin käyttöikä

Tämä laite tunnistaa värikasettien käyttöiän käyttämällä kahta seuraavaa tapaa:

#### Tunnistus laskemalla kunkin kuvan luomiseen tarvittavan värin pisteiden määrä

#### Tunnistus laskemalla kehitystelan kierrosten määrä

Laitteessa on toiminto, joka laskee jokaisen asiakirjan tulostamiseen käytetyn kunkin värin pisteet ja kunkin värikasetin kehitystelan kierrokset. Tulostus pysäytetään, kun jompikumpi yläraja saavutetaan. Yläraja asetetaan sen pisteiden tai kierrosten määrän yläpuolelle, joka tarvittaisiin kasetin toimimiseen yhdenmukaisesti sen ilmoitetun sivumäärän kanssa. Tämän toiminnon tarkoituksena on vähentää heikon tulostuslaadun ja laitteen vahingoittumisen vaaraa.

Väriainekasetin käyttöiän päättymisen lähestyminen tai sen päättyminen ilmoitetaan kahdella viestillä: Väriaine vähissä ja Vaihda värikasetti.

Väriaine vähissä näkyy nestekidenäytössä, kun pisteiden tai kehitystelan kierrosten määrä lähestyy maksimimäärää. Vaihda värikasetti näkyy nestekidenäytössä, kun pisteiden tai kehitystelan kierrosten määrä saavuttaa maksimimäärän.

#### Värin korjaus

Kehitystelan kierroksien määrää ei välttämättä lasketa vain normaaleista toimenpiteistä, kuten tulostamisesta, vaan myös laitteen säädöistä, kuten värien kalibrointi ja värien rekisteröinti.

#### Värien kalibrointi (värin tummuuden säätö)

Tasaisen tulostuslaadun saavuttamiseksi jokaisen väriaineen tummuus tulee säilyttää kiinteässä arvossa. Jos värien välistä tummuustasapainoa ei säilytetä, sävystä tulee epätasainen ja tarkka väritoisto ei ole mahdollista. Väriaineen tummuus voi muuttua väriaineen sähköiseen varaukseen vaikuttavien kemiallisten muutosten, kehitysyksikön kulumisen sekä laitteen lämpötila- ja kosteustasojen mukaan. Kalibroinnin aikana tummuustason säädön testikuviot tulostetaan hihnayksikölle.

Kalibrointi suoritetaan etupäässä seuraavina aikoina:

- Kun kalibrointi valitaan manuaalisesti käyttöpaneelista tai tulostinohjaimesta. (Suorita kalibrointi, jos värin tummuutta täytyy parantaa.)
- · Kun käytetty värikasetti vaihdetaan uuteen.
- · Kun tulostin havaitsee, että ympäristön lämpötila ja kosteus ovat muuttuneet.
- Kun määritetty tulostettujen sivujen määrä saavutetaan.

#### Värien rekisteröinti (värien sijainnin korjaus)

Tässä laitteessa rumpuyksikkö ja kehitysyksikkö on valmisteltu erikseen värejä musta (K), keltainen (Y), magenta (M) ja syaani (C) varten. Neljä värikuvaa yhdistetään yhdeksi kuvaksi, minkä takia voi esiintyä värien rekisteröintivirheitä (ts. miten nämä neljä värikuvaa kohdistetaan). Kun rekisteröintivirheitä esiintyy, rekisteröinnin korjauksen testikuviot tulostetaan hihnayksikölle.

Rekisteröinti suoritetaan etupäässä seuraavina aikoina:

- Kun rekisteröinti valitaan manuaalisesti käyttöpaneelista. (Suorita rekisteröinti, jos värin rekisteröintivirhe täytyy korjata.)
- Kun määritetty tulostettujen sivujen määrä saavutetaan.

# Е

# Hakemisto

## Α

| ADS                                      |    |
|------------------------------------------|----|
| (automaattinen dokumenttien syöttölaite) |    |
| käyttäminen                              | 39 |
| Apple Macintosh                          |    |
| >> Ohjelmisto- ja Verkkokäyttäjän opas.  |    |
| Asetustaulukot1                          | 66 |
| Asiakirja                                |    |
| asettaminen                              | 40 |
| Asiakirjan skannaaminen                  |    |
| tietokoneeseen                           | 68 |
| Automaattinen                            |    |
| Faksin uudelleenvalinta                  | 58 |
| faksin vastaanotto                       | 45 |
| faksin tunnistus                         | 47 |

## В

| Brother     |         |     |
|-------------|---------|-----|
| sovellukset | <br>17, | 216 |

## С

ControlCenter2 (Macintosh)

➤ Ohjelmisto- ja Verkkokäyttäjän opas. ControlCenter4 (Windows<sup>®</sup>)

>> Ohjelmisto- ja Verkkokäyttäjän opas.

## Е

#### Erottelutarkkuus

| faksi (normaali, hieno, erittäin hieno, |      |
|-----------------------------------------|------|
| valokuva)                               | .227 |
| kopiointi                               | .228 |
| skannaus                                | .229 |
| tulostaminen                            | .230 |
| Etäasetus                               |      |
|                                         |      |

>> Ohjelmisto- ja Verkkokäyttäjän opas.

## F

|           | 41                       |
|-----------|--------------------------|
| 1         | 54                       |
|           |                          |
|           | 47                       |
| 1         | 54                       |
|           | 56                       |
|           | 46                       |
|           |                          |
|           | 46                       |
|           | 56                       |
|           | 47                       |
|           | 56                       |
|           | 56                       |
|           | 16                       |
| •••••     | 70<br>56                 |
| ••••      | 50                       |
|           | F.C.                     |
| •••••     | 50                       |
| • • • • • | 56                       |
|           | 57                       |
| 31,       | 35                       |
|           | · 1<br>· 1<br>· 1<br>· · |

## Н

| Harmaasävy      |   |
|-----------------|---|
| Hihnayksikkö    |   |
| vaihtaminen     |   |
| Home            | 7 |
| Hukkavärisäiliö |   |
| vaihtaminen     |   |

## Κ

| Kirjekuoret                  | 37 |
|------------------------------|----|
| Kunnossapito, säännöllinen 1 | 02 |
| vaihtaminen                  |    |
| hihnayksikkö                 | 90 |
| hukkavärisäiliö              | 95 |
| rumpuyksikkö                 | 84 |
| värikasetit                  | 78 |
| Kytkeminen                   |    |
| ulkoinen puhelin             | 55 |
| ulkoinen puhelinvastaaja     | 54 |

# L\_\_\_\_\_

| Laatu                               |      |
|-------------------------------------|------|
| tulostaminen                        | 155  |
| Laitetiedot                         |      |
| laiteohjelmistoversio               | 163  |
| laitteen nollaaminen                | 164  |
| sarjanumero                         | 163  |
| Laitteen ohjelmointi                | 165  |
| Laitteen tiedot                     |      |
| Toimenpiteiden nollaus              | 163  |
| Langaton puhelin (ei Brotherin)     | 56   |
| Langaton verkko                     |      |
| >> Ohjelmisto- ja Verkkokäyttäjän o | pas. |
| Liitännät                           |      |
| Ulkoinen                            |      |
| Puhelinvastaaja                     | 54   |
| ulkoinen puhelin                    | 55   |
|                                     |      |

## Μ

| >> Ohjelmisto- ja Verkkokäyttäjän o | pas. |
|-------------------------------------|------|
| Manuaalinen                         |      |
| numeron valinta                     | 58   |
| vastaanotto                         | 45   |
| Mitat                               | 222  |
| Muisti                              | 222  |
| Muisti täynnä -viesti               | 128  |
|                                     |      |

# Ν

| Nestekidekosketusnäyttö                   |
|-------------------------------------------|
| Nuance™ PaperPort™ 12SE                   |
| Tietoja käyttöoppaiden käytöstä:          |
| >> Ohjelmisto- ja Verkkokäyttäjän opas ja |
| PaperPort™ 12SE -sovelluksen Ohje.        |
| Numeron valinta                           |
| automaattinen faksin                      |
| uudelleenvalinta58                        |
| manuaalinen58                             |
| Osoitekirja58                             |
| tauko59                                   |

# 0

| Ohjauspaneelin esittely . | 6   |
|---------------------------|-----|
| Ohje                      |     |
| Asetustaulukot            | 166 |
| Kosketusnäytön viestit    | 165 |
| Osoitekirja               |     |
| asettaminen               | 59  |
| käyttäminen               |     |
| muuttaminen               | 60  |

## Ρ

| Paino                           | 222          |
|---------------------------------|--------------|
| Paneri                          | 223<br>34    |
| asottaminon                     |              |
| asellariinen                    | 20<br>ລາ     |
| kapatin kanapitaatti            | ZJ<br>25     |
|                                 | 30<br>مر مرد |
|                                 |              |
| isaaminen                       | 25           |
|                                 |              |
| suositeitu                      |              |
|                                 |              |
| PU-FAX                          |              |
| Provide Dervide                 | ijan opas.   |
|                                 |              |
| Presto! PageManager             |              |
| Prostal DavaManager accualtul   | ijan opas ja |
| Presto! Pageivianager -sovelluk | ksen Onje.   |
| Pundistaminen                   | 100          |
|                                 |              |
|                                 |              |
| rumpuyksikko                    |              |
| skanneri                        |              |
| Punelinlinja                    |              |
| hairiot                         |              |
| kytkennät                       |              |
| ongelmat                        |              |
| puhelinvaihde                   |              |
| Puhelinvastaaja                 |              |
| kytkeminen                      |              |
| Puhelinvastaaja, ulkoinen       |              |
| kytkeminen                      | 54           |
| viestin nauhoittaminen          | 55           |

# R

## Raportit

|      | 43   |
|------|------|
|      | 56   |
|      |      |
| 109, | 112  |
|      | 84   |
|      | 109, |

# S

| Sarjanumero                       |          |
|-----------------------------------|----------|
| etsiminen                         |          |
| Katso etukannen sisäpuolelta      |          |
| Skannaus                          |          |
| >> Ohjelmisto- ja Verkkokäyttäjän | opas.    |
| Soittoviive, asettaminen          | 46       |
| Suoratulostus                     | . 63, 64 |
| tekniset tiedot                   | 233      |
|                                   |          |

## Т

| Taajuuskorjaus                 | 154          |
|--------------------------------|--------------|
| Takaisin                       | 7            |
| Tarrat                         | , 34, 35, 38 |
| Tarvikkeet                     | 74, 75, 76   |
| Tauko                          | 59           |
| Teksti, näppäileminen          | 221          |
| Tel/R                          | 56           |
| Tila, asettaminen              |              |
| faksi                          | 41           |
| kopiointi                      | 61           |
| Tila, siirtyminen              |              |
| skannaus                       | 72           |
| Tulostus                       |              |
| asiakirja tietokoneesta        | 67           |
| erottelutarkkuus               | 230          |
| laatu                          | 155          |
| ongelmat                       | 145, 147     |
| tekniset tiedot                | 230          |
| tulostinohjaimet               | 230          |
| >> Ohjelmisto- ja Verkkokäyttä | äjän opas.   |

# U

| Ulkoinen puhelin, | kytkeminen | 55 |
|-------------------|------------|----|
| Uudelleenvalinta  |            | 58 |

## V

| Vaihdeliitännät<br>Vaihtaminen        | 55    |
|---------------------------------------|-------|
| hihnavksikkö                          |       |
| hukkavärisäiliö                       | 95    |
| rumpuvksikkö                          | 00    |
| värikasetit                           | 07    |
| Valatuataaa                           | 70    |
| Valuusiasu                            | 40    |
|                                       | 40    |
| Verkko                                |       |
| taksaus                               |       |
| Ohjelmisto- ja Verkkokäyttäjän oli    | pas.  |
| skannaus                              |       |
| Ohjelmisto- ja Verkkokäyttäjän olu    | pas.  |
| tulostus                              |       |
| Ohjelmisto- ja Verkkokäyttäjän oluona | pas.  |
| Verkkoyhteys                          | . 231 |
| Vianetsintä                           | . 145 |
| asiakirjatukos134,                    | 135   |
| kunnossapitoviestit                   |       |
| kosketusnävtössä                      | . 124 |
| ongelmia laitteen toiminnassa         |       |
| faksien lähettäminen                  | 149   |
| faksien vastaanottaminen              | 148   |
| koniolaatu                            | 150   |
| ohielmisto                            | 151   |
| paporin käsittoly                     | 1/6   |
|                                       | 140   |
|                                       | 104   |
|                                       |       |
| skannaus                              |       |
| tulostaminen145,                      | 147   |
|                                       | . 155 |
| verkko                                | . 152 |
| paperitukos136, 137, 138, 140,        | 143   |
| virheviestit kosketusnäytössä         | . 124 |
| Virheviestit kosketusnäytössä         | . 124 |
| Ei paperia                            | . 125 |
| Muisti täynnä                         | . 128 |
| Skannaus ei onnistu                   | . 129 |
| Tul. ei onn. XX                       | . 130 |
| Yht. Virhe                            | . 131 |
| VoIP                                  | . 154 |
| Värikasetin käyttöikä                 | . 236 |
| Värikasetit                           |       |
| vaihtaminen                           | 78    |
|                                       |       |

# W

| Wi-Fi Direct™                          | 11 |
|----------------------------------------|----|
| Windows <sup>®</sup>                   |    |
| ➤> Ohjelmisto- ja Verkkokäyttäjän opas | -  |

# Ä

| Äänenvoimakkuus, asetus |    |
|-------------------------|----|
| kaiutin                 | 22 |
| soittoääni              | 21 |
| äänimerkki              | 22 |

E

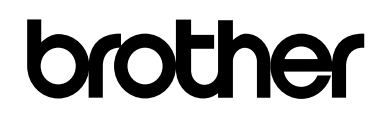

# Käy Internet-sivullamme http://www.brother.com/

Tämän laitteen käyttö on sallittua vain siinä maassa, jossa se on ostettu.

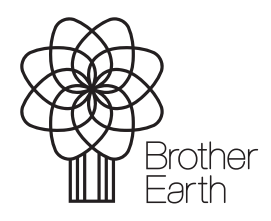

www.brotherearth.com